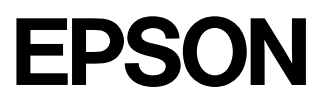

### LP-8700/LP-8700PS3/LP-8100

スタートアップガイド

# 取扱説明書の種類と使い方

本製品には次の取扱説明書が付属しています。

#### スタートアップガイド(本書)

プリンタ本体の準備、プリンタソフトウェアのインストール、印刷の手順などプリンタを使用 するための情報が記載されています。プリンタのセットアップ時およびご使用の前に必ずご一 読ください。

また、本製品を安全にご使用いただくための注意事項やエラー状態時の処置、サービスサポートのご案内、同梱の CD-ROM に収録されている他の取扱説明書の使い方なども記載されています。

#### ユーザーズガイド(CD-ROM)

プリンタドライバの機能説明やプリンタの操作方法、各種トラブルの解決方法など、本製品を お使いいただく上で必要となる情報が詳しく記載されている説明書です。必要に応じてお読み ください。

ユーザーズガイドは、製品に同梱されている CD-ROM に収録されています。画面上で見るだけでなく、印刷してお読みいただくこともできます。詳しくは以下のページを参照してください。

△ 本書「電子マニュアルの見方」131ページ

本書「電子マニュアル(PDF ファイル)を印刷するには」134 ページ

#### 活用ガイド(CD-ROM)

用紙を節約する方法や作業時間を1秒でも短くするための知っ得情報を掲載したガイダンスで す。EPSON レーザープリンタの機能を十分に活用いただくために、ぜひご覧ください。 詳しくは以下のページを参照してください。 ∠☞本書「電子マニュアルの見方」131ページ

#### PostScriptプリンタとしてお使いのお客様へ - LP-8700PS3のみ -LP-8700PS3をPostScriptプリンタとしてお使いになる場合に必要なセットアップ情報やプ リンタドライバの詳細な説明を掲載しています。スタートアップガイドやユーザーズガイドと 併せてお読みください。

### ネットワーク設定ガイド(CD-ROM)-LP-8700PS3専用-

LP-8700PS3をネットワーク上に接続してご使用いただくための設定などを掲載しています。 システム管理者の方が、ご利用の環境に応じて必要な章をご覧になり、セットアップを行って ください。

ネットワーク設定ガイドは、製品に同梱されている CD-ROM に収録されています。印刷してお読みいただく場合は、以下のページを参照してください。

∠☞本書「電子マニュアル(PDF ファイル)を印刷するには」134 ページ

## 安全にお使いいただくために もくじに

もくじは6ページにあります

本製品を安全にお使いいただくために、製品をお使いになる前には、必ず本書および製品に添付 されております取扱説明書をお読みください。

本書および製品添付の取扱説明書は、製品の不明点をいつでも解決できるように、手元に置いてお使 いください。

本書および製品添付の取扱説明書では、お客様や他の人々への危害や財産への損害を未然に防止する ために、危険を伴う操作・お取り扱いについて、次の記号で警告表示を行っています。内容をよくご 理解の上で本文をお読みください。

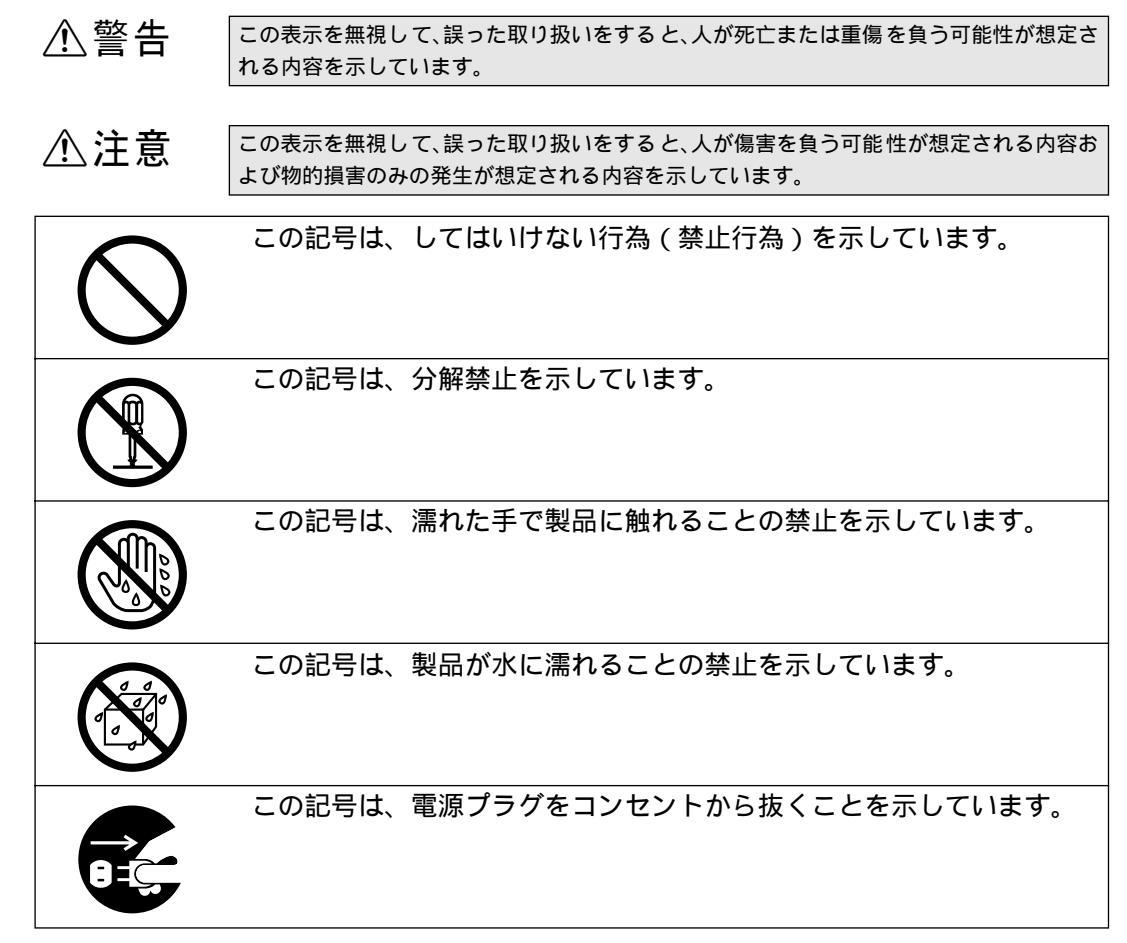

## 安全上のご注意

|            | ⚠警告                                                                                                    |
|------------|----------------------------------------------------------------------------------------------------|
|            | 煙が出たり、変なにおいや音がするなど異常状態のまま使用しないで<br>ください。<br>感電・火災の原因となります。<br>すぐに電源スイッチを切り、電源コードをコンセントから抜いて、販<br>売店またはエプソンの修理窓口にご相談ください。<br>お客様による修理は危険ですから絶対しないでください。                                                                                                    |
|            | (取扱説明書で指示されている以外の)分解や改造はしないでくださ<br>い。<br>けがや感電・火災の原因となります。                                                                                                    |
| $\bigcirc$ | 表示されている電源(AC100V)以外は使用しないでください。<br>指定外の電源を使うと、感電・火災の原因となります。                                                                                                    |
|            | 濡れた手で電源プラグを抜き差ししないでください。<br>感電の原因となります。                                                                                                    |
| $\bigcirc$ | 通風口など開口部から内部に金属類や燃えやすい物などを差し込んだ<br>り、落としたりしないでください。<br>感電・火災の原因となります。                                                                                                    |
|            | 異物や水などの液体が内部に入った場合は、そのまま使用しないでく<br>ださい。<br>感電・火災の原因となります。<br>すぐに電源を切り、電源コードをコンセントから抜き、販売店または<br>エプソンの修理窓口にご相談ください。                                                                                                    |
| $\bigcirc$ | <ul> <li>破損した電源コードを使用しないでください。</li> <li>感電・火災の原因となります。</li> <li>電源コードを取り扱う際は、次の点を守ってください。</li> <li>・電源コードを加工しない</li> <li>・電源コードの上に重い物を載せない</li> <li>・無理に曲げたり、ねじったり、引っ張ったりしない</li> <li>・熱器具の近くに配線しない</li> <li>電源コードが破損したら、販売店またはエプソンの修理窓口にご相談<br/>ください。</li> </ul> |

安全にお使いいただくために

|            | ⚠警告                                                                                                    |
|------------|----------------------------------------------------------------------------------------------------|
| $\bigcirc$ | 電源コードのたこ足配線、テーブルタップやコンピュータなどの裏側<br>にある補助電源への接続はしないでください。<br>発熱による火災や感電のおそれがあります。<br>家庭用電源コンセント(AC 100V)から電源を直接取ってください。            |
| $\bigcirc$ | 電源プラグの取り扱いには注意してください。<br>取り扱いを誤ると火災の原因となります。<br>電源プラグを取り扱う際は、次の点を守ってください。<br>•電源プラグはホコリなどの異物が付着したまま差し込まない<br>•電源プラグは刃の根元まで確実に差し込む |
|            | 取扱説明書で指示されている以外の分解は行わないでください。<br>安全装置が損傷し、レーザー光漏れ・定着器の異常加熱・高圧部での<br>感電などの事故のおそれがあります。                                             |
| $\bigcirc$ | 添付されている電源コード以外の電源コードは使用しないでくださ<br>い。<br>感電・火災の原因となります。                                                                            |
| $\bigcirc$ | ETカートリッジを、火の中に入れないでください。<br>トナーが飛び散って発火し、火傷のおそれがあります。使用済みのET<br>カートリッジは回収しておりますのでご協力をお願いします。                                      |

|            | ⚠注意                                                                                                    |
|------------|----------------------------------------------------------------------------------------------------|
| $\bigcirc$ | 小さなお子さまの手の届く所には、設置、保管しないでください。<br>落ちたり、倒れたりして、けがをする危険があります。                                                                                                    |
| $\bigcirc$ | 不安定な場所(ぐらついた台の上や傾いた所など)に置かないでくだ<br>さい。<br>落ちたり、倒れたりして、けがをする危険があります。                                                                                                    |
| $\bigcirc$ | 湿気やホコリの多い場所に置かないでください。<br>感電・火災の危険があります。                                                                                                    |
| $\bigcirc$ | 本製品の上に乗ったり、重い物を置かないでください。<br>特に、小さなお子さまのいる家庭ではご注意ください。倒れたり、壊<br>れたりしてけがをする危険があります。                                                                                                    |
| $\bigcirc$ | 本製品の通風口をふさがないでください。<br>通風口をふさぐと内部に熱がこもり、火災の危険があります。<br>次のような場所には設置しないでください。<br>•押し入れや本箱など風通しの悪い狭いところ<br>•じゅうたんや布団の上<br>壁際に設置する場合は、壁から20cm以上のすき間をあけてください。<br>また、毛布やテーブルクロスのような布はかけないでください。 |
|            | 長期間ご使用にならないときは、安全のため必ず電源プラグをコンセ<br>ントから抜いてください。                                                                                                    |
| $\bigcirc$ | 各種コード(ケーブル)は、取扱説明書で指示されている以外の配線<br>をしないでください。<br>配線を誤ると、火災の危険があります。                                                                                                    |
|            | 本製品を移動する場合は、電源を切り、電源プラグをコンセントから<br>抜き、すべての配線を外したことを確認してから行ってください。                                                                                                    |
| $\bigcirc$ | 他の機械の振動が伝わる所など、振動しがちな場所には置かないでく<br>ださい。<br>落下によって、そばにいる人がけがをする危険があります。                                                                                                    |

\_\_\_\_\_

安全にお使いいただくために

|            | ⚠注意                                                                                               |
|------------|---------------------------------------------------------------------------------------------------|
| $\bigcirc$ | オプション類を装着するときは、表裏や前後を間違えないでくださ<br>い。<br>間違えて装着すると、故障の原因となります。取扱説明書の指示に<br>従って、正しく装着してください。        |
| $\bigcirc$ | 紙詰まりの状態で放置しないでください。<br>定着器が加熱し、発煙・発火の原因となります。                                                     |
| $\bigcirc$ | 使用中に、プリンタカバーを開けたときは定着器部分に触れないでく<br>ださい。<br>内部は高温になっているため、火傷のおそれがあります。                             |
| $\bigcirc$ | 電源投入時および印刷中は、排紙ローラ部に指を近付けないでくださ<br>い。<br>指が排紙ローラに巻き込まれ、けがをするおそれがあります。用紙は、<br>完全に排紙されてから手に取ってください。 |
| $\bigcirc$ | 本製品の電源を入れたままでコンセントから電源プラグを抜き差し<br>しないでください。<br>電源プラグが変形し、発火の原因となることがあります。                         |
|            | 電源プラグをコンセントから抜くときは、必ず電源プラグを持って抜<br>いてください。<br>電源コードを引っ張ると、ケーブルが傷付いて、火災や感電の原因と<br>なることがあります。       |
| $\bigcirc$ | 本 製品の 電源を入れたままインターフェイスケーブルやオプション<br>製品を接続しないでください。<br>感電の原因となることがあります。                            |
| $\bigcirc$ | ETカートリッジは子供の手の届く場所に保管しないでください。                                                                    |

## もくじ

| 安全にお使いいただくために            | 1  |
|--------------------------|----|
| 安全上のご注意                  | 2  |
| 本書中のマーク、画面、表記について        | 8  |
| スタートアップガイドの使い方           | 9  |
| LP-8700PS3 をお買い求めのお客様へ   | 10 |
| ユーザーズガイドと活用ガイド( CD-ROM ) | の  |
| 紹介                       | 11 |
| 1. 本機の紹介                 |    |
| 本機の特長                    | 14 |
| 各部の名称と働き                 | 16 |
| 2. プリンタの準備               |    |
| プリンタを設置する                | 22 |
| 設置上のご注意                  |    |
|                          | 23 |
| 設置作業時のご注意                | 23 |
| ETカートリッジの取り付け            | 24 |
| オプションを装着する               | 27 |
| 用紙カセットへの用紙のセット           | 28 |
| 電源ケーブルの接続                | 33 |
| 動作の確認をする                 | 34 |
| 電源のオン                    | 34 |
| ステータスシートの印刷              | 35 |
| 電源のオフ                    | 37 |
| コンピュータと接続する              | 38 |
| パラレルインターフェイスケーブルの接続      | 38 |
| USB インターフェイスケーブルの接続      |    |
| (LP-8700/LP-8100)        | 39 |
| ネットワークへの接続               | 41 |
| 3. オプションの装着              |    |
| 増設メモリ/ROMモジュール/HDDの      |    |
| TTR to ( ) ( )           |    |

| 取り付け4                   | 6 |
|-------------------------|---|
| インターフェイスカードの取り付け        |   |
| ( LP-8700/LP-8100 )5    | 5 |
| 両面印刷ユニットの取り付け5          | 7 |
| オプションカセットユニットの取り付け5     | 9 |
| オプション装着時の設定( Windows )6 | 1 |
|                         |   |

### 4. プリンタソフトウェアの インストール

| Windowsでのセットアップ   | 66   |
|-------------------|------|
| システム条件の確認         | . 66 |
| プリンタソフトウェアのインストール | .67  |
| Macintoshでのセットアップ | 71   |
| システム条件の確認         | .71  |
| プリンタソフトウェアのインストール | .72  |
| プリンタドライバの選択       | .74  |

### 5. 使用可能な用紙と給紙装置

| 用紙について7        | 8  |
|----------------|----|
| 印刷できる用紙の種類7    | 78 |
| 印刷できない用紙7      | 79 |
| 印刷できる領域8       | 30 |
| 用紙の保管8         | 30 |
| 給紙装置について8      | 81 |
| セットできる用紙サイズと容量 | 31 |
| 給紙装置の優先順位8     | 32 |

### 6.日常の操作(Windows)

| 印刷の流れと手順       | 84   |
|----------------|------|
| 印刷の流れ          | . 84 |
| 印刷の手順          | . 85 |
| プリンタや印刷の状態を見る  | 87   |
| プリンタの状態を確かめるには | . 88 |
| 印刷の中止方法        | 90   |

### 7. 日常の操作(Macintosh)

| 印刷の流れと手順       | 92   |
|----------------|------|
| 印刷の流れ          | . 92 |
| 用紙設定の手順        | .93  |
| 印刷の手順          | . 94 |
| プリンタや印刷の状態を見る  | 95   |
| プリンタの状態を確かめるには | . 96 |
| 印刷の中止方法        | 97   |

### 8.困ったときは

| コンピュータ画面上のメッセージを |     |
|------------------|-----|
| 確認しましょう          | 100 |

## 付録

| 電子マニュアルのご案内130           |
|--------------------------|
| 電子マニュアルの見方131            |
| 電子マニュアル( PDFファイル )を印刷する  |
| には134                    |
| PDF ファイルの開き方と印刷方法        |
| ユーザーズガイド(PDFファイル)のもくじ138 |
| DOS環境でお使いのお客様へ142        |
| プリンタ機種名の選択142            |
| 印刷の手順144                 |
| サービス・サポートのご案内145         |
| エプソン FAX インフォメーション       |
| エプソンインフォメーションセンター        |
| インターネット・パソコン通信サービス 145   |
| ショールーム145                |
| パソコンスクール145              |
| 保守サービスのご案内146            |
| パネル設定一覧表                 |
| (LP-8700/LP-8700PS3)148  |
| ワンタッチ設定モード 1             |
| ワンタッチ設定モード 2 148         |
| 階層設定モード149               |
|                          |

| お問い合わせ確認票  | 巻末 |
|------------|----|
| 修理依頼票      | 巻末 |
| FAXオーダーシート | 巻末 |

## 本書中のマーク、画面、表記について

#### マークについて

本書中では、いくつかのマークを用いて重要な事項を記載しています。マークが付いている記述は必ずお読みください。

それぞれのマークには次のような意味があります。

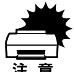

この表示を無視して、誤った取り扱いをすると、プリンタ本体が損傷す る可能性が想定される内容およびプリンタ本体、プリンタドライバや ユーティリティが正常に動作しないと想定される内容、必ずお守りいた だきたい(操作)を示しています。

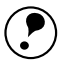

補足説明や知っておいていただきたいことを記載しています。

ポイント

<u>用語</u>\* 用語の説明を欄外に記載していることを示します。

∠3 関連した内容の参照ページを示しています。参照先が「ユーザーズガイド(PDF)」になっている場合の参照ページは、ユーザーズガイド(PDF)ファイル)を印刷した場合のページとなります。

#### プリンタの機種名表記について

本書は下記プリンタ機種の共通スタートアップガイドです。

LP-8700、LP-8700PS3、LP-8100

本書の説明の中で機種名を明記していない場合は、ご購入いただいた機種としてお 読みください。機種によってプリンタの機能やオプションが異なります。異なる点 については、機種名を明記しています。また、プリンタのイラストおよびコンピュー タのモニタに表示される画面の機種名は、LP-8700を使用しています。ご購入いた だいた機種に置き換えてお読みください。

#### Windowsの画面について

本書に掲載するWindowsの画面は、特に指定がない限りWindows 98の画面を使用 しています。

#### Windowsの表記について

Microsoft<sup>®</sup> Windows<sup>®</sup> 95 Operating System 日本語版 Microsoft<sup>®</sup> Windows<sup>®</sup> 98 Operating System 日本語版 Microsoft<sup>®</sup> Windows<sup>®</sup> Millennium Edition Operating System 日本語版 Microsoft<sup>®</sup> Windows NT<sup>®</sup> Operating System Version 4.0 日本語版 Microsoft<sup>®</sup> Windows<sup>®</sup> 2000 Operating System 日本語版 本書では、上記各オペレーティングシステムをそれぞれ、Windows 95、Windows 98、Windows Me、Windows NT4.0、Windows 2000と表記しています。またこ れらを総称する場合は「Windows」、複数のWindowsを併記する場合は「Windows 95/98」のようにWindowsの表記を省略することがあります。

### スタートアップガイドの使い方

本書は、プリンタのセットアップから日常操作における基本的な情報について記載してあります。

LP-8700またはLP-8100をお使いの場合、あるいはLP-8700PS3をESC/Page モード(Windows)/QuickDrawモード(Macintosh)でご利用される場合は、以 下の手順で読み進めてください。

プリンタ本体のセットアップをしましょう。 ∠3 本書「プリンタの準備」21 ページ オプションを装着される方は、以下のページを参照してオプションを装着し てください。 ∠3 本書「オプションの装着」45 ページ

プリンタを使えるようにするためのソフトウェアをインストールしましょ う。

∠3 本書「Windowsでのセットアップ」66 ページ
 △3 本書「Macintoshでのセットアップ」71 ページ

使用できる用紙や給紙方法などについて理解しましょう。 ∠⑦ 本書「使用可能な用紙と給紙装置」77 ページ

日常操作の基本を知りましょう。

△⑦ 本書「日常の操作(Windows)」83 ページ
 △⑦ 本書「日常の操作(Macintosh)」91 ページ
 プリンタドライバの詳細な機能説明はユーザーズガイド(CD-ROM)に掲載
 されております。以下のページを参照して、ユーザーズガイド(CD-ROM)
 を活用してください。

∠⑦ 本書「電子マニュアルの見方」131 ページ

この他に、困ったときの対処方法についても掲載しています。必要に応じてお読み ください。なお、「困ったときは」の詳細な情報は、ユーザーズガイド(CD-ROM) に掲載してあります。ユーザーズガイド(CD-ROM)も合わせてご覧ください。

### LP-8700PS3をお買い求めのお客様へ

\*1 ESC/Page: EPSON Standard Code for Page Printe(イーエスシー ページ)。エブソンに よって標準化された、 コンピュータから ページブリンタに送 る命令(コントロール コード)体系。

\*2 QuickDraw :

App le社によって提 供されるMac OSの、 文字表示を含むグラ フィック処理を受け

持つ基本システム。

LP-8700PS3はPostScriptプリンタとしてお使いいただけるだけでなく、 Windowsでは<u>ESC/Page</u><sup>1</sup>プリンタとして、またMacintoshでは<u>QuickDraw</u><sup>2</sup>プリン タとしてもご利用が可能な2モード対応プリンタです。

LP-8700PS3をPostScriptプリンタとしてお使いの場合は、以下の順番で読み進めてください。

本機の概要を理解しましょう。 △ ア本書「本機の紹介」13 ページ ∠ PostScriptプリンタとしてお使いのお客様へ「ご使用の前に」 プリンタ本体のセットアップをしましょう。 △ 3 本書「プリンタの準備」21 ページ オプションを装着される方は、以下のページを参照してオプションを装着し てください。 △ 小本書「オプションの装着」45 ページ プリンタを使えるようにするためのソフトウェアをインストールしましょ う。 ∠3 PostScriptプリンタとしてお使いのお客様へ 「Macintoshでのセットアップ」 「Windows 95/98/NT4.0でのセットアップ」 「Windows 2000でのセットアップ」 使用できる用紙や給紙方法などについて理解しましょう。 ∠⑦ 本書「使用可能な用紙と給紙装置」77 ページ 印刷の手順、設定方法など、必要な情報を読みましょう。 ∠ PostScriptプリンタとしてお使いのお客様へ 「Macintoshからの印刷」 「Windowsからの印刷」 「困ったときは」

## ユーザーズガイドと活用ガイド(CD-ROM)の紹介

本製品に添付のCD-ROMには「ユーザーズガイド」と「活用ガイド」が収録されております。

「ユーザーズガイド」には、プリンタドライバの詳細な機能説明や困ったときのさ まざまな事例とその対応方法など、有益な情報を掲載しております。コンピュータ の画面上で、または印刷してご覧ください。

 ユーザーズガイド(CD-ROM)を画面上でご覧になりたい場合は、以下のページを 参照してください。

∠ 3 本書 電子マニュアルの見方」131 ページ

 ユーザーズガイド(CD-ROM)を印刷してご覧になりたい場合は、以下のページを 参照して印刷してください。

△ 本書「電子マニュアル(PDFファイル)を印刷するには」134 ページ

また「活用ガイド」では、以下の情報をはじめ知って得するさまざまな情報を掲載 しております。

用紙を節約したい

印刷枚数を1/4や1/8にして用紙を節約する方法や、拡大/縮小コピーをプリンタで 行う方法、印刷ミスをなくす方法などを紹介しています。

省電力·省資源作戦

印刷にかかるランニングコストを削減するための方法を紹介しています。

ビジネス文書を見栄えよく仕上げたい

文書上に「参考」や「コピー厳禁」などのマークを入れたり、きれいな文字や画像 で出力する方法を紹介しています。

作業時間を1秒でも短くしたい

1分1秒でも早く印刷したい、それを実現させる手段について紹介しています。

「活用ガイド」をご覧になりたい場合は、以下のページを参照してください。 27 本書「電子マニュアルの見方」131 ページ

## MEMO

| <br> |
|------|
|      |
|      |
|      |
|      |
|      |
|      |
|      |
|      |
|      |
|      |
|      |
| <br> |
| <br> |
|      |
|      |
|      |
|      |
|      |
|      |
|      |
|      |
| <br> |
| <br> |
|      |
| -    |

本機の紹介

ここでは本製品の特長や、各部の名称と働きについて説明していま す。 

| 本機の特長    | . 14 |
|----------|------|
| 各部の名称と働き | . 16 |

### 本機の特長

#### 高速印刷を実現

高速エンジンに、ハイパフォーマンスコントローラを組み合わせ、さらにパラレル インターフェイスのIEEE 1284 ECP<sup>1</sup>モード対応により大幅なスループット向上を 実現しています。

- LP-8700/LP-8700PS3 : 21.6PPM
- LP-8100 : 17.3PPM

\* PPM = Pages Per Minute

[1分間に印刷できる用紙(A4横送り/コピーモード/片面印刷時)の枚数]

#### ウォームアップ時間の短縮

ウォームアップ時間が従来機に比べ大幅に短縮されています。電源オンから印刷可 能状態になるまで約13秒。さらに節電モード状態で印刷データを受信するとウォー ムアップ時間約7秒で印刷を開始します。

#### さまざまな用紙サイズ、用紙種類に対応

最大で297×900mmの長尺紙へ印刷が可能です(印刷領域は用紙の端から5mmを除いた範囲) このため、文字印刷だけでなく、<u>CAD</u><sup>2</sup>の出力まで広範囲な用途に対応しています。またCAD出力用のオプションとして、Hewlett-Packard社の<u>プロック</u><sup>3</sup> HP-7550Aを<u>エミュレーション</u><sup>4</sup>するEP-GLモジュールを用意しています(LP-8700のみ)。

また、ハガキや各種封筒、さらに不定形紙までさまざまな種類の用紙への印刷が可 能です。

両面印刷対応

オプションの両面印刷ユニットを装着することにより、両面印刷を実現します。

#### 解像度1200dpiに対応(LP-8700/LP-8700PS3)

大きな文字や画像データをよりきれいに、より階調性豊かに表現できる1200dpiでの印刷に対応しています。

#### <u>RIT</u><sup>⁵</sup>機能による高品位な印刷

EPSON独自のRIT(Resolution Improvement Technology)機能により、曲線や小 さい文字を印刷する場合でもギザギザの少ない美しい印刷結果が得られます。 RITを有効にしている場合と有効にしていない場合では、印刷結果が下図のように 異なります。

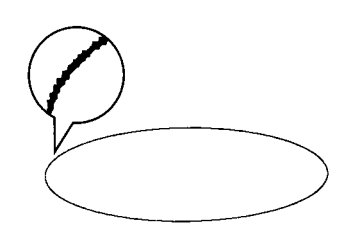

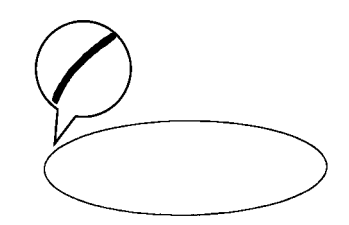

解像度はやい, RIT OFF

解像度はやい,RIT ON

\*2 CAD: (Computer Aided Design) コンピュータを使用 した設計。

-

.

\*1 ECP:

(Extended

Capability Port )パラ

レルインターフェイ

スの拡張仕様の1つ。

\*3 ブロッタ: 主にCADなどで作成 した図面を出力する ことを目的とした印 刷装置。

\*4 エミュレーション: 特定の機器が持つ機 能を、擬似的に実現さ せるハードウェアま たはソフトウェア。

5 RIT: 印刷時に走査線方向 を2400dni 紙送り方 向を600dpiの高精度 でコントロールする ことで、1200dpi相当 の高解像度印刷を実 現するEPSON独自の 機能。

\*1 PGI: 階調表現力を3倍に高 め、微妙な陰影やグラ デーションを鮮明に 印刷するEPSON独自 の機能。 PGI<sup>1</sup>機能による階調性豊かな印刷(Windows/Macintosh対応) EPSON独自のPGI(Photo and Graphics Improvement)機能により、写真やグラ デーションなど、モノクロの階調が変化する画像データを、より階調性豊かに表現 できます。PGI機能を有効に設定し、解像度を[きれい](600dpi)に設定するこ とにより、さらに美しい出力結果が得られます(印刷データのサイズによってはメ モリの増設が必要な場合があります)

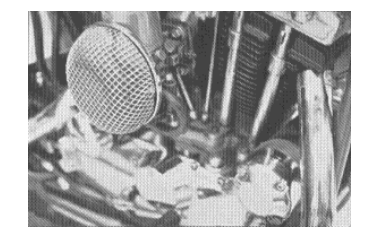

解像度はやい, PGI無効 (ハーフトーン処理を有効)

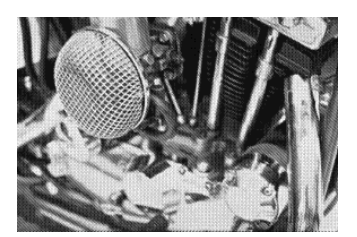

解像度きれい, PGI有効

[よりきれい』1200dpi)で印刷する際は、RIT機能/PGI機能はご利用いただけません(ただし、LP-8100は1200dpiに対応していません)。

\*1 ESC/Page: EPSON Standard Code for Page Printe(イーエスシー ページ)、エブソンに よって標準化された、 コンピュータから る命令(コントロール コード)体系。

\*2 QuickDraw: Apple社によって提 供されるMac OSの、 文字表示を含むグラ フィック処理を受け 持つ基本システム。 PostScriptプリンタとESC/PageおよびQuickDrawプリンタの1台2役 (LP-8700PS3)

LP-8700PS3はPostScriptプリンタとしてだけではなく、WindowsではESC/Page プリンタとして、またMacintoshではQuickDrawプリンタとしてもお使いいただけ ます。2種類のプリンタドライバをインストールしておくことにより、受信データ を自動認識して印刷することができます。

ネットワーク対応

LP-8700PS3はネットワークインターフェイスを標準で装備しています。 LP-8700/LP-8100は、オプションのI/Fカードを装着することで各種プロトコルに 対応したネットワークプリンタとしてお使いいただけます。

従来のエプソン製ページプリンタの機能を継承 従来のエプソン製モノクロページプリンタがサポートしていた機能を継承してい ます。

- エプソン独自のページプリンタ制御体系 ESC/Page による、自由な文字表現と高度な図形処理。
- インターフェイス自動切り替え機能。
- 国際エネルギースタープログラムに対応した省電力設計。

各種ユーティリティを添付

コンピュータ上からプリンタの状態を監視できるEPSONプリンタウィンドウ!3 (Windows/Macintosh対応)、またバーコードの作成が簡単にできるEPSONバー コードフォント(Windows対応)を標準添付しています。

## 各部の名称と働き

#### 前面/右側面

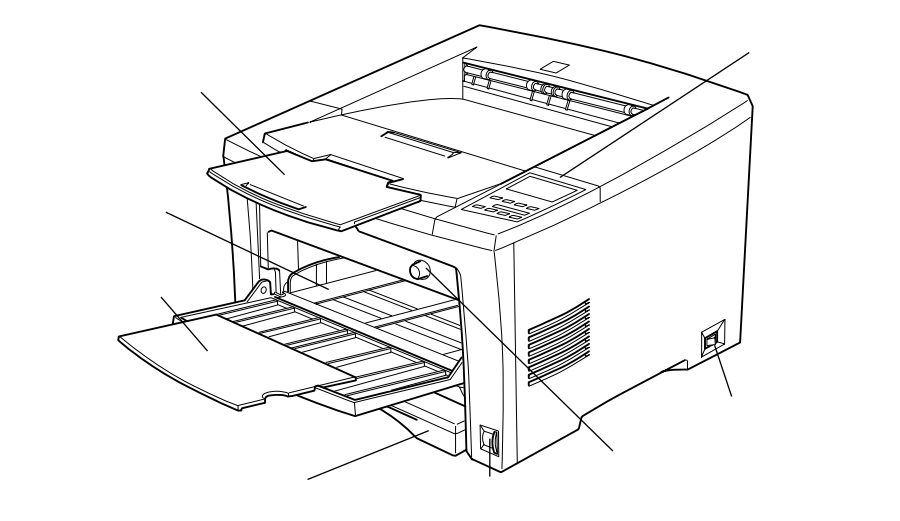

操作パネル

プリンタを操作するときに使用します。詳細は以下のページを参照してください。 ∠3 本書「操作パネル(LP-8700/LP-8700PS3)」19 ページ ∠3 本書「操作パネル(LP-8100)」20 ページ

[電源]スイッチ

[トレイ紙サイズ]スイッチ 用紙トレイにセットした用紙のサイズをプリンタに記憶させるスイッチです。必ず セットした用紙のサイズに合わせてください。

[カセット紙サイズ]スイッチ 用紙カセットにセットした用紙のサイズをプリンタに記憶させるスイッチです。必 ずセットした用紙のサイズに合わせてください。

用紙カセット 標準で装備されている給紙装置です。A4、B5などの定形紙がセットできます。

給紙用延長トレイ A3、B4などの大きい用紙を用紙トレイにセットするときに引き出して使用します。

#### 用紙トレイ

標準で装備されている給紙装置です。A4、B5などの定形紙だけでなく、ハガキや 封筒などの特殊紙、あるいは不定形紙や長尺紙に印刷するときにここから給紙しま す。

排紙用延長トレイ

A3、B4などの大きい用紙に印刷するときに、引き出して使用します。

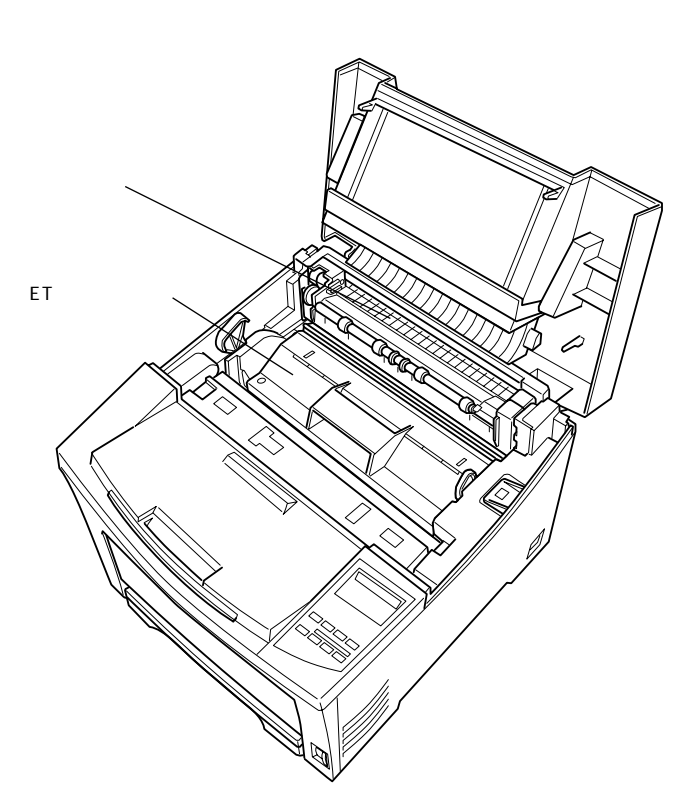

定着器

内部

用紙にトナーを固着させる装置です。 内部は高温(約180度)になりますので絶対に手を触れないでください。火傷の原 因になります。

ETカートリッジ 印刷用トナーとドラムの一体カートリッジです。

#### 背面/左側面

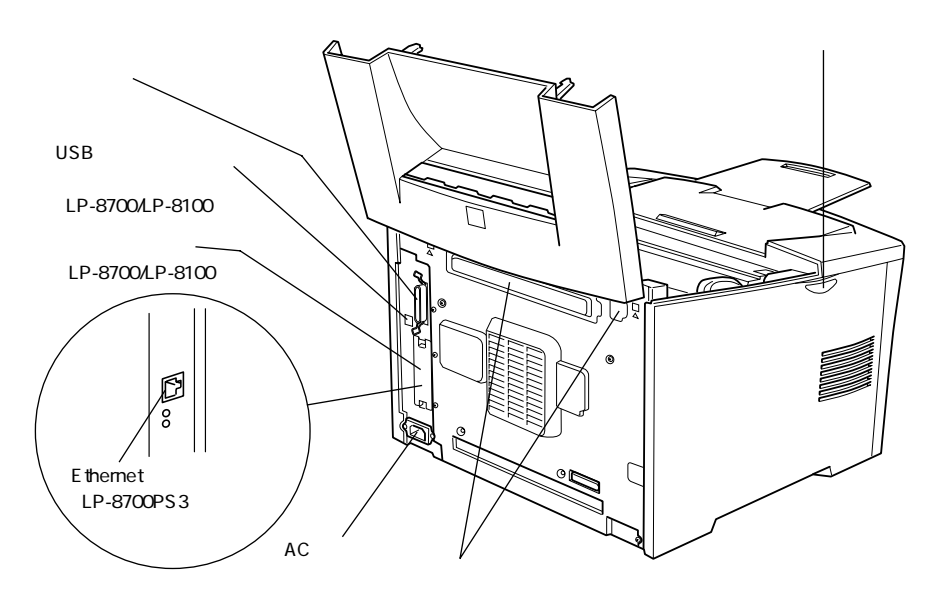

**ラッチ** トナー交換などで上カバーを開けるときに押します。

パラレルインターフェイスコネクタ コンピュータとパラレルインターフェイスで接続するコネクタです。

USBインターフェイスコネクタ(LP-8700/LP-8100) コンピュータとUSBインターフェイスで接続するコネクタです。

コネクタカバー(LP-8700/LP-8100) オプションのインターフェイスカードを差し込むスロットのカバーです。

Ethernetインターフェイス(LP-8700PS3) Ethernetネットワークへ接続するためのインターフェイスです。 詳細は「ネットワーク設定ガイド」(CD-ROM)を参照してください。

ACインレット 電源コードの差し込み口です。

オプションカバー オプションの両面印刷ユニットを装着する際に取り外すカバーです。

#### 操作パネル(LP-8700/LP-8700PS3)

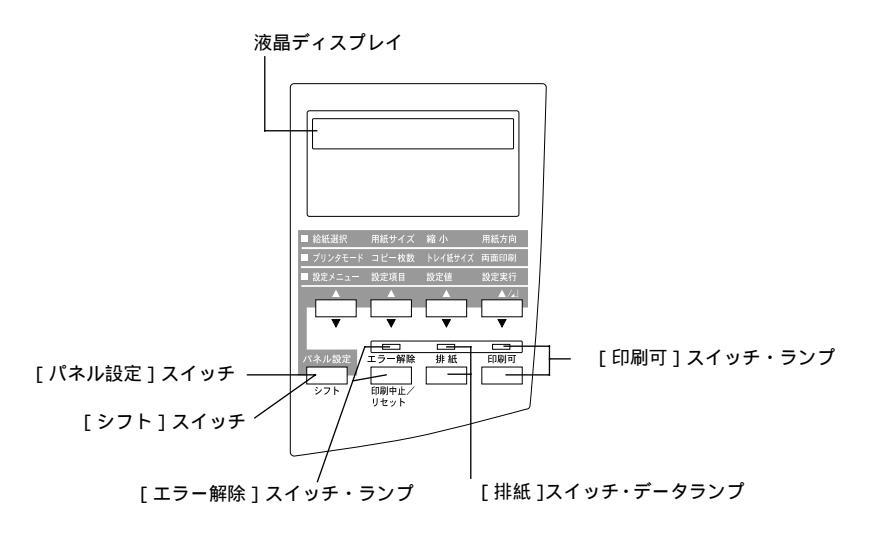

液晶ディスプレイ

プリンタの状態や、機能の設定値を表示します。

「パネル設定 スイッチ

ワンタッチ設定モード1、2および階層設定モードの選択を行います。

「シフト スイッチ

ほかのスイッチと同時に押して、スイッチの機能を切り替えます。

[ エラー解除 ]スイッチ・ランプ

エラーが発生したとき点灯するランプと、エラーを解除するスイッチです。

[ 排紙 ]スイッチ・データランプ

プリンタに印刷データが残っているときに点灯または点滅するランプと、残った データを印刷して用紙を排出するスイッチです。

[印刷可]スイッチ・ランプ 印刷可状態のときに点灯するランプと、印刷可/印刷不可状態を切り替えるスイッ チです。 操作パネル(LP-8100)

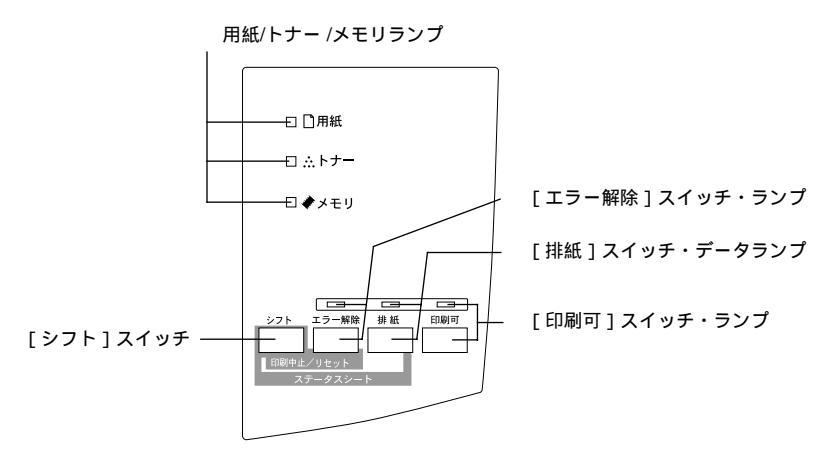

用紙/トナー/メモリランプ

用紙・トナー・メモリに関するエラーが発生した場合に、点灯または点滅します。

[シフト]スイッチ ほかのスイッチと同時に押して、スイッチの機能を切り替えます。

[エラー解除]スイッチ・ランプ エラーが発生したとき点灯するランプと、エラーを解除するスイッチです。

[排紙]スイッチ・データランプ

プリンタに印刷データが残っているときに点灯または点滅するランプと、残った データを印刷して用紙を排出するスイッチです。

「印刷可 スイッチ・ランプ

印刷可状態のときに点灯するランプと、印刷可/印刷不可状態を切り替えるスイッチです。

プリンタの準備

プリンタを使用する前の準備について説明します。

2

| プリンタを設置する      | 22 |
|----------------|----|
| ET カートリッジの取り付け | 24 |
| オプションを装着する     | 27 |
| 用紙カセットへの用紙のセット | 28 |
| 電源ケーブルの接続      | 33 |
| 動作の確認をする       | 34 |
| コンピュータと接続する    | 38 |

## プリンタを設置する

プリンタを梱包箱から取り出し、保護材の取り外しが終了したら、プリンタを設置します。すべての保護材が取り外されたことを確認してから設置作業を行ってください。

### 設置上のご注意

. 本プリンタは、次のような場所に設置してください。

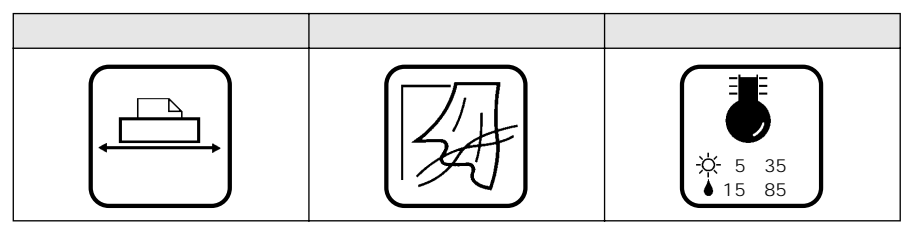

本プリンタは精密な機械・電子部品で作られています。次のような場所に設置する と動作不良や故障の原因となりますので、絶対に避けてください。

| 直射日光の当たる場所                                                                                                    | ホコリや塵の多い場所                                                                                                    | 温度変化の激しい場所                                 |  |  |
|----------------------------------------------------------------------------------------------------|----------------------------------------------------------------------------------------------------|--------------------------------------------|--|--|
|                                                                                                    | A Contraction of the second second se |                                            |  |  |
| 湿度変化の激しい場所                                                                                                    | 火気のある場所                                                                                                    | 水に濡れやすい場所                                  |  |  |
|                                                                                                    |                                                                                                    |                                            |  |  |
| 揮発性物質のある場所                                                                                                    | 冷暖房機具に近い場所                                                                                                    | 震動のある場所                                    |  |  |
| 「51455<br>[1]                                                                                                    |                                                                                                    | ¢<br>一、、、、、、、、、、、、、、、、、、、、、、、、、、、、、、、、、、、、 |  |  |
| 加湿器に近い場所<br>                                                                                                    |                                                                                                    |                                            |  |  |
|                                                                                                    |                                                                                                    |                                            |  |  |
|                                                                                                    | 도 나 비 또 너 나 봐 못 나 하 나 ~ / - /                                                                                                    |                                            |  |  |
| <ul> <li>テレビ・ラジオに近い場所には設置しないでください。本機は、情報処理装置等電波障害自主規制協議会(VCCI)基準に適合しておりますが、微弱な電波は発信しております。近くのテレビ・ラジオに雑音を与えることがあります。</li> <li>静電気の発生しやすい場所でお使いになるときは、静電気防</li> </ul> |                                                                                                    |                                            |  |  |

止マットなどを使用して、静電気の発生を防いでください。

### 設置スペース

用紙やETカートリッジが交換しやすいよう、下図のスペースを確保してください。

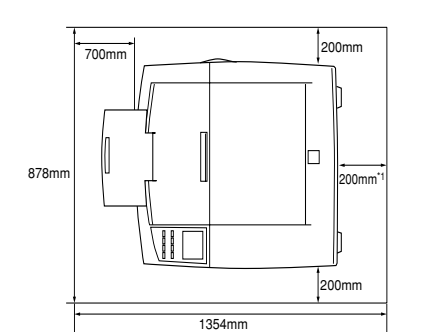

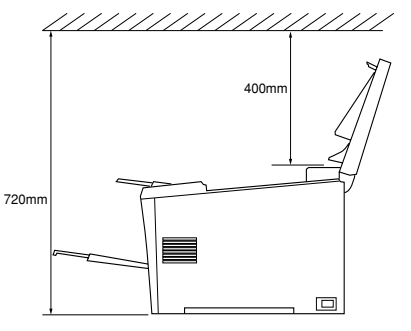

\*1:オプションの両面印刷ユニットを装着する場合は 300mm必要です。

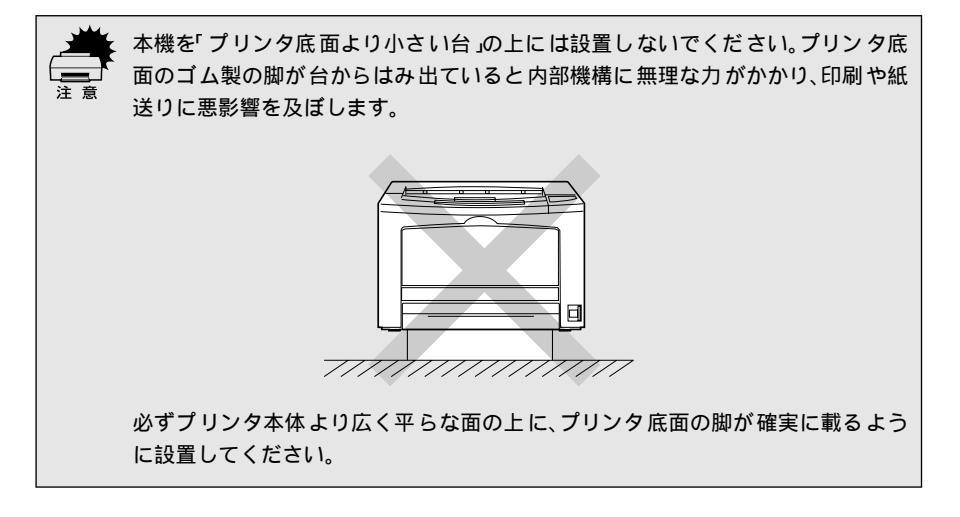

### 設置作業時のご注意

プリンタは重い(約20kg)ので、持ち運びには十分注意してください。プリンタ を持つときは、下図のように本体をはさんで2人で持ち、取っ手に手をかけて運ん でください。また、下図以外の部分に手をかけて運ぶとプリンタが破損する原因と なります。

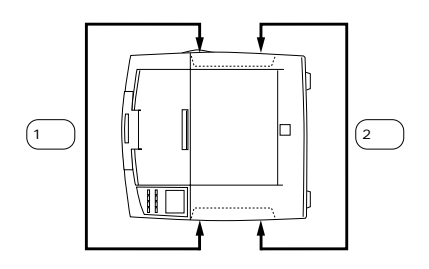

## ETカートリッジの取り付け

プリンタの設置が終了したら、ETカートリッジをプリンタ本体に取り付けます。

ETカートリッジは、絶対に火の中に入れないでください。トナーが飛び散って発火し、火傷のおそれがあります。

⚠警告

 ETカートリッジの取り扱いと取り付け作業は、次の点に注意してください。
 トナーは人体に無害ですが、体や衣服に付着したときはすぐに水で洗い流して ください。

- 寒い場所から暖かい場所に移動した場合は、ET カートリッジを室温に慣らすため1時間以上待ってから作業を行ってください。
- ETカートリッジを梱包箱から取り出し、図のように左右に傾けながら7~8 回振ります。

トナーを振ることで中のトナーが均一な状態になります。

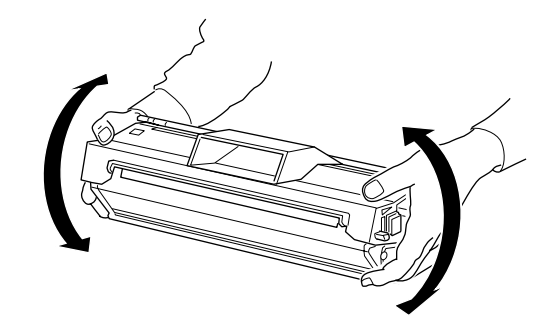

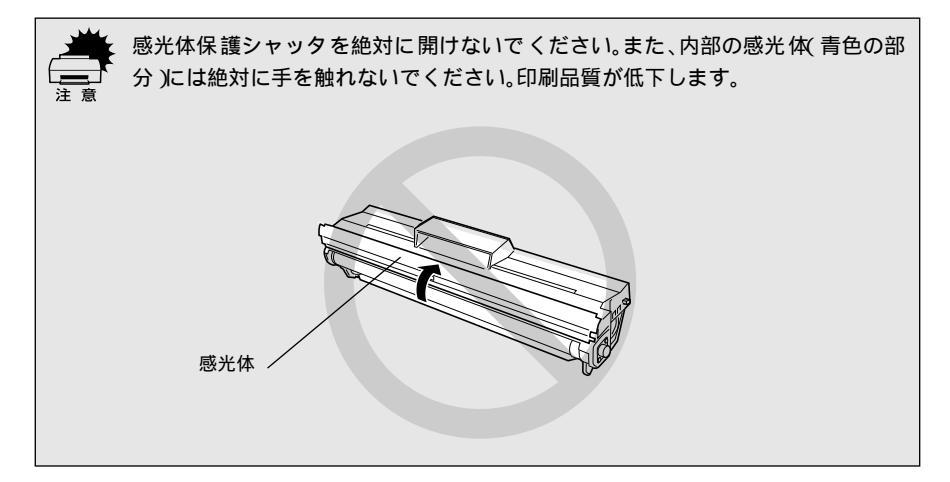

 2 ETカートリッジを平らな場所に置き、下図のようにしてシールドテープを引き抜きます。

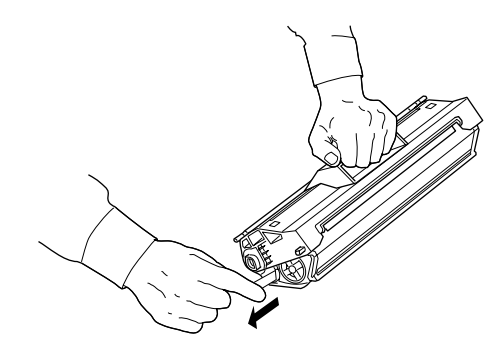

3 ラッチを押して上カバーを開けます。

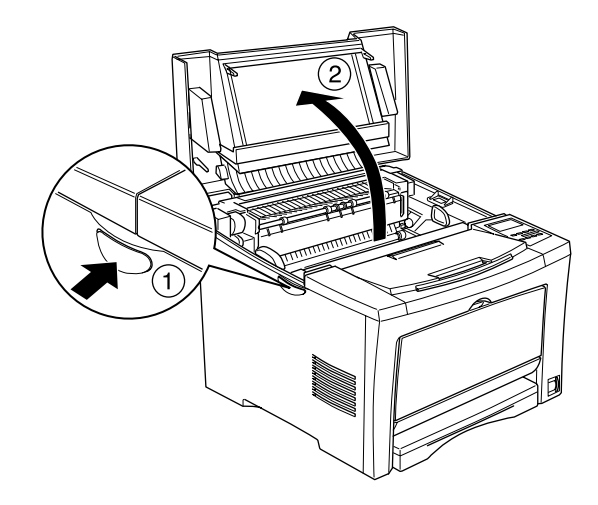

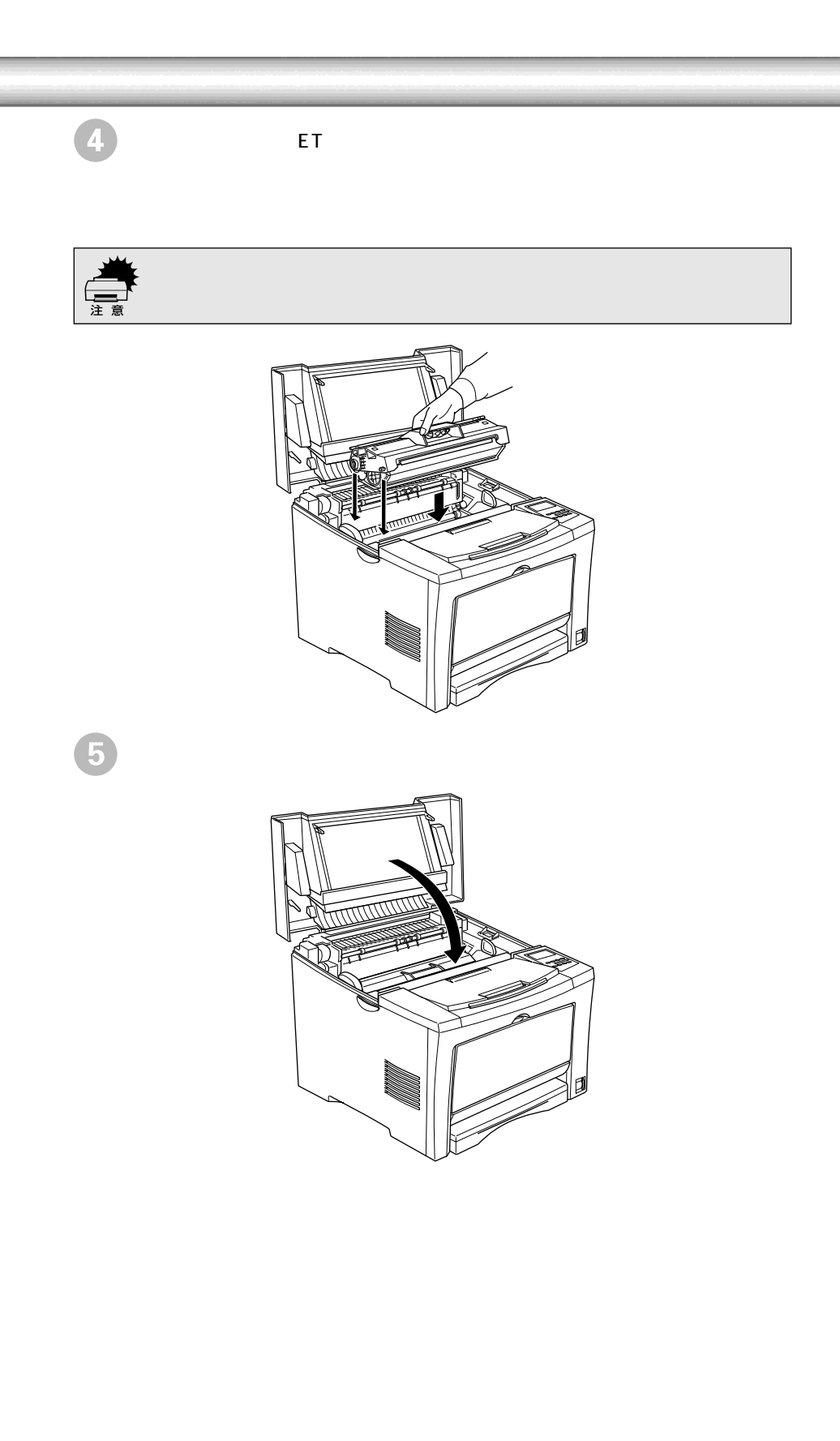

### オプションを装着する

オプションを装着される方は、本書の該当個所を参照して取り付けてください。各オプションの 詳細な説明は、CD-ROMに収録されているユーザーズガイドに掲載されています。 23 ユーザーズガイド (PDF)「オプションと消耗品について」193 ページ

> お使いの機種により、装着できるオプションが異なります。オプションを装着され る場合は、以下のページを参照して取り付け作業を行ってください。また、オプ ションの取扱説明書も併せてご覧ください。

増設メモリ ∠3 本書「増設メモリ/ROMモジュール/HDDの取り付け」46 ページ

EP-GLモジュール(型番:LPEPGL4) またはフォームROMモジュール (型番:LPFOLR4M2)(LP-8700のみ)

*△*3 本書「増設メモリ/ROMモジュール/HDDの取り付け」46 ページ

インターフェイスカード(LP-8700/LP-8100のみ) *L*37 本書「インターフェイスカードの取り付け(LP-8700/LP-8100)」 55 ページ

両面印刷ユニット(型番:LPDSP4) 23 本書「両面印刷ユニットの取り付け」57 ページ

大容量カセットユニット(型番:LPDC7) ユニバーサルカセットユニット(型番:LPUC2) ∠3 本書「オプションカセットユニットの取り付け」 59 ページ

ハードディスクユニット(型番: LPHD3 ) LP-8700PS3のみ) ∠37 本書「増設メモリ/ROMモジュール/HDDの取り付け」46 ページ

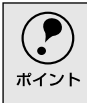

Windows環境下でお使いの場合は、オプションの取り付け後、プリンタドライバを インストールしてからオプションを使うための設定が必要です。 ∠37 本書 オプション装着時の設定(Windows)」61 ページ

## 用紙カセットへの用紙のセット

-

ここでは、標準装備の用紙カセットへの用紙のセット方法を説明します。用紙トレイへの用紙の セット方法は、以下のページを参照してください。 23 ユーザーズガイド (PDF)「用紙トレイへの用紙のセット」16 ページ

印刷できる用紙の概要は、以下のページを参照してください。

B4、A3、Legal(LGL)サイズの用紙の場合:

用紙カセットの左右の伸縮ロック レバーをアンロック( 🕤 )位置にしま す。

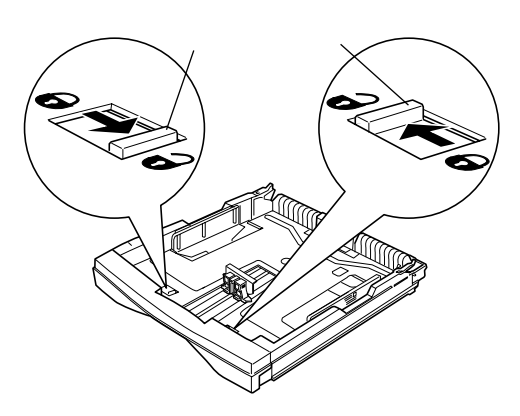

用紙カセット伸縮部をいっぱいに引き出し、左右の伸縮ロックレバーを ロック( →) 位置にします。

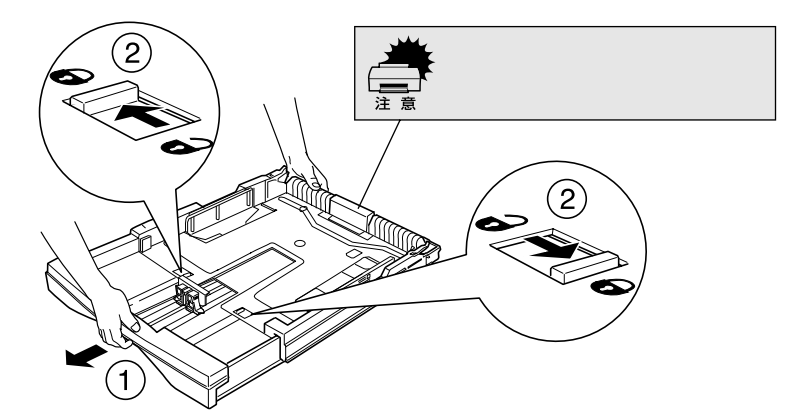

ガイドクリップ、用紙ガイドをずらします。

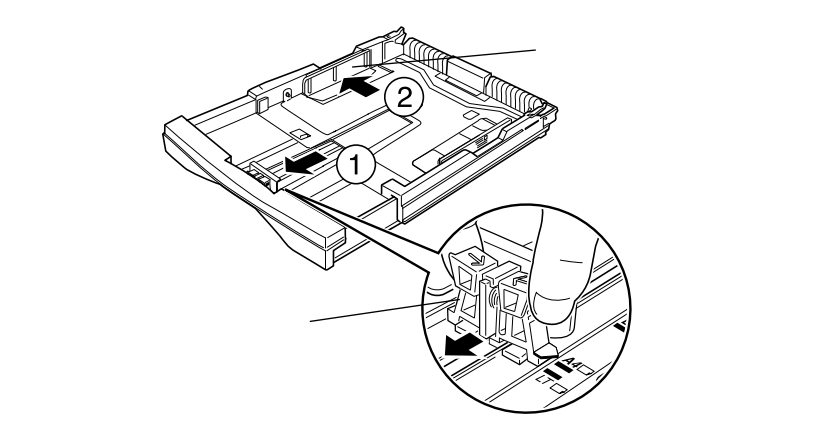

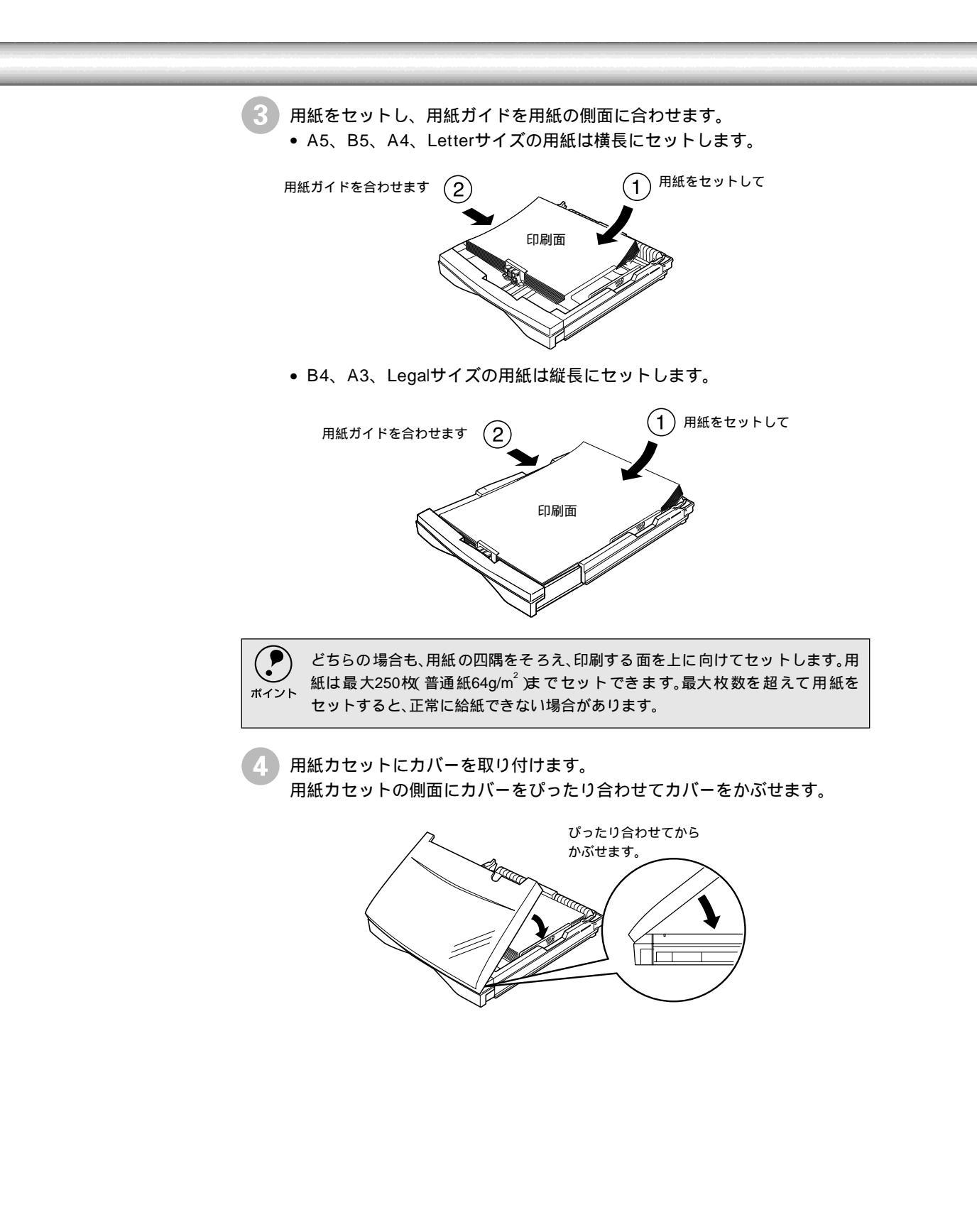

「月紙カセットをプリンタに差し込みます。

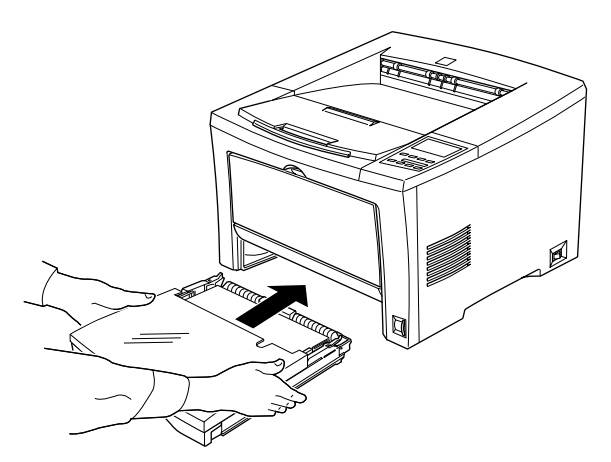

[カセット紙サイズ]スイッチをセットした用紙サイズに設定します。 設定できる用紙サイズは A4、A3、A5、B4、B5、Letter、Legal(LG14")です。

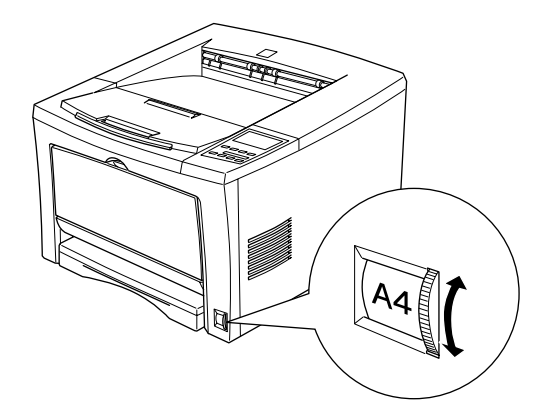

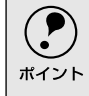

本機ではセットした用紙のサイズを カセット紙サイズ スイッチの設定値から検知します。[カセット紙サイズ スイッチはセットした用紙サイズに合わせて正しく設定してください。

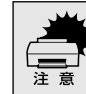

印刷中は、カセット紙サイズ スイッチを操作しないでください。プリンタが誤動作する場合があります。

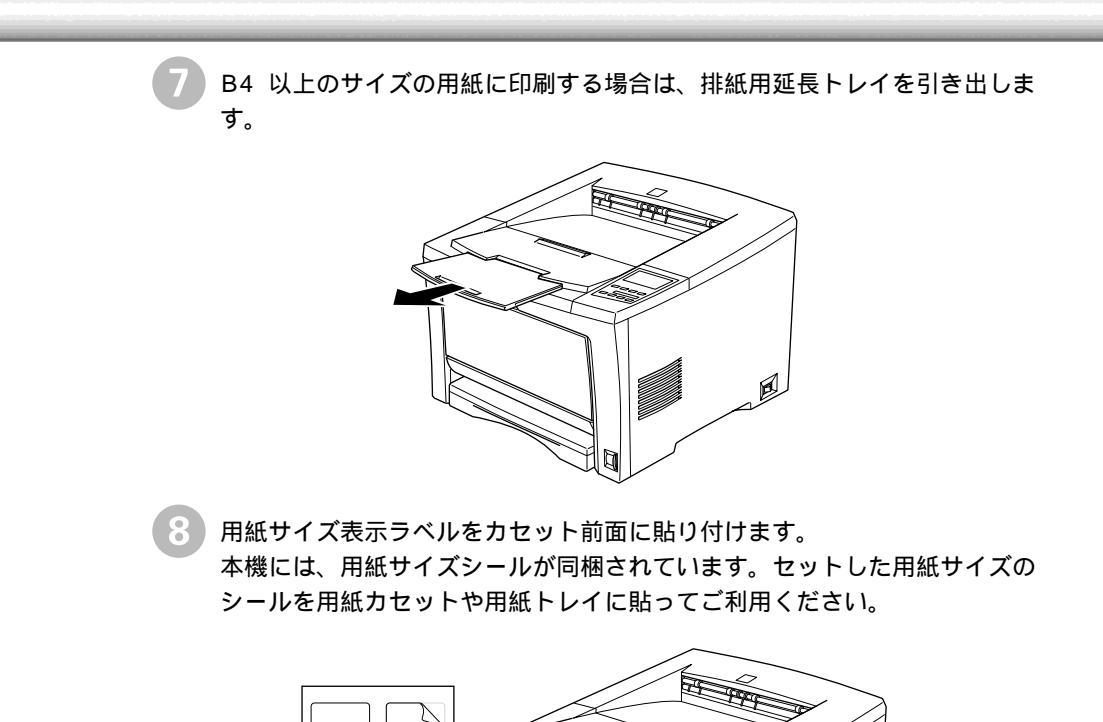

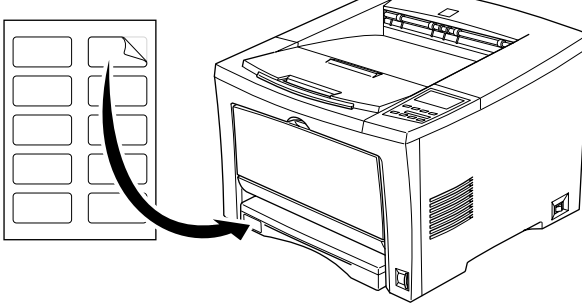

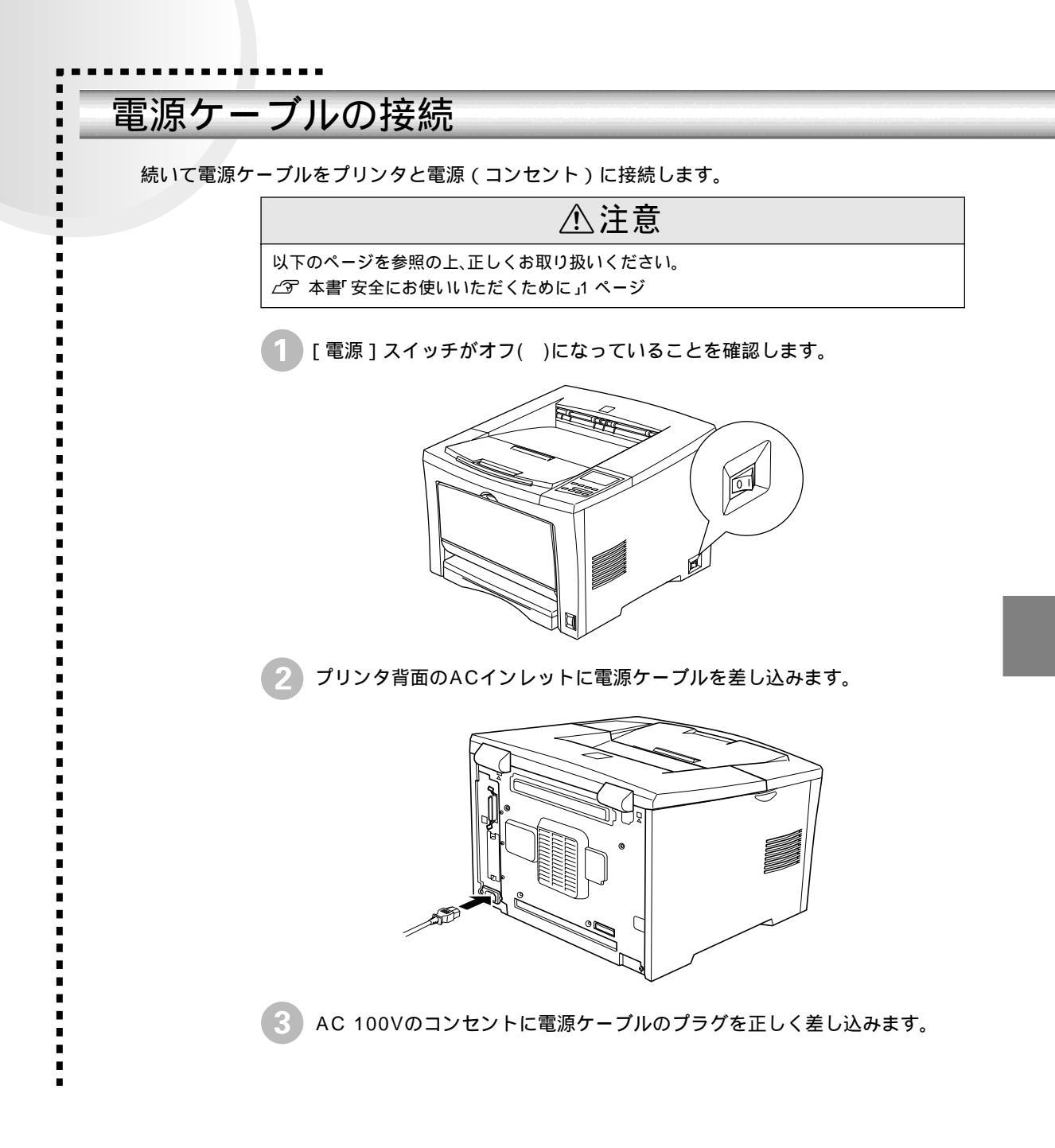

### 動作の確認をする

付属品の取り付けと電源への接続が終わったら、プリンタに異常がないかを確認するために、電源のオン/オフと、ステータスシートの印刷を行ってください。

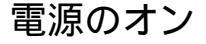

プリンタの右側にある[電源]スイッチのオン(1)側を押します。

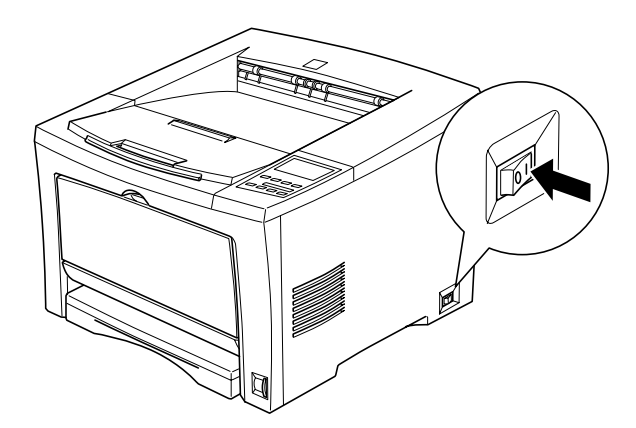

電源をオンにすると、プリンタが次の動作を行うかを確認してください。

LP-8700/LP-8700PS3の場合

操作パネルのすべてのランプが点灯し、続いて消灯します。 プリンタの動作音がします。

操作パネルの液晶ディスプレイに、現在のプリンタの状態を示すメッセージが順 に表示されます。

液晶ディスプレイに[インサツカノウ]と表示され、印刷可ランプが点灯します。 の状態は、プリンタが正常に起動し、印刷可能になったことを示します。

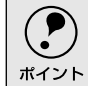

プリンタがウォームアップするため[インサツカノウ]と表示されるまでには多少時間(約13秒)がかかります。

LP-8100の場合

操作パネルのすべてのランプが点灯し、続いて消灯し ます。 用紙ランプが点灯します。 用紙ランプが消灯し、トナーランプが点灯します。 トナーランプが消灯し、メモリランプが点灯します。 メモリランプが消灯し、印刷可ランプが点灯します。 の状態は、プリンタが正常に起動し、印刷可能に なったことを示します。

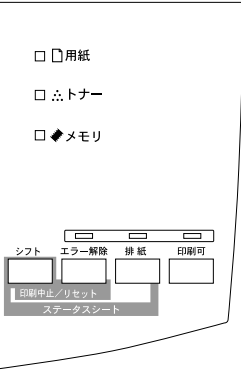
### ステータスシートの印刷

[電源]スイッチをオンにして、印刷可能な状態になったら、ステータスシートを 印刷してみましょう。ステータスシートは、プリンタの現在の状態や設定値を印刷 したものです。プリンタやオプションが正常に使用できるかどうかを確かめること ができます。

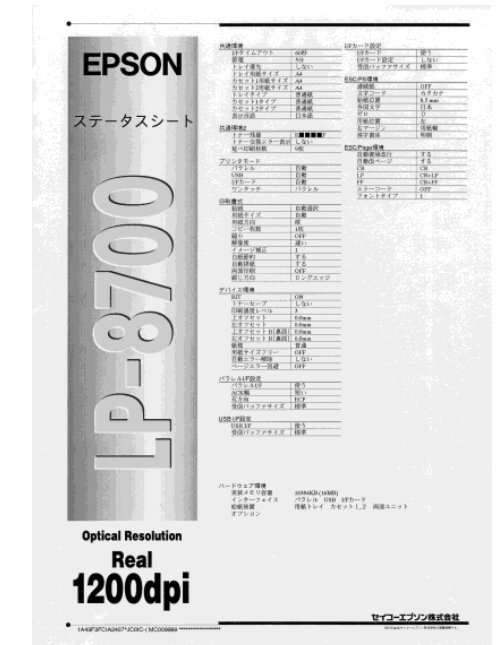

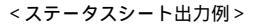

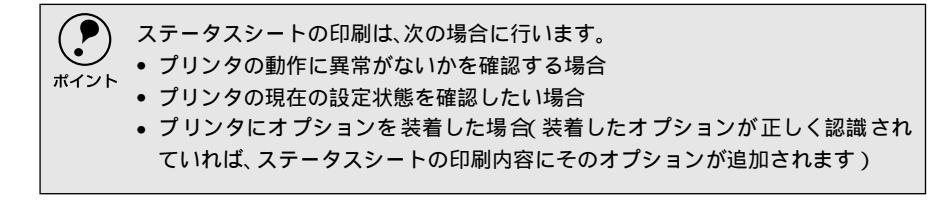

### LP-8700/LP-8700PS3

用紙カセットに用紙が正しくセットされていること、印刷可能な状態になっていることを確認します。

印刷可ランプが点灯し、ディスプレイに「インサツカノウ」と表示されてい ることを確認します。

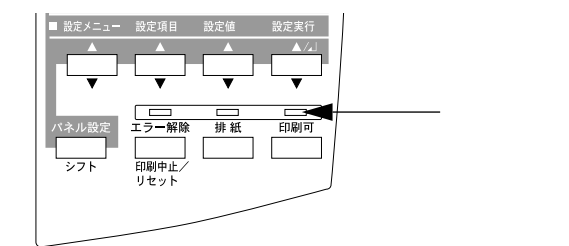

操作パネルの[設定実行]スイッチを押します。 ディスプレイに[ステータスシート]と表示されます。

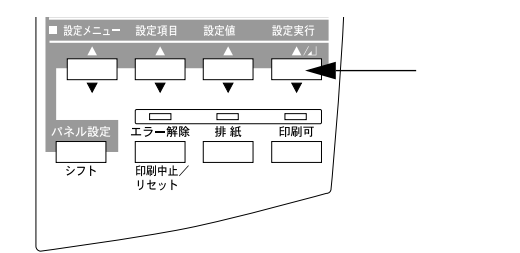

- 3 もう一度[設定実行]スイッチを押すと、ステータスシートが印刷されます。
   ・ディスプレイの表示が点滅し、ステータスシートが印刷されます(印刷を 始めるまで数秒時間がかかります)。
  - 印刷が終了すると印刷可ランプが点灯します。

ステータスシートがうまく印刷できないときは、以下のページを参照してください。
 ポイント
 ご? ユーザーズガイド(PDF) 困ったときは 231 ページ

### LP-8100

用紙カセットに用紙が正しくセットされていること、印刷可能な状態になっている(印刷可ランプが点灯している)ことを確認します。

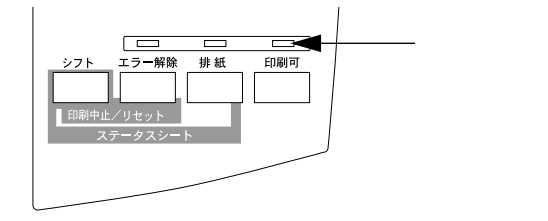

操作パネルの[シフト]スイッチを押したまま[排紙]スイッチを押します。 データランプが点滅し、ステータスシートが印刷されます(印刷を始めるま で数秒時間がかかります)。

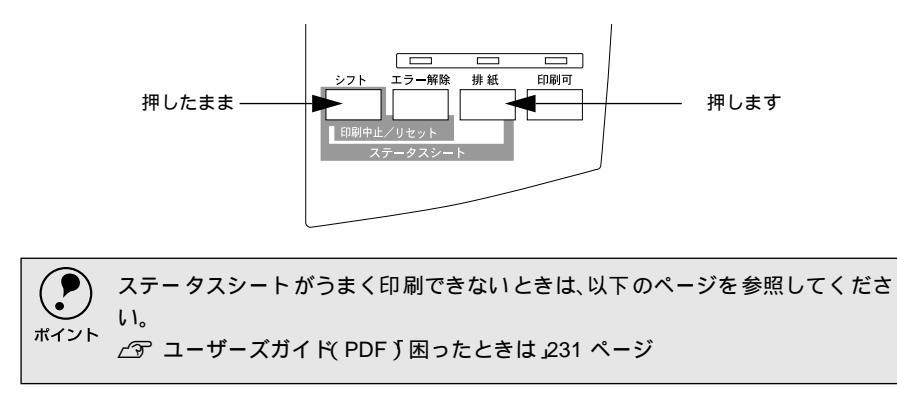

電源のオフ

[電源]スイッチのオフ()側を押します。

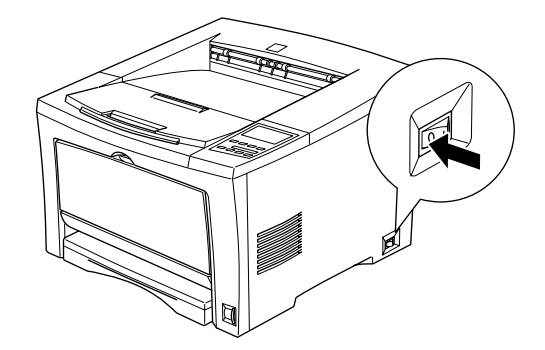

✓ ♥ 次の場合は、[ 電源 ]スイッチをオフにしないでください。

- 操作パネルのデータランプが点滅中(LP-8700/LP-8700PS3)または点灯中(LP-8100)
  - 印刷中
  - 電源オンの後、操作パネルの印刷可ランプが点灯するまでの間
  - 操作パネルの液晶ディスプレイに[ROMモジュールAカキコミチュウ]と表示されているとき(LP-8700)
  - 操作パネルの印刷可ランプが点滅中(LP-8100)

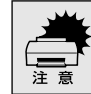

プリンタの電源をオフにした場合、30秒以上経過するまで再び電源をオンにしないでください。電源を続けてオフ/オンすると故障の原因となります。

# コンピュータと接続する

プリンタ単体での動作確認が終了したら、次にコンピュータと接続します。

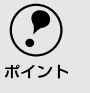

ケーブルはお使いのコンピュータや接続環境によって異なるため、本機には同梱 されていません。以下の説明を参照してご利用の環境に合ったケーブルをお買い 、 求めください。

# パラレルインターフェイスケーブルの接続

本機のパラレルインターフェイスに接続するパラレルインターフェイスケーブル は、コンピュータによって異なります。主なコンピュータの機種(シリーズ)でご 使用いただけるパラレルインターフェイスケーブルは、次の通りです。

|        | メーカー               | 機種                 | 接続ケーブル        | 備考     |
|--------|--------------------|--------------------|---------------|--------|
| DOS/V系 | EPSON              | DOS/V仕樣機           | PRCB4N        |        |
|        | IBM、富士通、<br>東芝、他各社 |                    |               |        |
|        | NEC                | PC-98NXシリーズ        |               |        |
| PC-98系 | EPSON              | EPSON PCシリーズデスクトップ | #8238         | *1*2   |
|        |                    | EPSON PCシリーズNOTE   | 市販 武 ハーフピッチ20 | *1*2   |
|        |                    |                    | ピン をご使用ください。  |        |
|        |                    | PC-9821シリーズ        | PRCB5N        | *1     |
|        |                    | (ハーフピッチ36ピン)       |               |        |
|        | NEC                | PC-9801シリーズデスクトップ  | #8238         | *1*2*3 |
|        |                    | (14ピン)             |               |        |
|        |                    | PC-9801シリーズNOTE    | 市販 鼠 ハーフピッチ20 | *1*2*3 |
|        |                    | (ハーフピッチ20ピン)       | ピン をご使用ください。  |        |

\*1 拡張漢字(表示専用7921~7C7E)は印刷できません。

\*2 Windows 95/98/Meの双方向通信機能およびEPSONプリンタウィンドウ!3は、コンピュータの機能制 限により対応できません。

\*3 ハーフピッチ36ピンのコンピュータにはPRCB5Nをご使用ください。

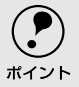

• NEC PC-98LT/DOシリーズとは接続できません。

- NEC PC-9801LV/LX/LS/NシリーズはNEC製の専用ケーブルを使用してください。
  - 富士通FM/R、FM TOWNSは富士通製の専用ケーブルを使用してください。
  - ・ 推奨ケーブル以外のケーブル、プリンタ切替機、ソフトウェアのコピー防止のためのプロテクタ(ハードウェアキー)などを、コンピュータとプリンタの間に装着すると、プラグアンドプレイやデータ転送が正常にできない場合があります。
- ECPモード対応コンピュータをECPモードで接続する場合は、PRCB4Nをご使用ください。

コンピュータとの接続手順は以下の通りです。

- プリンタとコンピュータの電源をオフにします。
- 2 プリンタにパラレルインターフェイスケーブルを接続します。 インターフェイスケーブルの一方の端をプリンタ背面のパラレルインター フェイスコネクタに差し込み、上下の固定金具で固定します。

FG線(グランド線)

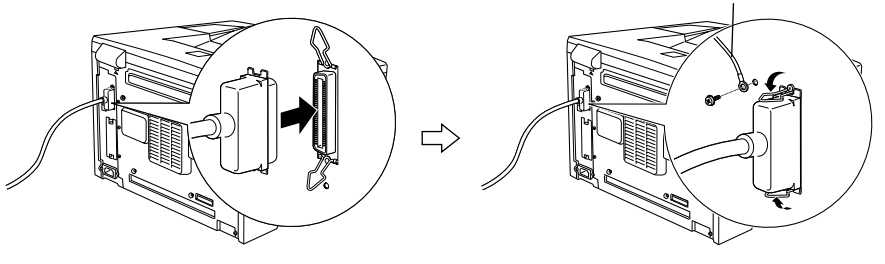

\*1 FG線 (グランド線): ブリンタとコン ビュータとの間の電 位差をなくし、動作を 安定させるために接 続する線のこと。 インターフェイスケーブルに <u>FG線(グランド線)</u><sup>1</sup>が付いているときは、コ ネクタの左上部にある FG線取り付けネジを使って固定します。

ケーブルのもう一方のコネクタをコンピュータに接続します。 コンピュータ側への接続については、コンピュータの取扱説明書を参照して ください。

### USBインターフェイスケーブルの接続(LP-8700/LP-8100)

USBインターフェイスコネクタ装備のコンピュータとプリンタを接続する場合は、 以下のオプションのケーブルを使用してください。 EPSON USBケーブル(型番:USBCB1)

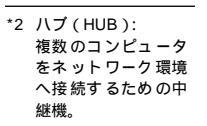

 USB<u>ハブ</u><sup>2</sup>を使用して接続する場合は、コンピュータに直接接続された1段目の USBハブに接続してご使用いただくことをお勧めします。また、お使いのハブに よっては動作が不安定になるものがありますので、そのような場合はコンピュー タのUSBポートに直接接続してください。

### OSおよびコンピュータの条件

本機をUSBケーブルで接続するための条件は、以下の通りです。

### Macintosh

Apple社によりUSBポートの動作が保証されているコンピュータとOSの組み合わせによるシステム。

### Windows

以下の条件をすべて満たしている必要があります。

- USBに対応していて、コンピュータメーカーによりUSBポートの動作が保証されているコンピュータ
- Windows 98/Me/2000がプレインストールされているコンピュータ(購入時、すでにWindows 98/Me/2000がインストールされているコンピュータ)またはWindows 98がプレインストールされていてWindows Me/2000にアップグレードしたコンピュータ

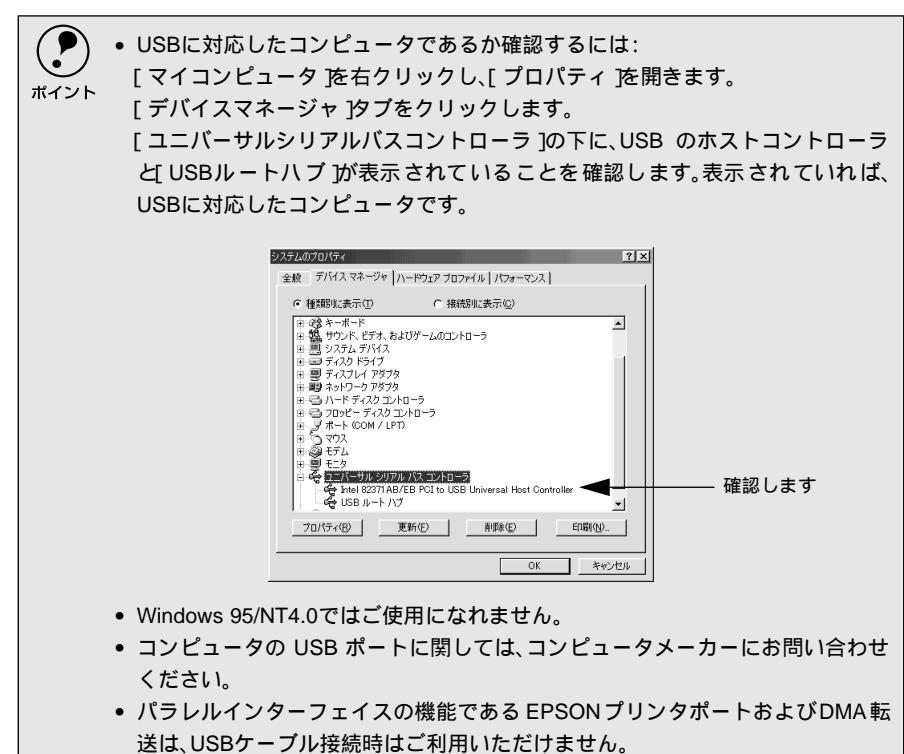

コンピュータとの接続手順は以下の通りです。

プリンタとコンピュータの電源をオフにします。

2) プリンタにUSBケーブルを接続します。

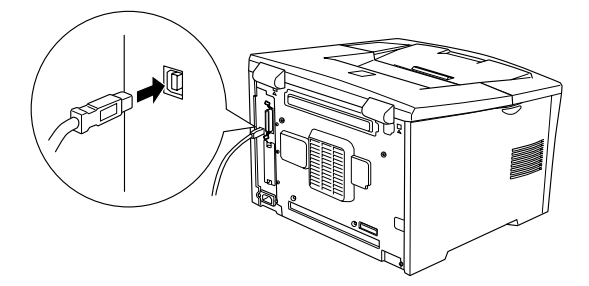

チーブルのもう一方のコネクタを、コンピュータのUSBコネクタに差し込み ます。

コンピュータ側への接続については、コンピュータの取扱説明書をお読みく ださい。

# ネットワークへの接続

LP-8700PS3はネットワークインターフェイスを標準で搭載しています。LP-8700/LP-8100をネットワーク接続するには、オプションのインターフェイスカー ドが必要です。オプションのインターフェイスカードを装着してからEthernetケー プルの接続を行ってください。ネットワーク上の設定については、オプションの取 扱説明書を参照してください。

| 型番      | 名称              | 解説                                            |
|---------|-----------------|-----------------------------------------------|
| PRIFNW3 | 100BASE-TX/     | IPX/SPX、TCP/IP、AppleTalk、NetBEUI に対応しています。本機を |
|         | 10BASE-T        | Ethernet接続するためには、次のいずれかのケーブルが必要です。            |
|         | マルチプロトコル        | ● Ethernet 100BASE-TXツイストペアケーブル(カテゴリー5)       |
|         | Ethernet I/Fカード | ・ Ethernet 10BASE-Tツイストペアケーブル                 |

| <ol> <li>HUB:<br/>複数のコンピュータ<br/>をネットワーク環境<br/>へ接続するための中<br/>継機。</li> </ol> | <ul> <li>ネットワークへは 10BASE-T/100BASE-TX どちらでも接続できますが、ネット<br/>ワーク機能を最高のパフォーマンスに保つためには、100BASE-TXの最速ネッ<br/>トワークを、ネットワーク負荷の軽い環境で使うことをお勧めします。</li> <li>100BASE-TX専用<u>HUB</u><sup>-1</sup>を使用する場合は、接続されるすべての機器が<br/>100BASE-TX対応であることを確認してください。</li> <li>LP-8700PS3 に標準装備のネットワークインターフェイスやオプションI/Fカード<br/>(PRIFNW3)は10BASE-T/100BASE-TX自動切り替えで動作します。</li> <li>ネットワークに接続するときはHUB をお使いください。HUBを使わずにクロス<br/>ケーブルで接続することはできません。</li> <li>一部スイッチング HUB では正常に動作しないことがあります。その場合はス<br/>イッチングHUBと本機の間に自動切り替えのないHUBを入れるなどの方法を<br/>お試しください。</li> <li>解像度の高い画像データなどを印刷する場合は、印刷データが膨大となります。<br/>本機用の<u>ネットワークセグメン</u>ト<sup>-2</sup>を他のセグメントと合わせるなど、本機の使</li> </ul> |
|----------------------------------------------------------------------------|----------------------------------------------------------------------------------------------------|
| 22 ネットワーク<br>セグメント:<br>ネットワーク環境内<br>の同一グループ。                               | 用頻度や印刷データの容量に合わせたネットワーク環境にしておいてくださ<br>い。                                                                                                    |

LP-8700PS3(またはネットワークインターフェイスカードを装着したLP-8700/ LP-8100)に、Ethernetケーブルを接続する手順は以下の通りです。

プリンタの電源をオフにします。

41

プリンタにEthernetケーブルを接続します。

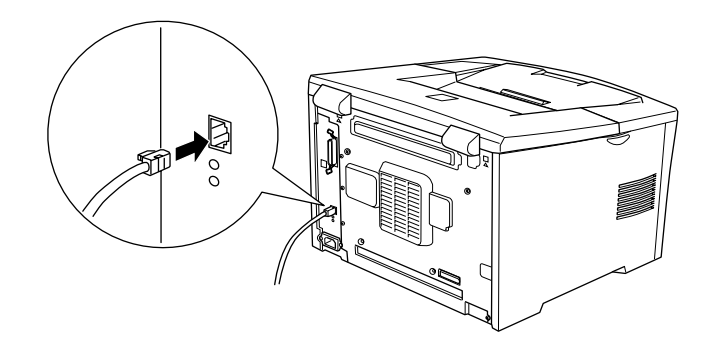

3 ケーブルのもう一方のコネクタを、HUBの空いているポートに差し込みます。

HUB 側への接続については、コンピュータの取扱説明書をお読みください。

### IPアドレスの設定方法

プリンタの操作パネル(LP-8700/LP-8700PS3)からIPアドレスなどのTCP/IPの 設定が可能です。ここでは、LP-8700PS3に標準搭載されているネットワークカー ドへのIPアドレスを操作パネルから設定する方法について説明します。

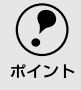

 操作パネル以外の設定方法については「ネットワーク設定ガイド(CD-ROM) (LP-8700PS3)またはネットワークI/Fカードの取扱説明書をご覧ください。

- ・操作パネルの詳細については、以下のページを参照してください。
   ∠3 ユーザーズガイド(PDF)操作パネルからの設定」137ページ
- IPアドレスの取得方法には「パネル」ジドウ」PING ]のいずれかが選択できますが、操作パネルからIPアドレスの設定を行う場合は、「パネル(初期設定)」を選択してください。

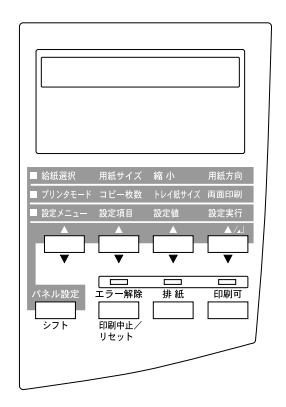

プリンタの電源をオンにします。 操作パネルのディスプレイに[インサツカノウ]と表示されたことを確認します。

2 [設定メニュー]スイッチを数回押して、ディスプレイに[ネットワークI/F セッテイメニュー]を表示させます。

- [設定項目]スイッチを押して、ディスプレイに[ネットワークI/F=ツカウ] になっていることを確認します。 [ネットワーク I/F = ツカワナイ]になっている場合は、[設定値]スイッチ を押して[ネットワーク I/F = ツカウ]にして[設定実行]スイッチを押し てください。
- 4 [設定項目]スイッチを押して、ディスプレイに[ネットワークセッテイ]を 表示させます。
- 5 [設定値]スイッチを押して[ネットワークセッテイ=スル]になったら、[設 定実行]スイッチを押します。
- [設定項目]スイッチを押して、ディスプレイに[IP アドレスセッテイ=パネル]になっていることを確認します。
   [IP アドレスセッテイ=ジドウ]または[IP アドレスセッテイ= PING]になっている場合は、[設定値]スイッチを押して[IP アドレスセッテイ=パネル]にして[設定実行]スイッチを押してください。

### 各アドレスを設定します。

設定する項目を表示させます。

[設定項目]スイッチを押して、ディスプレイに [IP Byte 1]と表示させ ます。これは、現在の設定項目が IP アドレスの 1 バイト目であることを 示します。[設定項目]スイッチを押すたびに項目名が以下のように切り 替わりますので、設定する項目を表示させてください。

| 表示される項目         | 各項目の意味                        |  |
|-----------------|-------------------------------|--|
| IP Byte 1/2/3/4 | IPアドレスの1/2/3/4バイト目を設定します。     |  |
|                 | (初期設定:192.168.192.168)        |  |
| SM Byte 1/2/3/4 | サブネットマスクの1/2/3/4バイト目を設定します。   |  |
|                 | (初期設定:255.255.255.0)          |  |
| GW Byte 1/2/3/4 | ゲートウェイアドレスの1/2/3/4バイト目を設定します。 |  |
|                 | (初期設定:255.255.255.255)        |  |

選択した項目のアドレスを設定します。 設定したい設定値が表示されるまで[設定値]スイッチを押します。 設定した値を有効にするために[設定実行]スイッチを押します。 必要に応じて ~ の操作を繰り返します。 [印刷可]スイッチを押して、設定メニューを終了します。 設定内容の保存には、設定終了後約5秒かかります。

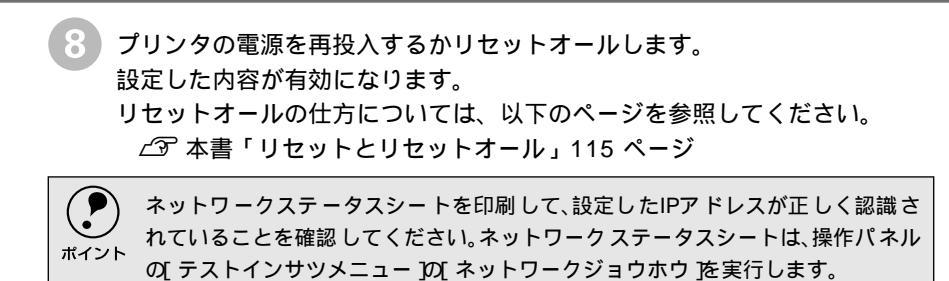

オプションの装着

ここでは、オプションの装着方法について説明します。

| 増設メモリ /ROM モジュール /HDD の  |    |
|--------------------------|----|
| 取り付け                     | 16 |
| インターフェイスカードの取り付け         |    |
| (LP-8700/LP-8100)        | 55 |
| 両面印刷ユニットの取り付けち           | 57 |
| オプションカセットユニットの取り付け … 5   | 59 |
| オプション装着時の設定 ( Windows )6 | 31 |

# 3

# 増設メモリ/ROMモジュール/HDDの取り付け

ここでは、増設メモリ/ROMモジュール/HDD(ハードディスクドライブユニット)を取り付ける 方法について説明します。プラスドライバを使用しますので、あらかじめご用意ください。 お使いの機種により、装着できるオプションが異なります。

| オプション名       | 型番        | LP-8700 | LP-8100 | LP-8700PS3 |
|--------------|-----------|---------|---------|------------|
| 増設メモリ(市販品)²  | -         |         |         |            |
| EP-GLモジュール   | LPEPGL4   | *1      | 装着不可    | 装着不可       |
| フォームROMモジュール | LPFOLR4M2 | *1      | 装着不可    | 装着不可       |
| ハードディスクユニット  | LPHD3     | 装着不可    | 装着不可    |            |

\*1 どちらか1つのモジュールのみ装着可能。

\*2 増設できるメモリ (DIMM)の仕様は以下の通り。

| DRAMタイプ                 | SDRAM(シンクロナスDRAM PC100またはPC133仕様 |  |
|-------------------------|----------------------------------|--|
| 容量                      | 64MB、128MB、256MB                 |  |
| 形状                      | 168ピンDIMM( デュアルインラインパッケージ)       |  |
| データバス幅                  | 64bit                            |  |
| <u>SPD</u> <sup>™</sup> | あり                               |  |

### \*1 SPD (Serial

.

Presence Detect): メモリの持つパ フォーマンスやメモ リのタイプ容量など の情報をメモリ内に 格納しておく機能。 BIOSによってはこの 情報に従ってパラ メータを自動設定す ることができる。

取り付けは以下の手順に従って行ってください。

プリンタの電源をオフ()にします。

電源ケーブルとインターフェイスケーブルが接続されている場合は取り外し ます。

🥭 ラッチを押して、上カバーを開けます。

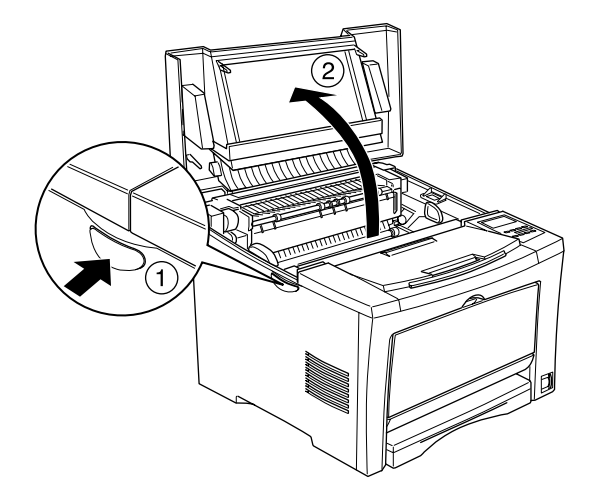

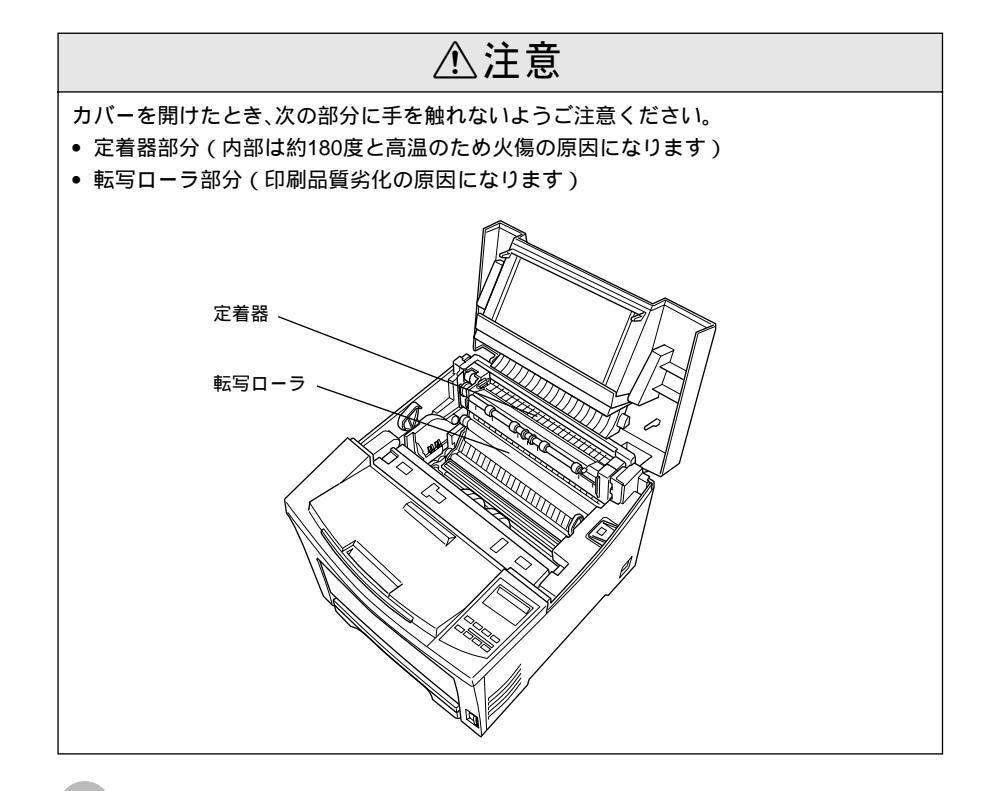

プリンタ正面から見て右側のカバーを外します。

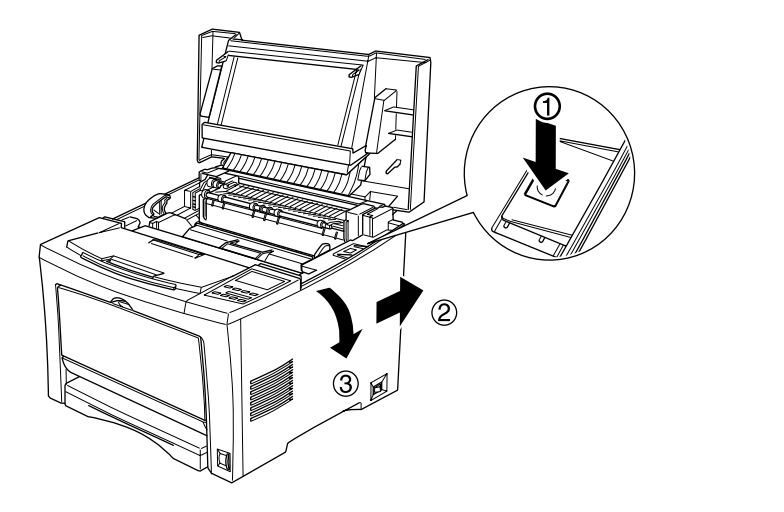

金属のカバーを取り外します。

プラスドライバを使用して、止めネジ(2本)をゆるめます。カバーの上側 にあるつまみを持ち、手前に外します。

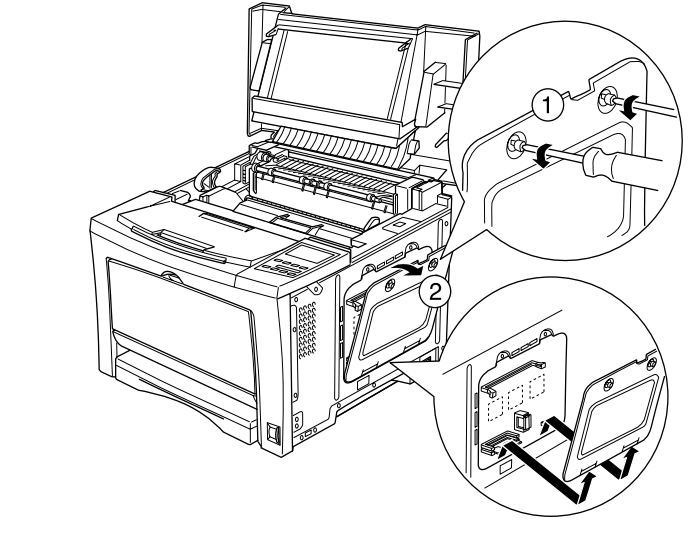

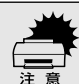

金属のカバーの止めネジを、プリンタ本体の中へ落としたり紛失しないようにし てください。

増設メモリ用ソケット、ROMモジュール用ソケット、ハードディスクユニットソケットは次の場所にあります。

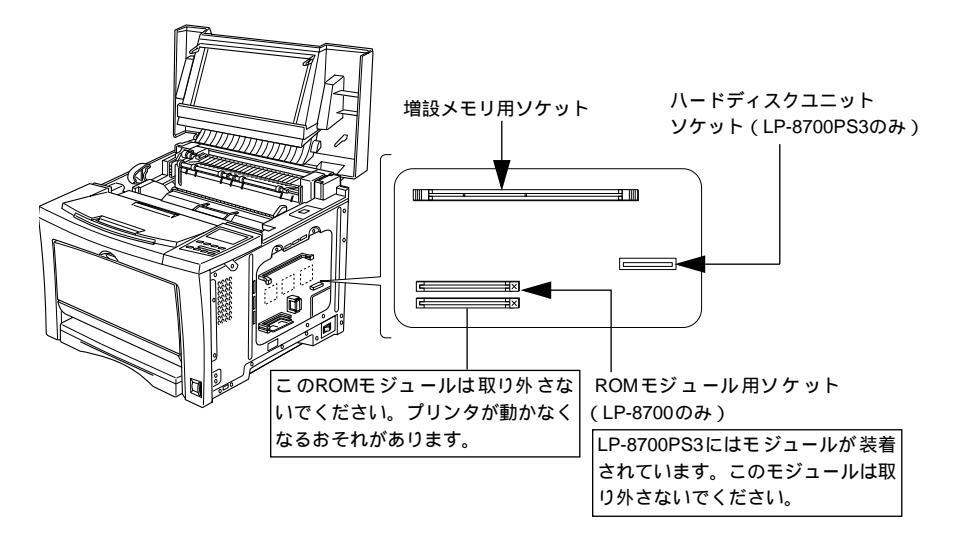

- 増設メモリの取り付けは のへ進んでください。
- ROMモジュールの取り付けは?へ進んでください。
- ハードディスクユニットの取り付けは③へ進んでください。

6 増設メモリは次の手順で取り付けます。

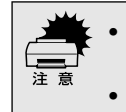

増設メモリを装着する際に、必要以上に力をかけないでください。部品を損傷するおそれがあります。作業は慎重に行ってください。
 増設メモリは、逆差ししないように注意してください。

増設メモリは、1 枚取り付けられます。 増設メモリ用ソケット両側のクリップを外側に開きます。

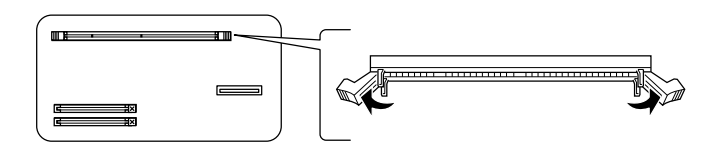

増設メモリ底部の2つのくぼみが、ソケット内側の凸部分に合うように、 取り付け位置を決めます。

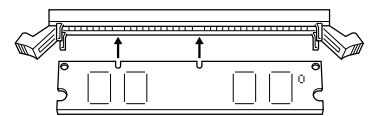

増設メモリの片方をソケットに差し込み、クリップが起きあがるまで押し 込みます。

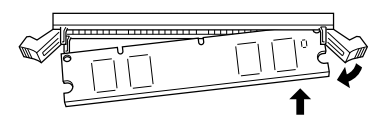

増設メモリのもう一方を差し込み、クリップを持ち上げて固定します。

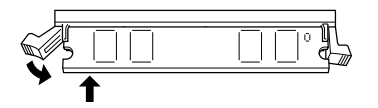

取り付けが終了したら ③ へ進んでください。

 
 ROMモジュールは次の手順で取り付けます(LP-8700のみ)。

 ROM モジュールを装着する際に、必要以上に力をかけないでください。部品を 損傷するおそれがあります。作業は慎重に行ってください。

 ROMモジュールは、逆差ししないように注意してください。

 増設 ROMモジュール用ソケットの下側にある基板は、絶対に取り外さないでく ださい。取り外すと、プリンタが正常に動作しなくなるおそれがあります。

ROMモジュールをソケットにまっすぐ差し込み、図のボタンが上がるまで両端をゆっくりと均等に押し付けます。

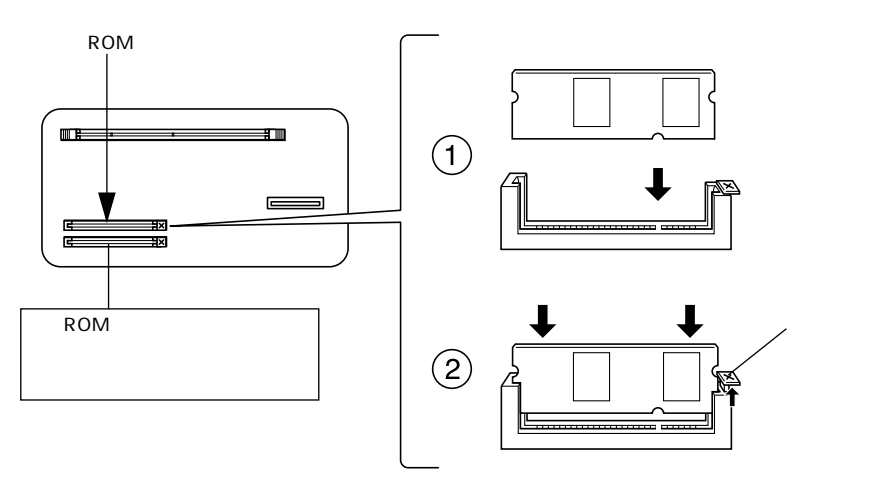

取り付けが終了したら 💿 へ進んでください。

8 ハードディスクユニットは次の手順で取り付けます(LP-8700PS3のみ)。 プリンタ本体下部のネジ(2個)を取り外します。

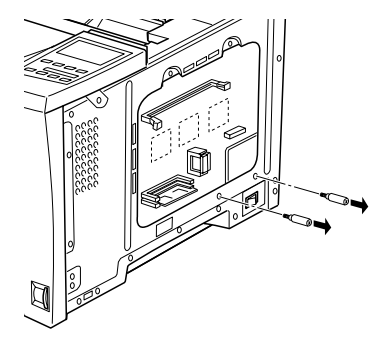

ハードディスクユニットに同梱されているケーブルをプリンタ本体側の コネクタと接続します。

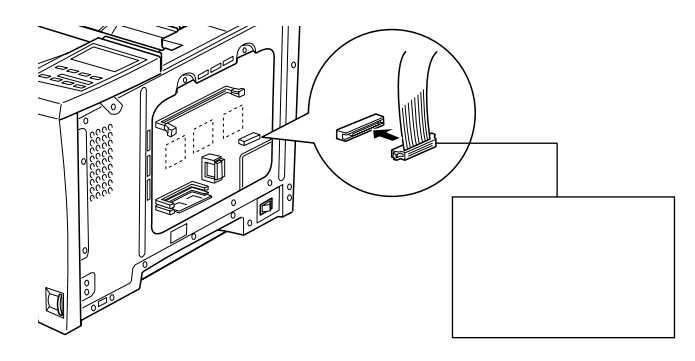

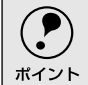

接続ケーブルは、ハードディスクユニットに同梱されているものを必ずお使いください。

ハードディスクユニットの下側をユニット受け部にまっすぐ差し込みま す。

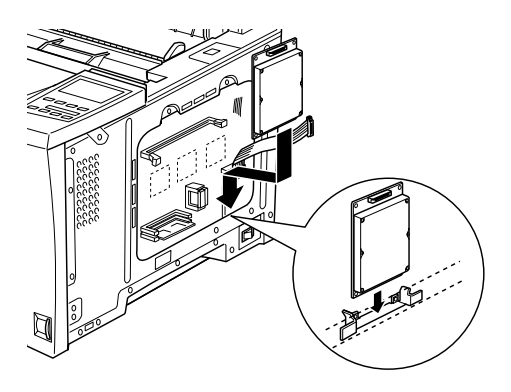

ケーブルのもう一方をハードディスクユニットのコネクタに接続します。

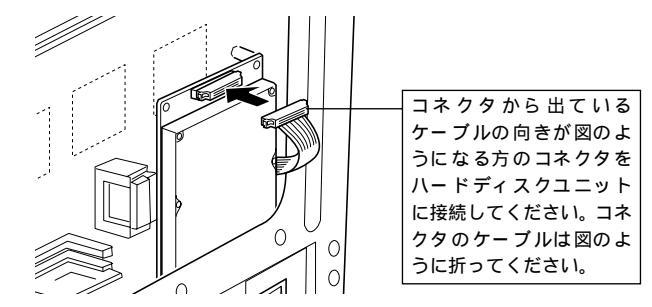

ハードディスクユニットに同梱されているネジ(1個)で固定します。

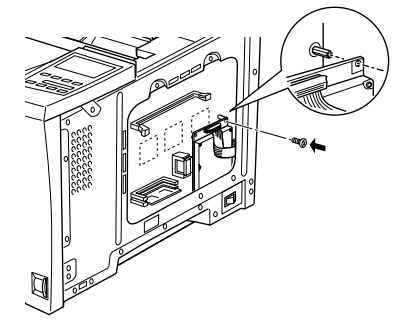

で取り外したネジ(2個)を元通りに取り付けます。

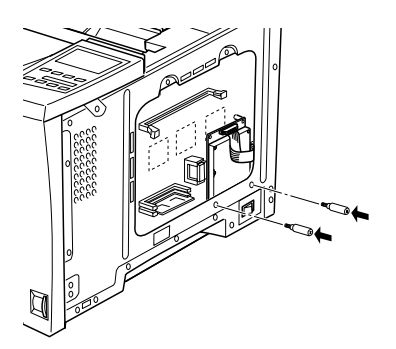

9 金属のカバーを取り付け、ネジで固定します。 カバー下側のツメを本体部分に引っかけてから、カバーを取り付けます。2 本のネジでカバーを固定します。

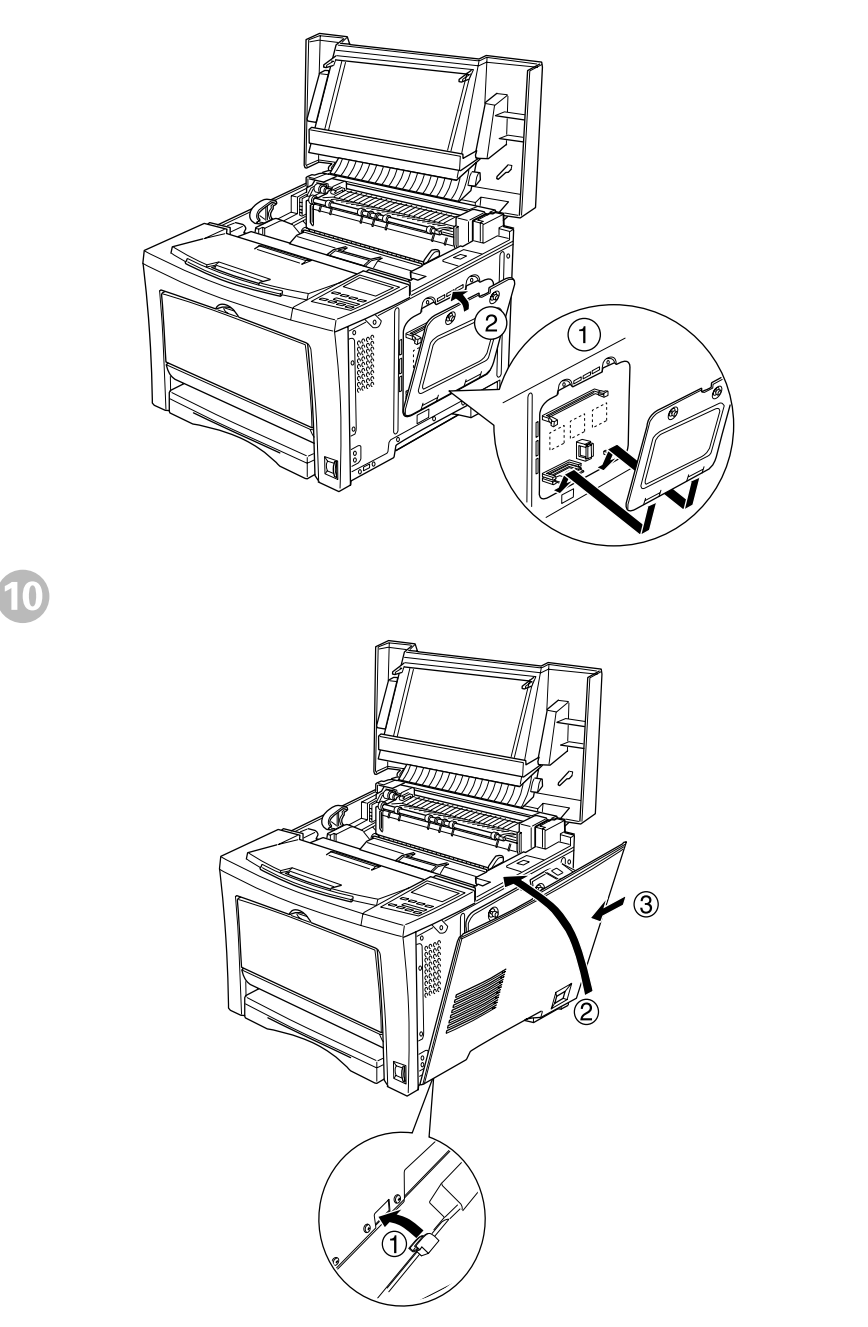

①1 上カバーをカチッと音がするまでしっかりと閉じます。

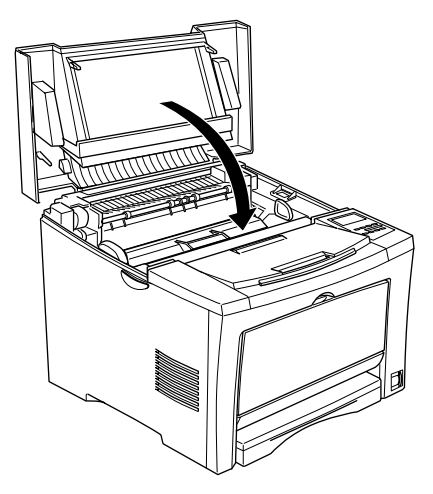

■ 取り外したインターフェイスケーブルと電源ケーブルを元通りに接続します。

13 増設メモリを取り付けた場合、プリンタが増設メモリを正しく認識している かを次の手順で確認します。

 LP-8700/LP-8700PS3の場合 プリンタの電源をオン(I)にします。 プリンタの起動時に、液晶ディスプレイに[RAM CHECK XX.XMB]と 表示されます。この[XX.XMB]の値が、[標準装備のメモリ容量+増設 メモリの容量]であることを確認します。

\* 標準装備のメモリ容量は、LP-8700 は16MB、LP-8700PS3 は32MBです。

 LP-8100の場合 プリンタの電源をオン(I)にします。 用紙カセットに用紙が正しくセットされていること、印刷可能状態になっている(印刷可ランプが点灯している)ことを確認します。 操作パネルの[シフト]スイッチを押したまま[排紙]スイッチを押します。ステータスシートが印刷されますので、印刷されたメモリ容量の値を 確認してください。

Windows をお使いの場合は、取り付けたオプションの設定をする必要があります。

*└*͡ 本書「 オプション装着時の設定( Windows )」61 ページ

本機では、メモリが効率的に使用されるような設定をプリンタのコントローラが自動的に行っていますので、キャッシュバッファや受信バッファの容量の設定は基本的に不要です。

# インターフェイスカードの取り付け(LP-8700/LP-8100)

ここでは、LP-8700/LP-8100にインターフェイスカードを取り付ける方法について説明します (LP-8700PS3には、標準でネットワークインターフェイスが搭載されています)。 プラスドライバを使用しますので、あらかじめご用意ください。

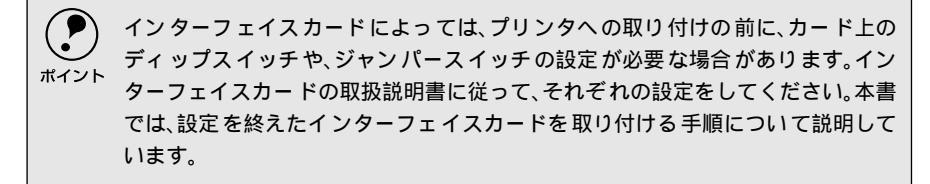

取り付けは以下の手順に従って行ってください。

プリンタの電源をオフ()にします。 電源ケーブルとインターフェイスケーブルが接続されている場合は取り外し てください。

本体背面のコネクタカバーを取り外します。

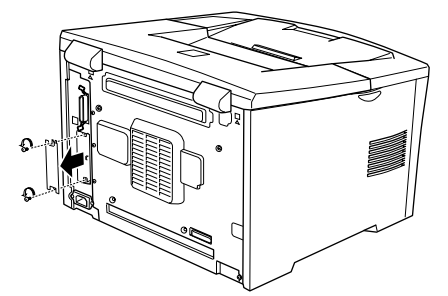

インターフェイスカードを取り付けます。 インターフェイスカードの左右両側をプリンタ内部のみぞに合わせて差し込みます。インターフェイスカードのコネクタと、プリンタ本体のコネクタがきちんと合うまで差し込んでください。

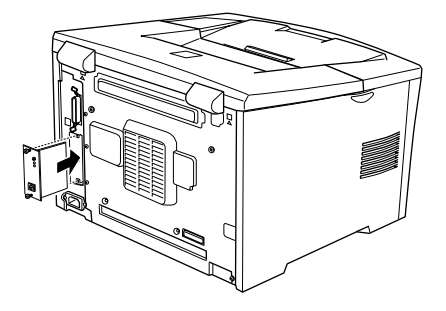

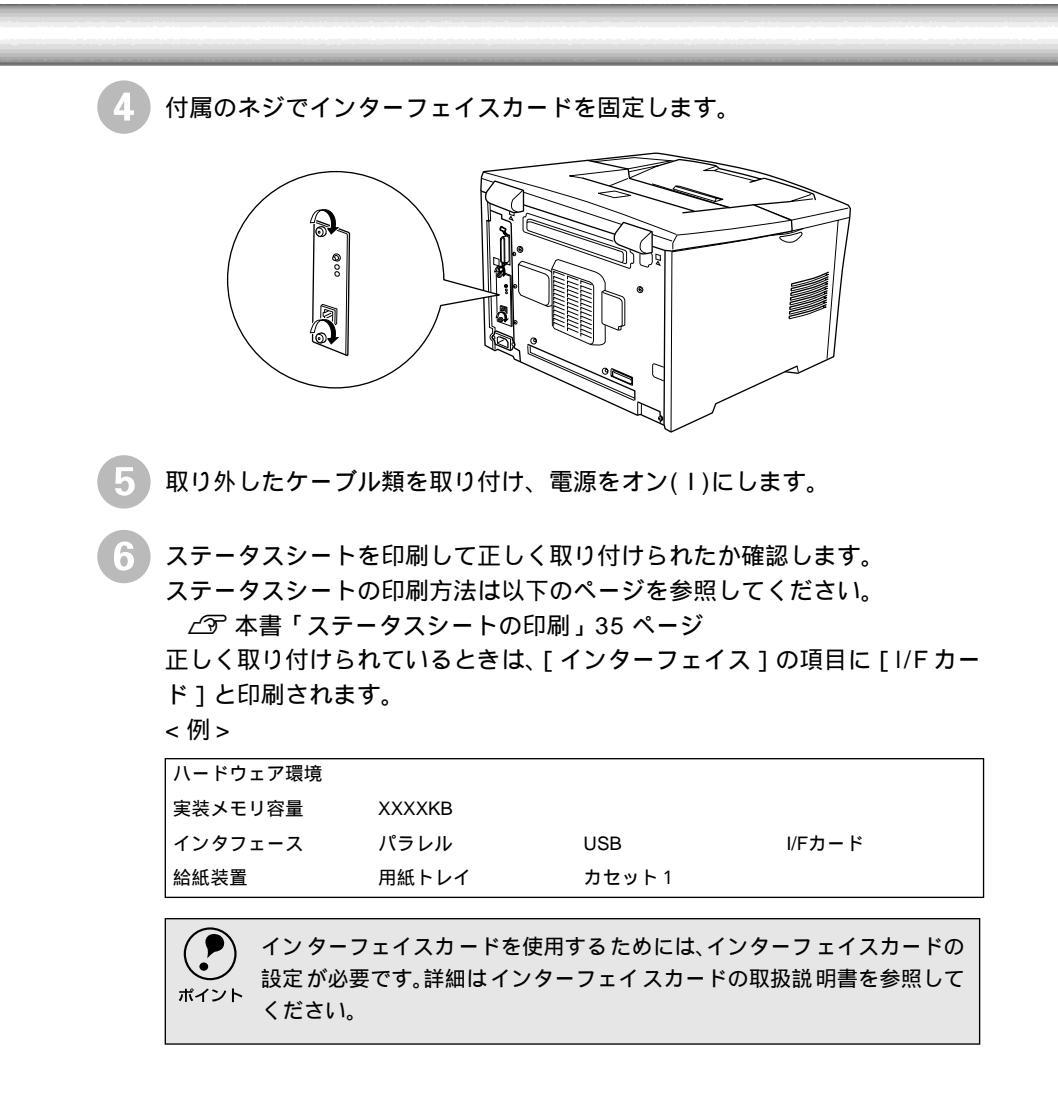

# 両面印刷ユニットの取り付け

.

ここでは、両面印刷ユニット(型番:LPDSP4)を取り付ける方法について説明しています。プ ラスドライバを使用しますので、あらかじめご用意ください。

両面印刷ユニットで両面印刷ができる用紙の仕様は以下の通りです。

| 用紙種類  | 普通紙                                                                                                    |
|-------|----------------------------------------------------------------------------------------------------|
| 用紙サイズ | A3, A4, A5, B4, B5, Letter(LT), Half-Letter(HLT), Legal(LGL), Executive(EXE),<br>Government Legal(GLG), Government Letter(GLT), Ledger(B) |
| L     |                                                                                                    |

LP-8100で両面印刷を行う場合は、プリンタメモリの増設をお勧めします。

取り付けは以下の手順に従って行ってください。

プリンタの電源をオフ()にします。 電源ケーブルとインターフェイスケーブルが接続されている場合は取り外し てください。

| 背面のカバー(2個)を取り外します。

オプションに添付 の治具を使って3箇 所のフックを外し ます。

アに添付 つて3箇 クを外し を外し ください。 オプションに添付の 治具を使ってカバー を外してください。

両面印刷ユニットを取り付けます。

図のようにプリンタ背面の受け部に両面印刷ユニットのツメをかけます。

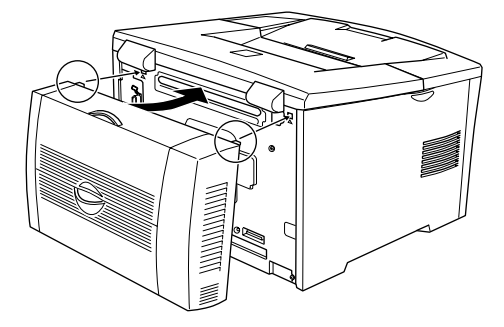

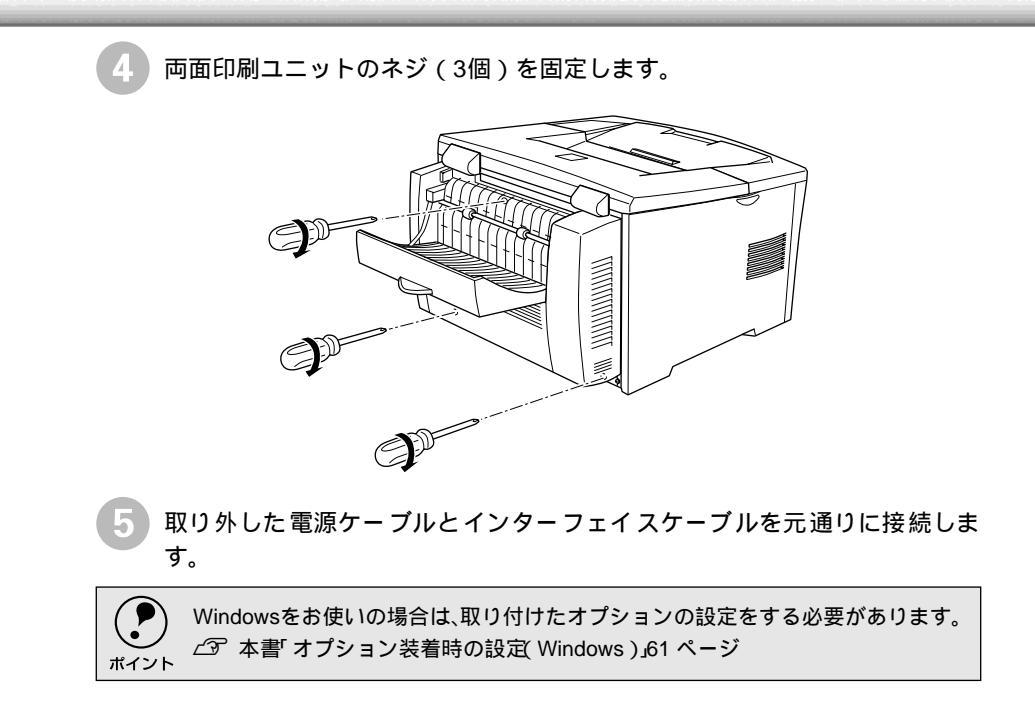

# オプションカセットユニットの取り付け

ここでは、大容量カセットユニット(型番:LPDC7)とユニバーサルカセットユニット(型番: LPUC2)を取り付ける方法について説明しています。

> オプションのカセットユニット(LPDC7またはLPUC2)は、最大2段まで自由な 組み合わせで増設が可能です。

取り付けは以下の手順に従って行ってください。

プリンタの電源をオフ()にします。 電源ケーブルとインターフェイスケーブルを接続している場合は取り外して ください。

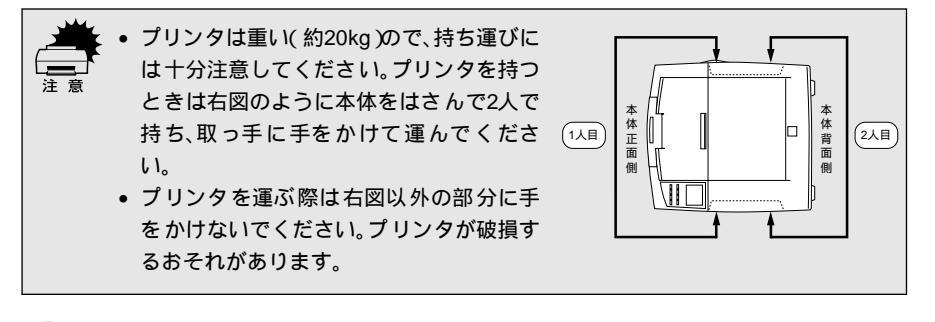

プリンタを設置する場所に大容量カセットユニットまたはユニバーサルカ セットユニットを置き、その上にプリンタを置きます。

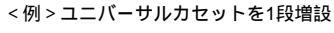

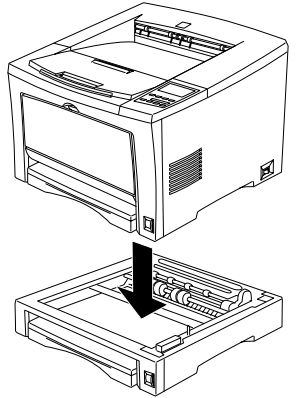

オプションのカセットユニットを2段増設する場合は、プリンタを設置する 場所に3段目(一番下)にするオプションカセットユニットを置き、その上 に2段目にするオプションカセットユニットを置いてからプリンタを置いて ください。

オプションカセットユニットに同梱の取り付け用部品(4個)で、プリンタ本体とオプションカセットユニットを固定します。

プリンタ本体の用紙カセットを取り出し、下図の2箇所に取り付け用部品 を取り付けます。

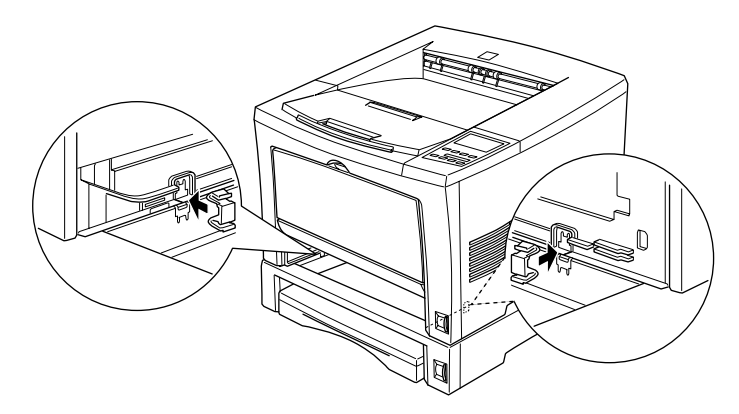

プリンタ背面の下図の2箇所に取り付け用部品を取り付けます。

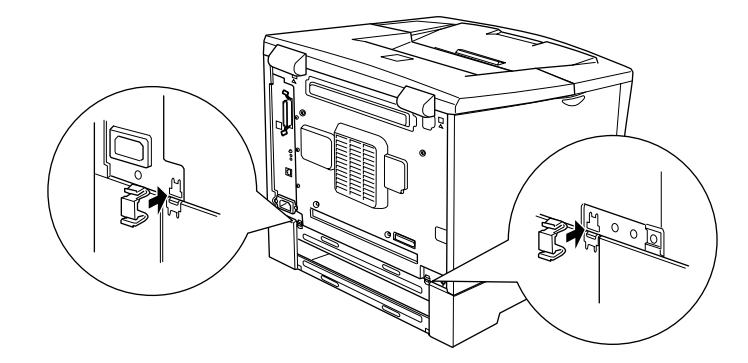

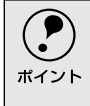

オプションカセットユニットを2段増設する場合は、2段目のオプションカセット ユニットと3段目のオプションカセットユニットを同様の手順で固定してください。

取り外した電源ケーブルとインターフェイスケーブルを元通りに接続しま す。

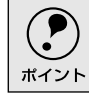

Windowsをお使いの場合は、取り付けたオプションの設定をする必要があります。 *L* 本書「オプション装着時の設定(Windows)」61 ページ

# オプション装着時の設定(Windows)

i.

.

.

メモリや給紙装置などのオプションを装着した場合、Windowsプリンタドライバで装着状況を確認させる必要があります。Windowsプリンタドライバのインストール後、以下の手順でオプションの設定を行ってください。オプションを装着していない場合やMacintoshでお使いの場合は、設定の必要はありません。

∠⑦ 本書「プリンタソフトウェアのインストール」65 ページ

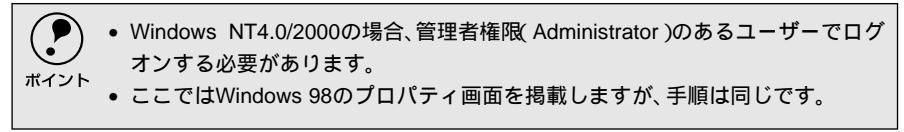

Windowsの [ スタート ]ボタンをクリックし、[ 設定 ] にカーソルを合わせ、 [ プリンタ ] をクリックします。

3 お使いのプリンタのアイコンを選択して、[ファイル]メニューの[プロパ ティ]をクリックします。

このときに、プリンタのオプション装着状況の確認を開始します。

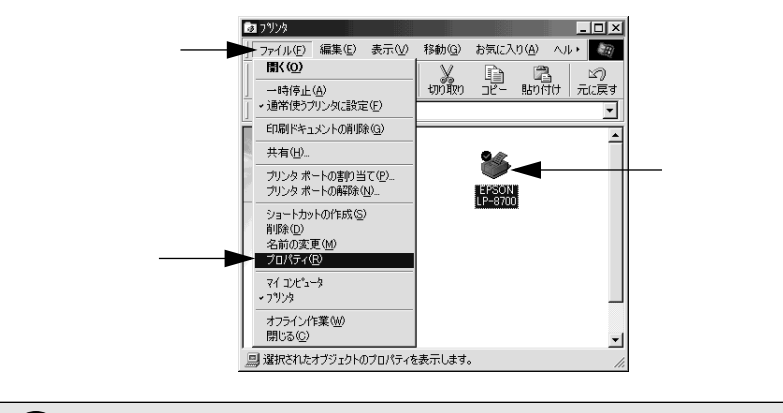

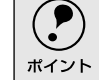

通信エラーが発生した場合は、[OK]ボタンをクリックしてエラーダイアログを閉 じてください。手動でオプション情報を設定できます。

- [オプション情報をプリンタから取得]が選択された状態で自動的にオプション情報が取得できれば、装着したオプションをリストに表示します。
   ⑤へ進みます。
- 装着しているオプションがリストに表示されない場合は、手動でオプション情報を設定します。
   へ進みます。

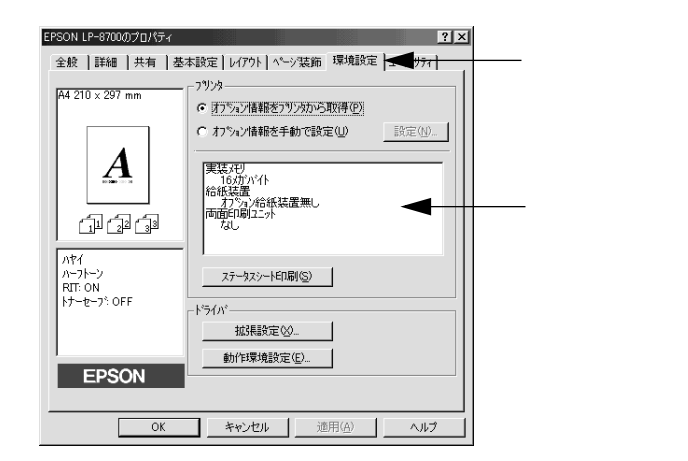

4 [オプション情報を手動で設定]をクリックして、[設定]ボタンをクリック します。

[実装オプション設定]ダイアログが開きます。

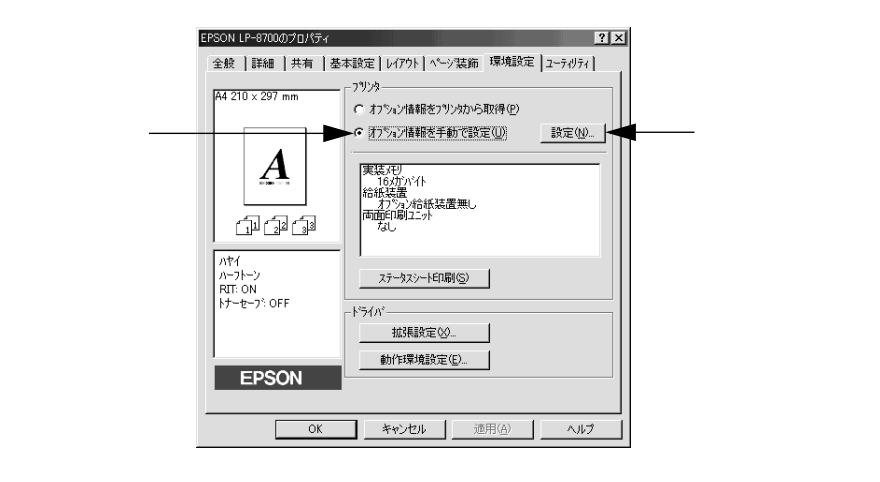

🗩 装着したオプションを選択して、[OK] ボタンをクリックします。

- •[実装メモリ]リストから、増設したメモリの容量を含めてプリンタの総メ モリ容量を選択します。
- •[オプション給紙装置]リストで、装着したオプション給紙装置名をクリックして選択します。
- 両面印刷ユニットまたは HDD ユニット(LP-8700PS3)を装着した場合は、チェックボックスをチェックします。

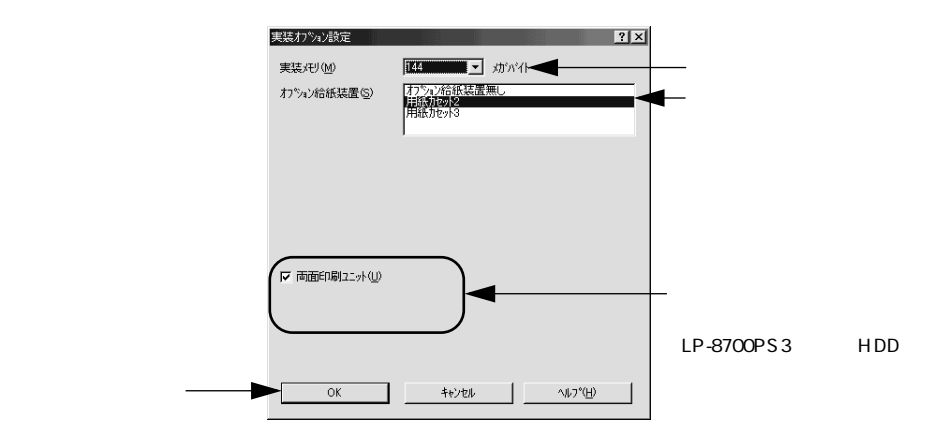

[OK] ボタンをクリックしてプリンタのプロパティを閉じます。 以上でオプションの設定は終了です。

ステータスシートを印刷すると、オプションが正しく装着されているか確認 できます。

∠ ⑦ 本書「ステータスシートの印刷」35 ページ

# MEMO

| <br> |
|------|
|      |
|      |
|      |
|      |
|      |
|      |
|      |
|      |
|      |
|      |
|      |
|      |
|      |
|      |
|      |

# プリンタソフトウェアのインストール

ここでは、プリンタソフトウェアのインストール方法などコン ピュータ上でのセットアップについて説明しています。

Windows でのセットアップ ......66 Macintosh でのセットアップ ......71

# Windowsでのセットアップ

ここでは、プリンタドライバやプリンタ監視ユーティリティ「EPSONプリンタウィンドウ!3」な どのプリンタソフトウェアのインストールについて説明します。

### システム条件の確認

使用するハードウェアおよびシステムの最低条件は以下の通りです。

| OS      | Windows 95/98                                         | Windows Me <sup>*1</sup>           | Windows NT4.0                                                                              | Windows 2000                       |
|---------|-------------------------------------------------------|------------------------------------|--------------------------------------------------------------------------------------------|------------------------------------|
| CPU     | i486SX <sup>®</sup> 以上<br>(推奨Pentium <sup>®</sup> 以上) | Pentium <sup>®</sup><br>(150MHz以上) | i486X <sup>®</sup> (25MHz)以上<br>x86系またはPentium <sup>®</sup><br>(推奨Pentium <sup>®</sup> 以上) | Pentium <sup>®</sup><br>(133MHz以上) |
| 主記憶メモリ  | 8MB以上                                                 | 32MB以上                             | 16MB以上                                                                                     | 32MB以上                             |
| ハードディスク | 10MB以上                                                |                                    | 20MB以上                                                                                     | 40MB以上                             |
| ディスプレイ  | VGA(640×480)以上の解像度                                    |                                    |                                                                                            |                                    |

\*1 Windows MeはPC-98シリーズには対応していません。

### EPSONプリンタウィンドウ!3の動作環境

EPSONプリンタウィンドウ!3は、プリンタの状態を監視してエラーメッセージやト ナー残量などを表示できるユーティリティソフトです。プリンタドライバのインス トール後、引き続いてインストールされます。

### 対象機種

- DOS/V仕様機(双方向通信機能<sup>1</sup>のある機種)<sup>2</sup>
- NEC PC-9821シリーズ(双方向通信機能<sup>1</sup>のある機種)<sup>3</sup>

\*1 ローカル接続でご利用の場合は、お使いのコンピュータのパラレルインターフェイスが双方向通信機能 に対応しているかをコンピュータメーカーにお問い合わせください。

\*2 パラレルインターフェイスケーブルをご利用の場合は、「PRCB4N」を使用してください。

\*3 パラレルインターフェイスケーブルをご利用の場合は「PRCB5N」を使用してください

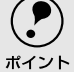

 お使いのコンピュータの機種により、プリンタを接続するために使用するケー ブルが異なりますのでご注意ください。

- ネットワーク環境 NetBEUI接続時やEpson Internet Print使用時など)によっては、ネットワークプリンタの監視はできません。
  - NECのPC-9821シリーズをお使いの場合、Windows NT4.0でのローカルプリンタの監視はできません。
- ・ 推奨ケーブル以外のケーブル、プリンタ切替機、ソフトウェアのコピー防止のためのプロテクタ(ハードウェアキー)などを、コンピュータとプリンタの間に装着すると、双方向通信やデータ転送が正常にできない場合があります。

# プリンタソフトウェアのインストール

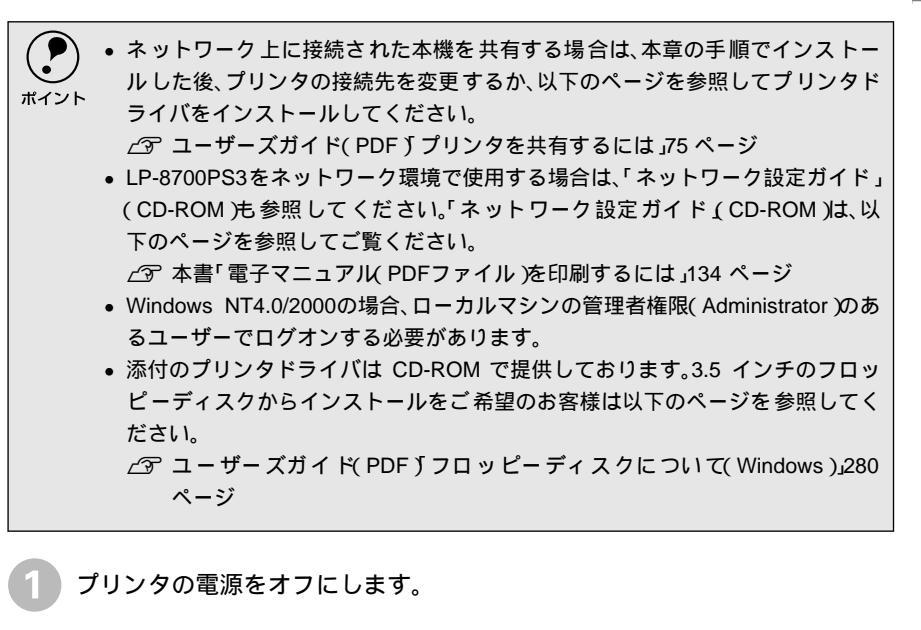

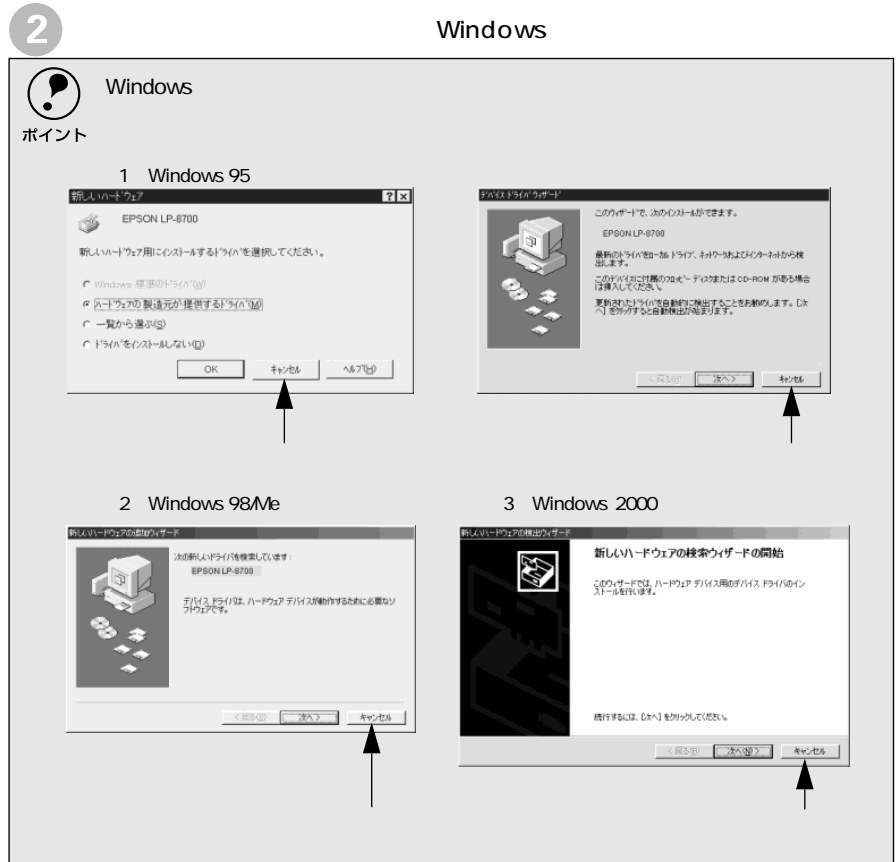

Win

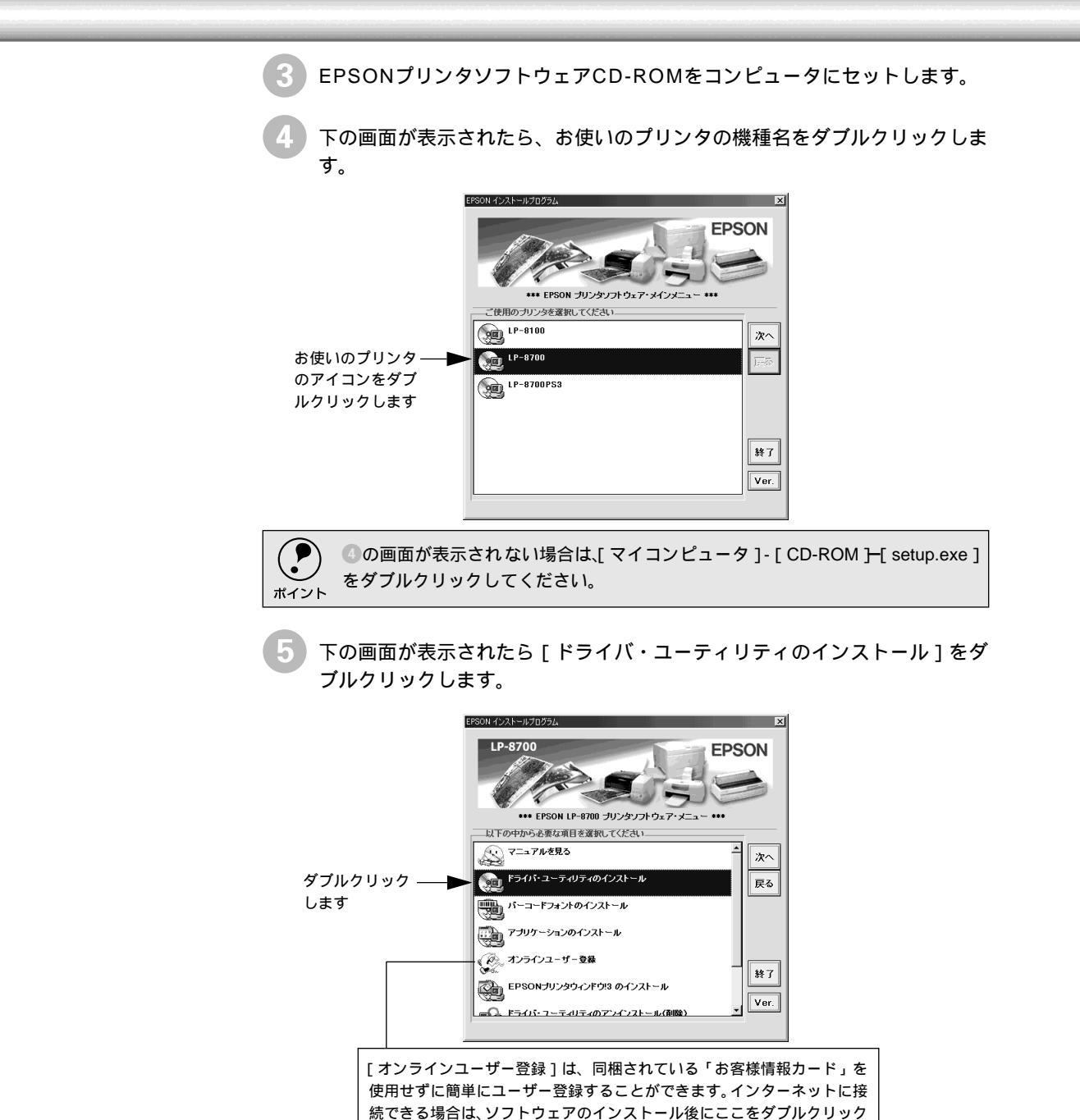

して実行してください。

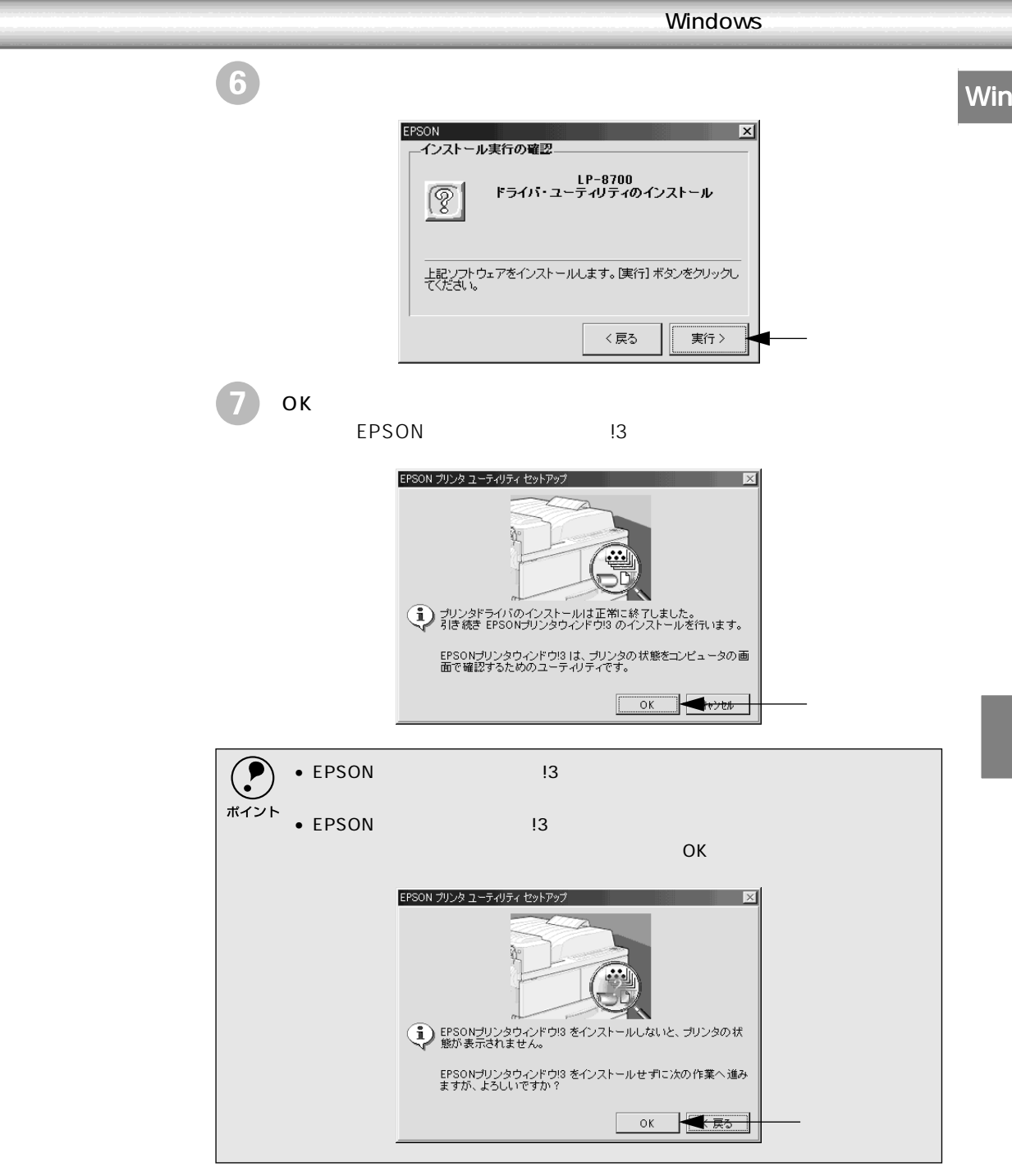

Windows 95/NT4.0 をご利用の場合、または LP-8700PS3 を Windows 2000 以外のシステムでお使いの場合は、 ③ へ進んでください。

### 次の画面が表示されたら、プリンタの電源をオンにします。 プリンタの接続先の設定を行います。USB 接続をご利用の場合は USB デバ イスドライバのインストールを行います。インストールの手順が自動的に進 みます。 ③ の画面が表示されるまでお待ちください。

8

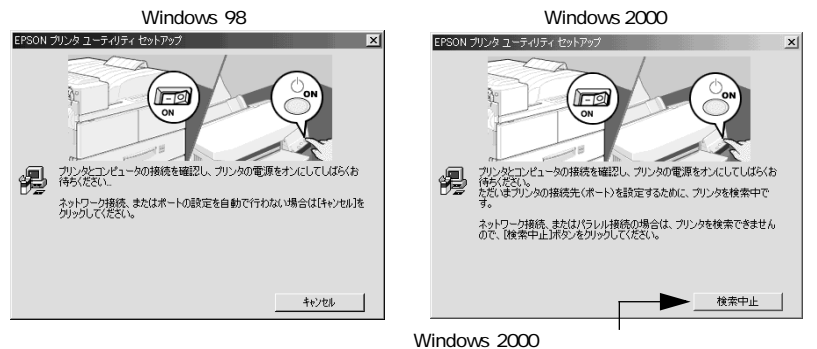

Windows 2000でローカル接続している場合は [検索中止]ボタンをクリックしてください。

| ● の画面の表示後、約1分経過しても、プリンタの接続が確認できない、あるいは印<br>ポイント 刷先のポート(EPUSB)が認識できない場合は、以下のような画面が表示されま<br>す。                                                  |
|----------------------------------------------------------------------------------------------------|
| < 例 > EPSON ブリンタ ユーティリティ セットアップ ×<br>プリンタとコンビュータがケーブルで接続されていないか、あるいは別のプリンタが接続されている可能性があります。<br>接続とプリンタを確認して[再試行]をワックしてください。<br>直載行うなワック キャンセル |
| 次の点を確認し、[ 再試行 ]ボタンをクリックしてください。<br>• プリンタの電源がオンになっているか<br>• 推奨ケーブルが正しく接続されているか                                                                 |
| 9 次のような画面が表示されたら、[OK]ボタンをクリックします。<br>表示される画面はご利用の環境によって異なります。これでプリンタソフ<br>ウェアのインストールは終了です。                                                    |
| EPSON ブリンタユーティリティ セットアップ                                                                                                    |
| <ul> <li>Windows 2000をご利用の場合は、以下の画面が表示されることがあります。</li> <li>[OK]ボタンをクリックします。</li> </ul>                                                        |
| EPSON プリンタ ユーティリティ セットアップ     エ       プリンタの接続先くポート>を「LPTI:Jに設定しました。       プリンタの接続先くポート>の設定を確認してご使用ください。       パラレル接続の場合は、通常「LPTI:Jでご使用いただけます。 |
| <ul> <li>インストール後にオンラインユーザー登録のご案内が表示されることがあります。[閉じる jボタンをクリックしてウィンドウを閉じてください。</li> </ul>                                                       |
## Macintoshでのセットアップ

#### システム条件の確認

ご使用のMacintoshのシステムを確認してください。条件に合わない場合、付属の プリンタドライバが使用できないことがあります(2000年9月現在)。

| コンピュータ            |             | Power PC搭載機種                                                                                           |  |  |
|-------------------|-------------|----------------------------------------------------------------------------------------------------|--|--|
| 接続方法 USB 接続       |             | LP-8700/LP-8100:下記オプションケーブルをプリンタに取り付けて<br>使用します。<br>• EPSON USBケープル(型番:USBCB1)                         |  |  |
|                   | AppleTalk接続 | LP-8700PS3:標準                                                                                          |  |  |
|                   |             | LP-8700/LP-8100:下記オプションインターフェイスカードをプリン<br>タに取り付けて使用します。<br>• Ethernet I/Fカード(型番:PRIFNW3)               |  |  |
| システム              |             | Mac OS 7.6.x/8.x/9.x<br>Open Transport Ver. 1.1.1 以上<br>ただし、QuickDraw GXには対応していません(下記ポイントを参照く<br>ださい)。 |  |  |
| 印刷時の空きメモリ( RAM 溶量 |             | 8MB以上                                                                                                  |  |  |
| ハードディスク空き容量       |             | 6MB以上                                                                                                  |  |  |

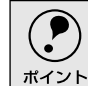

QuickDraw GXで本製品を使用することはできません。以下の手順でQuickDraw GXを使用停止にしてください。

caps lockキーを解除しておきます。

スペースバーを押したまま Macintoshを起動します(機能拡張マネージャが開き ます)。 QuickDraw GX拡張機能をクリックして[使用停止]にします(チェック印のな い状態になります)。

機能拡張マネージャを閉じます。

Mac

## プリンタソフトウェアのインストール

Macintoshを起動した後、EPSONプリンタソフトウェアCD-ROMをセッ トします。

[プリンタドライバのインストール]フォルダをダブルクリックして開きま す。

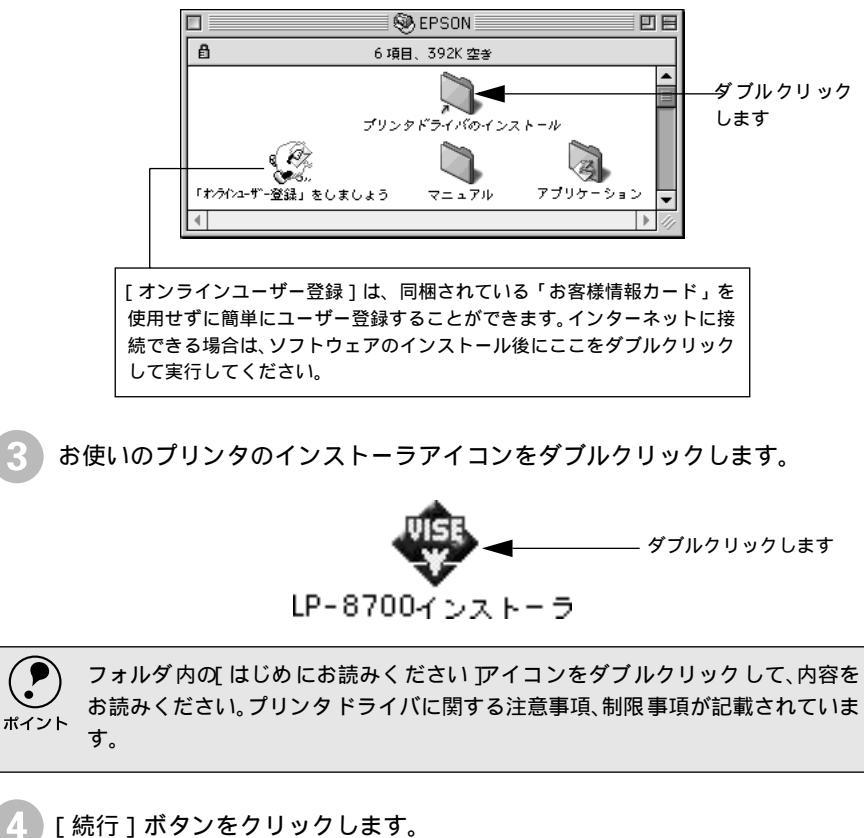

| EPSON                                                                            |            |
|----------------------------------------------------------------------------------|------------|
| EPSON<br>LaserPrinter<br>Experient 2000 SEIKO EPSON CORPORATION                  |            |
| ウイルス感染防止プログラムをオフにしてからインストールを開始してください                                             |            |
| 統行                                                                               | ―― クリックします |
| This installation was created with Installer VISE 4.6.1 from MindVision Software |            |

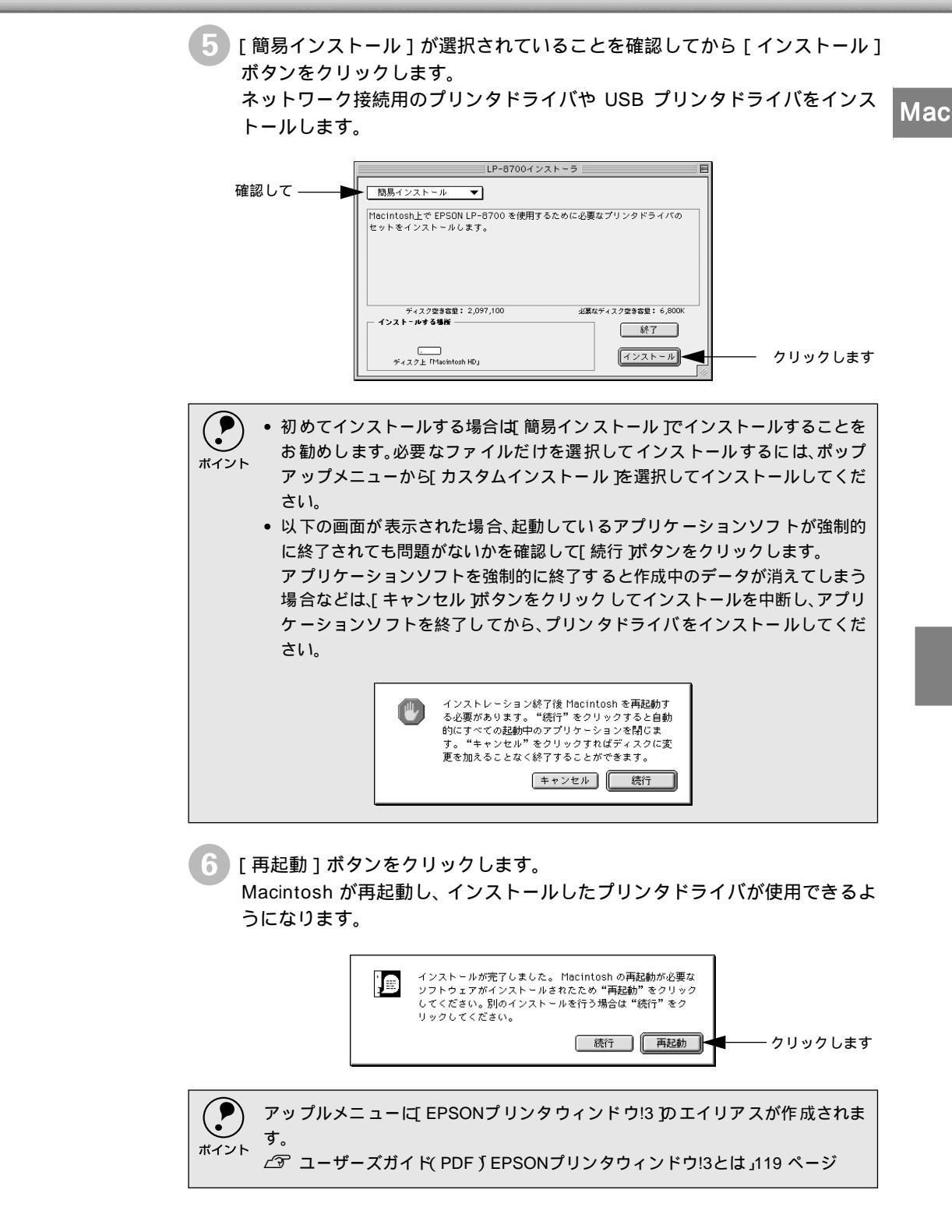

#### プリンタドライバの選択

プリンタドライバをインストールした後は、次の手順でプリンタドライバを選択し ます。プリンタドライバを選択しないとアプリケーションソフトから印刷できませ ん。

プリンタの電源をオン(I)にします。

Macintoshを起動した後、アップルメニューからセレクタをクリックして開きます。

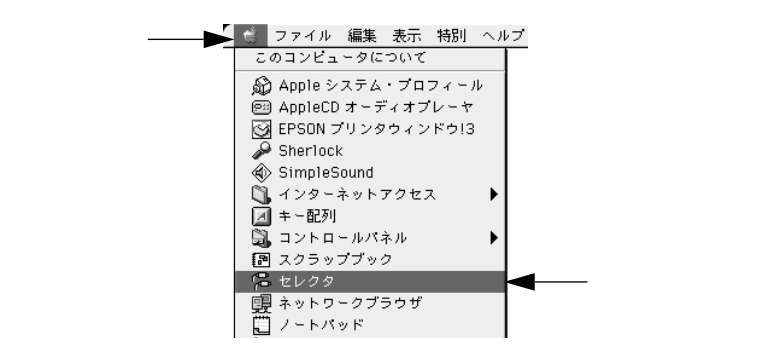

接続している環境に合わせて、プリンタドライバを選択します。 ネットワーク(AppleTalk)接続の場合:LP-8700(AT)/LP-8100(AT) USB 接続の場合:LP-8700/LP-8100

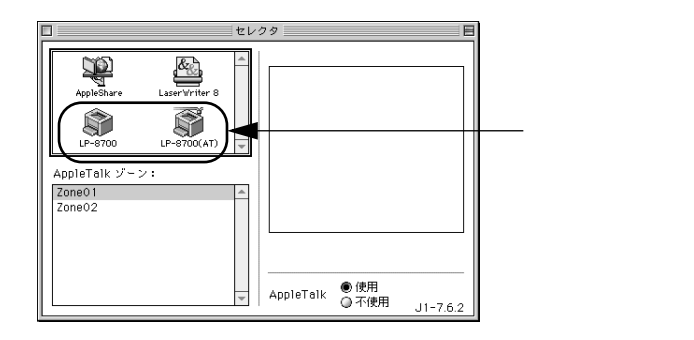

 ・ LP-8700PS3やオプションのインターフェイスカードを装着したLP-8700/ LP-8100をネットワーク環境に接続している場合は、ネットワークプリンタとして共有できます。
 ・ LP-8700PS3をQuickDrawプリンタとして使用する場合は、プリンタドライバは [LP-8700(AT))を選択してください。

- AppleTalk ゾーンの一覧は、ネットワーク上でゾーンを設定している場合に表示 されます。プリンタを接続したゾーンを選択してください。どのゾーンにプリン タを接続したかは、ネットワーク管理者にご確認ください。

4 プリンタまたはポートを選択します。

AppleTalk 接続の場合: AppleTalk ゾーンとプリンタを選択します。 USB 接続の場合: USB ポートを選択します。

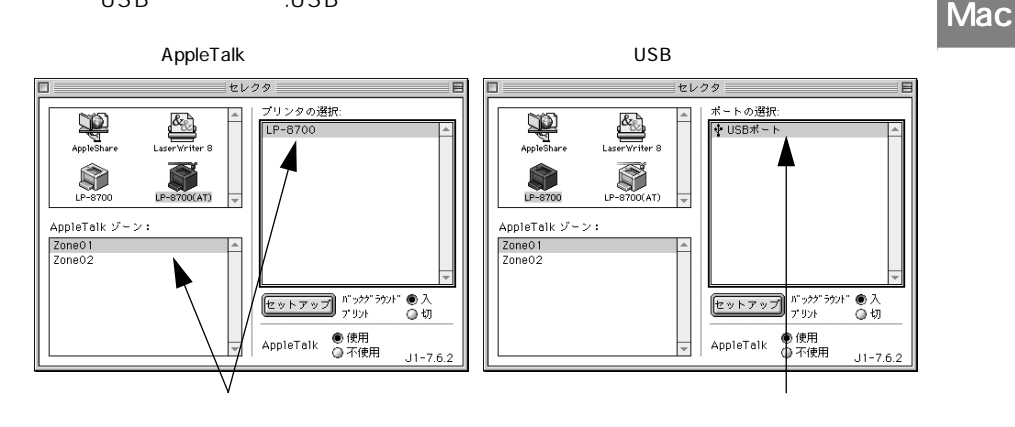

・ AppleTalk 接続の場合は、プリンタ名が変更されている場合があります。ネットワーク管理者にご確認ください。
 ・ USB 接続で「ポートの選択」に何も表示されない場合は、コンピュータとプリンタの接続状態が正しいか、プリンタの電源がオンになっているかを確認してください。

[バックグラウンドプリント]を設定します。

必要に応じて [セットアップ]ボタンをクリックしてプリンタの基本設定を 行います。通常ほとんどの場合、そのままの設定でご利用いただけます。

∠ℑ ユーザーズガイド(PDF)「[プリンタセットアップ]ダイアログ」118 ページ

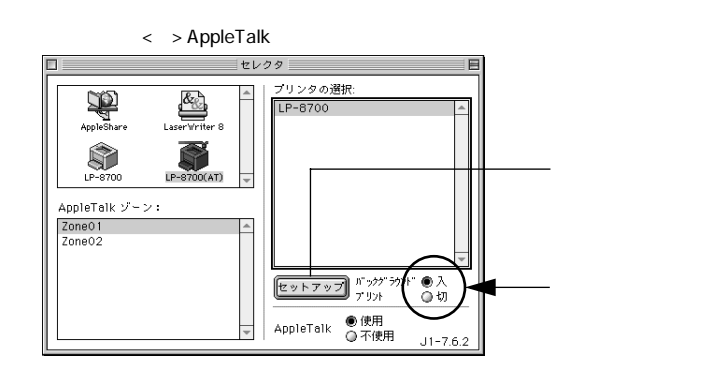

[バックグラウンドプリント ]を[入]にすると、印刷しながらMacintoshでほかの作業ができます。ただし、ご使用のMacintoshによってはマウスカーソルが滑らかに動かなくなったり、印刷時間が長くなる場合があります。印刷速度を優先する場合は、[切 を選択してください。

ダイアログ左上のクローズボックスをクリックして設定を終了します。

# MEMO

| <br> |
|------|
|      |

# 5

# 使用可能な用紙と給紙装置

ここでは、印刷できる用紙、できない用紙、また給紙装置の説明を しています。用紙仕様の詳細はユーザーズガイド(CD-ROM)を参 照してください。

| 用紙について   | 78 |
|----------|----|
| 給紙装置について | 81 |

## 用紙について

本機で印刷できる用紙の概要を説明します。用紙仕様の詳細な説明はユーザーズガイド(CD-RM) に掲載してありますので、必ずご覧ください。

∠⑦ ユーザーズガイド (PDF)「使用可能な用紙と給紙方法」5 ページ

#### 印刷できる用紙の種類

本機は、ここで紹介する用紙に印刷することができます。これ以外の用紙は使用し ないでください。

| 普通紙 | 普通紙                | 複写機などで使用する一般のコピー用紙や上質紙または再生紙です。               |  |
|-----|--------------------|-----------------------------------------------|--|
|     | 再生紙                | 紙厚は60~90g/m²の範囲内のものをお使いください。                  |  |
|     | レターヘッド"            | 罫線や会社のロゴなどが印刷された紙です。本機以外のモノクロレーザー             |  |
|     | (プレプリント紙)          | プリンタ、またはカラーレーザープリンタやインクジェットプリンタで一             |  |
|     |                    | 度印刷した用紙をプレプリント紙として使用することはできません。               |  |
|     | 色つき"               | 色上質紙など用紙全体が染められている用紙です。カラーレーザープリン             |  |
|     |                    | タやインクジェットプリンタで印刷された用紙や表面にコーティングさ              |  |
|     |                    | れている用紙は使用しないでください。                            |  |
| 特殊紙 | 官製ハガキ <sup>™</sup> | 官製ハガキが使用可能です。往復ハガキの場合は、中央に折り目のないも             |  |
|     |                    | のをお使いください。                                    |  |
|     | 封筒⁵                | 使用できる定形サイズの封筒は洋形0号/4号、長形3号、角形2号です。これ          |  |
|     |                    | 以外のサイズの洋形封筒に印刷するときは、ユーザー定義サイズを設定し             |  |
|     |                    | てください。紙厚が60~105g/m²のものをご使用ください。               |  |
|     | ラベル紙               | モノクロレーザープリンタ用またはコピー機用のラベル紙で、台紙全体が             |  |
|     |                    | ラベルで覆われているものをお使いください。                         |  |
|     | OHPシート             | モノクロ レーザープリンタ用またはコピー機用のOHP シートをお使いく           |  |
|     |                    | ださい。                                          |  |
|     | 不定形紙               | 用紙 幅が87~297mm、用紙長が100~508mm、紙厚 が60~135g/m²の範囲 |  |
|     |                    | 内のものをお使いください。                                 |  |
|     | 厚紙                 | 紙厚が90~135g/m² "の範囲内の用紙 ケント紙を含む をお使いくださ        |  |
|     |                    | ίι <sub>ο</sub>                               |  |
|     | 長尺紙                | 用紙サイズ297mm × 508~900mm、紙厚60~135g/m²の範囲内のものをお  |  |
|     |                    | 使いください。                                       |  |

\*1 一般の室温環境下: 温度15~25度、湿度 40~60%の環境を指 します。 

\*1 再生紙は、<u>一般の室温環境下</u>1以外でご使用になると、印刷品質が低下したり、紙詰まりなどの不具合 が発生することがありますのでご注意ください。また、再生紙の使用において給紙不良や紙詰まりが発 生しやすい場合は、用紙を裏返して使用することにより症状が改善されることがあります。

\*2 定着器の温度(約180度)によってインクなどが変質・変色する用紙は使用しないでください。

\*3 厚紙の用紙厚は90g/m<sup>2</sup>を超えて135g/m<sup>2</sup>以下のものを指しますが、本書では「90~135g/m<sup>2</sup>」という 記載をしています。

\*4 絵入りのハガキなどを給紙すると、絵柄裏移り防止用の粉が給紙ローラに付着し給紙できなくなる場合 がありますので、ご注意ください。

∠ ユーザーズガイド(PDF) 用紙トレイ給紙ローラのクリーニング 225 ページ

また、4面連刷ハガキは使用できません。

\*5 封に糊の付いた封筒は使用しないでください。

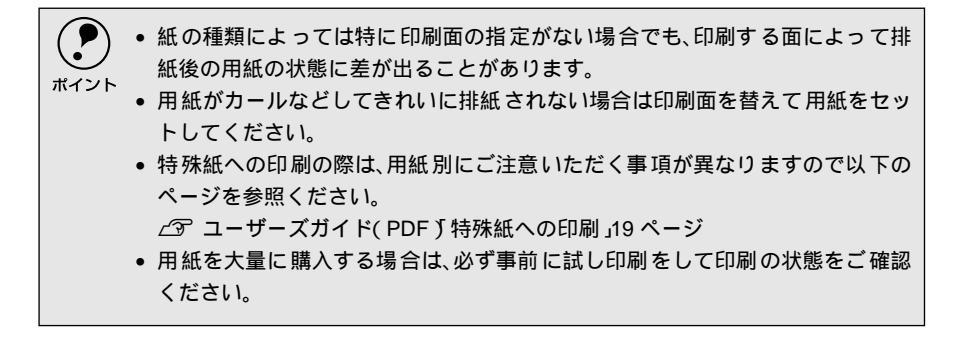

#### 印刷できない用紙

プリンタ(給紙ローラ、感光体、定着器)の故障の原因となる用紙

- インクジェットプリンタ用特殊紙(スーパーファイン紙、光沢紙、光沢フィルム、 官製ハガキなど)
- アイロンプリント用紙
- 熱転写プリンタ、インクジェットプリンタで印刷した後の用紙
- モノクロレーザープリンタやカラーレーザープリンタ、複写機で印刷した後の用
   紙
- カラーレーザープリンタやカラー複写機専用OHPシート
- モノクロレーザープリンタ用またはコピー機用以外のラベル紙
- プリンタで一度印刷した後の裏紙
- カーボン紙、ノンカーボン紙、感熱紙、感圧紙、酸性紙
- 糊、ホチキス、クリップなどが付いた用紙
- 表面に特殊コートが施された用紙、表面加工されたカラー用紙
- バインダ用の穴が開いている用紙

給紙不良、紙詰まりを起こしやすい用紙

- 薄すぎる用紙、厚すぎる用紙
- 濡れている(湿っている)用紙
- 表面が平滑すぎる(ツルツル、スベスベしすぎる)用紙、粗すぎる用紙
- 表と裏で粗さが大きく異なる用紙
- 折り目、カール、破れのある用紙
- 形状が不規則な用紙、裁断角度が直角でない用紙
- ミシン目のある用紙
- 簡単にはがれてしまうラベル紙

#### 定着器の熱(約180度)によって変質、変色する用紙

- 表面に特殊コート(またはプレプリント)が施された用紙
- アイロンプリント紙

#### 印刷できる領域

用紙の各端面から5mmを除く領域に印刷できます。

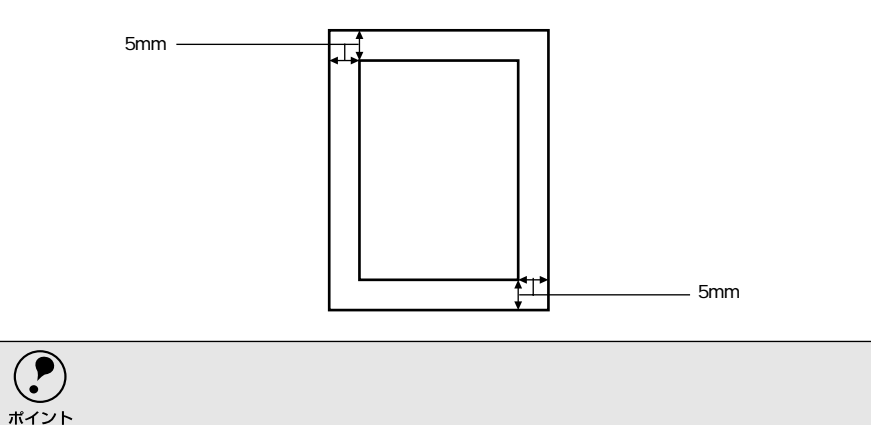

#### 用紙の保管

用紙は以下の点に注意して保管してください。

- 直射日光を避けて保管してください。
- 湿気の少ない場所に保管してください。
- 用紙を濡らさないでください。
- 用紙を立てたり、斜めにしないで、水平な状態で保管してください。
- ほこりがつかないよう、包装紙などに包んで保管してください。

l

# 給紙装置について

#### セットできる用紙サイズと容量

| 給紙装置  |                     | 使用できる<br>用紙 | 容量                 | 用紙サイズ<br>( )内は、操作パネルの<br>液晶表示上での表記です。               |
|-------|---------------------|-------------|--------------------|-----------------------------------------------------|
| 標準    | 用紙トレイ               | 普通紙         | 200枚 <sup>*2</sup> | A3, A4, A5, B4, B5, Letter( LT ),                   |
|       |                     | 厚紙          | 10枚 <sup>*3</sup>  | Half-Letter(HLT), Executive(EXE)                    |
|       |                     | ラベル紙        | 75枚                | Legal(LGL) <sup>4</sup> , Government Legal(GLG)     |
|       |                     | OHPシート      |                    | Government Letter GLI ) Ledger B )<br>F4、不定形紙       |
|       |                     | 封筒⁵         | 10枚                | 洋形0号( ヨウ0 ) 洋形4号( ヨウ4 )<br>長形3号( チョウ3 ) 角形2号( カク2 ) |
|       |                     | 長尺紙         | 1枚                 | 297mm × 508 ~ 900mm                                 |
|       |                     | 官製ハガキ       | 50枚                | 100mm × 148mm                                       |
|       |                     | 往復八ガキ       |                    | 148mm × 200mm                                       |
|       | 用紙カセット              | 普通紙         | 250枚 <sup>-2</sup> | A3, A4, A5, B4, B5, Letter( LT ),                   |
|       |                     |             |                    |                                                     |
| オブション | コニバーサル              | 普通紙         | 250枚 <sup>-2</sup> | A3, A4, A5, B4, B5, Letter( LT ),                   |
|       | カセットユニット            |             |                    | Lega( LGL )                                         |
|       | (LPUC2)             |             |                    |                                                     |
|       | 大容量カセット             | 普通紙         | 500枚 <sup>*2</sup> | A4                                                  |
|       | ユニット(LPDC7)         |             |                    |                                                     |
|       | 用紙カセット <sup>®</sup> | 普通紙         | 250枚 <sup>-2</sup> | A3, A4, A5, B4, B5, Letter( LT ),                   |
|       | (LPYC6)             |             |                    | Legal( LGL )                                        |

\*1 用紙トレイにセットできる用紙の高さは16mm以下です。

\*2 64g/m<sup>2</sup>の場合です。

\*3 135g/m<sup>2</sup>の場合です。

\*4 [ トレイ紙サイズ ] スイッチまたは [ カセット紙サイズ ] スイッチでは [ LG14 "] に設定します。

\*5 定形サイズ以外の封筒を使用する場合はユーザー定義サイズで使用する封筒のサイズを設定して使用 してください。

\*6 標準の用紙カセットまたはオプション(LPUC2/LPDC7)の用紙カセットと差し替えて使用します。

#### 給紙装置の優先順位

プリンタドライバやパネルの設定で給紙装置を[自動](初期設定)に設定すると、 プリンタはドライバで設定された用紙サイズおよび用紙タイプが一致する用紙が セットされている給紙装置を次の順序で検索し、給紙します。

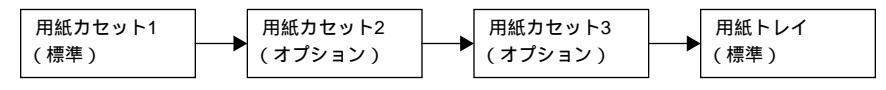

すべての給紙装置に印刷するデータの用紙サイズの用紙をセットすれば標準で 450枚(用紙カセット1+用紙トレイ)、オプションの給紙装置(LPDC7×2段)を 装着すると最大1450枚の連続給紙ができます。

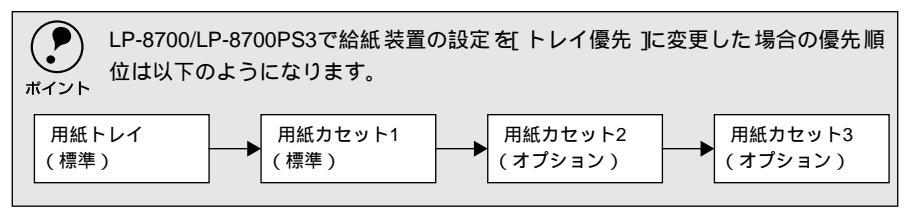

# 6

# 日常の操作(Windows)

ここでは、Windowsの印刷方法とユーティリティについて説明します。

| 印刷の流れと手順      | 84 |
|---------------|----|
| プリンタや印刷の状態を見る | 87 |
| 印刷の中止方法       | 90 |

# 印刷の流れと手順

ここでは、印刷手順の概略を説明します。

| 印刷の流れ |                                                                                                    |
|-------|----------------------------------------------------------------------------------------------------|
|       | 印刷を行うための大きな流れを説明します。                                                                                                    |
|       | 1 印刷データを作成します。<br>アプリケーションソフトなどで印刷するデータを作成します。                                                                                                    |
|       | 2 プリンタの電源をオンにして用紙をセットします。<br><u> /</u> 3 本書「電源のオン」34 ページ<br><u> /</u> 3 本書「使用可能な用紙と給紙装置」77 ページ                                                                                |
|       | 3 必要に応じて操作パネルまたはプリンタドライバの設定を行います。<br>[トレイ紙サイズ]スイッチの設定値にないサイズの用紙をセットした場合、<br>LP-8700/LP-8700PS3 では操作パネルでの設定、LP-8100 ではプリンタド<br>ライバでの設定が必要です。ユーザーズガイド(CD-ROM)を参照して設定<br>してください。 |
|       | プリンタドライバで印刷条件を設定します。<br>プリンタドライバの詳細な説明は、ユーザーズガイド(CD-ROM)に掲載さ<br>れています。ユーザーズガイド(CD-ROM)を参照してください。                                                                              |
|       | <ul> <li>5 印刷を実行します。</li> <li>∠3 本書「印刷の手順」85 ページ</li> <li>∠3 本書「プリンタや印刷の状態を見る」87 ページ</li> <li>∠3 本書「印刷の中止方法」90 ページ</li> </ul>                                                 |

#### 印刷の手順

印刷手順はお使いのアプリケーションソフトによって異なります。詳細は各アプリ ケーションソフトの取扱説明書を参照してください。ここでは、Windowsに添付の 「ワードパッド」を例に説明します。

 [ワードパッド]を起動し、印刷データを作成します。
 Windows の[スタート]ボタンをクリックし、[プログラム]にカーソルを 合わせ、さらに[アクセサリ]にカーソルを合わせ、[ワードパッド]をク リックするとワードパッドが起動します。

🕗 [ファイル]メニューをクリックし、[印刷]をクリックします。

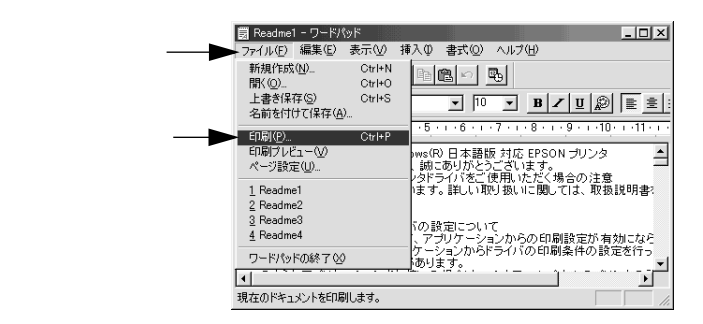

お使いのプリンタが選択されていることを確認し、[ プロパティ ]ボタンをクリックします。

プリンタドライバを設定する必要がなければ[OK]ボタンをクリックして印 刷を実行します。

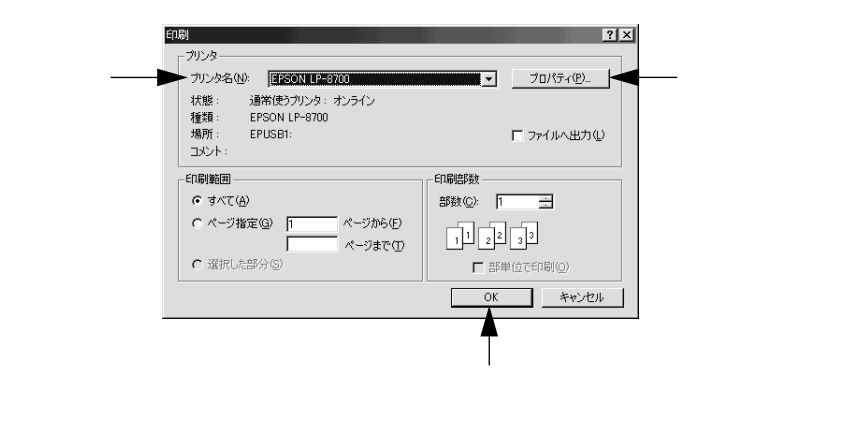

**(4**)

各項目を設定して [ OK ] ボタンをクリックします。

通常は、[基本設定]ダイアログの各項目を設定するだけで正常に印刷できます。

∠͡͡͡ ユーザーズガイド(PDF)「[基本設定]ダイアログ」32 ページ

|           | EPSON LP-8700のプロパティ                                  |                                            | ?                                    | ×   |     |      |
|-----------|------------------------------------------------------|--------------------------------------------|--------------------------------------|-----|-----|------|
|           | 基本設定   レイアウト   ヘ⁰〜シ                                  | >装飾   環境設定                                 | 定 ユーティリティ                            |     |     |      |
|           | A4 210 × 297 mm                                      | <ul> <li>用紙サイズ(A)</li> <li>印刷方向</li> </ul> | A4 210 x 297 mm ▼<br>● 縦(P) ● ● 横(L) |     |     |      |
|           | A                                                    | 給紙装置⑤<br>用紙種類①                             | 自動選択     」       普通紙     」           |     |     |      |
|           | 「」」<br>「」」<br>「」」<br>「」」<br>「」」<br>「」」<br>「」」<br>「」」 |                                            | 」<br>よりきれい きれい はやい<br>               | _   |     | 設定して |
|           | EPSON                                                | 印刷語時数①                                     | □ Ξ 「部単位印刷(©)<br>ハ〜汋ン情報(W).          |     |     |      |
| クリックします―― | ОК                                                   | ++>                                        | 地上 適用(合) ヘルプ                         |     |     |      |
|           | ヹヿ+アプリケ-                                             | ーション                                       | ソフトで設定した田                            | 気まれ | ブに合 | わせてく |

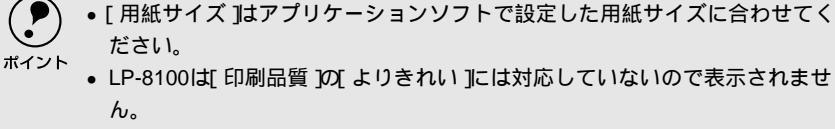

5 [OK] ボタンをクリックします。

|            | 印刷                                            | ?×                |
|------------|-----------------------------------------------|-------------------|
|            | - プリンター                                       | ▼ プロパティ(P)_       |
|            | 状態: 通常使うブリンタ:オンライン<br>種類: EPSON LP-8700       |                   |
|            | 場所: EPUSB1:<br>コメント:                          | □ ファイルへ出力心        |
|            | E几刷算管用                                        | ED品语B数            |
|            | <ul> <li>すべて(A)</li> </ul>                    | 部数(C): 1 🛨        |
|            | C ページ指定(2) 1 ページから(E) ページまで①                  | 11 22 33          |
|            | <ul> <li>         ・ 選択した部分(S)     </li> </ul> | 部単位で印刷(Q)         |
| クリックします ―― |                                               | <u>ОК</u> ++>\t/L |

印刷データがプリンタに送られ印刷が始まります。

## プリンタや印刷の状態を見る

EPSONプリンタウィンドウ!3は、以下の接続形態においてプリンタの状態をコン ピュータ上でモニタできるユーティリティです。

• ローカル接続

.

- TCP/IP直接接続
- Windows共有プリンタ
- NetWare共有プリンタ

NetBEUIを使用した直接印刷、IPP印刷、Novel NDPS印刷の場合はモニタすること ができません。

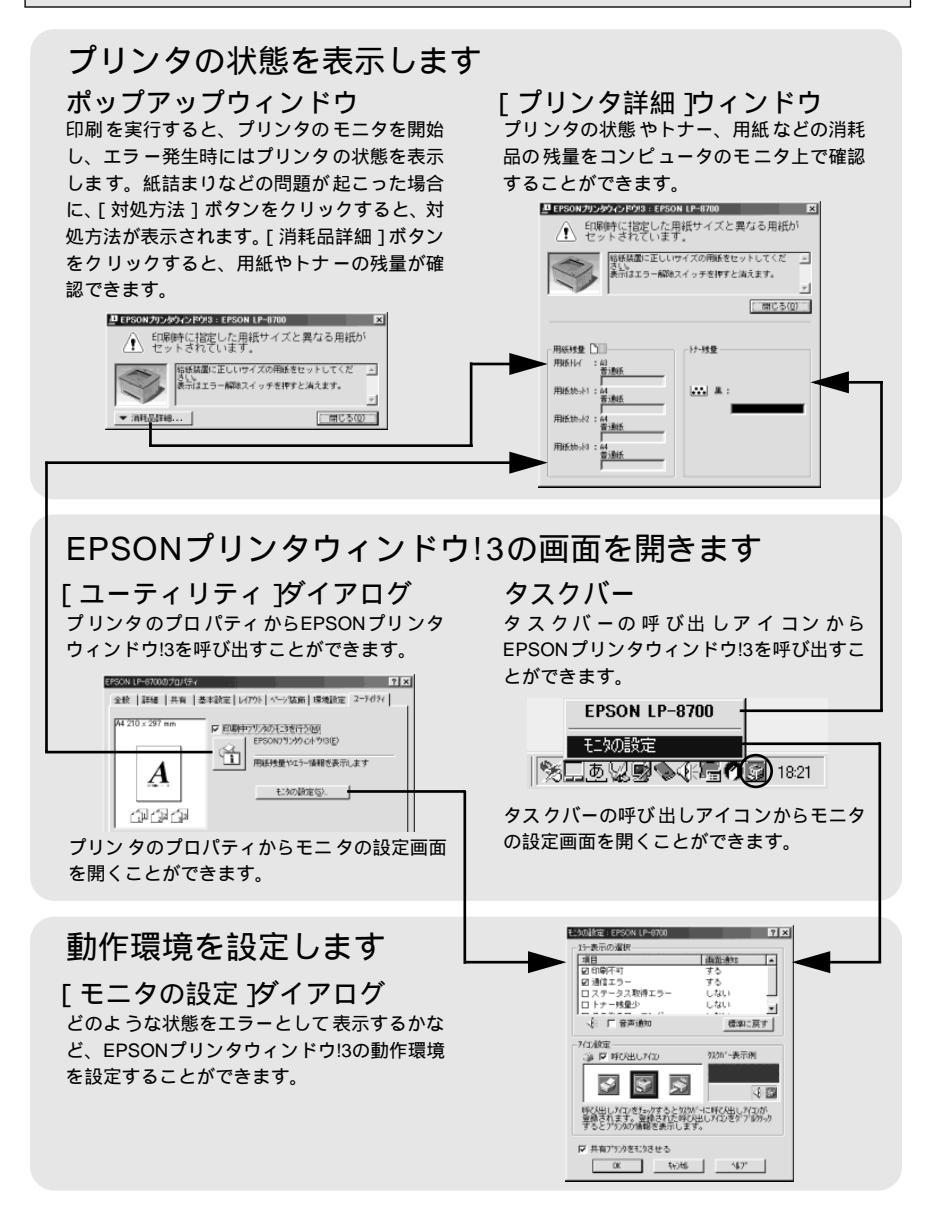

また、EPSONプリンタウィンドウ!3では、ネットワークプリンタをモニタしてプリ ントジョブ情報を表示したり印刷終了のメッセージを表示することもできます。 EPSONプリンタウィンドウ!3の詳細については、以下のページを参照してください。

∠ℑ ユーザーズガイド (PDF)「EPSONプリンタウィンドウ!3とは」65 ページ

#### プリンタの状態を確かめるには

EPSONプリンタウィンドウ!3でプリンタの状態を確かめるために、3通りの方法で [プリンタ詳細]ウィンドウを開くことができます。この[プリンタ詳細]ウィン ドウは、消耗品などの詳細な情報も表示します。 *C* ユーザーズガイド (PDF)「「プリンタ詳細]ウィンドウ」69 ページ

#### [方法1]

プリンタのプロパティを開き、[ユーティリティ]の[EPSONプリンタウィンドウ !3]アイコンをクリックします。

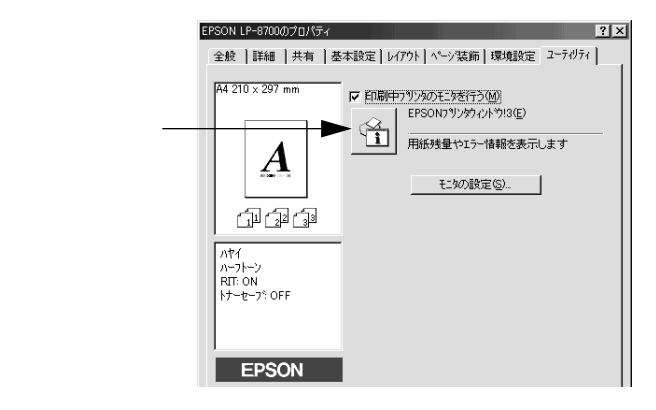

#### [方法2]

[方法1]の画面にある[モニタの設定]ボタンから呼び出しアイコンを設定した場合、WindowsのタスクバーにあるEPSONプリンタウィンドウ!3の呼び出しアイコンをダブルクリックするか、マウスの右ボタンでアイコンをクリックしてからプリンタ名をクリックします。

∠⑦ ユーザーズガイド (PDF) 「[モニタの設定] ダイアログ」66 ページ

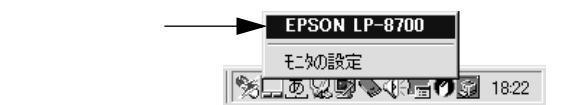

#### [方法3]

アプリケーションソフトから印刷を実行します。エラーが発生して、プリンタの状態を示すポップアップウィンドウがコンピュータのモニタに現れたときに、[消耗品詳細]ボタンをクリックすると[プリンタ詳細]ウィンドウに切り替わります。 エラーが発生して[対処方法]ボタンが表示された場合は、ボタンをクリックすると対処方法を説明するダイアログが表示されます。

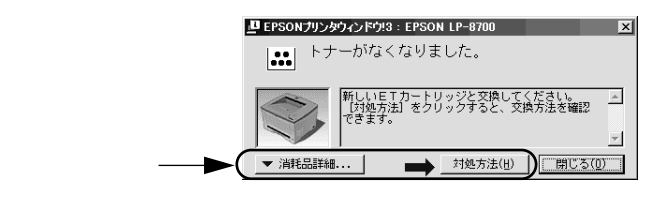

Win

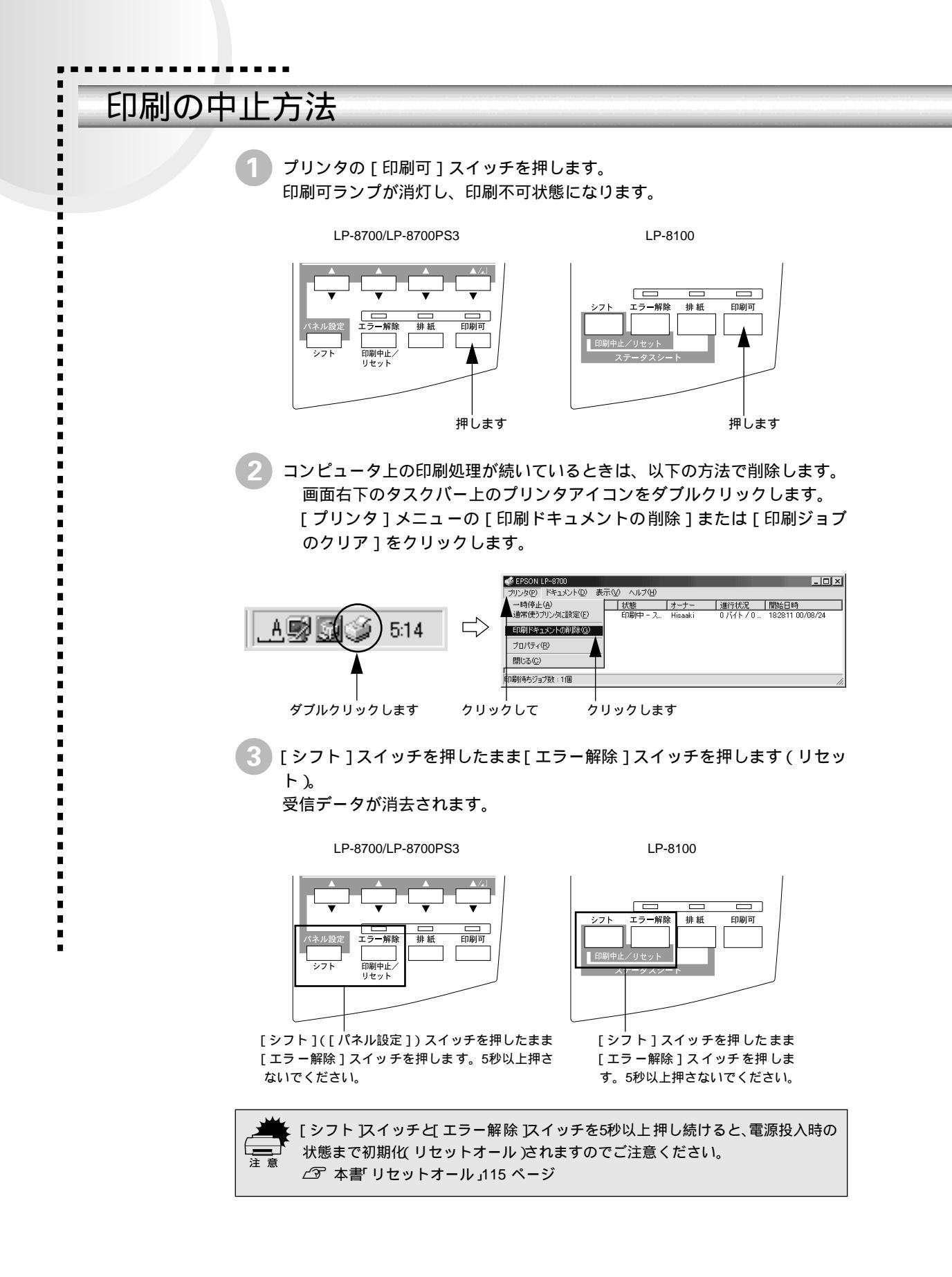

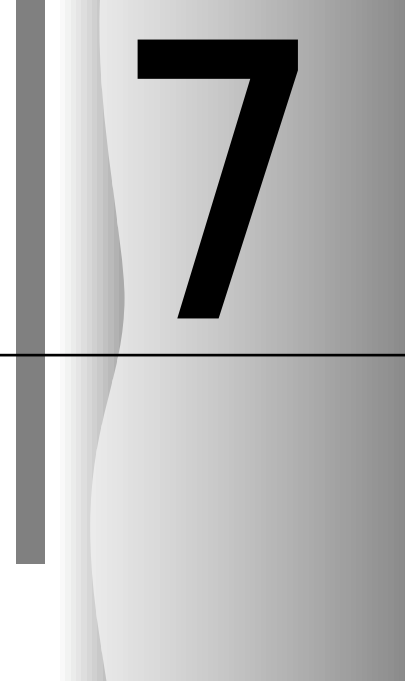

# 日常の操作(Macintosh)

ここでは、Macintoshの印刷方法とユーティリティの使い方につい て説明します。

| 印刷の流れと手順      | 92 |
|---------------|----|
| プリンタや印刷の状態を見る | 95 |
| 印刷の中止方法       | 97 |

# 印刷の流れと手順

ここでは、印刷手順の概要を説明します。

| 印刷の流れ |                                                                                                    |
|-------|----------------------------------------------------------------------------------------------------|
|       | 印刷を行うための大きな流れを説明します。                                                                                                    |
|       | <ol> <li>プリンタの電源をオンにして用紙をセットします。</li> <li>∠3 本書「電源のオン」34 ページ</li> <li>∠3 本書「使用可能な用紙と給紙装置」77 ページ</li> </ol>                                                                     |
|       | 必要に応じて操作パネルまたはプリンタドライバの設定を行います。<br>[トレイ紙サイズ]スイッチの設定値にないサイズの用紙をセットした場合、<br>LP-8700/LP-8700PS3では操作パネルでの設定、LP-8100ではEPSONリ<br>モートパネル!での設定が必要です。ユーザーズガイド(CD-ROM)を参照<br>して設定してください。 |
|       | 3 セレクタでプリンタの機種名を選択します。<br>∠ℑ 本書「プリンタドライバの選択」74 ページ                                                                                                    |
|       | ④ 用紙を設定して印刷データを作成します。<br>アプリケーションソフトを起動してから用紙サイズを設定します。その後、<br>印刷データを作成します。<br>∠ℑ 本書「用紙設定の手順」93 ページ                                                                            |
|       | 5 プリンタドライバで印刷条件を設定します。<br>∠3 本書「印刷の手順」94 ページ                                                                                                    |
|       | <ul> <li>6 印刷を実行します。</li> <li>∠3 本書「印刷の手順」94 ページ</li> <li>∠3 本書「プリンタや印刷の状態を見る」95 ページ</li> <li>∠3 本書「印刷の中止方法」97 ページ</li> </ul>                                                  |

Mac

#### 用紙設定の手順

実際に印刷データを作成する前に、プリンタドライバ上で用紙サイズなどを設定します。アプリケーションソフトによっては、独自の用紙設定ダイアログを表示することがあります。その場合は、アプリケーションソフトの取扱説明書を参照してください。ここでは、SimpleTextを例に説明します。

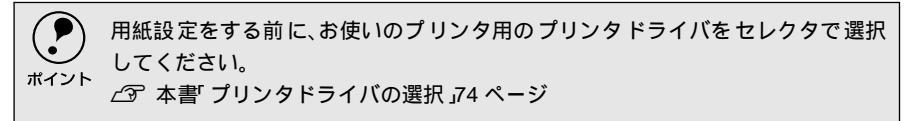

[SimpleText]アイコンをダブルクリックして起動します。

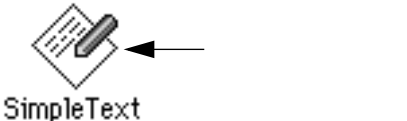

Simplerext

2 [ファイル]メニューから [用紙設定](または[プリンタの設定]など)を 選択します。

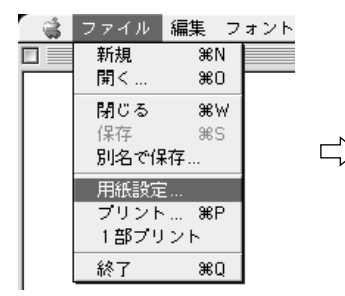

| EPSON |         | LP-8700 1.00 ?           | OK              |
|-------|---------|--------------------------|-----------------|
|       | 用紙サイズ : | A4 🔹                     | キャンセル           |
|       | 印刷方向 :  | 🛋 a 🕞 🙀                  | 印爆動定…<br>フォント設定 |
| A     | 拡大/缩小率: | 180歳回転印刷<br>100 %        | カスタム用紙          |
|       |         | □フォトコピー缩小 □ 積密ビットマップアライ: | メント             |

必要な項目を設定します。 設定項目やボタンの詳細については、ユーザーズガイド(CD-ROM)を参照 してください。

4 [OK] ボタンをクリックして終了します。 この後、印刷データを作成します。

#### 印刷の手順

印刷する際に、プリンタドライバ上で印刷部数などを設定します。アプリケーショ ンソフトによっては、独自の印刷ダイアログを表示する場合があります。その場合 は、アプリケーションソフトの取扱説明書を参照してください。

1 [ファイル]メニューから [プリント](または[印刷])を選択します。

| 1 | ファイル 編集                                                                                                    | フォント                             |               |                                                                                                    |                                                                    |                                                                                                    |
|---|----------------------------------------------------------------------------------------------------|----------------------------------|---------------|----------------------------------------------------------------------------------------------------|--------------------------------------------------------------------|----------------------------------------------------------------------------------------------------|
|   | 新規<br>第く…<br>第<br>は<br>な<br>第<br>の<br>名<br>で<br>保<br>存<br>第<br>の<br>兄<br>で<br>保<br>存<br>二<br>第<br>し<br>る<br>第<br>6<br>二<br>第<br>5<br>二<br>第<br>5<br>二<br>第<br>5<br>二<br>第<br>5<br>二<br>第<br>第<br>5<br>二<br>第<br>第<br>5<br>二<br>第<br>第<br>5<br>二<br>第<br>第<br>5<br>5<br>第<br>第<br>6<br>二<br>第<br>第<br>第<br>5<br>5<br>第<br>第<br>5<br>5<br>5<br>第<br>第<br>5<br>5<br>5<br>5<br>5<br>5<br>5 | 80<br>80<br>83<br>83<br>85<br>87 | $\Rightarrow$ | EPSON      がいたいます      びいたいます      びいたいます      びいたいます      びいたいます      でものでは      でものでは | (P-0700 1.00<br>デ ◎ ~ (<br>(数34)<br>■部単位<br>まれい<br>1.9まれい<br>まりまれ。 | 第二日         印刷           ● キンセカ         ● キンセカ           ● 本ンセカ         ● キンセカ           ● 本の日         ● ホンセカ           ● ホンセカ         ● ホンセカ           ● ホンセカ         ● ホンセカ           ● ホンセカ         ● ホンセカ           ● ホンセカ         ● ホンセカ           ● ホンセカ         ● ホンセカ           ● ホンセカ         ● ホンセカ           ● ホンセカ         ● ホンセカ           ● ホンセカ         ● ホンセカ           ● ホンセカ         ● ホンセカ           ● ホンセカ         ● ホンセカ           ● ホンセカ         ● ホンセカ           ● ホンセカ         ● ホンセカ           ● ホンセカ         ● ホンセカ           ● ホンセカ         ● ホンセカ           ● ホックシックシックシック         ● ホックシック           ● ホックシック         ● ホックシック           ● ホックシック         ● ホックシック           ● ホックシック         ● ホックシック           ● ホックシック         ● ホックシック           ● ホックシック         ● ホックシック           ● ホックシック         ● ホックシック           ● ホックシック         ● ホックシック           ● ホックシック         ● ホックシック           ● ホック         ● ホックシック           ● ホック         ● ホック           ● ホック         ● ホック |

印刷に必要な項目を設定します。

設定項目やボタンの詳細については、ユーザーズガイド(CD-ROM)を参照 してください。

🔰 [ 印刷 ] ボタンをクリックして、印刷を実行します。

## プリンタや印刷の状態を見る

-

EPSONプリンタウィンドウ!3は、プリンタの状態をコンピュータ上でモニタできる ユーティリティです。

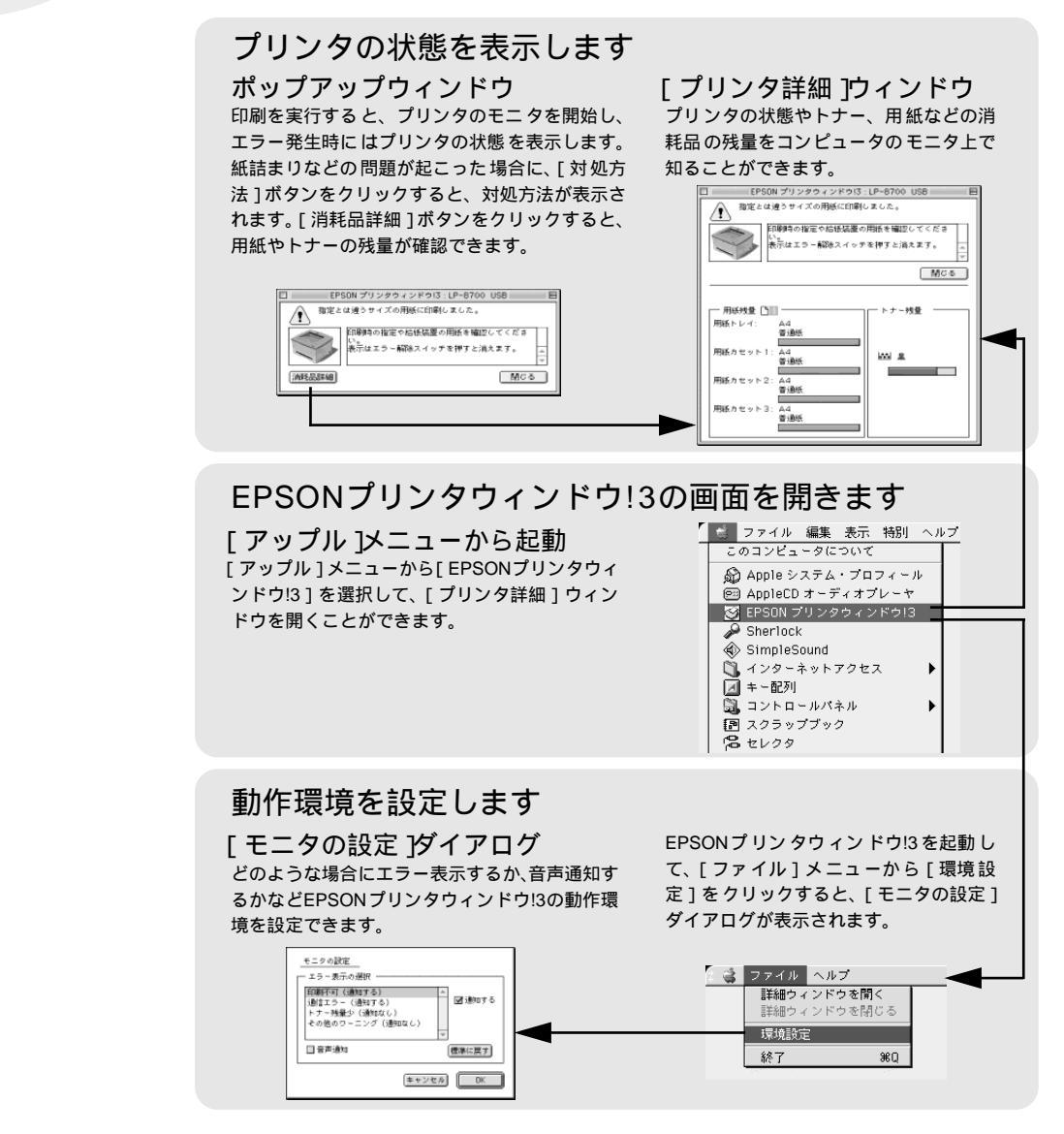

また、EPSONプリンタウィンドウ!3では、ネットワークプリンタをモニタしてプリ ントジョブ情報を表示したり印刷終了のメッセージを表示することもできます。

EPSONプリンタウィンドウ!3の詳細については、以下のページを参照してください。

∠3 ユーザーズガイド (PDF)「EPSONプリンタウィンドウ!3とは」119 ページ

Mac

#### プリンタの状態を確かめるには

EPSONプリンタウィンドウ!3でプリンタの状態を確かめるために、2通りの方法で [プリンタ詳細]ウィンドウを開くことができます。この[プリンタ詳細]ウィン ドウは、消耗品などの詳細な情報も表示します。

*∠*͡͡ ユーザーズガイド (PDF) [ プリンタ詳細 ] ウィンドウ」122 ページ

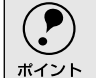

) EPSONプリンタウィンドウ!3を起動する前に、監視したいプリンタが[セレクタ] で選択されているか確認してください。

#### [方法1]

[アップル]メニューから[EPSONプリンタウィンドウ!3]をクリックします。 EPSONプリンタウィンドウ!3が起動し、[プリンタ詳細]ウィンドウが表示されま す。

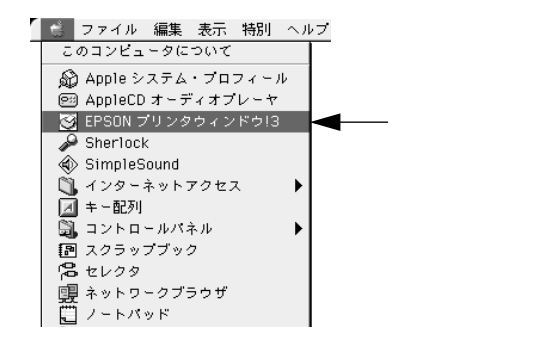

#### [方法2]

アプリケーションソフトから印刷を実行します。エラーが発生してプリンタの状態 を示すポップアップウィンドウがコンピュータのモニタに現れたときに、[消耗品 詳細]ボタンをクリックすると[プリンタ詳細]ウィンドウに切り替わります。[対 処方法]ボタンが表示された場合は、ボタンをクリックすると対処方法を説明する ダイアログが表示されます。

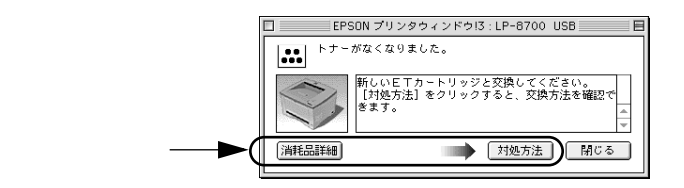

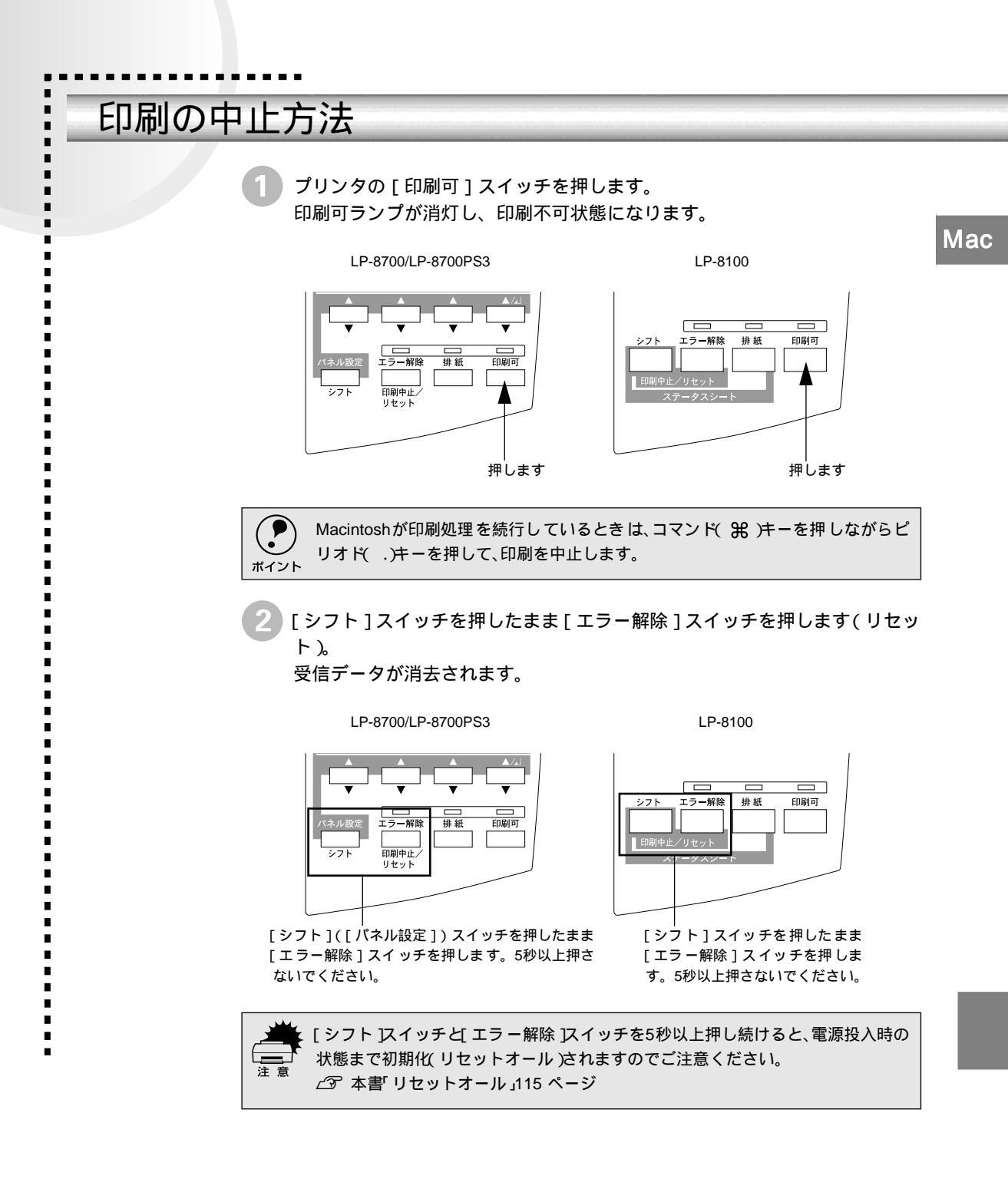

# MEMO

困ったときは

ここでは、困ったときの対処方法について説明しています。

8

| コンピュータ画面上のメッセージを      |    |
|-----------------------|----|
| 確認しましょう1              | 00 |
| 操作パネルのメッセージを確認しましょう   |    |
| (LP-8700/LP-8700PS3)1 | 01 |
| 操作パネルのランプの状態を         |    |
| 確認しましょう(LP-8100)1     | 80 |
| リセットとリセットオール1         | 15 |
| 用紙が詰まったときは1           | 16 |
| プリンタソフトウェアの削除方法1      | 22 |

## コンピュータ画面上のメッセージを確認しましょう

EPSONプリンタウィンドウ!3をインストールしている場合に問題が発生すると、コンピュータの 画面上にポップアップウィンドウが開き、エラーメッセージが表示されます。

> コンピュータ画面上にエラーメッセージが表示されていませんか。エラーメッセー ジが表示されている場合は、その内容を一読して必要な手段を講じてください。

< 例 > WindowsのEPSONプリンタウィンドウ!3の場合

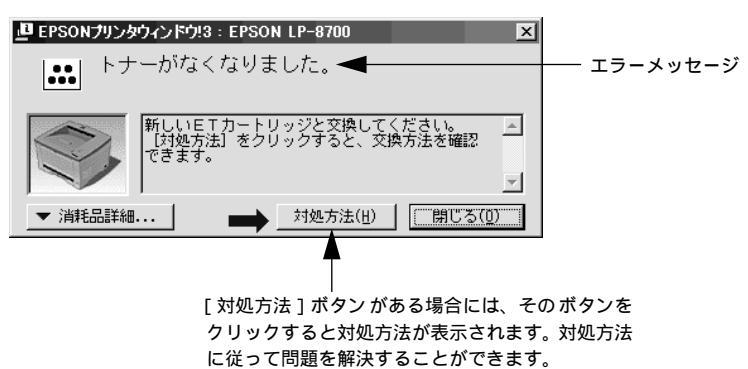

.

# 操作パネルのメッセージを確認しましょう(LP-8700/LP-8700PS3)

LP-8700/LP-8700PS3をお使いの場合、操作パネルのディスプレイにメッセージが表示されてい るかどうかの確認をしてください。

> 表示されるメッセージには、エラーメッセージとステータスメッセージの2種類が あります。

#### エラーメッセージ

> > エラーメッセージが表示されたときは、次の説明を参照して適切な処置をしてくだ さい。

| 表示                  | 説明                        | 処置                                   |
|---------------------|---------------------------|--------------------------------------|
| I/Fカード エラー          | 本プリンタでは使用できないインター         | 電源をオフにした後、インターフェイス                   |
|                     | フェイスカードが挿入されています。         | カードを抜きます。                            |
| ROMモジュール A カキコミエラー  | 書き込み不可のカードに書き込もうとし        | プリンタの電源をオフにした後、ROMモ                  |
|                     | たか、書き込みが正常に終了しませんでし       | ジュールを取り外します。                         |
|                     | た。または、ソケットAにROMモジュール      |                                      |
|                     | が装着されていません。               |                                      |
| ROMモジュールA フォーマットエラー | 書き込み可能で未フォーマットのROMモ       | 初めて書き込むROMモジュールであれば                  |
|                     | ジュールがスロットxに装着されていま        | 問題ありません。[エラー解除]スイッチを                 |
|                     | <u>र</u>                  | 押して表示を消してください。書き込み終                  |
|                     |                           | 「後のROMモジュールの場合は、以下の                  |
|                     |                           | 採作を1]つてくたさい。                         |
|                     |                           | [エリー 解除]入すりりを許してながを                  |
|                     |                           | 再度このメッセージが表示された場合                    |
|                     |                           | は、ROMモジュールが破損している可能                  |
|                     |                           | 性があります。プリンタの電源をオフにし                  |
|                     |                           | た後、ROMモジュールを取り外します。                  |
| ROMモジュールA リード エラー   | 本プリンタでは利用できない ROM モ       | プリンタの電源をオフにした後、ROMモ                  |
|                     | ジュールが装着されています。            | ジュールを取り外します。                         |
|                     |                           | 本プリンタで使用可能なROMモジュール                  |
|                     |                           | かどうか型番などで確認してください。                   |
| ServiceReq Cxxxx    | サービスコールエラーが発生しました。        | ー旦電源をオフにし、数分後にオン(   )に               |
|                     |                           | します。再度発生したときは、液晶ディス                  |
|                     |                           | プレイの表示を書き写してから、保守契約                  |
|                     |                           | 店あるいは販売店またはエブソンの修理                   |
|                     |                           | 窓口にこ連絡ください。連絡先は巻末に記                  |
|                     |                           |                                      |
| ウエカバーカ アイテイマス       | 上カバーが開いています。              | 上カバーを閉じます。エラー状態が自動的                  |
|                     |                           |                                      |
| カイソリドラ オトシマシタ       | メモリ か 足によ リ 指定 された 解像度 での | 印刷処理を甲止するには、コンヒュータ側                  |
|                     | 「印刷かできり、何らかの自略を行うし印刷      | C印柳処理を甲止してから、リセットまた    けりセットオールを行います |
|                     |                           | は                                    |
|                     |                           |                                      |
|                     |                           | <br>  印刷後に表示を消すには、[ エラー解除 仄          |
|                     |                           | イッチを押します。                            |
|                     |                           | 再度印刷するときは解像度を下げて印刷                   |
|                     |                           | してください。または、メモリを増設して                  |
|                     |                           | ください。                                |

| 表示                 | 説明                                                                | 処置                                                                                                    |
|--------------------|-------------------------------------------------------------------|----------------------------------------------------------------------------------------------------|
| カセットxヲ セットシテクダサイ   | 用紙カセットxがセットされていません。                                               | 指定の用紙カセットをセットすると、エ<br>ラー状態を自動的に解除して印刷します。                                                                                                    |
| キュウシミスデ ヨウシガツマリマシタ | 給紙口で紙詰まりが発生し、正常に給紙が<br>行われませんでした。                                 | 給紙口の紙詰まりを取り除きます。カセッ<br>トで給紙する場合は、カセットを正しく<br>セットします。<br>上カバーを開けて用紙の有無を確認して<br>からカバーを閉じます。ウォーミングアッ<br>プ終了後、紙詰まりが発生したページから<br>印刷が開始されます。このエラーが発生し<br>たときは必ず上カバーを一旦開閉してく<br>ださい。                                                                                               |
|                    |                                                                   | ∠⑦ 本書「用紙 が詰まったときは」116<br>ページ                                                                                                    |
| サービスヘレンラククダサイ Exxx | サービスコールエラーが発生しました。                                                | ー旦電源をオフにし、数分後にオン())に<br>します。再度発生したときは、液晶ディス<br>プレイの表示を書き写してから、保守契約<br>店あるいは販売店またはエプソンの修理<br>窓口にご連絡ください。連絡先は巻末に記<br>載されています。                                                                                                    |
| トナーカートリッジ IDエラー    | 取り付けたETカートリッジは使用できま<br>せん。                                        | 正しいETカートリッジを取り付けてくだ<br>さい。                                                                                                    |
| トナーカートリッジ R/Wエラー   | ETカートリッジの状態に関する情報を読<br>み書きする際にエラーが発生しました。                         | 正しいETカートリッジを取り付けてくだ<br>さい。                                                                                                    |
| トナーカートリッジ コウカン     | ETカートリッジのトナー がなくなりました。                                            | ETカートリッジを交換してください。<br>∠⑦ ユーザーズガイドPDF)<br>「ETカートリッジの交換」220ページ<br>このメッセージは、[エラー解除 及イッチ<br>を押すと一時的に消去できます。ただし、<br>[トナーコウカンエラーヒョウジ]互ス<br>ル]に設定している場合は、1枚印刷するご<br>とにエラーが発生します。エラーが発生す<br>るたびに[エラー解除]スイッチを押して<br>エラーを解除してください。<br>∠⑦ ユーザーズガイド(PDF)<br>「トナーコウカン エラーヒョウジ」<br>151ページ |
| トナーカートリッジ ジュミョウ    | 取り付けられているETカー トリッジは使<br>用できなくなりました。新しいETカート<br>リッジに交換するまで印刷できません。 | 新しいETカートリッジと交換してくださ<br>い。ETカートリッジをセットし、上カバー<br>を閉じると、エラー状態が自動的に解除さ<br>れます。<br>ユーザーズガイド(PDF)<br>「ETカートリッジの交換」220 ページ                                                                                                    |
| トナーカートリッジヲ イレテクダサイ | ETカートリッジがセットされていません。                                              | ETカートリッジをセットし、上カバーを閉<br>じると、エラー状態が自動的に解除されま<br>す。<br>ごる ユーザーズガイド(PDF)<br>「ETカートリッジの交換」220 ページ                                                                                                    |

#### 操作パネルのメッセージを確認しましょう(LP-8700/LP-8700PS3)

| 表示               | 説明                  | 処置                                           |
|------------------|---------------------|----------------------------------------------|
| ハイシブデ ヨウシガツマリマシタ | プリンタ内部の定着器付近で紙詰まりが  | 上カバーを開けて用紙を取り除き、上カ                           |
|                  | 発生しました。             | バーを閉じます。エラー状態が自動的に解                          |
| ヨウシガツマリマシタ       | プリンタ内部(給紙口以外)で紙詰まりが | 除されます。ウォーミングアップを行った                          |
|                  | 発生しました。             | 後、紙詰まりが発生したページから印刷が                          |
|                  |                     | 再開されます。                                      |
|                  |                     | ∠37 本 書 用 紙 が詰 まっ たときは」116<br>ページ            |
| ブスウシテイ デキマセンデシタ  | 指定した部数の印刷データを扱うための  | プリンタドライバで解像度を下げて印刷                           |
|                  | メモリが足りないため、1部だけ印刷しま | することで、プリンタが扱う印刷データの                          |
|                  | す。                  | 量が少なくなり、複数部の印刷が可能にな                          |
|                  |                     | る場合があります。                                    |
| ページエラー オーバーラン    | 印刷内容が複雑で、プリンタの処理が追い | [デバイスメニュー]の[ジドウエラーカイ                         |
|                  | つきません。              | ジョ)が[シナイ]に設定されている場合                          |
|                  |                     | は、次のどちらかの操作を行ってください                          |
|                  |                     | ([ジドウエラーカイジョ]をオスル]にして                        |
|                  |                     | おくと、一定時間5秒後に、自動的にエ                           |
|                  |                     | ラー状態を解除します)                                  |
|                  |                     |                                              |
|                  |                     |                                              |
|                  |                     | • [ エフー解除 以1 ツナを押しよ9。                        |
|                  |                     | <ul> <li>リセットまたはリセットオールを行い<br/>ます</li> </ul> |
|                  |                     | より。<br>                                      |
|                  |                     | 2. 本音 りビッド こりビッド 3 - ル]                      |
|                  |                     | [デバイスメニュー]の[ページエラーカイ                         |
|                  |                     | -<br>ヒ1を「ON1にすると、このエラーは発生し                   |
|                  |                     | ません。                                         |
|                  |                     |                                              |
|                  |                     | 「ページエラーカイヒ」157 ページ                           |
|                  |                     | また、解像度を下げて印刷する、あるいは                          |
|                  |                     | [印刷モード]を[標準[PC)][Windows)ま                   |
|                  |                     | たは[ CRT優先 [ Macintosh )にすることに                |
|                  |                     | よってエラーの発生を回避できる場合が                           |
|                  |                     | あります。                                        |
|                  |                     | ∠͡͡͡ Windows : ユーザーズガイド( PDF )               |
|                  |                     | 「[ 拡張設定 ]ダイアログ 59 ページ                        |
|                  |                     | ∠͡͡͡͡͡͡͡͡͡͡͡͡͡͡͡͡͡͡͡͡͡͡͡ːːːːːːːːːːːːːː       |
|                  |                     | 「[ 詳細設定 ]ダイアログ 」107 ページ                      |

| 表示                 | 説明                     | 処置                                    |
|--------------------|------------------------|---------------------------------------|
| メモリオーバー メモリガタリマセン  | 処理中にメモリ不足が発生し、動作が続行    | [デバイスメニュー]の[ジドウエラーカイ                  |
|                    | できなくなりました。             | ジョ ]が[ シナイ ]の場合は、次のどちらか               |
|                    |                        | の操作を行ってください([ジドウエラー                   |
|                    |                        | カイジョ]を[スル]にしておくと、一定時                  |
|                    |                        | 間 5秒 後に、自動的にエラー状態を解除                  |
|                    |                        | します)                                  |
|                    |                        | ∠͡͡͡尔 ユーザーズガイ ŀ( PDF )                |
|                    |                        | 「ジドウエラーカイジョ」156 ページ                   |
|                    |                        | • [エラー解除 仄イッチを押します。                   |
|                    |                        | <ul> <li>リセットまたはリセットオールを行い</li> </ul> |
|                    |                        | ます。                                   |
|                    |                        | ∠3 本書 リセットとリセットオール」                   |
|                    |                        | 115 ページ                               |
|                    |                        | 再度印刷するときは、プリンタドライバで                   |
|                    |                        | 解像度を下げるか、アプリケーションソフ                   |
|                    |                        | トの取扱説明書を参照して解像度を下げ                    |
|                    |                        | てください。または、メモリを増設してく                   |
|                    |                        | ださい。                                  |
| メモリノ ゾウセツヲ オススメシマス | 印刷処理中にメモリ不足が発生しました。    | 印刷処理を中止するには、コンピュータ側                   |
|                    | 印刷は続行します。              | で印刷処理を中止してから、リセットまた                   |
|                    |                        | はリセットオールを行います。                        |
|                    |                        | ∠⑦ 本書「リセットとリセットオール」115<br>ページ         |
|                    |                        | - 、 ~                                 |
|                    |                        | イッチを押します。                             |
|                    |                        | 再度印刷するときは、解像度を下げて印刷                   |
|                    |                        | してください。または、メモリを増設して                   |
|                    |                        | ください。                                 |
| ヨウシカクニン xxxxx vvvv | ESC/Pageコマンドでマニュアルフィード | 給紙装置に正しいサイズの用紙をセット                    |
|                    | モードが指定されたとき、印刷を開始する    | します。また、「トレイ紙サイズ」スイッチ                  |
|                    | 前に選択された給紙装置(xxxxx)と用紙サ | あるいば カセット紙サイズ ]スイッチの                  |
|                    | イズ( yyyy )を表示します。      | 設定がセットした用紙サイズと一致して                    |
|                    |                        | いることを確認してください。                        |
|                    |                        | [エラー解除]スイッチまたは[印刷可]ス                  |
|                    |                        | イッチを押すと、印刷を開始します。                     |

#### 操作パネルのメッセージを確認しましょう(LP-8700/LP-8700PS3)

| 表示                 | 説明                                                                                                    | 処置                                                                                                    |
|--------------------|----------------------------------------------------------------------------------------------------|----------------------------------------------------------------------------------------------------|
| ヨウシコウカン xxxxx yyyy | 給紙を行おうとした給紙装置 xxxx x)に<br>セットされている用紙サイズと、印刷する<br>用紙サイズ(yyyy)が異なっています。                                                | <ul> <li>[デバイスメニュー]の[ジドウエラーカイジョ]が[シナイ]に設定されている場合は、以下の3つのうち、どれかの操作を行ってください([ジドウエラーカイジョ]を[スル]にしておくと、一定時間 5秒 )後に、自動的にエラー状態を解除します).</li> <li>⑦ ユーザーズガイド(PDF)<br/>「ジドウエラーカイジョ」156 ページ</li> <li>給紙装置に正しいサイズの用紙をセットします。[エラー解除]スイッチを押して印刷します。</li> <li>用紙を交換しないで[エラー解除]スイッチを押して印刷します。セットされている用紙に印刷します。</li> <li>リセットまたはリセットオールを行います。</li> <li>① 本書「リセットとリセットオール」<br/>115ページ</li> </ul> |
| ヨウシサイズ エラー         | 給紙した用紙と設定されている用紙サイ<br>ズが異なっています。                                                                                     | <ul> <li>[デバイスメニュー]の[ジドウエラーカイジョ]が[シナイ]に設定されている場合は、[エラー解除 スイッチを押します。</li> <li>♪ ユーザーズガイド(PDF)</li> <li>「ジドウエラーカイジョ」156 ページ</li> <li>[デバイスメニュー]の[ヨウシサイズフリー]街 ON]に設定しておくことにより、</li> <li>[ヨウシサイズエラー]のメッセージは表示されなくなります。</li> <li>♪ ユーザーズガイド(PDF)</li> <li>「ヨウシサイズフリー」156 ページ</li> </ul>                                                                                             |
| ヨウシタイプ エラー         | 印刷時に指定した用紙サイズと用紙タイ<br>プの用紙がセットされている給紙装置が<br>見つからないため、用紙サイズのみ一致す<br>る給紙装置から給紙しました。                                    | メッセージは[エラー解除 及イッチを押<br>すと消えます。操作パネルの設定で、各給<br>紙装置の用紙タイプの設定を確認してく<br>ださい。<br>ごす ユーザーズガイド(PDF)<br>「キョウツウメニュー」149 ページ                                                                                                    |
| ヨウシナシ xxxxx yyyy   | 以下のような場合に表示されます。<br>(1) 印刷のために給紙しようとした給紙装<br>置(xxxx)に、用紙サイズ yyyy)がセット<br>されていません。<br>(2) ずべての給紙装置に用紙がセットされ<br>ていません。 | <ul> <li>(1)の場合</li> <li>給紙装置に正しいサイズの用紙をセットすると、エラー状態を自動的に解除して印刷します。</li> <li>(2)の場合</li> <li>いずれかの給紙装置に用紙をセットすると、エラー状態を自動的に解除して印刷します。</li> </ul>                                                                                                    |

| 表示                                    | 説明                                                                                       | 処置                                                                                                    |
|---------------------------------------|------------------------------------------------------------------------------------------|----------------------------------------------------------------------------------------------------|
| リョウメンインサツ デキマセン                       | オ プションの両面印刷 ユニット で両面印<br>刷実行時、用紙のサイズまたは種類 が両面<br>印刷 不可能な設定のため、両面印刷の実行<br>を中止します。         | 操作パネルで設定するデパイスメ<br>ニュー ]の[ジドウエラーカイジョ]によっ<br>て以下のように異なります。<br>∠デ ユーザーズガイド(CD-RM)<br>「ジドウエラーカイジョ」156ページ<br>・[ジドウエラーカイジョ]が[シナイ]の<br>場合、[エラー解除]スイッチを押しま<br>す。[エラー解除]スイッチを押すと、片<br>面印刷で印刷を再開します。<br>・[ジドウエラーカイジョ]が[スル]の場<br>合、一定時間5秒)後に片面印刷で印刷<br>を再開します。 |
| リョウメンインサツ メモリガタリマセン                   | オプションの両面印刷ユニットで両面印刷実行時、印刷データを扱うためのメモリ<br>が足りないため裏面側が印刷できません。<br>この場合、表面側のみ印刷して排紙しま<br>す。 | 操作パネルで設定する(デパイスメ<br>ニュー)の(ジドウエラーカイジョ)によっ<br>て以下のように異なります。                                                                                                    |
| リョウメン カバーガ アイテイマス                     | オプションの両面印刷ユニット装着時、両<br>面ユニットのカバーが開いています。また<br>は確実に閉じていません。                               | オプションの両面印刷ユニットのカバー<br>を確実に閉じます。カバーを閉じるとエ<br>ラー状態は自動的に解除されます。                                                                                                    |
| リョウメンユニットデ ヨウシヅマリ<br>リョウメン ヨウシサイズ エラー | オ プションの両面印刷 ユニット で用紙詰<br>まりが発生しました。<br>オ プションの両面印刷 ユニット で両面 印                            | 両面印刷ユニットのカバーを開けて用紙<br>を取り除き、カバーを閉じます。エラー状<br>態が自動的に解除されます。ウォーミング<br>アップを行った後、紙詰まりが発生した<br>ページから印刷が再開されます。<br>2⑦本書「用紙が詰まったときは」116<br>ページ<br>両面印刷可能な用紙をセットした後でエ                                                                                        |
|                                       | 刷できない用紙サイズです。裏面側の印刷<br>が終了して排紙した時点で、印刷を停止し<br>ます。                                        | ラー解除 ひイッチを押すと、両面印刷を<br>実行します。                                                                                                    |
## ステータスメッセージ

プリンタの現在の状態を示すステータスメッセージは次の通りです。

| 表示                 | 説明                                                                                                    |
|--------------------|----------------------------------------------------------------------------------------------------|
| ROMモジュール A カキコミチュウ | ソケットAのROMモジュールにデータを書き込み中です。                                                                                                    |
| インサツカノウ            | 印刷可状態で、プリンタに送られているデータがない状態<br>です。                                                                                                    |
| ウォームアップ            | ウォーミングアップ中です。                                                                                                    |
| エンジンレイキャクチュウ       | 印刷品質を保つために定着器を冷却しています。しばらく<br>すると印刷を再開します。                                                                                                    |
| オフライン              | [印刷可]スイッチが押されていません。                                                                                                    |
| システムチェック           | 自己診断と、初期化を行っています。                                                                                                    |
| ジョブ キャンセル          | 何らかの警告が表示されたときに、リセットなどの操作に<br>よって印刷処理を中止しました。                                                                                                    |
| セツデン               | 節電状態です。データを受信したとき、またはリセットしたときなどに解除されます。                                                                                                    |
| トナーガ スクナク ナリマシタ    | トナー残量が少なくなりました。<br>エラー解除 スイッチを押すと、メッセージを消去します<br>(メッセージを消去しなくても使用上問題ありません)。                                                                                                    |
| ヨウシハイシチュウ          | プリンタ内に残っている印刷データを、[排紙]スイッチ<br>によって印刷・排紙中です。                                                                                                    |
| リセット(オール)          | リセット( オール )処理中です。                                                                                                    |
| リセットシテクダサイ         | <ul> <li>印刷実行中にパネル設定を変更しました。次のどちらかの<br/>操作を行ってください。</li> <li>リセットまたはリセットオールを行います。直後に変<br/>更が反映されますが、印刷データはすべて削除されま<br/>す。</li> <li>[印刷可]スイッチを押します。印刷実行後に変更が反<br/>映されます。</li> </ul> |

LP-8100をお使いの場合、操作パネルの各ランプの点灯状態を確認してください。

各ランプの点灯状態によってエラーとステータスの2つの状況を表示しています。

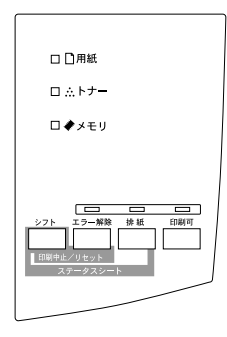

エラー状態

•

 操作パネル上の各ランプが点灯または点滅した場合は、次の説明を参照して適切な 処置をしてください。

| 表示  |    | =10 BB                                                                            | 加罢                                                                                                    |
|-----|----|-----------------------------------------------------------------------------------|----------------------------------------------------------------------------------------------------|
| ランプ | 状態 | ал. ч/э                                                                           |                                                                                                    |
| 用紙  | 点滅 | 給紙した用紙と設定されている用紙サイ<br>ズが異なっています。                                                  | Windowsブリンタドライパの[ブリンタ設<br>定 ヴィアログまたはMacintosh用EPSON<br>リモートパネル!で[自動エラー解除]が無<br>効になっている場合は、[エラー解除]<br>イッチを押します。<br><sup>(2)</sup> Windows:ユーザーズガイド(PDF)<br>「[ブリンタ設定ヴィアログ(LP-<br>8100)」57ページ<br><sup>(2)</sup> Macintosh:ユーザーズガイド(PDF)<br>「[設定ヴィアログ」129ページ<br>プリンタドライパで[用紙サイズのチェッ<br>クをしない]を有効にしておくことによ<br>リ、このエラーは表示されなくなります。<br><sup>(2)</sup> Windows:ユーザーズガイド(PDF)<br>「[拡張設定ヴィアログ」59ページ<br><sup>(2)</sup> Macintosh:ユーザーズガイド(PDF) |
|     |    | 印刷時に指定した用紙サイズと用紙タイ<br>ブの用紙がセットされている給紙装置が<br>見つからないため、用紙サイズのみ一致す<br>る給紙装置から給紙しました。 | [エラー解除 及イッチを押すとエラー状<br>態を解除します。Windows プリンタドライ<br>パの[プリンタ設定]ダイアログまたは<br>Macintosh用EPSONリモートパネル!で、<br>各給紙装置の用紙タイプの設定を確認し<br>てください。<br>2 Windows:ユーザーズガイド(PDF)<br>「[プリンタ設定」ダイアログ(LP-<br>8100)」57ページ<br>2 Macintosh:ユーザーズガイド(PDF)<br>「[設定」ダイアログ」129ページ                                                                                                    |

| 表示        |    | +¥ 80                | 60 BB                                  |
|-----------|----|----------------------|----------------------------------------|
| ランプ       | 状態 | 記明                   | 処直                                     |
| ┣┓用紙      | 点滅 | 給紙を行おうとした給紙装置にセットさ   | Windowsプリンタドライバの[ プリンタ設                |
| <br>エラー解除 | 点滅 | れている用紙サイズと、印刷する用紙サイ  | 定                                      |
|           |    | ズが異なっています。           | リモートパネル!で[自動エラー解除]が無                   |
|           |    |                      | 効になっている場合は、以下の3つのう                     |
|           |    |                      | ち、どれかの操作を行ってください([自動                   |
|           |    |                      | エラー解除を有効にしておくと、一定時                     |
|           |    |                      | 間 5秒 後に、自動的にエラー状態を解除                   |
|           |    |                      | します)                                   |
|           |    |                      | ∠͡͡͡͡͡͡͡͡͡͡͡͡͡͡͡͡͡͡͡͡͡͡͡͡ːːːːːːːːːːːːː |
|           |    |                      | 「[ プリンタ設 定 pび イア ログ(LP-                |
|           |    |                      | 8100 )」57 ページ                          |
|           |    |                      | ∠͡͡͡ Macintosh: ユーザーズガイド(PDF)          |
|           |    |                      | 「[ 設定 ]ダイアログ」129 ページ                   |
|           |    |                      | • 給紙装置に正しいサイズの用紙をセッ                    |
|           |    |                      | トします。[エラー解除 ] スイッチを押                   |
|           |    |                      | して印刷します。                               |
|           |    |                      | • 用紙を交換しないてエラー解除 仄                     |
|           |    |                      | イッチを押します。セットされている用                     |
|           |    |                      | 紙に印刷します。                               |
|           |    |                      | <ul> <li>リセットまたはリセットオールを行い</li> </ul>  |
|           |    |                      | ます。                                    |
|           |    |                      | ∠͡͡͡尔 本書 リセットとリセットオール」                 |
|           |    |                      | 115ページ                                 |
| 日用紙       | 点滅 | 用紙カセットがセットされていません。   | 指定の用紙カセットをセットすると、エ                     |
| エラー解除     | 点灯 |                      | ラー状態を自動的に解除して印刷します。                    |
|           |    | 以下のような場合に表示されます。     | (1)の場合                                 |
|           |    | (1)印刷のために給紙しようとした給紙装 | 給紙装置に正しいサイズの用紙をセット                     |
|           |    | 置に、用紙がセットされていません。    | すると、エラー状態を自動的に解除して印                    |
|           |    | (2)すべての給紙装置に用紙がセットされ | 刷します。                                  |
|           |    | ていません。               | (2)の場合                                 |
|           |    |                      | いずれかの 給紙装 置に用紙 をセットする                  |
|           |    |                      | と、エラー状態を自動的に解除して印刷し                    |
|           |    |                      | ます。                                    |

| 表示                   |                | <u>⇒× nu</u>                                                                                                    | <u>لم جو</u>                                                                                                    |
|----------------------|----------------|----------------------------------------------------------------------------------------------------|----------------------------------------------------------------------------------------------------|
| ランプ                  | 状態             | - 記炉                                                                                                    | 火止直<br>                                                                                                    |
| ランフ<br>□ 用紙<br>エラー解除 | 大態<br>点灯<br>点滅 | ESC/Pageコマンドでマニュアルフィード<br>モードが指定されたとき、印刷を開始する<br>前に選択された給紙装置と用紙サイズの<br>確認を促します。<br>オプションの両面印刷ユニットで両面印<br>刷実行時、用紙のサイズまたは種類が両面<br>印刷不可能な設定のため、両面印刷の実行<br>を中止します。 | 給紙装置に正しいサイズの用紙をセット<br>します。また、[トレイ紙サイズ]スイッチ<br>あるいばカセット紙サイズ]スイッチの<br>設定がセットした用紙サイズと一致して<br>いることを確認してください。<br>[エラー解除]スイッチまたは[印刷可]ス<br>イッチを押すと、印刷を開始します。<br>Windowsプリンタドライパの[プリンタ設<br>定 ダイアログまたはMacintosh用EPSON<br>リモートパネル!で設定する[自動エラー解<br>除]によって以下のように異なります。<br>∠3 Windows:ユーザーズガイド(PDF)<br>「[プリンタ設定]ダイアログ(LP-<br>8100)」57ページ<br>∠3 Macintosh:ユーザーズガイド(PDF) |
|                      |                | オプションの両面印刷ユニットで両面印<br>刷できない用紙サイズです。裏面側の印刷<br>が終了して排紙した時点で、印刷を停止し<br>ます。                                                                                        | <ul> <li>「[設定 ダイアログ」129 ページ</li> <li>[自動エラー解除 が無効の場合、[エラー解除]スイッチを押します。[エラー解除]スイッチを押すと、片面印刷で印刷を再開します。</li> <li>[自動エラー解除]が有効の場合、一定時間(5秒)後に片面印刷で印刷を再開します。</li> <li>両面印刷可能な用紙をセットした後で[エラー解除]スイッチを押すと、両面印刷を実行します。</li> </ul>                                                                                                    |

| 表示            |          | <u>÷× n⊐</u>                                                                                   | 加栗                                                                                                    |
|---------------|----------|------------------------------------------------------------------------------------------------|----------------------------------------------------------------------------------------------------|
| ランプ           | 状態       | 前加州                                                                                            | 火止直                                                                                                    |
| □ 用紙<br>エラー解除 | 点灯<br>点灯 | 上カバーが開いています。                                                                                   | 上カバーを閉じます。エラー状態が自動的<br>に解除されます。                                                                                                    |
|               |          | 給紙口で紙詰まりが発生し、正常に給紙が<br>行われませんでした。                                                              | 給紙口の紙詰まりを取り除きます。カセットで給紙する場合は、カセットを正しくセットします。<br>上カパーを開けて用紙の有無を確認してからカバーを閉じます。ウォーミングアップ終了後、紙詰まりが発生したページから印刷が開始されます。このエラーが発生したときは必ず上カパーを一旦開閉してください。 27 本 習 用 紙 が詰まったときは」116 ページ                               |
|               |          | プリンタ内部の定着器付近で紙詰まりが<br>発生しました。<br>プリンタ内部(給紙口以外)で紙詰まりが<br>発生しました。                                | 上カパーを開けて用紙を取り除き、上カ<br>パーを閉じます。エラー状態が自動的に解<br>除されます。ウォーミングアップを行った<br>後、紙詰まりが発生したページから印刷が<br>再開されます。<br>∠3 本 割 用 紙が詰まっ たときは」116<br>ページ                                                                        |
|               |          | オプションの両面印刷ユニット装着時、両<br>面ユニットのカパーが開いています。また<br>は確実に閉じていません。<br>オプションの両面印刷ユニットで用紙詰<br>まりが発生しました。 | オプションの両面印刷ユニットのカバー<br>を確実に閉じます。カバーを閉じるとエ<br>ラー状態は自動的に解除されます。<br>両面印刷ユニットのカバーを開けて用紙<br>を取り除き、カバーを閉じます。エラー状<br>態が自動的に解除されます。ウォーミング<br>アップを行った後、紙詰まりが発生した<br>ページから印刷が再開されます。<br>と37本 書 用 紙 が詰まったときは」116<br>ページ |

| 表示            |          |                                           |                                                   |
|---------------|----------|-------------------------------------------|---------------------------------------------------|
| ランプ           | 状態       | 記明                                        | 処置                                                |
| ∴トナー<br>エラー解除 | 点灯<br>点灯 | 取り付けたETカートリッジは使用できま<br>せん。                | 正しいETカートリッジを取り付けてくだ<br>さい。                        |
|               |          | ETカートリッジの状態に関する情報を読<br>み書きする際にエラーが発生しました。 | 正しいETカートリッジを取り付けてくだ<br>さい。                        |
|               |          | ETカートリッジのトナーがなくなりました。                     | ETカートリッジを交換してください。<br>このエラー状態は、[エラー解除 及イッチ        |
|               |          |                                           | を押9と一時的に解除できよ9。たたし、<br>一枚印刷するごとに再度エラー状態にな<br>ります。 |
|               |          |                                           | ∠3 ユーザーズガイド(PDF)<br>「ETカートリッジの交換」220 ページ          |
|               |          | 取り付けられているETカートリッジは使                       | 新しいETカートリッジと交換してくださ                               |
|               |          | 用できなくなりました。新しいETカート                       | い。ETカートリッジをセットし、上カバー                              |
|               |          | リッジに交換するまで印刷できません。<br>                    | を閉じると、エラー状態が自動的に解除さ                               |
|               |          |                                           | れよ 9 。<br>イデ コーザーブガイ ky PDE )                     |
|               |          |                                           | 「ETカートリッジの交換」220 ページ                              |
|               |          | <br>  ETカートリッジがセットされていません。                | ETカートリッジをセットし、上カバーを閉                              |
|               |          |                                           | じると、エラー状態が自動的に解除されま                               |
|               |          |                                           | す。                                                |
|               |          |                                           | ∠͡͡͡ ユーザーズガイ ŀ( PDF )                             |
|               |          |                                           | 「ETカートリッジの交換」220 ページ                              |
| 🗼 メモリ         | 点滅       | メモリ不足により、指定された解像度での                       | 印刷処理を中止するには、コンピュータ側                               |
|               |          | 印刷 かできす、何 らかの省略を行って印刷                     | で印刷処理を中止してから、リセットまた                               |
|               |          |                                           | はリセットオールを行いより。<br>ご 木書「リセットとリセットオール」115           |
|               |          |                                           | ページ                                               |
|               |          |                                           | 印刷後にエラー状態を解除するときは、                                |
|               |          |                                           | [ エラー解除 ]スイッチを押します。                               |
|               |          |                                           | 再度印刷するときは[はやい ┨300dpi )で                          |
|               |          |                                           | 印刷してください。[きれい][600dpi)で印<br>刷するには、メモリの増設が必要です。    |
|               |          | 指定した部数の印刷データを扱うための                        | プリンタドライバで解像度を[はやい]                                |
|               |          | メモリが足りないため、1 部だけ印刷しま<br>  +               | (300dpi)に設定することで、フリンタが扱                           |
|               |          | 9.                                        | り印刷テータの重か少なくなり、複数部の<br>印刷が可能になる場合があります。           |
|               |          | ー<br>印刷処理中にメモリ不足が発生しました。<br>印刷は続行します。     | 印刷処理を中止するには、コンピュータ側<br>で印刷処理を中止してから、リセットまた        |
|               |          |                                           | はリセットオールを行います。                                    |
|               |          |                                           | ∠⑦ 本書「リセットとリセットオール」115<br>ページ                     |
|               |          |                                           | 印刷後にエラー状態を解除するときは、<br>「エラー解除1スイッチを押します            |
|               |          |                                           | 再度印刷するときは、[ はやい 【 300dpi )で                       |
|               |          |                                           | 印刷してください。[きれい [ 600dpi )で印                        |
|               |          |                                           | 刷するためには、メモリの増設が必要で                                |
|               |          |                                           | す。                                                |

| 表示                    |                 | <u>⇒× пп</u>                                                                                 | 加栗                                                                                                    |
|-----------------------|-----------------|----------------------------------------------------------------------------------------------|----------------------------------------------------------------------------------------------------|
| ランプ                   | 状態              | - 記印                                                                                         | 処直                                                                                                    |
| ラフリ<br>◆ メモリ<br>エラー解除 | <u>点灯</u><br>点滅 | <ul> <li>印刷内容が複雑で、ブリンタの処理が追いつきません。</li> <li>処理中にメモリ不足が発生し、動作が続行できなくなりました。</li> </ul>         | <ul> <li>Windowsプリンタドライバの[プリンタ設定」ダイアログまたはMacintosh用EPSON<br/>リモートパネル!で[自動エラー解除]が無<br/>効になっている場合は、次のどちらかの操作を行ってください([自動エラー解除]を<br/>有効にしておくと、一定時間5秒)後に、自<br/>動的にエラー状態を解除します)。</li> <li>C3 Windows:ユーザーズガイド(PDF)<br/>「[プリンタ設定」ダイアログ(LP-<br/>8100)」57ページ</li> <li>C3 Macintosh:ユーザーズガイド(PDF)<br/>「[設定]ダイアログ」129ページ</li> <li>● [エラー解除 スイッチを押します。</li> <li>● リセットまたはリセットオールを行います。</li> <li>● リセットまたはリセットオールが行います。</li> <li>ご3 本書「リセットとリセットオール」<br/>115ページ</li> <li>印刷内容が複雑で、プリンタの処理が追い<br/>つかない場合は、解像度を下げて印刷する、あるいは「印刷モードを[標準 PC )]</li> <li>(Windows)または「CRT優先 [Macintosh )<br/>にすることによってエラーの発生を回避できる場合があります。</li> <li>C3 Macintosh:ユーザーズガイド(PDF)<br/>「[拡張設定]ダイアログ」69ページ</li> <li>C3 Macintosh:ユーザーズガイド(PDF)<br/>「「詳細設定]ダイアログ」707ページ<br/>メモリ不足で動作が続行できない場合に<br/>再度印刷するときは、プリンタドライバで<br/>解像度 在はやい [300dpi)に設定するか、<br/>アプリケーションソフトの取扱説明書を<br/>参照して解像度を下げてください。また</li> </ul> |
|                       |                 | オプションの両面印刷ユニットで両面印<br>刷実行時、印刷データを扱うためのメモリ<br>が足りないため裏面側が印刷できません。<br>この場合、表面側のみ印刷して排紙しま<br>す。 | は、メモリを増設してくたさい。<br>Windowsプリンタドライバの[プリンタ設<br>定 jダイアログまたはMacintosh用EPSON<br>リモートパネル!で設定する[自動エラー解<br>除 jこよって以下のように異なります。<br>② Windows:ユーザーズガイド(PDF)<br>「[プリンタ設定jダイアログ(LP-<br>8100)」57ページ<br>③ Macintosh:ユーザーズガイド(PDF)<br>「[設定]ダイアログ」129ページ<br>• [自動エラー解除」が無効の場合、[エ<br>ラー解除 スイッチを押します。[エラー<br>解除 スイッチを押します。[エラー<br>解除 スイッチを押すと、裏面側のデー<br>タが次の用紙の表面に印刷され、排紙さ<br>れます。<br>• [自動エラー解除]が有効の場合、一定時<br>間(5秒)後に裏面側のデータが次の用紙<br>の表面に印刷され、排紙されます。                                                                                                    |

| 表示                                                                                                    |            | <u>≐∺ п</u>        | 加要                                                                                                    |
|----------------------------------------------------------------------------------------------------|------------|--------------------|----------------------------------------------------------------------------------------------------|
| ランプ                                                                                                    | 状態         | 57473              | <u> </u>                                                                                                    |
| 🗼 メモリ                                                                                                    | 点灯         | 本プリンタでは使用できないインター  | 電源をオフにした後、インターフェイス                                                                                                    |
| エラー解除                                                                                                    | 点灯         | フェイスカードが挿入されています。  | カードを抜きます。                                                                                                    |
| <ul> <li>全点灯 全消灯</li> <li>エラーコード点灯</li> <li>用紙ランプ</li> <li>・トナーランプ</li> <li>◆ メモリランプ</li> <li>の点灯組み合わせ</li> <li>全消灯</li> </ul> |            | サービスコールエラーが発生しました。 | ー旦電源をオフにし、数分後にオン())に<br>します。再度発生したときは、エラーコー<br>ド点灯(用紙ランプ・トナーランプ・メモリ<br>ランプの点灯組み合わせ)を記録してか<br>ら、保守契約店あるいは販売店またはエプ<br>ソンの修理窓口にご連絡ください。連絡先<br>は巻末に記載されています。 |
| 上記の 順序 でラン プ<br>されます。                                                                                                    | の点灯・消灯が繰り返 | サービスコールエラーが発生しました。 |                                                                                                    |

## ステータス状態

#### プリンタの現在の状態を以下のように表示します。

| 表示           |          | ÷× n⊑                        |  |
|--------------|----------|------------------------------|--|
| ランプ          | 状態       | - 就明                         |  |
| <u>…</u> トナー | 点滅       | トナー残量が少なくなりました。              |  |
|              |          | [エラー解除 スイッチを押すと、エラー状態を解除します。 |  |
| ◆メモリ         | 点灯後消灯    | 自己診断と、初期化を行っています。            |  |
| データ          | 点滅       | プリンタ内に残っている印刷データを、[排紙]スイッチに  |  |
|              |          | よって印刷・排紙中です。                 |  |
| 印刷可          | 消灯       | [印刷可 仄イッチが押されていません。          |  |
|              |          |                              |  |
| 印刷可          | 点滅       | ウォーミングアップ中です。                |  |
|              |          | 印刷品質を保つために定着器を冷却しています。しばらく   |  |
|              |          | すると印刷を再開します。                 |  |
| 印刷可          | 点滅(遅い点滅) | 節電状態です。データを受信したとき、またはリセットした  |  |
|              |          | ときなどに解除されます。                 |  |
| 印刷可          | 点灯       | 印刷可状態で、プリンタに送られているデータがない状態   |  |
|              |          | です。                          |  |
| ┣用紙          | 点灯       | リセット処理中です。                   |  |
| <u></u> トナー  | 点灯       |                              |  |
| 🔶 メモリ        | 点灯       |                              |  |
| すべて          | 点灯       | リセットオール処理中です。                |  |

## リセットとリセットオール

#### リセット

リセットは、ディスプレイに「リセットシテクダサイ」と表示されたとき(LP-8700/LP-8700PS3)や、印刷を中止するときに行います。現在稼働中のインター フェイスに対して、メモリに保存された印刷データの破棄と、エラーの解除を行い ます。

リセットは[シフト]スイッチを押したまま[エラー解除]スイッチを押します。 スイッチを5秒以上押したままにするとリセットオールされてしまいますので、注 意してください。

LP-8700/LP-8700PS3

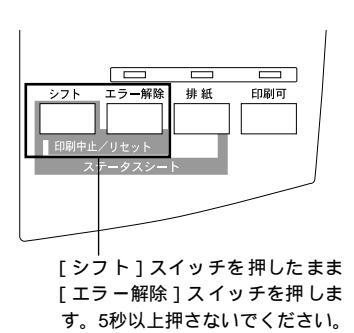

LP-8100

[シフト]([パネル設定])スイッチを押したまま [エラー解除]スイッチを押します。5秒以上押さ ないでください。

プリンタが印刷データの処理をしているとき、あるいは一部のDOSアプリケーションソフトで印刷中もしくは印刷データ待ちのときにパネル設定を変更すると、[リセットシテクダサイ]と表示されることがあります(LP-8700/LP-8700PS3)。このときに正しくリセットを行わないとパネル設定で変更した内容が有効になりません。設定の変更は印刷データ処理終了後、またはリセット後に実行してください。

### リセットオール

リセットオールを行うと、プリンタは印刷の中止を行います。プリンタは電源をオン(I)にした直後の状態まで初期化され、すべてのインターフェイスに対してメモリに保存された印刷データを破棄します。

#### LP-8700/LP-8700PS3

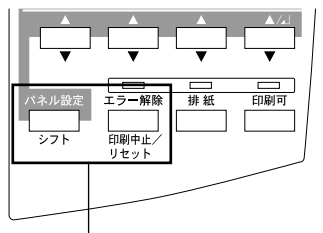

[シフト][パネル設定])スイッチを押したまま、ディ スプレイに[リセットオール]と表示されるまで(5秒 間)[エラー解除]スイッチを押したままにします。

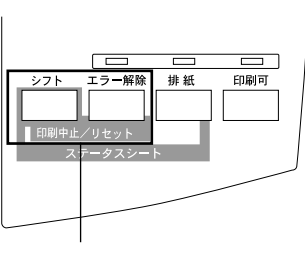

LP-8100

[シフト]スイッチを押したまま 5秒間[エラー解除]スイッチを 押します。

## 用紙が詰まったときは

紙詰まりが発生したときは、液晶ディスプレイにメッセージが表示されたり(LP-8700/LP-8700PS3)、ランプの点灯状態でお知らせします(LP-8100)。本書の手順に従って用紙を取り除 いてください。

> 紙詰まりの主な原因は次のようなものです。紙詰まりが繰り返し発生するときは、 以下の点を確認してください。

- プリンタが水平に設置されていない
- OHPシートの場合、セットする前によくさばいていない
- 用紙カセットや用紙トレイに用紙が正しくセットされていない
- 用紙カセットが正しくセットされていない
- 本機で使用できない用紙を使用している
- 吸湿して波打ちしている用紙を使用している

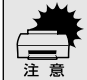

用紙を取り除く際に、用紙を破かないよう注意してください。用紙が破れた場合は、破れた用紙が残らないようすべて取り除いてください。

#### 給紙部で用紙が詰まったときは

用紙トレイの用紙を取り除き、詰まった用紙があるか確認します。 用紙トレイの給紙口で用紙が詰まっているときは、図のように用紙を引き抜きます。

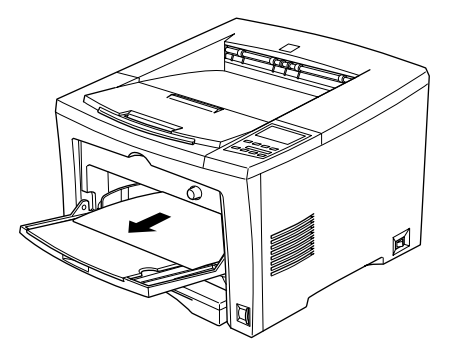

用紙カセットを引き抜き、詰まった用紙があるか確認します。 カセットユニット内やプリンタ底部で用紙が詰まっているときは、図のよう に用紙を引き抜きます。

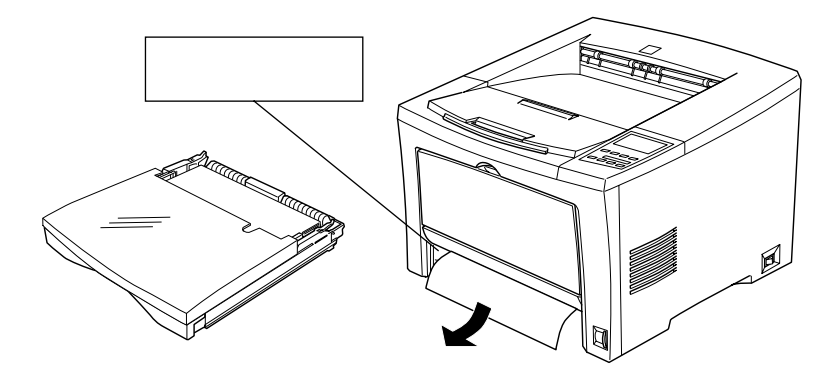

用紙カセットは、残りの用紙がカセットに正しくセットされていることを確認してからプリンタ本体にセットし直します。

プリンタの上カバーを一旦開閉します。

用紙詰まりのエラー状態は、詰まった用紙を取り除いたあと、プリンタの上 カバーを開閉することで解除されます。

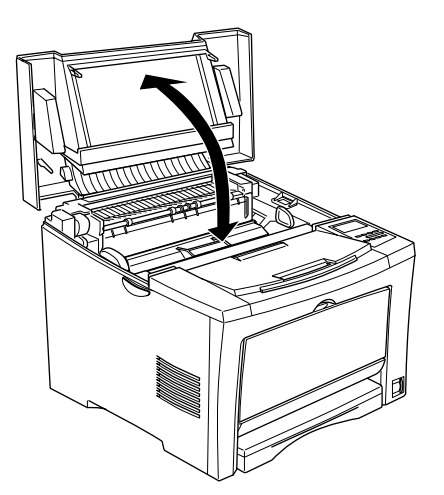

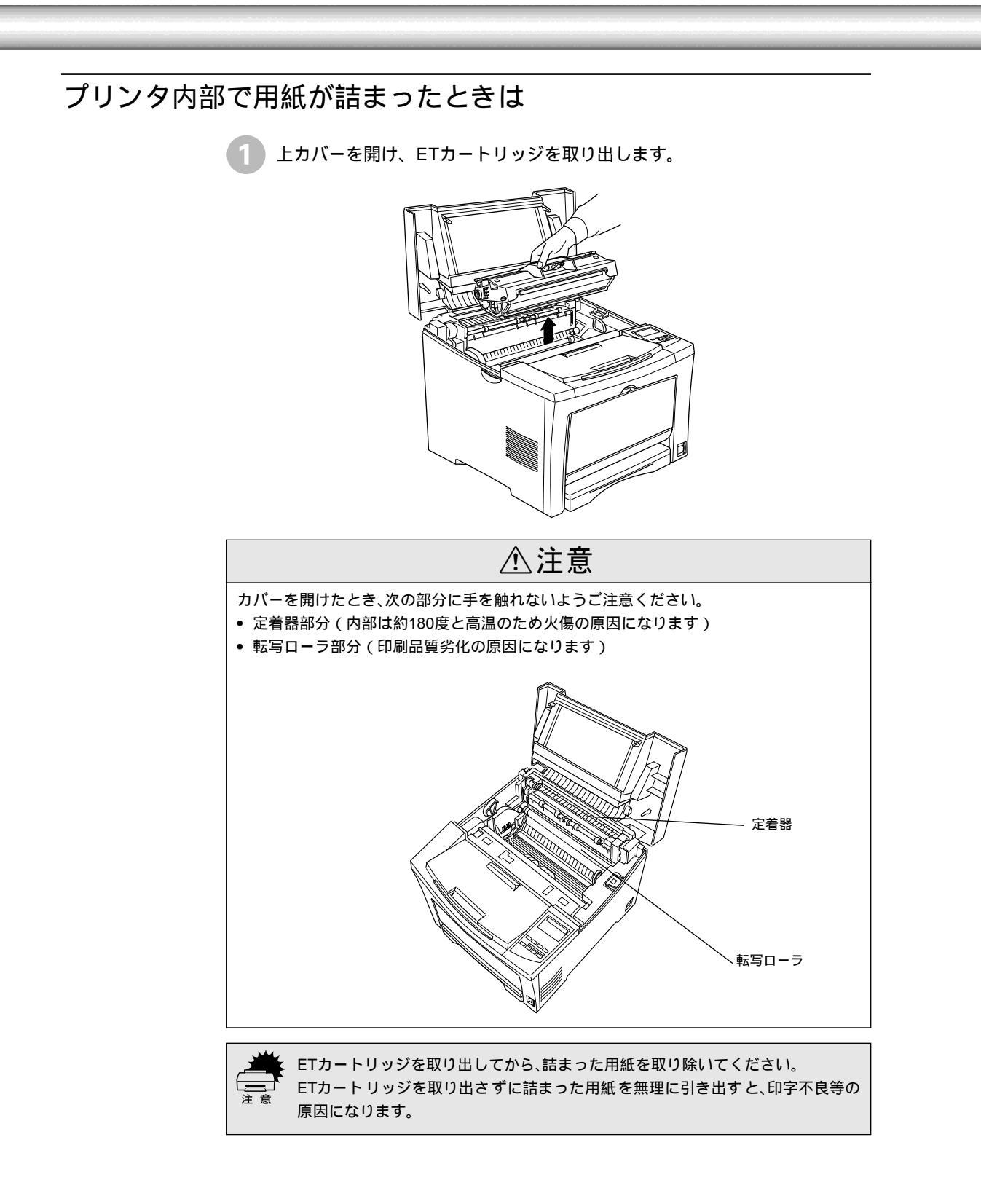

📄 詰まっている用紙を引き抜きます。

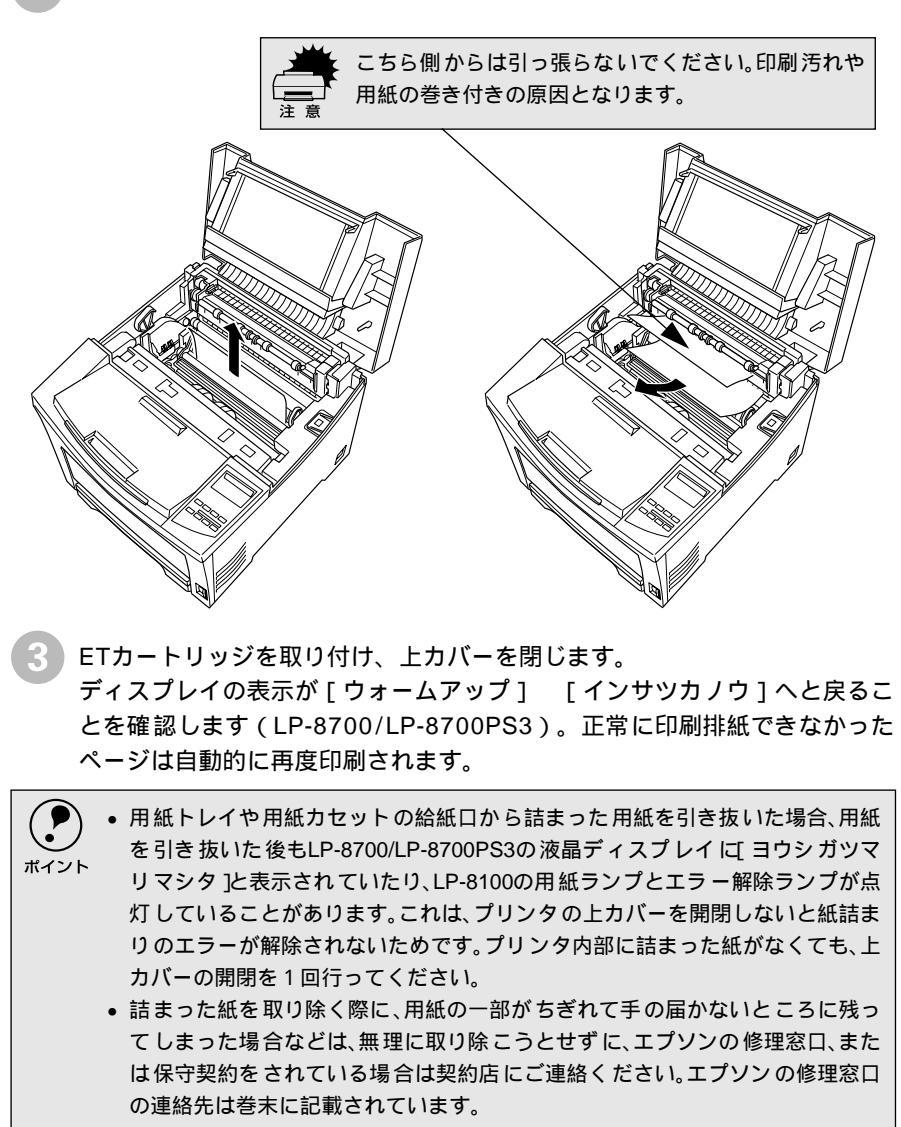

## 両面印刷ユニット内で用紙が詰まったときは

両面印刷ユニット上カバーを開けて、詰まった用紙を取り除きます。

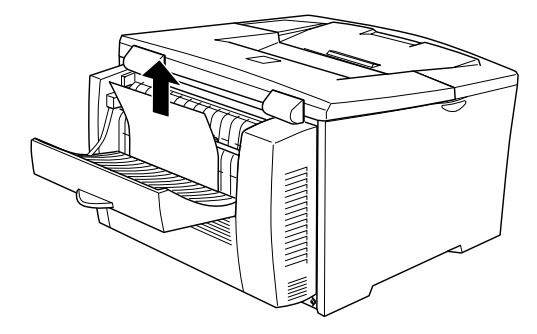

上カバーを元通りに閉じます。

2 両

両面印刷ユニット下カバーを開けて、詰まった用紙を取り除きます。

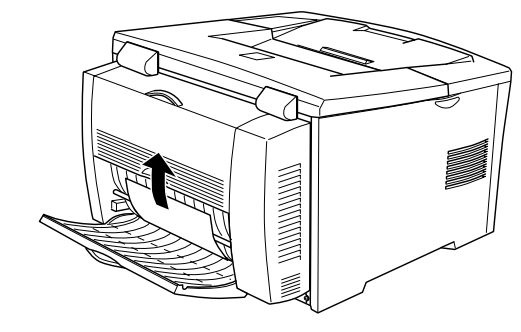

下カバーを元通りに閉じます。

プリンタの上カバーを一旦開閉します。

用紙詰まりのエラー状態は、詰まった用紙を取り除いたあと、プリンタの上 カバーを開閉することで解除されます。

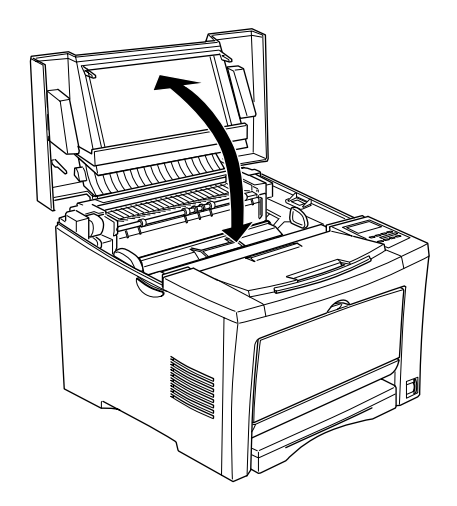

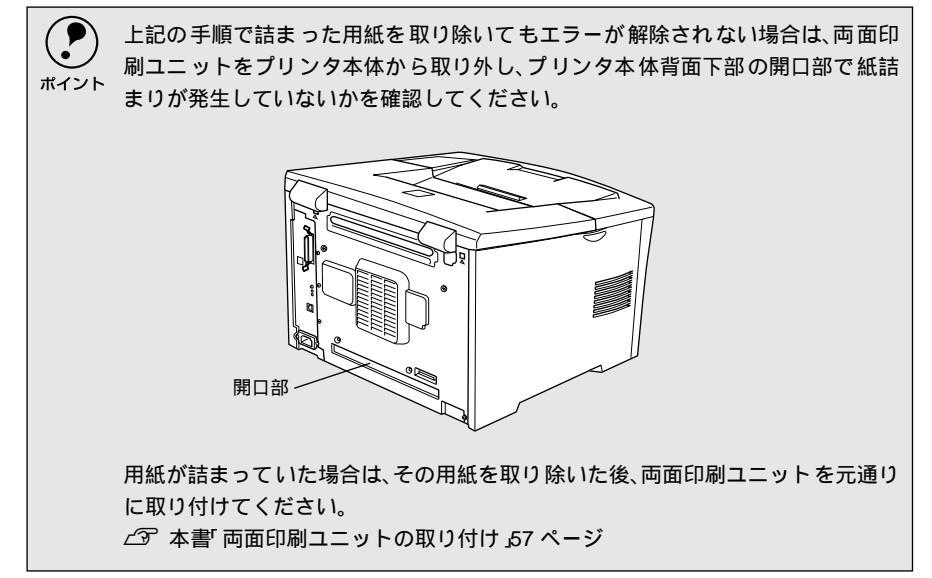

# プリンタソフトウェアの削除方法

ドライバを再インストールする場合やバージョンアップする場合は、すでにインストールされて いるプリンタドライバを削除(アンインストール)する必要があります。

Windowsの場合 ここでは、Windowsの標準的な方法でプリンタソフトウェア(プリンタドライバ/ USBデバイスドライバ/EPSONプリンタウィンドウ!3)を削除する手順を説明しま す。 EPSONプリンタソフトウェアCD-ROMをコンピュータにセットして表示される 画面からも削除することができます。 ポイント 起動しているアプリケーションソフトをすべて終了します。 Windowsの [スタート]ボタンをクリックし、[設定]にカーソルを合わせ て、[コントロールパネル]をクリックします。 [アプリケーションの追加と削除]アイコンをダブルクリックします。 ダブルクリック します 削除するドライバを選択して「追加と削除」ボタンをクリックします。 Windows2000の場合は「プログラムの変更と削除1をクリックしてから、 削除対象となる項目をクリックして「変更/削除 ]ボタンをクリックします。 プリンタドライバとEPSONプリンタウィンドウ!3を削除する場合: 「EPSONプリンタドライバ・ユーティリティ 1をクリックして、以下のペー ジへ進みます。 ∠3 本書「プリンタドライバとEPSONプリンタウィンドウ!3の削除」123 ページ USBデバイスドライバを削除する場合: [EPSON USBプリンタデバイス]をクリックして、以下のページへ進みま す。 ∠ 3 本書「USBデバイスドライバの削除」125 ページ • [ EPSON USBプリンタデバイス ]は、Windows98/MeでUSB接続をご利用の場合 にのみ表示されます。 ポイント インストールが不完全なまま終了していると「USBプリンタデバイス 1の項目が 表示されないことがあります。その場合は、プリンタソフトウェアCD-ROM内の [Epusbun.exe]ファイルを実行してください。 コンピュータに「プリンタソフトウェアCD-ROM」をセットします。 「エクスプローラ などでCD-ROMに収録されたファイルを表示させます。 「Win9x フォルダをダブルクリックして開きます。 [Epusbun.exe アイコンをダブルクリックします。

- EPSONプリンタウィンドウ!3のみを削除する場合:
  - [EPSONプリンタドライバ・ユーティリティ]をクリックして、以下のページへ進みます。

∠3 本書「EPSONプリンタウィンドウ!3のみの削除」125 ページ

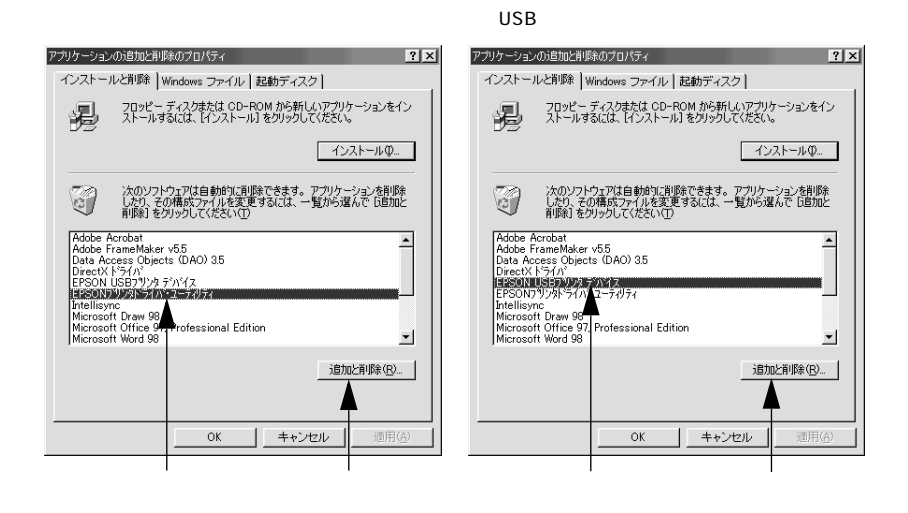

#### プリンタドライバとEPSONプリンタウィンドウ!3の削除

以下の手順から続けて、下記の作業を行ってください。 ∠37122ページ手順④から続けてください。

5 [プリンタ機種]タブをクリックし、お使いのプリンタのアイコンを選択します。

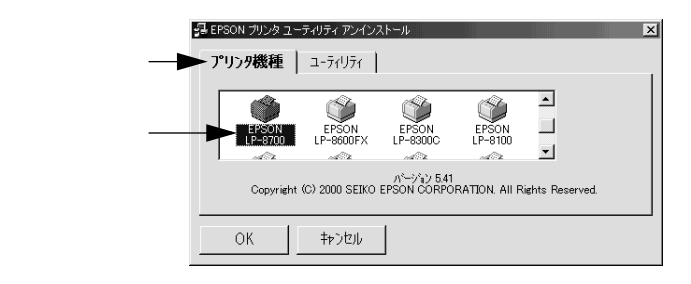

6 [ユーティリティ]タブをクリックし、EPSONプリンタウィンドウ!3(選択した機種専用)にチェックマークが付いていることを確認して[OK]ボタンをクリックします。

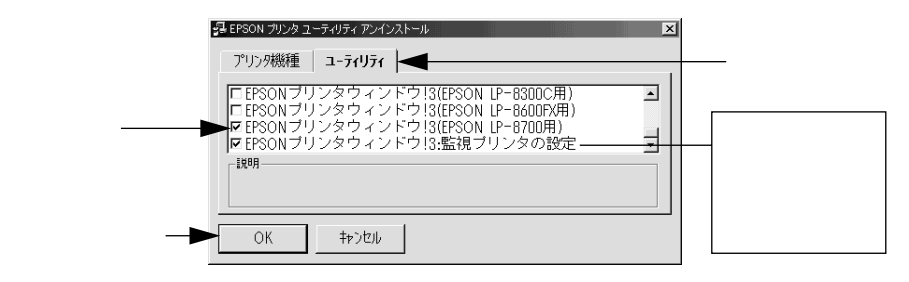

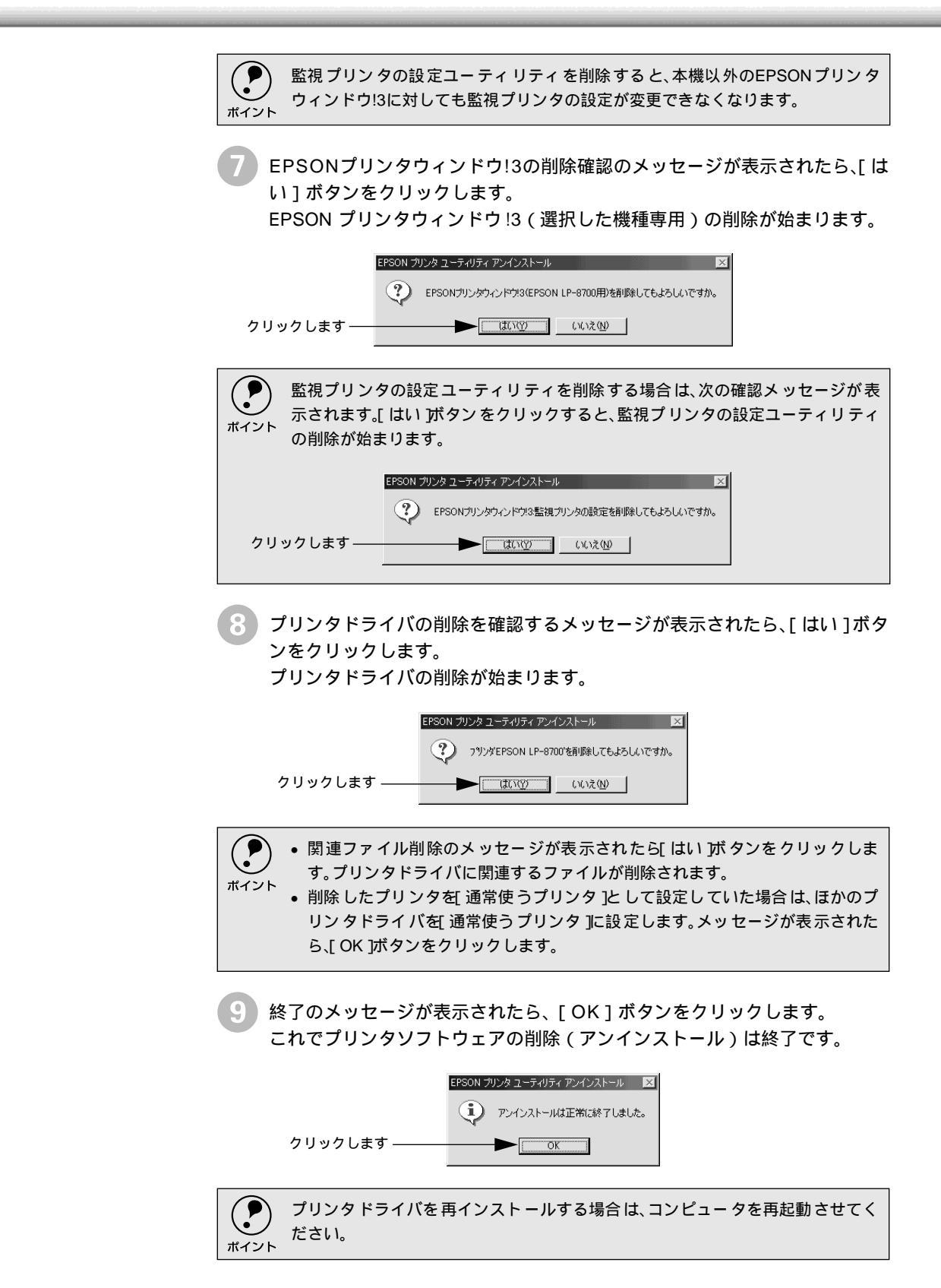

#### USBデバイスドライバの削除

Windows98/MeでUSB接続をご利用の場合のみ必要なドライバです。

| <ul> <li>・ USBデバイスドライバを削除する前に、プリンタドライバを削除してください。</li> <li>・ USB デバイスドライバを削除すると、USB 接続しているほかのエプソン製プリンタも利用できなくなります。</li> </ul> |
|----------------------------------------------------------------------------------------------------|
| 」<br>以下の手順から続けて、下記の作業を行ってください。<br>∠͡͡͡͡ 122 ページ手順❹から続けてください。                                                                 |
| 5 [はい]をクリックします。<br>USB デバイスドライバの削除が始まります。                                                                                    |
| 副隊の確認                                                                                                    |
| 6 [はい]をクリックします。<br>コンピュータが再起動します。                                                                                            |
|                                                                                                    |

これでUSBデバイスドライバの削除は終了です。

#### EPSONプリンタウィンドウ!3のみの削除

以下の手順から続けて、下記の作業を行ってください。 ∠3 122 ページ手順④から続けてください。

5 [プリンタ機種]タブをクリックし、余白部分をクリックして何も選択されて いない状態にします。

|                           | 曇 EPSON プリンタ ユーティリティ アンインストール                                                                                                    | × |
|---------------------------|----------------------------------------------------------------------------------------------------|---|
| クリックして ——                 | <b>ア・リンク機種</b> ユーティリティ                                                                                                    | 1 |
| 画面の余白部分 一<br>をクリックしま<br>す | EPSON EPSON EPSON EPSON EPSON EPSON EPSON EPSON EPSON EPSON EPSON EPSON EPSON EPSON EPSON EPSON EPSON CORPORATION All Rights Reserved. |   |
|                           | OK #かうセル                                                                                                    |   |

[ユーティリティ]タブをクリックし、[EPSONプリンタウィンドウ!3(選択した機種専用)]を選択して、[OK]ボタンをクリックします。

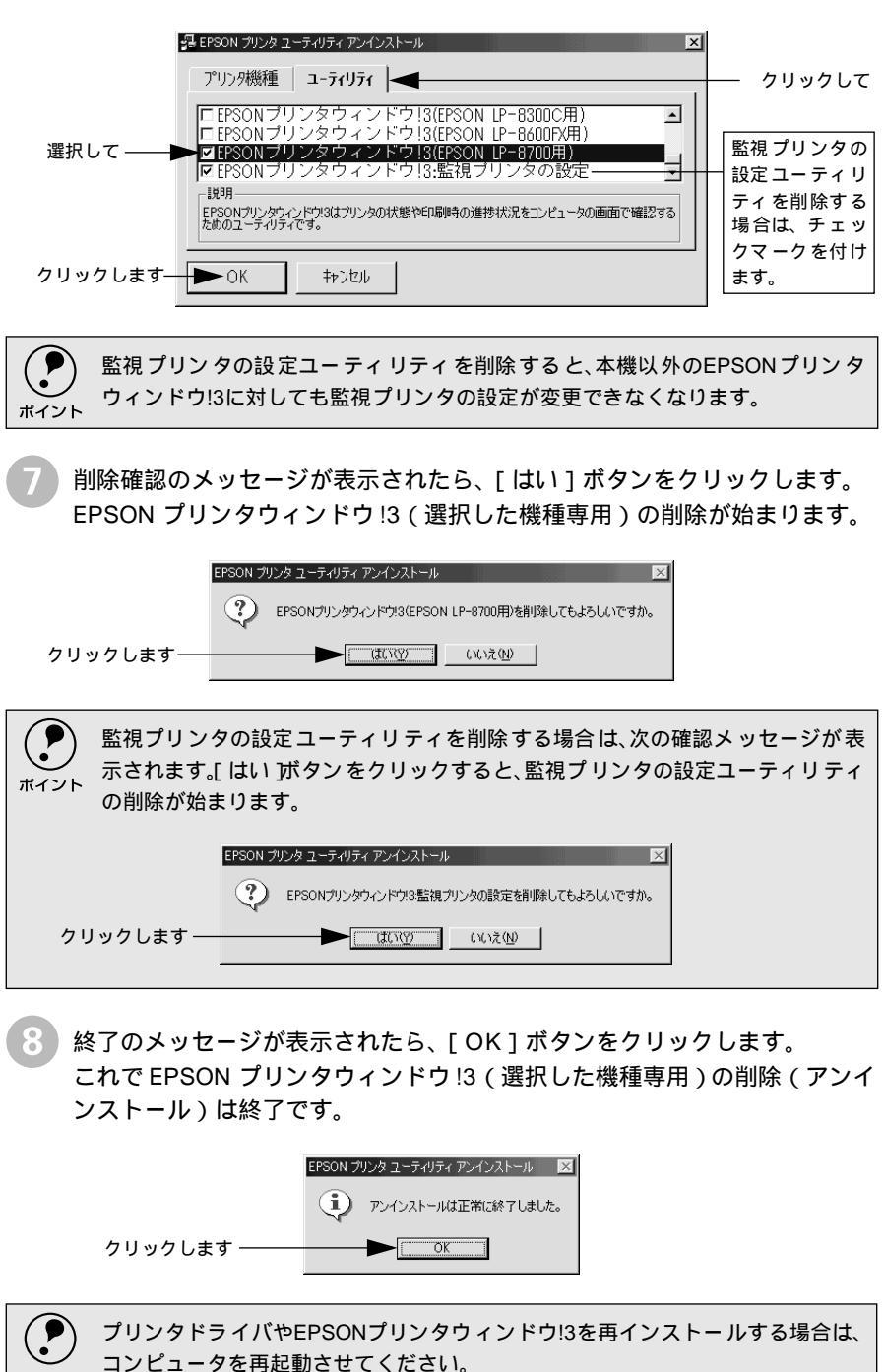

ポイント

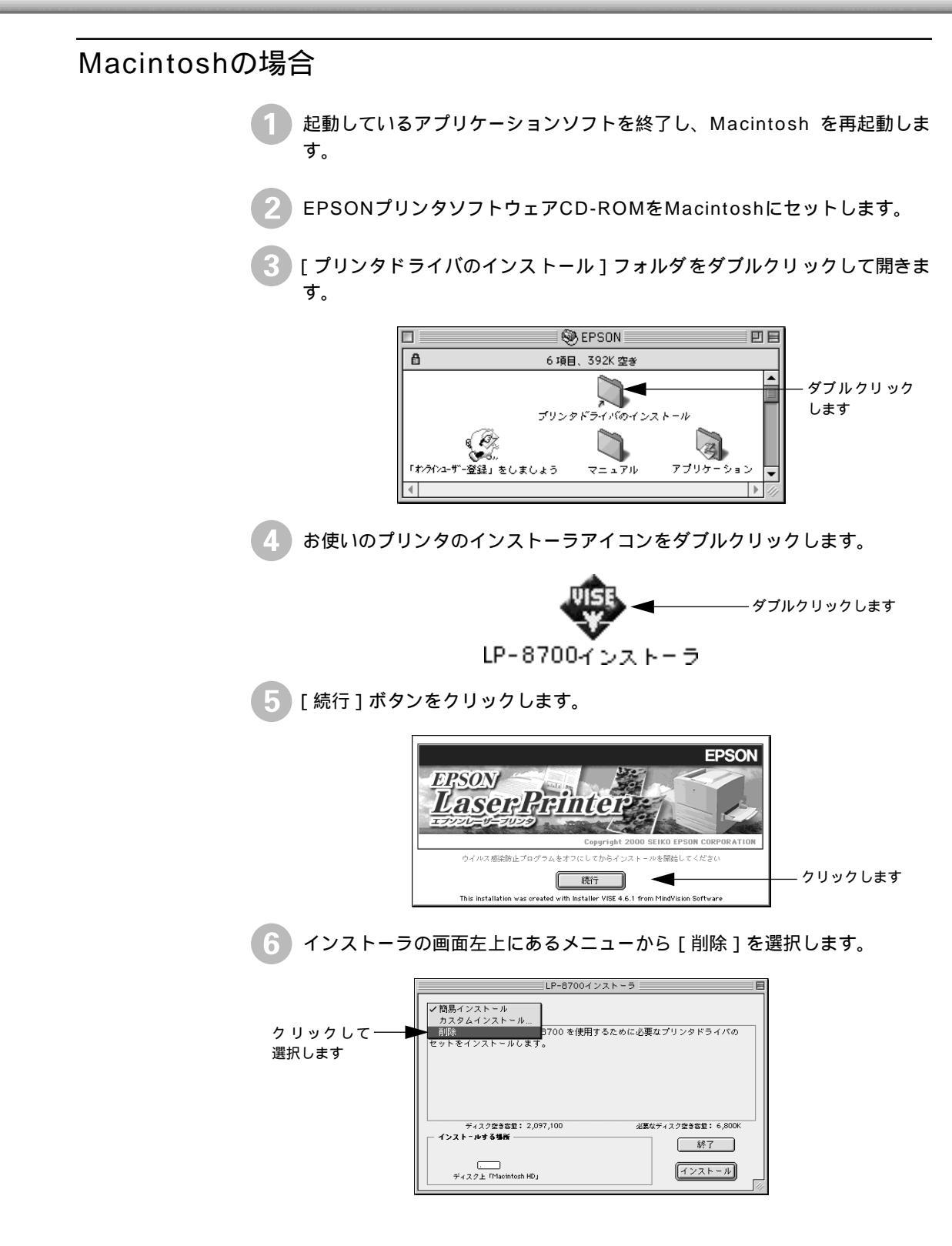

7 [削除]ボタンをクリックします。 プリンタドライバの削除が始まります。 LP-8700インストーラ E 削除 • EPSON LP-8700 を使用するために必要なプリンタドライバのセットを削除しま す。 ディスク空き容量: 2,097,100 インストールする場所 必要なディスク空き客量: OK 「 ディスク上「Macintosh HD」 - クリックします [OK]ボタンをクリックします。 - クリックします OK Q [終了]ボタンをクリックします。 これでプリンタドライバの削除は終了です。 LP-8700インストーラ 削除 ▼ EPSON LP-8700 を使用するために必要なプリンタドライバのセットを削除しま す。 ディスク空き客型: 2,097,100 インストールする場所 必要なディスク空き容量: 6,800K - クリックします 終了 🗲 ディスク上「Macintosh HD」 削除

# 付録

| 電子マニュアルのご案内          | 130 |
|----------------------|-----|
| 電子マニュアルの見方           | 131 |
| 電子マニュアル(PDF ファイル)を   |     |
| 印刷するには               | 134 |
| ユーザーズガイド(PDF ファイル)の  |     |
| もくじ                  | 138 |
| DOS 環境でお使いのお客様へ      | 142 |
| サービス・サポートのご案内        | 145 |
| パネル設定一覧表             |     |
| (LP-8700/LP-8700PS3) | 148 |
|                      |     |

### 電子マニュアルのご案内

本製品に添付のEPSONプリンタソフトウェアCD-ROMに収録されている電子マニュアルについて説明します。

本製品に添付されているEPSONプリンタソフトウェアCD-ROMには以下の電子マニュアルが収録されています。

活用ガイド

コンピュータの画面でご覧いただくガイダンスです。用紙を節約する方法や作業時 間を短くする方法など、知っていると便利な情報が掲載されています。活用ガイド からユーザーズガイドへのリンクがされていますので、活用ガイドの情報をもっと 詳しく知りたいときはそのままユーザーズガイドの該当項目をご覧いただくこと ができます。

∠3 本書「電子マニュアルの見方」131 ページ

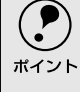

•

活用ガイドは、Microsoft Internet Explorer 4.0以上、Macromedia Flash Playerがインストールされている環境でご覧ください。Flash Playerは添付のCD-ROMからインストールすることができます。

ユーザーズガイド

プリンタドライバの詳細な機能説明や困ったときのさまざまな事例とその対応な ど、本機をご使用いただくために必要な情報がすべて掲載されています。 ∠⑦ 本書「電子マニュアルの見方」131 ページ

ユーザーズガイドは画面でご覧いただけるだけでなく、PDF(Portable Document Format)ファイルとしても収録されておりますので印刷してご覧いただくこともで きます。印刷する場合の手順については、以下のページを参照してください。 ∠③ 本書「電子マニュアル(PDFファイル)を印刷するには」134 ページ

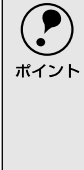

 ユーザーズガイドはHTML(HyperText Markup Language)というファイル形式で 収録されています。ユーザーズガイドは、Microsoft Internet Explorer 4.0以上でご 覧ください。画面でご覧いただくユーザーズガイドには「目的別もくじ(PDFファ イルのユーザーズガイドにはございません)があり、「用紙を節約して印刷したい」 や「ビジネス文書を見栄えよくしたい」など目的から該当する機能や説明をご覧い ただくことができます。

ネットワーク設定ガイド(LP-8700PS3専用)

ネットワーク設定ガイドは、ネットワーク上に接続してご使用していただく際に必要な情報を掲載してあります。ネットワーク設定ガイドはPDFファイルとして収録 されています。画面上で、あるいは印刷してご覧ください。印刷する場合の手順に ついては以下のページを参照してください。

∠⑦ 本書「電子マニュアル (PDFファイル)を印刷するには」134 ページ

## 電子マニュアルの見方

本製品に添付のEPSONプリンタソフトウェアCD-ROMに収録されている「ユーザーズガイド」と 「活用ガイド」をコンピュータの画面上でご覧いただく場合の手順について説明します。

「ユーザーズガイド」と「活用ガイド」は以下の手順でご覧ください。

Windows

EPSONプリンタソフトウェアCD-ROMをコンピュータにセットします。

機種選択の画面が表示されたら、お使いのプリンタの機種名をダブルクリックします。

引 下の画面が表示されたら [ マニュアルを見る ] をダブルクリックします。

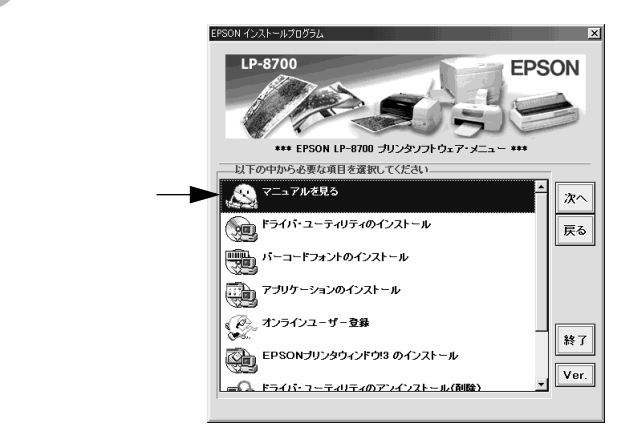

4 [マニュアルを見る]メニューの[電子マニュアルを見る]をダブルクリックします。

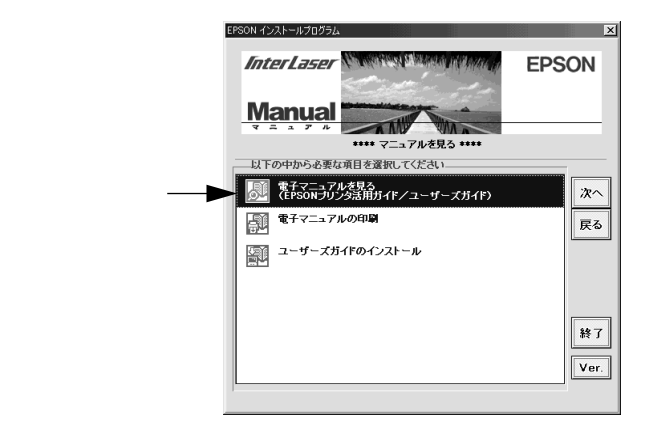

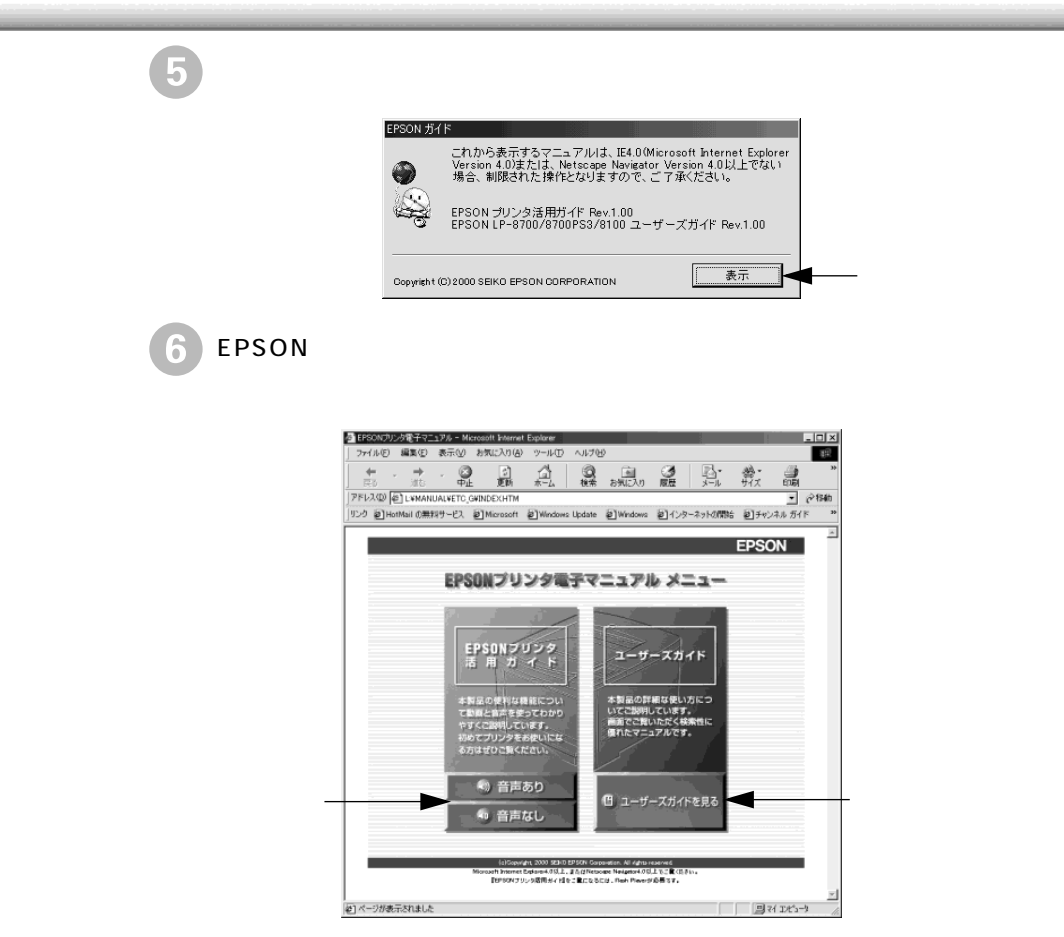

以降は画面のガイダンスに従って操作してください。

ユーザーズガイド(PDFファイル)に掲載されている情報(もくじ)については以下のページを参照してください。

∠⑦ 本書「ユーザーズガイド (PDFファイル)のもくじ」138 ページ

#### Macintosh

Macintoshを起動した後、EPSONプリンタソフトウェアCD-ROMをセットします。

2 [マニュアル]フォルダをダブルクリックします。

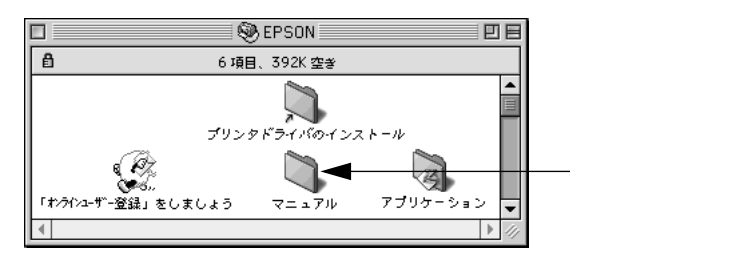

🖁 [電子マニュアルを見る]アイコンをダブルクリックします。

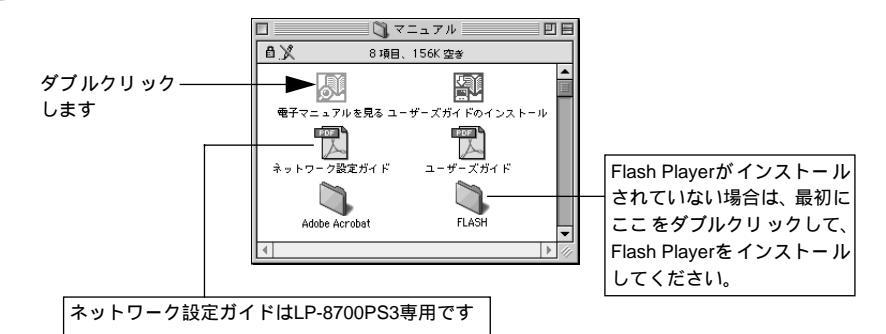

活用ガイドをご覧いただくためのブラウザを選択して、[選択]ボタンをク リックします。

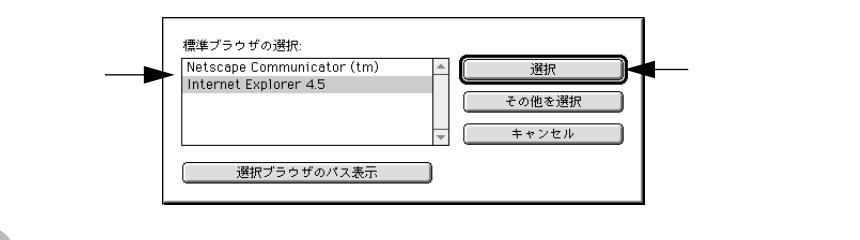

EPSON プリンタ電子マニュアルメインメニューで、ご覧になりたいマニュ アルをクリックします。

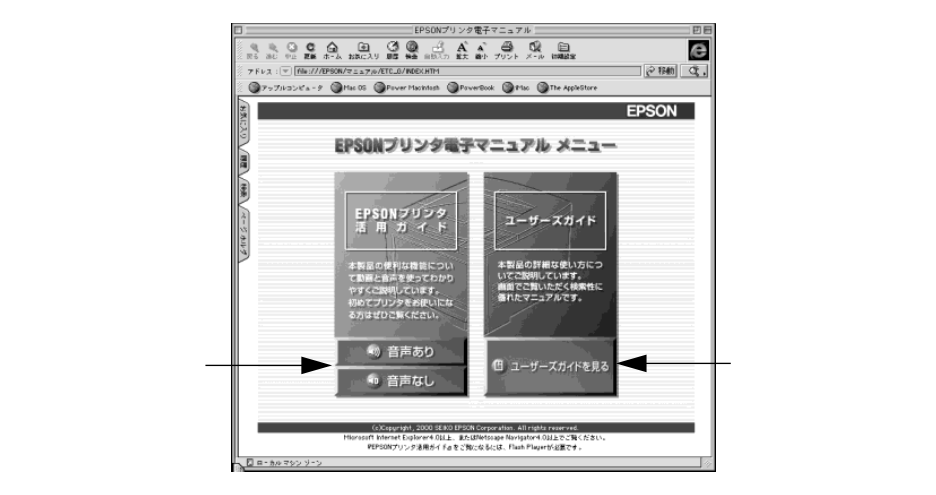

以降は画面のガイダンスに従って操作してください。

ユーザーズガイド(PDFファイル)に掲載されている情報(もくじ)については以下のページを参照してください。 ∠37 本書「ユーザーズガイド(PDFファイル)のもくじ」138 ページ

# 電子マニュアル(PDFファイル)を印刷するには

本製品に添付のEPSONプリンタソフトウェアCD-ROMには、「ユーザーズガイド」と「ネットワーク設定ガイド(LP-8700PS3専用)」が収録されています。これらの電子マニュアルはPDFファイルとして収録されています。ここでは、PDFファイルの開き方と印刷の仕方について説明します。

### PDFファイルの開き方と印刷方法

CD-ROMに収録されているマニュアルはPDF(Portable Document Format)というファイル形式で作成されています。このPDFファイルを開くには「Adobe<sup>®</sup> Acrobat<sup>®</sup> Reader<sup>®</sup>」というソフトウェアが必要です。本製品に添付されているCD-ROMにはAcrobat Reader 4.0も収録されています。ご利用のコンピュータにAcrobat Readerがインストールされていない場合は、画面の指示に従ってインストール を行ってください。

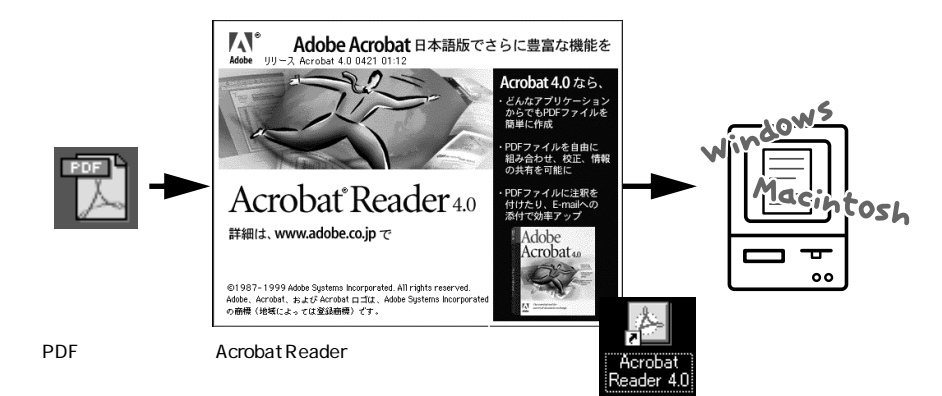

#### Windows

Windows を起動して、EPSON プリンタソフトウェア CD-ROM をコン ピュータにセットします。

機種選択の画面が表示されたら、お使いのプリンタの機種名をダブルクリックします。

下の画面が表示されたら[マニュアルを見る]をダブルクリックします。

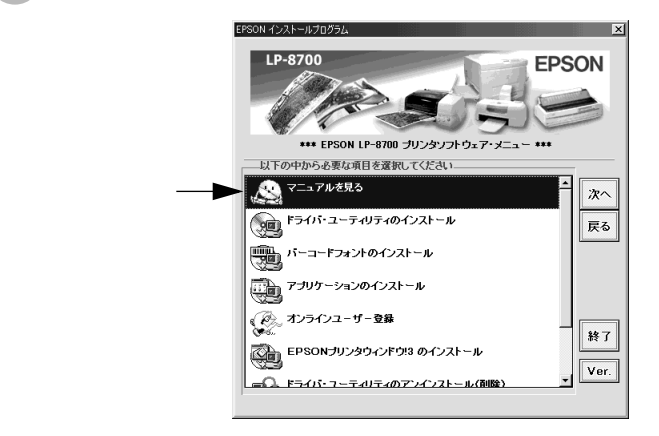

 「電子マニュアルの印刷」をダブルクリックします。

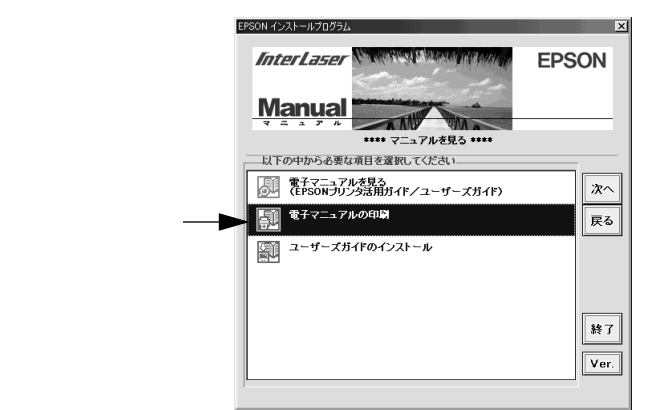

表示するマニュアルの名称をダブルクリックします。 Acrobat Reader が起動して、選択したマニュアルが表示されます。

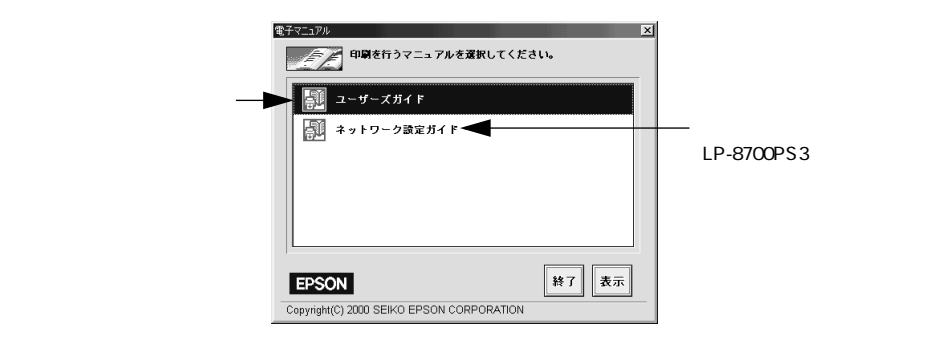

ご利用のコンピュータにAcrobat Readerがインストールされていない場合は、 Acrobat Readerのインストーラが起動します。インストーラの画面の表示に従っ ポイント てインストールを実行してください。

印刷してご覧になりたい場合は、以下の手順を続けてください。

プリンタにA4またはB5サイズの用紙をセットします。

- プリンタドライバの用紙サイズの設定を、セットした用紙サイズに合わせ ます。
- ∠ ア ユーザーズガイド (CD-ROM) 「 基本設定 ] ダイアログ」
- PDFファイルは片面印刷することを前提にページレイアウトがされていま す。

🚺 [ファイル]メニューの[印刷]をクリックして印刷を実行します。

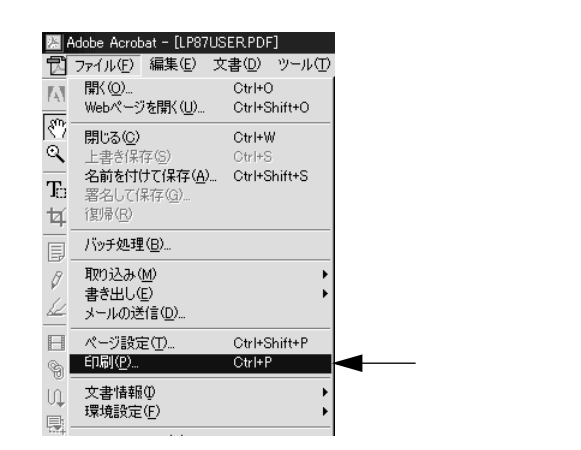

#### Macintosh

Macintosh を起動して、EPSON プリンタソフトウェア CD-ROM をコン ピュータにセットします。

🤰 [マニュアル]フォルダをダブルクリックします。

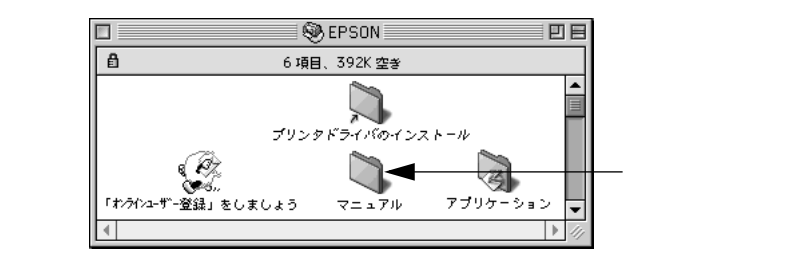

表示するマニュアルのファイルをダブルクリックします。 Acrobat Reader が起動して、選択したマニュアルが表示されます。

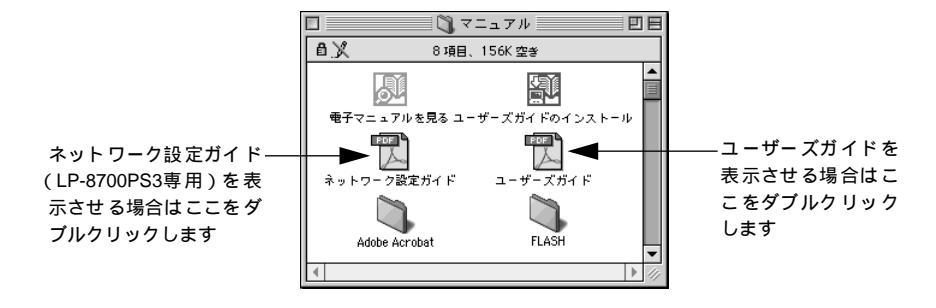

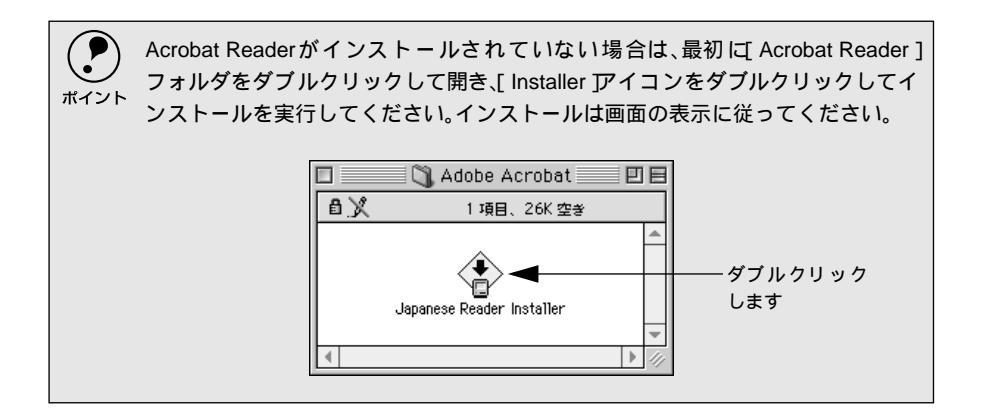

印刷してご覧になりたい場合は、以下の手順を続けてください。

プリンタにA4またはB5サイズの用紙をセットします。

- プリンタドライバの用紙サイズの設定を、セットした用紙サイズに合わせます。
- ∠͡͡͡ ユーザーズガイド(CD-ROM)「[ 用紙設定 ] ダイアログ」
- PDFファイルは片面印刷することを前提にページレイアウトがされています。

5 [ファイル]メニューの[プリント]をクリックして印刷を実行します。

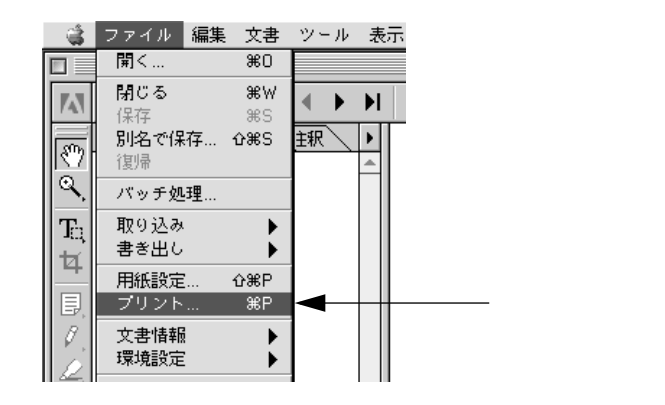

# ユーザーズガイド(PDFファイル)のもくじ

#### HTML版ユーザーズガイドを ご覧いただいているお客様へ ご覧いただいているお客様へ とすが付いているページ番号は、HTML版ユー ザーズガイドでのジャンプナンバーに対応し ています。HTML上の「ナンバー入力」ボッ クスにジャンプナンバーを入力することで、 対応している項目に直接ジャンプすることが

本書中のマーク、画面、表記について………… 23 4

#### 1. 使用可能な用紙と給紙方法

できます。

| 用紙について         | <i>L</i> F 6  |
|----------------|---------------|
| 印刷できる用紙の種類     | 6             |
| 印刷できない用紙       | 7             |
| 印刷できる領域        | 8             |
| 用紙の保管          | 8             |
| 給紙装置と用紙のセット方法  | <i>C</i> F 9  |
| セットできる用紙サイズと容量 | 9             |
| 給紙装置の優先順位      | 10            |
| 用紙カセットへの用紙のセット | 11            |
| 用紙トレイへの用紙のセット  | 16            |
| 特殊紙への印刷        | <i>L</i> F 19 |
| ハガキへの印刷        | 19            |
| 封筒への印刷         | 21            |
| 厚紙への印刷         | 22            |
| ラベル紙への印刷       | 23            |
| OHP シートへの印刷    | 24            |
| 長尺紙への印刷        | 25            |
| 不定形紙への印刷       | 26            |
| 用紙タイプ選択機能      | <i>L</i> F 27 |
|                |               |

### 2. Windows: プリンタドライバ の機能と関連情報

| プロパティの開き方        | _ 30  |
|------------------|-------|
| プリンタドライバで設定できる項目 | 31    |
| [基本設定]ダイアログ      | _ 32  |
| [ 詳細設定 ]ダイアログ    |       |
| 任意の用紙サイズを登録するには  | 37    |
| [ レイアウト ]ダイアログ   | ⊿ 739 |
| 拡大 / 縮小して印刷するには  | 40    |

| には                                                                                                    | 1 ページに複数ページのテーダを印刷す        | ବ             |
|----------------------------------------------------------------------------------------------------|----------------------------|---------------|
| <ul> <li>両面印刷 / 製本印刷をするには</li></ul>                                                                                                    | には                         | 41            |
| [ページ装飾 ダイアログ       23 45         スタンプマークを印刷するには       48         オリジナルスタンプマークの登録方法       50         [環境設定 ]ダイアログ       23 54         [実装オプション設定 ]ダイアログ       56         [プリンタ設定 ]ダイアログ       57         [拡張設定 ]ダイアログ       58         TrueType フォントをプリンタフォントに       59         置き換えるには       61         [動作環境設定 ]ダイアログ       62         [ユーティリティ ]ダイアログ       62         [エーティリティ ]ダイアログ       64         EPSONプリンタウィンドウ!3とは       23 64         [ブリンタの状態を確かめるには       68         [プリンタの状態を確かめるには       68         [ブリンタの状態を確かめるには       68         [ブリンタの状態を取りウィンドウ       70         対処が必要な場合は       72         共有プリンタを監視できない場合は       73         監視プリンタの設定       73         EPSON プリンタウションドウ       70         対処が必要な場合は       72         ブリンタを共有するには       23 75         プリントサーバの設定       76         プリンタを共有するには       23 75         プリントサーバの設定       76         プリンタ技続先の設定       80         プリンタオ続先の設定       23 87         印刷の中止方法       23 82         ブリンタソフトウェアの削除方法       23 90 | 両面印刷 / 製本印刷をするには           | 42            |
| スタンプマークを印刷するには       48         オリジナルスタンプマークの登録方法       50         [環境設定]ダイアログ       23         [実装オプション設定]ダイアログ       56         [プリンタ設定]ダイアログ       57         [拡張設定]ダイアログ       59         TrueType フォントをプリンタフォントに       59         置き換えるには       61         [動作環境設定]ダイアログ       62         [ユーティリティ]ダイアログ       62         [モニタの設定]ダイアログ       62         「モニタの設定]ダイアログ       66         プリンタの状態を確かめるには       68         [プリンタジボ態を確かめるには       73         監視プリンタの状態を確かめるには       73         監視プリンタの設定       73         ビンドウ       69         「ジョブ情報]ウィンドウ       69         「ジョブ情報]ウィンドウ       73         監視プリンタの設定       75         ブリンタを監視できない場合は       73         監視プリンタを設定       75         プリンタを共有するには       74         プリンタ接続先の設定       74         プリンタ接続先の設定       74         プリンタソフトウェアの削除方法       73         プリンタソフトウェアの削除方法       73                                                                                                    | [ページ装飾 ]ダイアログ              | <i>L</i> F 45 |
| オリジナルスタンプマークの登録方法                                                                                                    | スタンプマークを印刷するには             | 48            |
| [環境設定 jダイアログ       23 54         [実装オプション設定 jダイアログ(LP-8100)       55         [プリンタ設定 jダイアログ(LP-8100)       55         [拡張設定 jダイアログ       55         True Type フォントをプリンタフォントに       54         置き換えるには       61         [動作環境設定 jダイアログ       62         [ユーティリティ jダイアログ       62         [エニタの設定 jダイアログ       66         プリンタの状態を確かめるには       66         プリンタの状態を確かめるには       62         [ジョブ情報 jウィンドウ       66         プリンタの状態を確かめるには       62         [ジョブ情報 jウィンドウ       70         対処が必要な場合は       72         共有プリンタを監視できない場合は       73         EPSON プリンタウカィンドウ!3 のみの       インストール手順         インストール手順       74         プリンタを共有するには       23 75         プリンタ接続先の設定       70         プリンタ接続先の設定       70         プリンタフトウミアの削除方法       23 85                                                                                                    | オリジナルスタンプマークの登録方法          | 50            |
| [実装オブション設定 ダイアログ                                                                                                    | [ 環境設定 ]ダイアログ              | 54            |
| <ul> <li>[プリンタ設定 jダイアログ(LP-8100)</li></ul>                                                                                                    | [ 実装オプション設定 ]ダイアログ         | 56            |
| [拡張設定 jダイアログ 59<br>True Type フォントをプリンタフォントに<br>置き換えるには 61<br>[動作環境設定 jダイアログ 62<br>[ユーティリティ jダイアログ 23 64<br>EPSONプリンタウィンドウ!3とは 23 65<br>[モニタの設定 jダイアログ 66<br>ブリンタの状態を確かめるには 68<br>[プリンタが振を確かめるには 68<br>[プリンタジギ細 ウィンドウ 69<br>[ジョブ情報 jウィンドウ 70<br>対処が必要な場合は 72<br>共有プリンタを監視できない場合は 73<br>EPSON プリンタウカンドウ!3 のみの<br>インストール手順 74<br>プリンタを共有するには 23 75<br>プリントサーバの設定 76<br>クライアントの設定 80<br>プリンタ接続先の設定<br>(Windows 95/98/Me) 23 87<br>印刷の中止方法 23 90                                                                                                    | [ プリンタ設定 」ダイアログ( LP-8100 ) | 57            |
| True Type フォントをプリンタフォントに         置き換えるには       61         [動作環境設定 」ダイアログ       62         [ユーティリティ」ダイアログ       23         EPSONプリンタウィンドウ!3とは       23         「モニタの設定 」ダイアログ       66         プリンタの状態を確かめるには       66         「リンタ部細」ウィンドウ       65         [ジョブ情報」ウィンドウ       70         対処が必要な場合は       72         共有プリンタを監視できない場合は       73         EPSON プリンタの設定       73         EPSON プリンタの設定       73         ブリンタを共有するには       23         プリンタ接続先の設定       74         プリンタ接続先の設定       23         「印刷の中止方法       23         プリンタソフトウェアの削除方法       23                                                                                                    | [ 拡張設定 ]ダイアログ              | 59            |
| 置き換えるには       61         [動作環境設定 jダイアログ       62         [ユーティリティ jダイアログ       63         [EPSONプリンタウィンドウ!3とは       23         [モニタの設定 jダイアログ       66         ブリンタの状態を確かめるには       68         [ブリンタ部細 jウィンドウ       69         [ジョブ情報 jウィンドウ       69         [ジョブ情報 jウィンドウ       70         対処が必要な場合は       72         共有プリンタを監視できない場合は       73         監視プリンタの設定       73         EPSON プリンタウっンドウ!3 のみの       74         インストール手順       74         プリンタを共有するには       23         ブリンタ接続先の設定       74         グリンタ接続先の設定       68         ブリンタソフトウェアの削除方法       23         プリンタソフトウェアの削除方法       23                                                                                                    | TrueType フォントをプリンタフォント     | IC            |
| [動作環境設定 ダイアログ                                                                                                    | 置き換えるには                    | 61            |
| <ul> <li>[ユーティリティ ダイアログ 23 64</li> <li>EPSONプリンタウィンドウ!3とは 23 65</li> <li>[モニタの設定 ダイアログ 66</li> <li>プリンタの状態を確かめるには 65</li> <li>[ブリンタが振を確かめるには 65</li> <li>[ブリンタジオ ※</li> <li>[ジョブ情報 」ウィンドウ 70</li> <li>対処が必要な場合は 72</li> <li>共有プリンタを監視できない場合は 73</li> <li>監視プリンタの設定 73</li> <li>EPSON プリンタウィンドウ!3 のみの</li> <li>インストール手順 74</li> <li>プリンタを共有するには 75</li> <li>プリンタを共有するには 75</li> <li>プリンタ接続先の設定</li> <li>(Windows 95/98/Me) 23 87</li> <li>印刷の中止方法 23 90</li> </ul>                                                                                                    | [ 動作環境設定 ]ダイアログ            | 62            |
| EPSONプリンタウィンドウ!3とは                                                                                                    | [ユーティリティ]ダイアログ             | <i>ি</i> 64   |
| <ul> <li>[モニタの設定 )ダイアログ</li></ul>                                                                                                    | EPSONプリンタウィンドウ!3とは         | ক্রি 65       |
| <ul> <li>プリンタの状態を確かめるには</li></ul>                                                                                                    | [ モニタの設定 」ダイアログ            | 66            |
| <ul> <li>[プリンタ詳細]ウィンドウ</li></ul>                                                                                                    | プリンタの状態を確かめるには             | 68            |
| <ul> <li>[ジョブ情報 ]ウィンドウ</li></ul>                                                                                                    | [ プリンタ詳細 ]ウィンドウ            | 69            |
| 対処が必要な場合は                                                                                                    | [ ジョブ情報 ]ウィンドウ             | 70            |
| 共有プリンタを監視できない場合は                                                                                                    | 対処が必要な場合は                  | 72            |
| <ul> <li>監視プリンタの設定</li></ul>                                                                                                    | 共有プリンタを監視できない場合は           | 73            |
| <ul> <li>EPSON プリンタウィンドウ!3 のみの</li> <li>インストール手順</li></ul>                                                                                                    | 監視プリンタの設定                  | 73            |
| インストール手順                                                                                                    | EPSON プリンタウィンドウ !3 のみの     |               |
| <ul> <li>プリンタを共有するには</li></ul>                                                                                                    | インストール手順                   | 74            |
| プリントサーバの設定                                                                                                    | プリンタを共有するには                | 7 75          |
| クライアントの設定                                                                                                    | プリントサーバの設定                 | 76            |
| プリンタ接続先の設定<br>(Windows 95/98/Me)                                                                                                    | クライアントの設定                  | 80            |
| <ul> <li>(Windows 95/98/Me)</li></ul>                                                                                                    | プリンタ接続先の設定                 |               |
| 印刷の中止方法                                                                                                    | ( Windows 95/98/Me )       | ক্রি 87       |
| プリンタソフトウェアの削除方法 🖅 90                                                                                                    | 印刷の中止方法                    | 89            |
|                                                                                                    | プリンタソフトウェアの削除方法            | ⊿ 90          |

## 3. Macintosh:プリンタ

#### ドライバの機能と関連情報

| 設定ダイアログの開き方 ∠ 96             |
|------------------------------|
| [用紙設定]ダイアログ 23 98            |
| 画面の表示フォントをプリンタフォントに          |
| 置き換えるには99                    |
| 任意の用紙サイズを登録するには101           |
| [ プリント ]ダイアログ <i>上</i> 子 103 |
| [ 詳細設定 ]ダイアログ107             |
| [ 拡張設定 ]ダイアログ109             |

| [ レイアウト アダイアログ111           |
|-----------------------------|
| 拡大 / 縮小して印刷するには 113         |
| スタンプマークを印刷するには              |
| オリジナルスタンプマークの登録方法 115       |
| 1 ページに複数ページのデータを印刷する        |
| には116                       |
| 両面印刷をするには117                |
| [ プリンタセットアップ ]ダイアログረ子 118   |
| EPSONプリンタウィンドウ!3とは ムア 119   |
| [ モニタの設定 ]ダイアログ 120         |
| プリンタの状態を確かめるには121           |
| [ プリンタ詳細 ]ウィンドウ122          |
| [ ジョブ情報 ]ウィンドウ123           |
| 対処が必要な場合は125                |
| EPSONリモートパネル!( LP-8100 )    |
| EPSON リモートパネル ! のインストール 126 |
| EPSON リモートパネル ! の操作方法 127   |
| [ 設定 ]ダイアログ129              |
| バックグラウンドプリントを行う 仁守 132      |
| 印刷状況を表示する132                |
| 印刷の中止方法                     |
| プリンタソフトウェアの削除方法 ⁄ 🍞 135     |

### 4. 操作パネルからの設定

| LP-8700/LP-8700PS3の操作パネル |
|--------------------------|
| による設定                    |
| ワンタッチ設定モード 1139          |
| ワンタッチ設定モード 2 14′         |
| 階層設定モード142               |
| 設定項目の説明145               |
| IPアドレスを操作パネルから設定するには     |
| (LP-8700/LP-8700PS3)     |
| 印刷待機時の消費電力を効率よく節約する      |
| には                       |
| プリンタの状態や設定値を印刷する         |
| には                       |
| 16進ダンプ印刷するには             |
| リセットとリセットオール             |
| リセット174                  |
| リセットオール 174              |
| ステータスメッセージと              |
| エラーメッセージ                 |
|                          |

| ステータスメッセージ               |
|--------------------------|
| (LP-8700/LP-8700PS3)175  |
| ステータスメッセージ( LP-8100 )176 |

## 5. 添付されているフォント

### について

#### EPSONバーコードフォントの使い方

| (Windows)           | 178   |
|---------------------|-------|
| 注意事項                | .179  |
| システム条件              | .180  |
| バーコードフォントのインストール    | .180  |
| バーコードの作成            | .181  |
| 各バーコードの概要           | . 183 |
| TrueTypeフォントのインストール |       |
| 方法                  | 190   |
| Windows でのインストール    | . 190 |
|                     |       |

Macintosh でのインストール......191

### 6. オプションと消耗品について

| オプションと消耗品の紹介                  | 194  |
|-------------------------------|------|
| パラレルインターフェイスケーブル              | 194  |
| USB インターフェイスケーブル              |      |
| ( LP-8700/LP-8100 )           | 195  |
| Ethernet 接続ケーブル( LP-8700PS3 ) | 195  |
| インターフェイスカード                   |      |
| ( LP-8700/LP-8100 )           | 195  |
| 両面印刷ユニット                      | 196  |
| 用紙カセットユニット                    | 196  |
| ET カートリッジ                     | 197  |
| 増設メモリ                         | .197 |
| EP-GL モジュール( LP-8700 )        | 197  |
| フォームオーバーレイユーティリティ             |      |
| ソフト                           | 198  |
| フォームオーバーレイ ROM モジュール          |      |
| ( LP-8700 )                   | .198 |
| ハードディスクユニット( LP-8700PS3 )     | 198  |
| 専用キャビネット                      | 198  |
| リファレンスマニュアル                   | 199  |
| 通信販売のご案内                      | 200  |
| 増設メモリ/ROMモジュール/HDDの           |      |
| 取り付け                          | 201  |
|                               |      |

| インターフェイスカードの取り付け                     |
|--------------------------------------|
| (LP-8700/LP-8100)237 210             |
| 両面印刷ユニットの取り付け                        |
| オプションカセットユニットの                       |
| 取り付け                                 |
| オプション装着時の設定(Windows ) <i>仁</i> 子 216 |

## 7. プリンタのメンテナンス

| ETカートリッジの交換               |
|---------------------------|
| 交換時期                      |
| 交換の手順221                  |
| 使用済み ET カートリッジの回収について…224 |
| 用紙トレイ給紙ローラのクリーニング… 🖉 225  |
| プリンタの清掃                   |
| プリンタの輸送と移動                |
| 輸送の方法230                  |
| 輸送の注意230                  |
| 移動の方法230                  |

### 8.困ったときは

| 印刷実行時のトラブル              |
|-------------------------|
| プリンタの電源が入らない232         |
| 印刷しない233                |
| プリンタがエラー状態になっている        |
| 「LPT1 に書き込みができませんでした」   |
| エラーが発生する248             |
| セレクタでプリンタを選択していない 248   |
| セレクタにプリンタドライバまたは        |
| プリンタが表示されない249          |
| エラーが発生する249             |
| 給排紙されない250              |
| 紙詰まりエラーが解除されない          |
| 用紙を二重送りしてしまう            |
| 「通信エラーが発生しました」と表示される252 |
| 用紙が詰まったときは ᡗ 254        |
| 給紙部で用紙が詰まったときは          |
| プリンタ内部で用紙が詰まったときは 256   |
| 両面印刷ユニット内で用紙が詰まった       |
| ときは258                  |
| 印刷品質に関するトラブル            |
| きれいに印刷できない260           |
| 印刷の濃淡が思うように印刷できない 260   |
|                         |

| 印刷が薄いまたはかすれる         | 261  |
|----------------------|------|
| 黒点が印刷される             | .261 |
| 周期的に汚れがある            | 262  |
| 指でこするとにじむ            | 262  |
| 黒い部分に白点がある           | 262  |
| 用紙全体が黒く印刷されてしまう      | .262 |
| 黒線が印刷される             | .263 |
| 何も印刷されない             | .263 |
| 白抜けがおこる              | 263  |
| 裏面が汚れる               | 264  |
| 画面表示と印刷結果が異なる 23     | 265  |
| 画面と異なるフォント / 文字 /    |      |
| グラフィックスで印刷される        | 265  |
| 画面と異なる位置に印刷される       | .266 |
| 罫線が切れたり文字の位置がずれる     | 266  |
| 設定と異なる印刷をする          | .267 |
| 楕円のような模様が印刷される       | .267 |
| 外字データまたはフォーマットデータが   |      |
| 印刷できない               | 267  |
| USB接続時のトラブル          | 268  |
| インストールできない           | 268  |
| 印刷できない(Windows)      | .268 |
| 印刷先のポートに、使用するプリンタ名が  |      |
| 表示されない               | 269  |
| USB ハブに接続すると正常に動作しない | 270  |
| その他のトラブル             | 271  |
| 漏洩電流について             | .271 |
| 印刷に時間がかかる            | 271  |
| プログラムリスト / ハードコピーが   |      |
| とれない                 | .271 |
| どうしても解決しないときは 🆅      | 272  |
| お問い合わせ確認票            | 273  |
|                      |      |

### 付録

| サービス・サポートのご案内      | ኇ 276 |
|--------------------|-------|
| エプソン FAX インフォメーション | 276   |
| エプソンインフォメーションセンター  | 276   |
| インターネット・パソコン通信サービス | 276   |
| ショールーム             | 276   |
| パソコンスクール           | 276   |
| 最新プリンタドライバの入手方法と   |       |
| インストール方法           | 277   |
| 保守サービス             | 278   |

ユーザーズガイド (PDF ファイル)のもくじ

フロッピーディスクについて

| (Windows)                      | <i>L</i> F 280 |
|--------------------------------|----------------|
| フロッピーディスクを作成する                 |                |
| ローカル接続時のインストール                 |                |
| Printer Status Page(Windows 20 | 00)            |
| について                           | <i>L</i> F 283 |
| 動作環境                           |                |
| 環境設定                           |                |
| インストールの手順                      |                |
| 起動方法                           |                |
| 各項目の説明                         |                |
| プリンタの仕様                        | <i>L</i> F 291 |
| 索引                             | <i>L</i> F 299 |

## DOS環境でお使いのお客様へ

本機をDOSアプリケーションソフトで使用する場合、プリンタドライバをインストールする必要 はありません。

### プリンタ機種名の選択

DOSアプリケーションソフトの場合、お使いのアプリケーションソフト上でプリンタの機種名を選択することにより、そのプリンタが使用可能になります。

設定項目の名称や設定方法は、ご使用のアプリケーションソフトによっても異なり ますが、多くの場合[プリンタ名の選択・設定][プリンタ設定]などの項目でプ リンタ名を指定するようになっています。詳しくはお使いのアプリケーションソフ トの取扱説明書を参照してください。

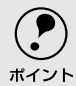

- 不適切なプリンタ機種名を選択した場合や、他のプリンタドライバで代用する 場合は、本機の機能を100%利用できない場合があります。
- プリンタの初期設定(購入時の設定のまま)で正しく印刷されない場合、LP-8700/LP-8700PS3では操作パネルの設定を変更することによって対応すること が可能です。ただし、LP-8100では設定を変更することができませんのでご了承 ください。

国内版アプリケーションソフトを使用する場合

DOSアプリケーションソフトを起動します。

2 DOSアプリケーションソフトを操作して、プリンタの機種名を設定する画面を表示します。 使用している DOS アプリケーションソフトの取扱説明書を参照して実行してください。

)お使いのプリンタの機種名を選択します。 お使いのプリンタの機種名がない場合は、次の優先順位でプリンタ機種名を 指定します。

ESC/Page プリンタが選択できる場合

| 1  | LP-8600FX/8600F/8400FX/8400F/8300F   |
|----|--------------------------------------|
| 2  | LP-9600S/9600/9300/9200SX/9200S/9200 |
| 3  | LP-8600/8400/8300S/8300/8200         |
| 4  | LP-9000                              |
| 5  | LP-1900/1800/1700S/1700/800          |
| 6  | LP-1600                              |
| 7  | LP-8000/8000S/8000SE/8000SX          |
| 8  | LP-8500                              |
| 9  | ESC/Page                             |
| 10 | LP-1500/1500S/2000/3000              |
| 11 | LP-7000/7000G                        |
ESC/Page プリンタが選択できない場合

| 1 | ESC/P-24-J84 *1,*2 |
|---|--------------------|
| 1 | I ESC/P-24-J84 **  |

| 2   | VP-1000/4800/3000 | *1,*2 |
|-----|-------------------|-------|
| - 1 |                   |       |

3 ESC/P-24-J83 \*1.\*2

4 VP-135K/130K \*1,\*2

5 上記プリンタが見つからない場合は、PC-PR201Hなどのプリンタを選択します。<sup>113</sup>

- \*1 1行目の印刷位置が上すぎる場合は、プリンタの給紙位置の設定を22mmにしてください。 半角の記号がカタカナになる場合は、文字コード表を拡張グラフィックスにしてください。
- \*2 画面とは違う文字を印刷するなど、正しく印刷されないときは、プリンタモードをESC/Pにしてください。
- \*3 PC-PR201Hを選択した場合、プリンタモードはESC/PSでなければ印刷できません。

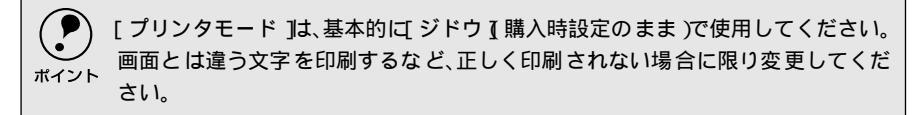

### 海外版アプリケーションソフトを使用する場合

海外版アプリケーションソフトを使用する場合は、次の優先順位でプリンタ名を選択します。

| 1 | LQ-850/1050 |
|---|-------------|
| 2 | LQ-510/1010 |
| 3 | LQ-800/1000 |
| 4 | LQ-1500     |

|      | • 画面とは違う文字を印刷するなど、正しく印刷されないときは、プリンタモード                  |
|------|---------------------------------------------------------|
|      | をESC/Pモードにしてください。                                       |
| ホイント | • 1 行目の印刷位置が上すぎる場合は、プリンタの給紙位置の設定を 22mm にし               |
|      | てください。                                                  |
|      | • 半角の記号がカタカナになる場合は、文字コード表を拡張グラフィックスにし                   |
|      | てください。                                                  |
|      | ∠͡͡͡ ユーザーズガイド( PDF ) 設定項目の説明 」145 ページ                   |
|      | <ul> <li>アプリケーションソフトに関するお問い合わせはアプリケーションソフトの販</li> </ul> |
|      | 売元または開発元にお問い合わせください。                                    |

Dos

## 印刷の手順

レイアウトを指定して、文書を作成します。 文書を作成する前に、まず作成する文書のレイアウト(用紙サイズや向きな ど)をアプリケーションソフト上で指定します。アプリケーションソフトに よって手順が異なりますので、お使いのアプリケーションソフトの取扱説明 書を参照してください。

2 印刷の設定をします。 印刷する用紙サイズや向きや給紙装置などを、アプリケーションソフト上で 設定します。 アプリケーションソフトで設定できないときは、操作パネル(LP-8700/LP-8700PS3)でプリンタの設定を変更します。

- 印刷前に必ず設定する項目:給紙方法、用紙サイズ、用紙方向
- 必要に応じて設定する項目:コピー枚数、縮小、解像度

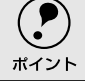

LP-8100をお使いの場合、アプリケーションソフトで対応していない項目は設定 変更できません。

)印刷を実行します。 アプリケーションソフトから印刷を実行します。

## サービス・サポートのご案内 弊社が行っている各種サービス、サポートのご案内をいたします。 エプソンFAXインフォメーション EPSON製品に関する最新情報を24時間FAXでお引き出しいただけます。 FAX付属の電話機(プッシュ回線またはプッシュ音発信可能機種)からおかけくださ 11 FAX番号:本書巻末の一覧表をご覧ください。 情報内容:製品情報(カタログ、機能概要) 技術情報(Q&A他) パソコンスクール、サービスセンター情報など エプソンインフォメーションセンター EPSONプリンタに関するご質問やご相談に電話でお答えします。 受付時間:本書巻末の一覧表をご覧ください。 電話番号:本書巻末の一覧表をご覧ください。 お問い合わせの際には巻末の「お問い合わせ確認票」にご記入の上、お電話をおか けください。 インターネット・パソコン诵信サービス EPSON 製品に関する最新情報などをできるだけ早くお知らせするために、 インターネット、パソコン通信による情報の提供を行っています。 インターネット:【アドレス】http://www.i-love-epson.co.jp 【サービス名】ドライバダウンロード パソコン通信名: @niftyパソコン通信サービス: EPSON information Forum (コマンド:GO [FEPSONI) □ は、半角スペースです。

\*@nifty(アット・ニフティ)会員のうち、旧NIFTY SERVE会員のみ利用可能。

ショールーム

EPSON製品を見て、触れて、操作できるショールームです。(東京・大阪)

受付時間:本書巻末の一覧表をご覧ください。 所在地 :本書巻末の一覧表をご覧ください。

### パソコンスクール

スキャナ、デジタルカメラ、プリンタそしてパソコン。でも、分厚い解説本を見た とたん、どうもやる気が失せてしまう。エプソンデジタルカレッジでは、そんなあ なたに専任のインストラクターがエプソン製品のさまざまな使用方法を楽しく、わ かりやすく、効果的にお教えいたします。もちろん目的やレベルに合わせた受講が できるので、趣味にも仕事にもバッチリ活かせる技術が身につきます。お問い合わ せは本書巻末の一覧をご覧ください。

### 保守サービスのご案内

「故障かな?」と思ったときは、あわてずに、まず本書「困ったときは」をお読み ください。そして、接続や設定に間違いがないことを必ず確認してください。

### 保証書について

保証期間中に、万一故障した場合には、保証書の記載内容に基づき保守サービスを 行います。ご購入後は、保証書の記載事項をよくお読みください。 保証書は、製品の「保証期間」を証明するものです。「お買い上げ年月日」「販売店 名」に記入もれがないかご確認ください。これらの記載がない場合は、保証期間内 であっても、保証期間内と認められないことがあります。記載もれがあった場合は、 お買い求めいただいた販売店までお申し出ください。保証書は大切に保管してくだ さい。保証期間、保証事項については、保証書をご覧ください。

### 保守サービスの受け付け窓口

保守サービスに関してのご相談、お申し込みは、次のいずれかで承ります。

- お買い求めいただいた販売店
- エプソンフィールドセンターまたはエプソン修理センター(本書巻末の一覧表を ご覧ください。)
   受付日時:月曜日~金曜日(土日祝祭日・弊社指定の休日を除く)
   受付時間:9:00~17:30

### 保守サービスの種類

エプソン製品を万全の状態でお使いいただくために、下記の保守サービスを用意しております。使用頻度や使用目的に合わせてお選びください。詳細につきましては、 お買い求めの販売店、最寄りのエプソンフィールドセンターまたはエプソン修理センターまでお問い合わせください。

| <b>壬</b> 五米石 |          |      | 197 755                                                                                                    | 修理代金と支払方法                                                                     |                                              |
|--------------|----------|------|----------------------------------------------------------------------------------------------------|-------------------------------------------------------------------------------|----------------------------------------------|
|              |          |      | [[]] [[]] [[]] [[]] [[]] [[]] [[]] [[]                                                                                                    | 保証期間内                                                                         | 保証期間外                                        |
| 年間保守契約 出張保守  |          | 出張保守 | <ul> <li>製品が故障した場合、最優先で技術者が製品の設置場所に出向き、現地で修理を行います。</li> <li>修理のつど発生する修理代・部品代*が無償になるため予算化ができて便利です。</li> <li>定期点検(別途料金)で、故障を未然に防ぐことができます。</li> <li>*消耗品(トナー、用紙など)は保守対象外となります。</li> </ul>                                        | 年間一定の保守料金                                                                     |                                              |
|              |          | 持込保守 | <ul> <li>製品が故障した場合、お客様に修理品をお<br/>持ち込みまたは送付いただき、一旦お預り<br/>して修理をいたします。</li> <li>修理のつど発生する修理代・部品代*が無償<br/>になるため予算化ができて便利です。</li> <li>持込保守契約締結時ば【保守契約登録票】を<br/>製品に貼付していただきます。</li> <li>*消耗品(トナー、用紙など)は保守対象外とな<br/>ります。</li> </ul> | 年間一定の保                                                                        | <b>宁料金</b>                                   |
|              | スポット出張修  | 理    | <ul> <li>お客様からご連絡いただいて数日以内に製品の設置場所に技術者が出向き、現地で修理を行います。</li> <li>故障した製品をお持ち込みできない場合に、ご利用ください。</li> </ul>                                                                                                    | 無償<br>( LP-8100の<br>み出張料が<br>別途必要 )                                           | 出張料+技術<br>料+部品代<br>修理完了後そ<br>のつどお支払<br>いください |
|              | 持込/送付修理  |      | <ul> <li>故障が発生した場合、お客様に修理品をお<br/>持ち込みまたは送付いただき、一旦お預り<br/>して修理いたします。</li> <li>お持ち込みまたは送付の際には、必ず巻末<br/>の【修理依頼票】を製品に添付してください。</li> <li>【修理依頼票】は修正箇所をすばやく、的確<br/>に把握し、修理時間を短縮するための貴重<br/>な資料となります。</li> </ul>                     | <ul> <li>無償 基本料+技<br/>料+部品代<br/>修理完了品<br/>お届けした<br/>きにお支払<br/>ください</li> </ul> |                                              |
|              | ドアtoドアサー | ビス   | <ul> <li>指定の運送会社がご指定の場所に修理品を<br/>引き取りにお伺いするサービスです。</li> <li>保証期間外の場合は、ドアtoドアサービス料<br/>金とは別に修理代金が必要となります。</li> </ul>                                                                                                    | 有償<br>(ドアtoドア<br>サービス料金<br>のみ)                                                | 有償<br>(ドアtoドア<br>サービス料金<br>+修理代)             |

### 持込/送付修理をされる方へ

持込/送付修理をされる場合は、巻末の【修理依頼票】をコピーして、必要事項を ご記入の上、必ず製品に添付してください。【修理依頼票】は修理箇所をすばやく、 的確に把握し、修理時間を短縮するための貴重な資料となります。

# パネル設定一覧表(LP-8700/LP-8700PS3)

### ワンタッチ設定モード1

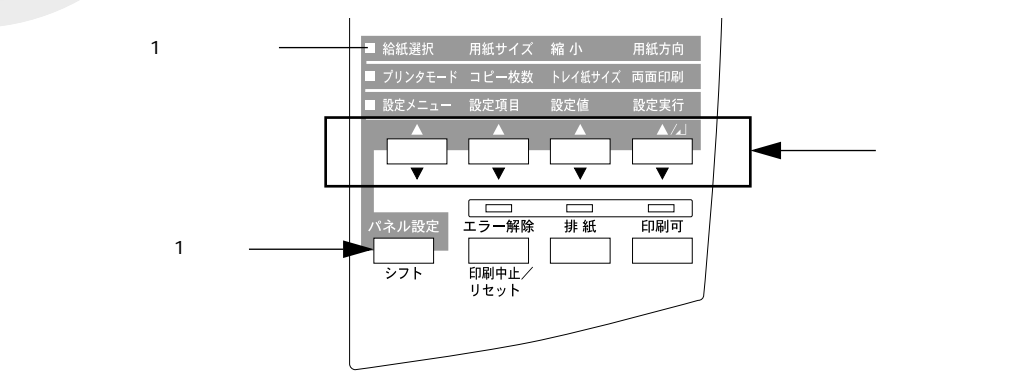

| スイッチ           | 設定項目  | 設定値                                                               |
|----------------|-------|-------------------------------------------------------------------|
| [ 設定メニュー ]スイッチ | 給紙選択  | ジドウ 初期設定 ), トレイ、カセット1、カセット2 <sup>*</sup> 、カセット3                   |
| [ 設定項目 ]スイッチ   | 用紙サイズ | ジドウ(初期設定), A4、A3、A5、B4、B5、ハガキ、Wハガキ(往復ハガキ),                        |
|                |       | LT(Letter), HLT(Half Letter), LGL(Legal), GLT(Government Letter), |
|                |       | GLQ Government Legal )、                                           |
|                |       | チョウ3、カク2                                                          |
| [設定値]スイッチ      | 縮小    | OFF(初期設定),80%                                                     |
| [ 設定実行 ]スイッチ   | 用紙方向  | タデ(初期設定)、ヨコ                                                       |

\*の付いている設定項目は、オプション装着時のみ表示されます。

## ワンタッチ設定モード2

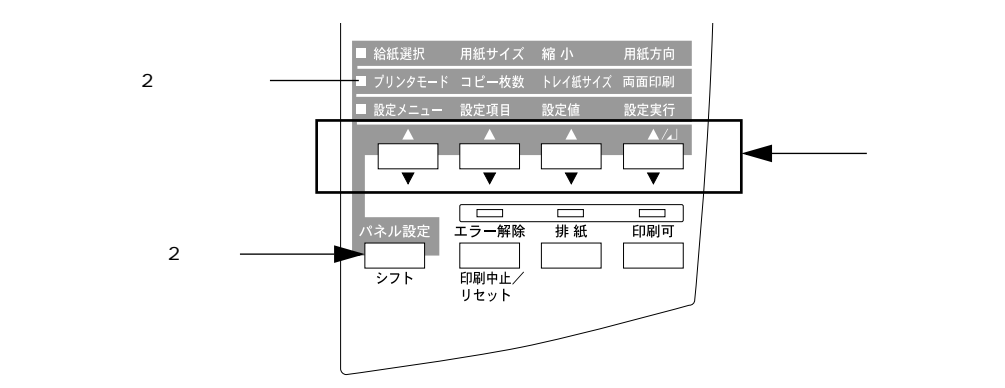

| スイッチ           | 設定項目    | 設定値                                                                                                    |
|----------------|---------|----------------------------------------------------------------------------------------------------|
| [ 設定メニュー ]スイッチ | プリンタモード | ジドウ 初期設定 )、ESC/PS、ESC/Page、PS3 <sup>*1</sup> 、EP-GL <sup>*2</sup>                                                                                                    |
| [ 設定項目 ]スイッチ   | コピー枚数   | 1~999(初期設定1)                                                                                                    |
| [ 設定値 ]スイッチ    | トレイ紙サイズ | A4(初期設定),A3、A5、B4、B5、ハガキ、Wハガキ(往復ハガキ),LT(Letter),<br>HLT(Half Letter),LGL(Legal),GLT(Government Letter),<br>GLQ(Government Legal),B(Ledger),EXE(Executive),F4、ヨウ0、ヨウ4、<br>チョウ3、カク2 |
| [ 設定実行 ]スイッチ   | 両面印刷    | OFF(初期設定),ON                                                                                                    |

\*1 LP-8700PS3の場合のみ表示されます。

\*2 LP-8700にオプションのEP-GLモジュールを装着している場合のみ表示されます。

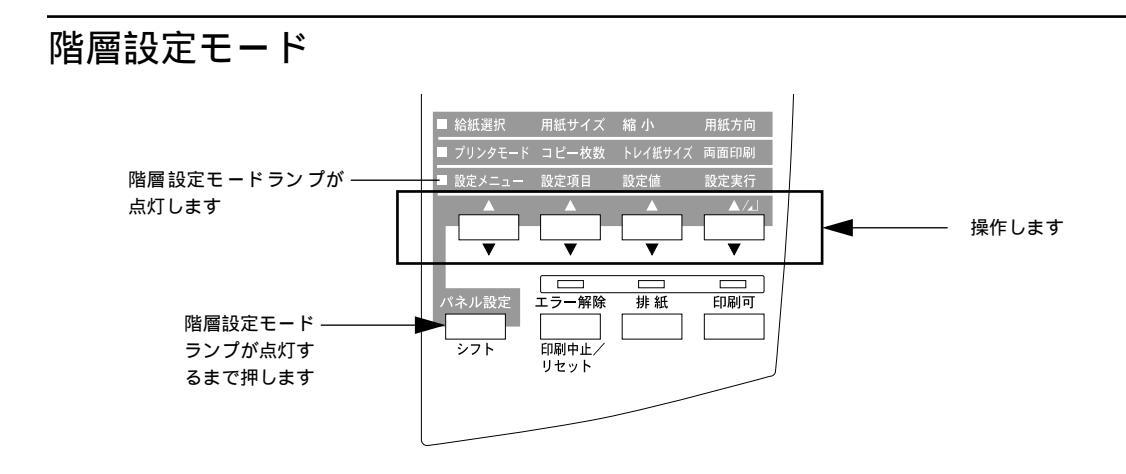

操作パネルのディスプレイ上では、漢字やひらがなはすべてカタカナで表示されます。

• 機種によって利用できないオプション用の設定は表示されません。

.

ポイント

で表示された項目は、プリンタドライバで設定可能な項目です。この項目の設定は、プリンタ ドライバの設定が優先されます。

| 設定メニュー      | 設定項目                        | 設定値                                               |
|-------------|-----------------------------|---------------------------------------------------|
| テストインサツメニュー | ステータスシート                    | -                                                 |
|             | ネットワークジョウホウ゛                | -                                                 |
|             | I/Fカードジョウホウ <sup>っ</sup>    | -                                                 |
|             | PS3ステータスシート"                | -                                                 |
|             | PS3フォントサンプル゛                | -                                                 |
|             | ROMモジュールAジョウホウ <sup>っ</sup> | -                                                 |
| キョウツウメニュー   | I/Fタイムアウト                   | 20~600 ビョウ(初期設定60ビョウ)                             |
|             | セツデン                        | 5フン( 初期設定 ) 15フン、30プン、60プン                        |
|             | トレイユウセン                     | シナイ(初期設定)スル                                       |
|             | トレイヨウシサイズ                   | A4(初期設定),A3、A5、B4、B5、ハガキ、                         |
|             |                             | Wハガキ(往復ハガキ)、LT(Letter), HLT(Half Letter)          |
|             |                             | LGL( Legal ), GLT( Government Letter )            |
|             |                             | GLQ Government Legal ) E Ledger ) EXE Executive ) |
|             |                             |                                                   |
|             | カセット1ヨウシサイズ                 | -                                                 |
|             | カセット2ヨウシサイズ <sup>™</sup>    | -                                                 |
|             | カセット3ヨウシサイズ ゙⁴              | -                                                 |
|             | トレイタイプ                      | フツウシ( 初期設定 ), レターヘッド、サイセイシ、                       |
|             |                             | イロツキ、OHPシート、ラベル                                   |
|             | カセット1タイプ                    | フツウシ( 初期設定 ), レターヘッド、サイセイシ、                       |
|             |                             | イロツキ                                              |
|             | カセット2タイプ <sup>™</sup>       | フツウシ( 初期設定 ), レターヘッド、サイセイシ、                       |
|             |                             | イロッキ                                              |
|             | カセット3タイプ <sup>4</sup>       | フツウシ( 初期設定 ), レターヘッド、サイセイシ、                       |
|             |                             | イロツキ                                              |
|             | ヒョウジゲンゴ                     | ニホンゴ( 初期設定 ) English                              |
|             | セッテイショキカ                    | -                                                 |

| 設定メニュー                       | 設定項目                   | 設定値                                                                                                    |
|------------------------------|------------------------|----------------------------------------------------------------------------------------------------|
| キョウツウメニュー2                   | トナーザンリョウ               | •                                                                                                    |
|                              | トナーコウカンエラーヒョウジ         | シナイ(初期設定),スル                                                                                                    |
|                              | ノベインサツマイスウ             |                                                                                                    |
| プリンタモードメニュー                  | パラレル                   | ジドウ(初期設定), ESC/PS、ESC/Page、PS3 <sup>-1</sup> 、EP-GL <sup>-12</sup>                                                                                                    |
|                              | USB⁵                   | ジドウ(初期設定), ESC/PS、ESC/Page、PS3 <sup>-1</sup> 、EP-GL <sup>-12</sup>                                                                                                    |
|                              | ネットワーク゛                | ジドウ(初期設定), ESC/PS、ESC/Page、PS3 <sup>-1</sup> 、EP-GL <sup>-12</sup>                                                                                                    |
|                              | I/Fカード <sup>*2</sup>   | ジドウ(初期設定), ESC/PS、ESC/Page、PS3 <sup>-1</sup> 、EP-GL <sup>-12</sup>                                                                                                    |
|                              | ワンタッチ                  | ネットワーク( LP-8700PS3の初期設定 )<br>パラレル( LP-8700の初期設定 ) USB、I/Fカード                                                                                                    |
| インサツメニュー                     | キュウシ                   | ジドウ(初期設定),トレイ、カセット1、カセット2 <sup>-4</sup> 、<br>カセット3 <sup>-34</sup>                                                                                                    |
|                              | ヨウシサイズ                 | ジドウ(初期設定), A4、A3、A5、B4、B5、ハガキ、<br>Wハガキ(往復ハガキ), LT(Letter), HLT(Half Letter),<br>LGL(Legal), GLT(Government Letter),<br>GLQ(Government Legal), B(Ledger), EXE(Executive),<br>F4、ヨウ0、ヨウ4、チョウ3、カク2 |
|                              | ヨウシホウコウ                | タテ(初期設定)ヨコ                                                                                                    |
|                              | コピーマイスウ                | 1~999(初期設定1)                                                                                                    |
|                              | シュクショウ                 | OFF(初期設定)80%                                                                                                    |
|                              | カイゾウド                  | ハヤイ(初期設定),キレイ、ヨリキレイ                                                                                                    |
|                              | イメージホセイ                | 1(初期設定),2                                                                                                    |
|                              | ハクシセツヤク                | スル(初期設定),シナイ                                                                                                    |
|                              | ジドウハイシ                 | スル(初期設定),シナイ                                                                                                    |
|                              | リョウメンインサツ゛             | OFF( 初期設定 ) ON                                                                                                    |
|                              | トジホウコウ <sup>®</sup>    | ロングエッジ(初期設定) ショートエッジ                                                                                                    |
| デバイスメニュー                     | RIT                    | ON(初期設定),OFF                                                                                                    |
|                              | トナーセーブ                 | シナイ(初期設定)スル                                                                                                    |
|                              | インサツノウドレベル             | 1~5(初期設定3)                                                                                                    |
|                              | ウエオフセット                | -30.0~30.0mm(初期設定0mm)                                                                                                    |
|                              | ヒダリオフセット               | -30.0~30.0mm( 初期設定0mm )                                                                                                    |
|                              | ウエオフセットB <sup>®</sup>  | -30.0~30.0mm(初期設定0mm)                                                                                                    |
|                              | ヒダリオフセットB <sup>°</sup> | -30.0~30.0mm(初期設定0mm)                                                                                                    |
|                              | カミシュ                   | フツウ( 初期設定 ) アツガミ、OHPシート                                                                                                    |
|                              | ヨウシサイズフリー              | OFF( 初期設定 ) ON                                                                                                    |
|                              | ジドウエラーカイジョ             | シナイ(初期設定),スル                                                                                                    |
|                              | ページエラーカイヒ              | OFF(初期設定) ON                                                                                                    |
| パラレルI/Fセッテイメニュー              | パラレルI/F                | ツカウ( 初期設定 ), ツカワナイ                                                                                                    |
|                              | ACK/\/\                | ミジカイ( 初期設定 ) ヒョウジュン                                                                                                    |
|                              | ソウホウコウ                 | ECP(初期設定),ニブル、OFF                                                                                                    |
|                              | ジュシンバッファ               | ヒョウジュン( 初期設定 ) サイダイ、サイショウ                                                                                                    |
| USB I/Fセッテイメニュー <sup>™</sup> | USB I/F                | ツカウ(初期設定),ツカワナイ                                                                                                    |
|                              | ジュシンバッファ               | サイショウ( 初期設定 ) ヒョウジュン、サイダイ                                                                                                    |

### パネル設定一覧表(LP-8700/LP-8700PS3)

| 設定メニュー                      | 設定項目                     | 設定値                       |
|-----------------------------|--------------------------|---------------------------|
| ネットワークI/Fセッテイメニュー゛          | ネットワークI/F                | ツカウ( 初期設定 ) ツカワナイ         |
|                             | ネットワークセッテイ"              | シナイ( 初期設定 ) スル            |
|                             | IPアドレスセッテイ <sup>®</sup>  | パネル( 初期設定 ), ジドウ、PING     |
|                             | IP Byte 1 <sup>™</sup>   | 0~255(初期設定192)            |
|                             | IP Byte 2 <sup>™</sup>   | 0~255(初期設定168)            |
|                             | IP Byte 3 <sup>™</sup>   | 0~255(初期設定192)            |
|                             | IP Byte 4 <sup>°8</sup>  | 0~255(初期設定168)            |
|                             | SM Byte 1 <sup>™</sup>   | 0~255(初期設定255)            |
|                             | SM Byte 2 <sup>™</sup>   | 0~255(初期設定255)            |
|                             | SM Byte 3 <sup>°8</sup>  | 0~255(初期設定255)            |
|                             | SM Byte 4 <sup>*8</sup>  | 0~255(初期設定0)              |
|                             | GW Byte 1 <sup>°8</sup>  | 0~255(初期設定255)            |
|                             | GW Byte 2 <sup>°8</sup>  | 0~255(初期設定255)            |
|                             | GW Byte 3 <sup>™</sup>   | 0~255(初期設定255)            |
|                             | GW Byte 4 <sup>°8</sup>  | 0~255(初期設定255)            |
|                             | ジュシンバッファ                 | ヒョウジュン( 初期設定 ) サイダイ、サイショウ |
| I/Fカードセッテイメニュー <sup>2</sup> | I/Fカード                   | ツカウ( 初期設定 ), ツカワナイ        |
|                             | l/Fカードセッテイ <sup>°</sup>  | シナイ( 初期設定 ) スル            |
|                             | IPアドレスセッテイ <sup>™</sup>  | パネル(初期設定),ジドウ、PING        |
|                             | IP Byte 1 <sup>10</sup>  | 0~255(初期設定192)            |
|                             | IP Byte 2 <sup>-10</sup> | 0~255(初期設定168)            |
|                             | IP Byte 3 <sup>10</sup>  | 0~255(初期設定192)            |
|                             | IP Byte 4 <sup>10</sup>  | 0~255(初期設定168)            |
|                             | SM Byte 1 <sup>-10</sup> | 0~255(初期設定:255)           |
|                             | SM Byte 2 <sup>-10</sup> | 0~255(初期設定:255)           |
|                             | SM Byte 3 <sup>-10</sup> | 0~255(初期設定:255)           |
|                             | SM Byte 4 <sup>10</sup>  | 0~255(初期設定:0)             |
|                             | GW Byte 1 <sup>10</sup>  | 0~255(初期設定255)            |
|                             | GW Byte 2 <sup>10</sup>  | 0~255(初期設定255)            |
|                             | GW Byte 3 <sup>10</sup>  | 0~255(初期設定255)            |
|                             | GW Byte 4 <sup>10</sup>  | 0~255(初期設定255)            |
|                             | NetWare <sup>10</sup>    | ON(初期設定 ),OFF             |
|                             | AppleTalk <sup>10</sup>  | ON(初期設定),OFF              |
|                             | NetBEUI <sup>10</sup>    | ON(初期設定),OFF              |
|                             | I/Fカードショキカ <sup>™</sup>  | -                         |
|                             | ジュシンバッファ                 | ヒョウジュン(初期設定),サイダイ、サイショウ   |

| 設定メニュー                        | 設定項目        | 設定値                                       |
|-------------------------------|-------------|-------------------------------------------|
| ESC/PSカンキョウメニュー               | レンゾクシ       | OFF(初期設定),F15 B4ヨコ、F15 A4ヨコ、              |
|                               |             | F10 A4タテ                                  |
|                               | モジコード       | カタカナ( 初期設定 ) グラフィック                       |
|                               | キュウシイチ      | 8.5mm( 初期設定 ) 22mm                        |
|                               | カッコクモジ      | ニホン( 初期設定 ), アメリカ、イギリス、ドイツ、               |
|                               |             | スウェーデン                                    |
|                               | ゼロ          | 0(初期設定)0                                  |
|                               | ヨウシイチ       | ヒダリ( 初期設定 ), チュウオウ、チュウオウ-5、               |
|                               |             | チュウオウ+5                                   |
|                               | ミギマージン      | ヨウシハバ(初期設定)136ケタ                          |
|                               | カンジショタイ     | ミンチョウ(初期設定),ゴシック                          |
| ESC/Pageカンキョウメニュー             | フッキカイギョウ    | スル(初期設定),シナイ                              |
|                               | カイページ       | スル(初期設定),シナイ                              |
|                               | CR          | CRノミ(初期設定) CR+LF                          |
|                               | LF          | CR+LF(初期設定), LFノミ                         |
|                               | FF          | CR+FF(初期設定)、FFノミ                          |
|                               | エラーコード      | OFF(初期設定) ON                              |
|                               | フォントタイプ     | 1(初期設定),2,3                               |
|                               | フォームオーバーレイ゛ | OFF(初期設定) ON                              |
|                               | フォームバンゴウ゛   | 1~512(初期設定1)                              |
| PS3カンキョウメニュー <sup>1</sup>     | PS3エラーシート   | OFF(初期設定) ON                              |
| EP-GLカンキョウメニュー <sup>・12</sup> | コマンドモード     | エンハンスト(初期設定) スタンダード                       |
|                               | カンジショタイ     | ミンチョウ(初期設定),ゴシック、ナシ                       |
|                               | ゲンテンイチ      | ヨウシスミ( 初期設定 ) チュウオウ                       |
|                               | カイテンカク      | 0ド(初期設定),90ド、180ド、270ド                    |
|                               | ミラー         | OFF( 初期設定 ) ON                            |
|                               | ジドウスケーリング   | OFF( 初期設定 ) A0、A1、A2、A3、A4、B1、B2、B3、B4、IP |
|                               | ニンイスケーリング   | OFF( 初期設定 ) A0、A1、A2、A3、A4、B1、B2、B3、B4    |
|                               | ニンイバイリツ     | 25~200%(初期設定100%)                         |
|                               | ヨコホセイ       | -1.00~1.00%(初期設定0%)                       |
|                               | タテホセイ       | -1.00~1.00%(初期設定0%)                       |
|                               | ペンモード       | コテイ1(初期設定)、コテイ2、ホセイ                       |
|                               | ペン1~8八パ     | 0.00~5.00mm( 初期設定0.30mm )                 |
|                               | ペン1~8ノウド    | 0~100%( 初期設定100% )                        |
|                               | センシュウタン     | ナシ(初期設定),シカク、サンカク、マル                      |
|                               | センセツゴウ      | ナシ( 初期設定 ) マイター、マイターベベル、ベベル、              |
|                               |             | マル、サンカク                                   |
|                               | マイターチョウ     | 1~5(初期設定5)                                |
|                               | オーバーレイ      | OFF(初期設定) ON                              |
|                               | SPハイシ       | ON(初期設定)、OFF                              |
|                               | ブンカツインサツ    | OFF( 初期設定 ) A0、A1、A2、A3、A4、B1、B2、B3       |
|                               | ブンカツジクリップ   | ハシ( 初期設定 ) キントウ、シュクショウ                    |

- \*1 LP-8700PS3で表示され、選択できます。ただし、[ネットワークジョウホウ]は[ネットワークI/F]を[ツカウ]に設定した場 合のみ表示されます。
- \*2 LP-8700にオプションのインターフェイスカード装着時のみ表示され、選択できます。
- \*3 LP-8700にオプションのROMモジュールが装着されていて、ROMモジュール内に情報があるとき表示され、印刷できます。 EP-GLモジュール装着時は表示されません。
- \*4 オプションのカセットユニット装着時のみ表示されます。
- \*5 LP-8700で表示され、選択できます。
- \*6 オプションの両面印刷ユニット装着時のみ表示され、選択できます。
- \*7 印刷可能な状態になると設定が変更できなくなります。
- \*8 [ ネットワークセッテイ ] を [ スル ] に設定すると、設定が表示されて変更できるようになります。
- \*9 装着しているインターフェイスカードによっては表示され、印刷可能な状態になると設定が変更できなくなります。
- \*10[I/Fカードセッテイ]を[スル]に設定すると、設定が表示されて変更できるようになります。
- \*11LP-8700にオプションのフォームオーバーレイROMモジュールが装着され、そのROMモジュールにフォームデータが登録されて いるときに表示され、選択できます。
- \*12LP-8700にオプションのEP-GLモジュール装着時のみ表示され、選択できます。詳細は、オプションのEP-GLモジュールに添付の 取扱説明書をご覧ください。

## お問い合わせ確認票

コピーしてお使いください。

電話にてエプソンインフォメーションセンターへお問い合せいただく際にご使用ください。あらかじめ ご記入のうえ電話をおかけいただくことにより、トラブルの解決がよりスムーズに行えます。

\*印については次のページを参照してください。

| プリンタ機種名                                          |                                                       |                         |  |
|--------------------------------------------------|-------------------------------------------------------|-------------------------|--|
| コンピュータメーカー名                                      |                                                       |                         |  |
| コンピュータOS                                         | Windows 95 <sup>*1</sup>                              | Ver.                    |  |
|                                                  | Windows 98 <sup>*1</sup>                              | Ver.                    |  |
|                                                  | Windows Me <sup>*1</sup>                              | Ver.                    |  |
|                                                  | Windows NT4.0 <sup>*1</sup>                           | Ver.                    |  |
|                                                  | Windows 2000 <sup>°1</sup>                            | Ver.                    |  |
|                                                  | Mac OS <sup>-2</sup>                                  | Ver.                    |  |
|                                                  | その他                                                   | Ver.                    |  |
| 接続ケーブル                                           | EPSON製 USBCB1 PRCB4N                                  | PRCB5N #8238            |  |
|                                                  | その他 メーカー名                                             | 型番                      |  |
|                                                  | バッファ、切替機など                                            | 有り 無し                   |  |
| セルフテスト印刷                                         | 正常 正常でない<br>お問い合せの際は念のため、お手元に                         | 印刷結果をご用意ください。           |  |
| プリンタドライバ                                         | プリンタドライバのバージョン゛                                       | Ver.                    |  |
|                                                  | CD-ROMのリビジョン <sup>™</sup>                             | Rev.                    |  |
|                                                  | テストページの印刷 <sup>*5</sup><br>正常 正常でない                   |                         |  |
|                                                  | プリンタドライバの再インストール<br>行った 行っていない                        |                         |  |
| アプリケーションソフト                                      | メーカー名                                                 |                         |  |
|                                                  | ソフト名                                                  |                         |  |
|                                                  | バージョン Ver                                             |                         |  |
| 上記アプリケーションソフトで他のデータを印刷した場合<br>正常に印刷できる 正常に印刷できない |                                                       |                         |  |
|                                                  | 他のアプリケーションから印刷を行った<br>使用アプリケーション名<br>正常に印刷できる 正常に印刷でき | た場合ない                   |  |
| 今回のようなトラブルの現象                                    | は以前からありましたか?                                          |                         |  |
| 以前からあった                                          | 以前はなかった                                               |                         |  |
| 今回のようなトラブルはどの                                    | くらいの頻度で発生しますか?                                        |                         |  |
| 毎回必ず発生する                                         | ほとんどの場合に発生する                                          | 発生したりしなかったり             |  |
| お客様IDコード(取得済みの                                   | 方のみ)                                                  | プリンタの製造番号 <sup>~6</sup> |  |

お問い合わせ確認票記入のために

\*1 Windowsのバージョン(Ver.)の確認方法

[スタート]から[設定] - [コントロールパネル]を開きます。 [システム]のアイコンをダブルクリックして開き、[情報]([全般]のタブの画面の[システム]の部分に 記載されている部分が該当します。

\*2 Mac OSバージョン (Ver.)の確認方法 [アップルメニュー]から [このコンピュータについて]を選択します。ウィンドウの右上にバージョンが 表示されます。

\*3 プリンタドライバのバージョン (Ver.) の確認方法

Windowsの場合: プリンタドライバのプロパティのウィンドウで[基本設定]タブを選択し、右下の[バージョン情報]ボタ ンをクリックします。開いたウィンドウの中にバージョン番号の記載があります。 Macintoshの場合:

[印刷]ダイアログや[用紙設定]ダイアログの上部に表示されます。

\*4 プリンタドライバのリビジョン(Rev.)の確認方法 お客様がプリンタドライバのインストールに使用されたCD-ROMに記載の「Rev.」が該当します。

\*5 テストページの印刷方法

Windowsの場合:

プリンタドライバのプロパティのウィンドウで[環境設定]タブを選択し、[ステータスシート印刷]ボタンをクリックします。

Macintoshの場合:

[アップル]メニューから[セレクタ]を選択して、プリンタドライバの選択とプリンタまたはポートの選 択を実行した後、[セットアップ]ボタンをクリックします。開いたダイアログの[ステータスシート印刷] ボタンをクリックします。

\*6 プリンタの製造番号の確認方法

プリンタの保証書、もしくはプリンタ本体背面に貼ってあるシールに記載があります。

## 修理依頼票

コピーしてお使いください。

お手数をおかけして申し訳ございませんが、迅速・確実な修理をするために、必要事項をご記入の上、必 ず製品に添付してください。

初めての故障 再修理

| 機種名                                                                                                    |                                                                                                    |                                                                                                    |                                                                                                    |                                                                                                    | 製造番号                                                                                                    |                                                                                                    |                                                                                                    |   |
|----------------------------------------------------------------------------------------------------|----------------------------------------------------------------------------------------------------|----------------------------------------------------------------------------------------------------|----------------------------------------------------------------------------------------------------|----------------------------------------------------------------------------------------------------|----------------------------------------------------------------------------------------------------|----------------------------------------------------------------------------------------------------|----------------------------------------------------------------------------------------------------|---|
| お買上店名                                                                                                    | 3                                                                                                    |                                                                                                    |                                                                                                    |                                                                                                    | お買上日                                                                                                    | 年                                                                                                    | 月日                                                                                                    | • |
| 修理品への                                                                                                    | D添付                                                                                                    | 保証書                                                                                                    | ケーブル                                                                                                    | (型番:                                                                                                    | )                                                                                                    | (                                                                                                    | )                                                                                                    |   |
|                                                                                                    |                                                                                                    | (                                                                                                    | )                                                                                                    | (                                                                                                    | )                                                                                                    | (                                                                                                    | )                                                                                                    |   |
| 発生日日                                                                                                    | 時/頻度につ                                                                                                    | いて、ご記.                                                                                                    | 入ください                                                                                                   | l.                                                                                                    |                                                                                                    |                                                                                                    |                                                                                                    |   |
| 初めて故障                                                                                                    | 章した日時                                                                                                    | 白                                                                                                    | F 月                                                                                                    | 日                                                                                                    |                                                                                                    |                                                                                                    |                                                                                                    |   |
| 故障が発生                                                                                                    | ミするとき                                                                                                    | 電源オン時・                                                                                                    | 使用開始直                                                                                                   | i後・使用開始                                                                                                    | 後 分/時間                                                                                                    | 間してから・電                                                                                                    | <b>፪源オフ時</b>                                                                                                    |   |
| 故障頻度                                                                                                    |                                                                                                    | 使用開始時の                                                                                                    | )み・11つも                                                                                                 | 5・ときどき (                                                                                                    | 時間/ 日                                                                                                    | に 回)・まれ                                                                                                    | 1( 週間に 回)                                                                                                    |   |
| 故障内容                                                                                                    | 容について、                                                                                                    | 文字・イラ                                                                                                    | ラストなど、                                                                                                  | 、具体的にご                                                                                                    | 記入くださ                                                                                                    | l I。                                                                                                    |                                                                                                    |   |
| 【お願い】日                                                                                                    | 印刷結果の不                                                                                                    | 具合は、必ず                                                                                                    | " 印字サン                                                                                                  | プル " を添付し                                                                                                    | ってください。                                                                                                    | 用紙によって                                                                                                    | て発生する場合は、                                                                                                    | 該 |
| 1                                                                                                    | 当紙の添付を                                                                                                    | お願いします                                                                                                    | 。また、特別                                                                                                  | 定のファイルて                                                                                                    | で現象が発生す                                                                                                    | する場合、差し                                                                                                    | し支えなければ、デ                                                                                                    |   |
|                                                                                                    | タの添付をお                                                                                                    | 願いいたしま                                                                                                    | す。                                                                                                    |                                                                                                    |                                                                                                    |                                                                                                    |                                                                                                    |   |
|                                                                                                    |                                                                                                    |                                                                                                    |                                                                                                    |                                                                                                    |                                                                                                    |                                                                                                    |                                                                                                    |   |
|                                                                                                    |                                                                                                    |                                                                                                    |                                                                                                    |                                                                                                    |                                                                                                    |                                                                                                    |                                                                                                    |   |
|                                                                                                    |                                                                                                    |                                                                                                    |                                                                                                    |                                                                                                    |                                                                                                    |                                                                                                    |                                                                                                    |   |
|                                                                                                    |                                                                                                    |                                                                                                    |                                                                                                    |                                                                                                    |                                                                                                    |                                                                                                    |                                                                                                    |   |
|                                                                                                    |                                                                                                    |                                                                                                    |                                                                                                    |                                                                                                    |                                                                                                    |                                                                                                    |                                                                                                    |   |
|                                                                                                    |                                                                                                    |                                                                                                    |                                                                                                    |                                                                                                    |                                                                                                    |                                                                                                    |                                                                                                    |   |
|                                                                                                    | + ヘ 田 が                                                                                                    | 1壬 半五 .                                                                                                    |                                                                                                    |                                                                                                    | ·/ + ·                                                                                                    |                                                                                                    | ±日 ±夕 •                                                                                                    |   |
| 故障発生時                                                                                                    | 日の用紙                                                                                                    | 狸頬:                                                                                                    |                                                                                                    |                                                                                                    | メールー:                                                                                                    |                                                                                                    | 况俗。                                                                                                    |   |
| 故障発生時<br>平均使用時                                                                                                    | 時の用紙<br>時間                                                                                                    | 裡類:<br>時間/                                                                                                    | 日(枚                                                                                                    | /A4相当)or                                                                                                    | <u> </u>                                                                                                    | 時間/月(                                                                                                    |                                                                                                    |   |
| 故障発生時<br>平均使用時<br>お客様(                                                                                                    | fの用紙<br>f間<br>のコンピュ・                                                                                                    | <sup>裡頬:</sup><br>時間/<br>-タについて                                                                                                    | 日( 枚)                                                                                                   | /A4相当)or<br>ださい。                                                                                                    | <u>x-n-:</u>                                                                                                    | 時間/月(                                                                                                    | 枚/A4相当)                                                                                                    |   |
| 故障発生時<br>平均使用時<br>お客様(<br>コンピュー                                                                                                    | fの用紙<br>間<br>のコンピュ・<br>-タ                                                                                                    | <sup>裡頬:</sup><br>時間/<br>-タについて<br>メーカー名:                                                                                                    | 日 ( 枚)<br>こご記入く:                                                                                        | /A4相当)or<br>ださい。                                                                                                    | メーカー:                                                                                                    | 時間/月(                                                                                                    | 枚/A4相当)                                                                                                    |   |
| 故障発生時<br>平均使用時<br>お客様(<br>コンピュー<br>メモリサィ                                                                                                    | fの用紙<br>「<br>「<br>ク<br>「<br>ズ                                                                                                    | <sup>裡</sup> 頬:<br>時間/<br>ータについて<br>メーカー名:<br>標準(                                                                                                    | 日( 枚<br>ご記入く<br>) MB +                                                                                  | /A4相当)or<br>ださい。<br>増設(                                                                                                    | メーカー:<br>モデル名:<br>) MB                                                                                                    | 時間/月(                                                                                                    | 枚/A4相当)                                                                                                    |   |
| 故障発生時<br>平均使用時<br>お客様(<br>コンピュー<br>メモリサイ<br>接続インタ                                                                                                    | fの 用紙                                                                                                    | <sup>裡</sup> 頬:<br>時間/<br>ータについて<br>メーカー名:<br>標準(<br>パラレル                                                                                                    | 日( 枚<br>ご記入く<br>)<br>) MB +<br>双方向/                                                                     | /A4相当)or<br>ださい。<br>増設(<br>パラレル US                                                                                          | メーカー:<br>モデル名:<br>)MB<br>SB Etherr                                                                                                    | 時間/月(<br>net その(t                                                                                                    | 枚/A4相当)                                                                                                    |   |
| 故障発生時<br>平均使用時<br>お客様(<br>コンピュー<br>メモリサィ<br>接続インタ                                                                                                    | fの 用紙                                                                                                    | <sup>裡</sup> 類:<br>時間/<br>ータについて<br>メーカー名:<br>標準(<br>パラレル<br>ボード(型番                                                                                                    | 日( 枚<br>ご記入く:<br>) MB +<br>双方向/<br>昏:                                                                   | /A4相当)or<br>ださい。<br>増設(<br>パラレル US<br>メーカー                                                                                  | メーカー:<br>モデル名:<br>)MB<br>SB Etherr<br>:                                                                                                    | 時間/月(<br>net その(t                                                                                                    | 枚/A4相当)                                                                                                    |   |
| 故障発生時<br>平均使用時<br>お客様(<br>コンピュー<br>メモリサイ<br>接続インタ                                                                                                    | f00 用紙                                                                                                    | <sup>裡</sup> 類:<br>時間/<br>ータについて<br>メーカー名:<br>標準(<br>パラレル<br>ボード(型都<br>ケーブル(雪                                                                                                    | 日( 枚<br>ご記入く;<br>) MB +<br>双方向/<br>督:<br>2番:                                                            | /A4相当)or<br>ださい。<br>増設(<br>パラレル US<br>メーカー<br>メーカ                                                                           | メーカー:<br>モデル名:<br>)MB<br>SB Etherr<br>:<br>-:                                                                                                    | 時間/月(<br>net その他<br>)<br>)                                                                                                    | 放伯:<br>枚/A4相当)                                                                                                    |   |
| 故障発生時<br>平均使用時<br>お客様(<br>コンピュー<br>メモリサイ<br>接続インタ<br>故障発                                                                                                    | fの 用紙                                                                                                    | <sup>裡</sup> 頬:<br>時間/<br>ータについて<br>メーカー名:<br>標準(<br>パラレル<br>ボード(型都<br>ケーブル(雪<br>ケーブル(雪                                                                                                    | 日( 枚<br>ご記入く)<br>) MB +<br>双方向/<br>督:<br>型番:                                                            | /A4相当)or<br>ださい。<br>増設(<br>パラレル US<br>メーカー<br>メーカ<br>さい。                                                                    | メーカー:<br>モデル名:<br>)MB<br>SB Etherr<br>:<br>-:                                                                                                    | 時間/月(<br>net その(t<br>)<br>)                                                                                                    | 枚/A4相当)                                                                                                    |   |
| 故障発生時<br>平均使用時<br>お客様(<br>コンピュー<br>メモリサイ<br>接続インタ<br>故障発生<br>OS                                                                                                    | fの用紙<br>行                                                                                                    | <sup>裡</sup> 頬:<br>時間/<br>ータについて<br>メーカー名:<br>標準(<br>パラレル<br>ボード(型都<br>ケーブル(雪<br>トウェアをこ<br>MS-DOS                                                                                                    | 日( 枚<br>ご記入く;<br>) MB +<br>双方向/<br>香:<br>型番:<br>ご記入くだ;<br>Window                                        | /A4相当)or<br>ださい。<br>増設(<br>パラレル US<br>メーカー<br>メーカ<br>さい。<br>/s 95 Wind                                                      | メーカー:<br>モデル名:<br>)MB<br>SB Etherr<br>:<br>一:<br>dows 98                                                                                                    | 時間/月(<br>net その(t<br>)<br>)<br>Windows Me                                                                                                    | 枚/A4相当)<br><br>也                                                                                                    |   |
| 故障発生時<br>平均使用時<br>お客様(<br>コンピュー<br>メモリサイ<br>接続インタ<br>故障発発<br>OS                                                                                                    | f00 用紙                                                                                                    | <sup>裡</sup> 頬:<br>時間/<br>ータについて<br>メーカー名:<br>標準(<br>パラレル<br>ボード(型都<br>ケーブル(雪<br>ケーブル(雪<br>トウェアをこ<br>MS-DOS<br>Windows                                                                                                    | 日( 枚<br>ご記入く)<br>)MB+<br>双方向/<br>督:<br>望番:<br>ご記入くだ<br>Window<br>NT4.0                                  | /A4相当)or<br>ださい。<br>増設(<br>パラレル US<br>メーカー<br>メーカ<br>さい。<br>/s 95 Wind<br>Windows 200                                       | メーカー:<br>モデル名:<br>) MB<br>5B Etherr<br>:<br>ー:<br>dows 98<br>0 Mac O                                                                                                    | 時間/月(<br>net その他<br>)<br>)<br>Windows Me<br>S ( Ver.                                                                                               | <u>飛宿</u><br>枚/A4相当)<br>也<br>。<br>。<br>、ネットワーク                                                                                                    |   |
| 故障発生時<br>平均使用時<br>お客様(<br>コンピュー<br>メモリサイ<br>接続インタ<br>故障発生<br>OS                                                                                                    | f00 用紙<br>f1<br>f1<br>f1<br>f1<br>f1<br>f1<br>f1<br>f1<br>f1<br>f1                                                                                                    | <sup>裡</sup> 頬:<br>時間/<br>ラタについて<br>メーカー名:<br>標準(<br>パラレル<br>ボード(型都<br>ケーブル(雪<br>ケーブル(雪<br>トウェアをこ<br>MS-DOS<br>Windows<br>その他(                                                                                                    | 日( 枚<br>ご記入く<br>)MB+<br>双方向/<br>香:<br>型番:<br>ご記入くだ<br>Window<br>NT4.0<br>)                              | /A4相当)or<br>ださい。<br>増設(<br>パラレル US<br>メーカー<br>メーカ<br>さい。<br>/s 95 Windows 200<br>(Ver.                                      | メーカー:<br>モデル名:<br>)MB<br>SB Etherr<br>:<br>ー:<br>dows 98<br>0 Mac O<br>メーカ-                                                                                                    | 時間/月(<br>net その(t<br>)<br>)<br>Windows Me<br>S(Ver.<br>- :                                                                                         | ☆相:<br>枚/A4相当)<br>也<br>e<br>) ネットワーク<br>)                                                                                                    |   |
| <ul> <li>故障発生時</li> <li>平均使用時</li> <li>お客様(</li> <li>コンピュー</li> <li>メモリサイ</li> <li>接続インタ</li> <li>故障発生</li> <li>OS</li> <li>プリンタド</li> </ul>                                                                                                    | f00 用紙                                                                                                    | <sup>裡</sup> 頬:<br>時間/<br>ータについて<br>メーカー名:<br>標準(<br>パラレル<br>ボード(型都<br>ケーブル(雪<br>ケーブル(雪<br>トウェアをこ<br>MS-DOS<br>Windows<br>その他(<br>ドライバ名                                                                                                    | 日( 枚<br>ご記入く:<br>) MB +<br>双方向/<br>香:<br>型番:<br>ご記入くだ:<br>Window<br>NT4.0<br>)                          | /A4相当)or<br>ださい。<br>増設(<br>パラレル US<br>メーカー<br>メーカ<br>さい。<br>/s 95 Wind<br>Windows 200<br>(Ver.                              | メーカー:<br>モデル名:<br>) MB<br>SB Etherr<br>:<br>- :<br>dows 98<br>0 Mac O<br>メーカ-<br>Ver                                                                                           | 時間/月(<br>net その(t<br>)<br>)<br>Windows Me<br>S ( Ver.<br>- :                                                                                       | 飛宿:<br>枚/A4相当)<br>セ<br>ネットワーク                                                                                                    |   |
| 故障発生時<br>平均使用時<br>お客様(<br>コンピュー<br>メモリサイ<br>接続インタ<br>ひS<br>プリンタト<br>アプリケー                                                                                                    | f00 用紙                                                                                                    | <sup>裡</sup> 頬:<br>時間/<br>ータについて<br>メーカー名:<br>標準(<br>パラレル<br>ボード(型都<br>ケーブル(型<br>ケーブル(型<br>ケーブル(型<br>ケーブル(型<br>ケーブル(型<br>ケーブル(型<br>ケーブル(型<br>ケーブル(型<br>ケーブル(型<br>ケーブル(型<br>ケーブの)<br>ケーブの<br>(型<br>ク<br>マ<br>ワ<br>マ<br>マ<br>マ<br>マ<br>マ<br>マ<br>マ<br>マ<br>マ<br>マ<br>マ<br>マ<br>マ<br>マ<br>マ<br>マ<br>マ | 日( 枚<br>ご記入く;<br>) MB +<br>双方向/<br>督:<br>型番:<br>ご記入くだ<br>Vindow<br>NT4.0<br>)<br>yョン名                   | /A4相当)or<br>ださい。<br>増設(<br>ペラレル US<br>メーカー<br>メーカ<br>さい。<br>/s 95 Wind<br>Windows 200<br>(Ver.                              | メーカー:<br>モデル名:<br>) MB<br>5B Etherr<br>:<br>ー:<br>dows 98<br>0 Mac O<br>メーカ-<br>Ver                                                                                            | 時間/月(<br>net その(t<br>)<br>)<br>Windows Me<br>S ( Ver.<br>- :<br>2                                                                                  | 飛宿:<br>枚/A4相当)<br>セ<br>ネットワーク<br>)<br>メーカー:<br>メーカー:                                                                                                    |   |
| <ul> <li>故障発生時</li> <li>お客様(</li> <li>コンピュー</li> <li>メモリサィ</li> <li>接続インタ</li> <li>故障発生</li> <li>OS</li> <li>プリンタド</li> <li>アプリケー</li> <li>*対応して</li> </ul>                                                                                                    | f00 用紙                                                                                                    | <sup>裡</sup> 頬:<br>時間/<br>ータについて<br>メーカー名:<br>標準(<br>パラレル<br>ボード(型都<br>ケーブル(雪<br>ケーブル(雪<br>トウェアをこ<br>MS-DOS<br>Windows<br>その他(<br>ドライバ名<br>アプリケーシ<br>ご使用の機種                                                                                                    | 日( 枚<br>ご記入く;<br>) MB +<br>双方向/<br>香:<br>型番:<br>ご記入くだ:<br>Window<br>NT4.0<br>)<br>/ヨン名<br>により異な         | /A4相当)or<br>ださい。<br>増設(<br>パラレル US<br>メーカー<br>メーカ<br>さい。<br>/s 95 Wind<br>Windows 200<br>(Ver.                              | メーカー:<br>モデル名:<br>) MB<br>SB Etherr<br>:<br>-:<br>dows 98<br>0 Mac O<br>メーカー<br>Ver<br>Ver                                                                                     | 時間/月(<br>net その(t<br>)<br>)<br>Windows Me<br>S ( Ver.<br>- :                                                                                       |                                                                                                    |   |
| 故障<br>平均<br>お<br>ピュー<br>メ<br>モ<br>リ<br>サ<br>イ<br>ン<br>ク<br>、<br>、<br>、<br>、<br>、<br>、<br>、<br>、<br>、<br>、<br>、<br>、<br>、                                                                                                    | f00 m紙                                                                                                    | <sup>裡</sup> 頬:<br>時間/<br>ータについて<br>メーカー名:<br>標準(<br>パラレル<br>ボード(型都<br>ケーブル(雪<br>ケーブル(雪<br>トウェアをこ<br>MS-DOS<br>Windows<br>その他(<br>ドライバ名<br>アプリケーシ<br>ご使用の機種                                                                                                    | 日( 枚<br>ご記入く)<br>)MB+<br>双方向/<br>香:<br>型番:<br>ご記入くだ<br>びindow<br>NT4.0<br>)<br>/ョン名<br>により異な<br>電話番号    | /A4相当)or<br>ださい。<br>増設(<br>パラレル US<br>メーカー<br>メーカ<br>さい。<br>/s 95 Wind<br>Windows 200<br>(Ver.<br>ります。取扱詞<br>TEL:           | <ul> <li>スーパー:</li> <li>モデル名:</li> <li>) MB</li> <li>SB Etherr</li> <li>:</li> <li>-:</li> <li>dows 98</li> <li>0 Mac O</li> <li>メーカー</li> <li>Ver</li> <li>税明書にてご研</li> </ul> | 時間/月(<br>net その他<br>)<br>)<br>Windows Me<br>S(Ver.<br>-:<br>2<br>2<br>2<br>2<br>2<br>2<br>2<br>2<br>2<br>2<br>2<br>2<br>2<br>2<br>2<br>2<br>2<br>2 |                                                                                                    |   |
| <ul> <li>         本 阿 均</li> <li>         マリカ</li> <li>         マリカ</li> <li>         マリカ</li> <li>         オンピリサイ</li> <li>         おンピリサイ</li> <li>         なん</li> <li>         のS<br/>プリプロに</li> <li>         プリクク</li> <li>         アオ</li> <li>         フカ</li> <li>         マリカ</li> <li>         オー・</li> <li>         マリカ</li> <li>         マリカ</li> <li< td=""><td>f00 m紙<br/>間<br/>のコンピュ-<br/>-タ<br/>イズ<br/>マーフェイス<br/>生時のソフ<br/>生時のソフ<br/>*ライバ<br/>-ション<br/>いるOSは、る</td><td><sup>裡</sup>類:<br/>時間/<br/>ータについて<br/>メーカー名:<br/>標準(<br/>パラレル<br/>ボード(型都<br/>ケーブル(雪<br/>ケーブル(雪<br/>ケーブルでをこ<br/>MS-DOS<br/>Windows<br/>その他(<br/>ドライバ名<br/>アプリケージ<br/>ご使用の機種</td><td>日( 枚<br/>ご記入く)<br/>)MB+<br/>双方向/<br/>香:<br/>型番:<br/>ご記入くだ<br/>びindow<br/>NT4.0<br/>)<br/>/ヨン名<br/>により異な<br/>電話番号</td><td>/A4相当)or<br/>ださい。<br/>増設(<br/>パラレル US<br/>メーカー<br/>メーカ<br/>さい。<br/>/s 95 Windows 200<br/>(Ver.<br/>ります。取扱詞<br/>TEL:<br/>FAX:</td><td>メーカー:<br/>モデル名:<br/>)MB<br/>SB Etherr<br/>:<br/>ー:<br/>dows 98<br/>0 Mac O<br/>メーカー<br/>Ver<br/>Ver<br/>で</td><td>時間/月(<br/>net その他<br/>)<br/>)<br/>Windows Me<br/>S(Ver.<br/>-:<br/>2<br/>確認ください。<br/>日中の連<br/>TEL:</td><td>枚/A4相当)   や   や   や   や   や   や    や    や    や    や    や   や    や    や    や   ・    ・    ・    ・    ・    ・   ・    ・    ・    ・    ・    ・    ・    ・    ・    ・    ・    ・    ・   ・    ・    ・    ・    ・    ・    ・    ・    ・    ・    ・    ・    ・    ・    ・    ・    ・    ・    ・    ・    ・    ・    ・    ・    ・    ・    ・    ・    ・    ・    ・    ・    ・    ・    ・    ・    ・    ・    ・    ・    ・    ・    ・    ・    ・    ・    ・    ・    ・    ・    ・    ・    ・    ・    ・    ・    ・    ・    ・    ・    ・    ・    ・    ・    ・     ・    ・    ・    ・    ・    ・    ・    ・    ・    ・     ・    ・    ・    ・     ・    ・     ・    ・     ・     ・     ・     ・     ・     ・     ・       ・   <!--</td--><td></td></td></li<></ul>                                                                                                    | f00 m紙<br>間<br>のコンピュ-<br>-タ<br>イズ<br>マーフェイス<br>生時のソフ<br>生時のソフ<br>*ライバ<br>-ション<br>いるOSは、る                                                                                                    | <sup>裡</sup> 類:<br>時間/<br>ータについて<br>メーカー名:<br>標準(<br>パラレル<br>ボード(型都<br>ケーブル(雪<br>ケーブル(雪<br>ケーブルでをこ<br>MS-DOS<br>Windows<br>その他(<br>ドライバ名<br>アプリケージ<br>ご使用の機種                                                                                                    | 日( 枚<br>ご記入く)<br>)MB+<br>双方向/<br>香:<br>型番:<br>ご記入くだ<br>びindow<br>NT4.0<br>)<br>/ヨン名<br>により異な<br>電話番号    | /A4相当)or<br>ださい。<br>増設(<br>パラレル US<br>メーカー<br>メーカ<br>さい。<br>/s 95 Windows 200<br>(Ver.<br>ります。取扱詞<br>TEL:<br>FAX:           | メーカー:<br>モデル名:<br>)MB<br>SB Etherr<br>:<br>ー:<br>dows 98<br>0 Mac O<br>メーカー<br>Ver<br>Ver<br>で                                                                                 | 時間/月(<br>net その他<br>)<br>)<br>Windows Me<br>S(Ver.<br>-:<br>2<br>確認ください。<br>日中の連<br>TEL:                                                           | 枚/A4相当)   や   や   や   や   や   や    や    や    や    や    や   や    や    や    や   ・    ・    ・    ・    ・    ・   ・    ・    ・    ・    ・    ・    ・    ・    ・    ・    ・    ・    ・   ・    ・    ・    ・    ・    ・    ・    ・    ・    ・    ・    ・    ・    ・    ・    ・    ・    ・    ・    ・    ・    ・    ・    ・    ・    ・    ・    ・    ・    ・    ・    ・    ・    ・    ・    ・    ・    ・    ・    ・    ・    ・    ・    ・    ・    ・    ・    ・    ・    ・    ・    ・    ・    ・    ・    ・    ・    ・    ・    ・    ・    ・    ・    ・    ・     ・    ・    ・    ・    ・    ・    ・    ・    ・    ・     ・    ・    ・    ・     ・    ・     ・    ・     ・     ・     ・     ・     ・     ・     ・       ・ </td <td></td> |   |
| <ul> <li>         本</li> <li>         中</li> <li>         市</li> <li>         市</li></ul>                                                                                                    | f00 m紙                                                                                                    | <sup>裡</sup> 頬:<br>時間/<br>ータについて<br>メーカー名:<br>標準(<br>パラレル<br>ボード(型都<br>ケーブル(雪<br>ケーブル(雪<br>ケーブル(雪<br>ケーブル(雪<br>ケーブル(雪<br>ケーブル(雪<br>ケーブのをこ<br>MS-DOS<br>Windows<br>その他(<br>ドライバ名<br>アプリケーシ<br>ご使用の機種                                                                                                | 日( 枚<br>ご記入く;<br>) MB +<br>双方向/<br>督:<br>型番:<br>ご記入くだ:<br>Window<br>NT4.0<br>)<br>/ヨン名<br>により異な<br>電話番号 | /A4相当)or<br>ださい。<br>増設(<br>パラレル US<br>メーカー<br>メーカ<br>さい。<br>/s 95 Wind<br>Windows 200<br>(Ver.<br>ります。取扱詞<br>TEL :<br>FAX : | メーカー:<br>モデル名:<br>) MB<br>SB Etherr<br>:<br>- :<br>dows 98<br>0 Mac O<br>メーカー<br>Ver<br>Ver<br>説明書にてごす                                                                         | 時間/月(<br>het その(t<br>)<br>)<br>Windows Me<br>S(Ver.<br>-:<br>2<br>確認ください。<br>日中の連<br>TEL:<br>お客様IDコ-                                               | 枚/A4相当)<br>枚/A4相当)<br>や<br>・<br>・<br>・<br>・<br>・<br>・<br>・<br>・<br>・                                                                                                    |   |
| 故四可ス方ス方ス方ス方ス方ス方スうスうスうスうスうスうスうスうスうスうスうスうスうスうスうスうスうスうスうスうスうスうスうスうスうスうスうスうスうスうスうスうスうスうスうスうスうスうスうスうスうスうスうスうスうスうスうスうスうスうスうスうスうスうスうスうスうスうスうスうスこスこス <t< td=""><td>FUD Att<br/>FUD Att<br/>F</td><td><sup>裡</sup>類:<br/>時間/<br/>ータについて<br/>メーカー名:<br/>標準(<br/>パラレル<br/>ボード(型都<br/>ケーブル(雪<br/>ケーブル(雪<br/>トウェアをこ<br/>MS-DOS<br/>Windows<br/>その他(<br/>ドライバ名<br/>アプリケーシ<br/>ご使用の機種</td><td>日( 枚<br/>ご記入く;<br/>) MB +<br/>双方向/<br/>香:<br/>型番:<br/>ご記入くだ:<br/>Window<br/>NT4.0<br/>)<br/>/コン名<br/>により異な<br/>電話番号</td><td>/A4相当)or<br/>ださい。<br/>増設(<br/>パラレル US<br/>メーカー<br/>メーカ<br/>さい。<br/>/s 95 Wind<br/>Windows 200<br/>(Ver.<br/>ります。取扱訪<br/>TEL:<br/>FAX:</td><td>メーカー:<br/>モデル名:<br/>) MB<br/>SB Etherr<br/>:<br/>-:<br/>dows 98<br/>0 Mac O<br/>メーカ-<br/>Ver<br/>Ver<br/>説明書にてごす</td><td>時間/月(<br/>net その(t<br/>)<br/>)<br/>Windows Me<br/>S ( Ver.<br/>- :<br/>2<br/>確認ください。<br/>日中の連<br/>TEL :<br/>お客様IDコ-<br/>(取得済みの</td><td>枚/A4相当)<br/>枚/A4相当)<br/>や<br/>ネットワーク<br/>、<br/>メーカー:<br/>メーカー:<br/>メーカー:<br/>、<br/>経先<br/>ード の方のみ)</td><td></td></t<> | FUD Att<br>FUD Att<br>F | <sup>裡</sup> 類:<br>時間/<br>ータについて<br>メーカー名:<br>標準(<br>パラレル<br>ボード(型都<br>ケーブル(雪<br>ケーブル(雪<br>トウェアをこ<br>MS-DOS<br>Windows<br>その他(<br>ドライバ名<br>アプリケーシ<br>ご使用の機種                                                                                                    | 日( 枚<br>ご記入く;<br>) MB +<br>双方向/<br>香:<br>型番:<br>ご記入くだ:<br>Window<br>NT4.0<br>)<br>/コン名<br>により異な<br>電話番号 | /A4相当)or<br>ださい。<br>増設(<br>パラレル US<br>メーカー<br>メーカ<br>さい。<br>/s 95 Wind<br>Windows 200<br>(Ver.<br>ります。取扱訪<br>TEL:<br>FAX:   | メーカー:<br>モデル名:<br>) MB<br>SB Etherr<br>:<br>-:<br>dows 98<br>0 Mac O<br>メーカ-<br>Ver<br>Ver<br>説明書にてごす                                                                          | 時間/月(<br>net その(t<br>)<br>)<br>Windows Me<br>S ( Ver.<br>- :<br>2<br>確認ください。<br>日中の連<br>TEL :<br>お客様IDコ-<br>(取得済みの                                 | 枚/A4相当)<br>枚/A4相当)<br>や<br>ネットワーク<br>、<br>メーカー:<br>メーカー:<br>メーカー:<br>、<br>経先<br>ード の方のみ)                                                                                                    |   |

\*保証期間中の修理依頼については、必ず保証書を添付してください。

# FAXオーダーシート ェプソンOAサプライ株式会社行

| コピーしてお使いください。<br>個人でのお申し込み |   |     | オ   | ーダ- | -シート | 枚数 合言 | †    | 枚の | 枚目 |  |
|----------------------------|---|-----|-----|-----|------|-------|------|----|----|--|
| フリガナ                       |   |     |     | (   | )    |       | FAX. | (  | )  |  |
| お名前                        |   | E-m | ail |     |      |       |      |    |    |  |
| ご住所                        | ┮ |     |     |     |      |       |      |    |    |  |

法人でのお申し込み

| フリガナ  |     |        |     |
|-------|-----|--------|-----|
| 貴社名   |     |        | 部署名 |
| ご担当者名 |     | E-mail |     |
| TEL.  | ( ) | FAX.   | ( ) |
| ご住所   | ᆕ   |        |     |

### お申し込み商品

| 商品名 | 申込番号 | 数量 | 標準価格(単価) | 小計(数量×標準単価) |
|-----|------|----|----------|-------------|
|     |      |    |          |             |
|     |      |    |          |             |
|     |      |    |          |             |
|     |      |    |          |             |
|     |      |    |          |             |

お支払い方法

ご希望のお支払い方法をチェックしてください。

クレジット 代金引換 銀行振込 ( 銀行振込は法人での申し込みに限ります)

クレジットカードでお支払いをご希望の方はご記入ください(1回払いのみ)。

|   | UC    | JCB  | V     | ISA |     | N   | 1C | Ν | IICO | S |    |   |  |
|---|-------|------|-------|-----|-----|-----|----|---|------|---|----|---|--|
|   | カード会  | 員番号  | 左詰めでこ | ご記入 | 、くた | ごさい | 1) |   |      |   |    |   |  |
|   |       |      |       |     |     |     |    |   |      |   |    |   |  |
|   | カード有  | ī効期限 | (西    | 暦)  | 20  |     |    | 年 |      |   | ]月 |   |  |
| , | ● 当日お | 届けサ  | トービス  |     |     |     | す  | 3 |      | し | ない | ۱ |  |

ヨロの届けりービス
 する
 しない
 (配達地域・支払方法限定、AM10:00までのご注文分)
 売間指定(DM0:00,000)

- 夜間指定(PM6:00~8:00) する しない
- ご希望配達日
   \_\_\_\_月
- お買い上げ合計金額が5,000円未満の場合は送料525円が かかります。

| お買上合計金額  |  |
|----------|--|
| 消費税      |  |
| 送料(税込み)  |  |
| お支払い金額合計 |  |

### お申し込みFAX番号

## 0120-557-765

または03-3258-7690/03-3258-1282 24時間受付 土・日・祝祭日の受付分は翌営業日の手配となります。

# MEMO

| <br> |
|------|
|      |
|      |
|      |
|      |
|      |
|      |
|      |
|      |
|      |
|      |
|      |
|      |
|      |
|      |
| <br> |
|      |
|      |
|      |
|      |
| <br> |
|      |
|      |
|      |
|      |
| <br> |
|      |
|      |
|      |
|      |
|      |
|      |
|      |
| <br> |
|      |
| <br> |
|      |
|      |
| <br> |
|      |
| <br> |
|      |
|      |
| <br> |
|      |
| <br> |
|      |
|      |
|      |
|      |
| <br> |
|      |
|      |
| <br> |
|      |

# MEMO

| <br> |
|------|
|      |
|      |
|      |
|      |
|      |
|      |
|      |
|      |
|      |
|      |
|      |
|      |
|      |
|      |
| <br> |
|      |
|      |
|      |
|      |
| <br> |
|      |
|      |
|      |
|      |
| <br> |
|      |
|      |
|      |
|      |
|      |
|      |
|      |
| <br> |
|      |
| <br> |
|      |
|      |
| <br> |
|      |
| <br> |
|      |
|      |
| <br> |
|      |
| <br> |
|      |
|      |
|      |
|      |
| <br> |
|      |
|      |
| <br> |
|      |

# MEMO

| <br> |
|------|
|      |
|      |
|      |
|      |
|      |
|      |
|      |
|      |
|      |
|      |
|      |
|      |
|      |
|      |
| <br> |
|      |
|      |
|      |
|      |
| <br> |
|      |
|      |
|      |
|      |
| <br> |
|      |
|      |
|      |
|      |
|      |
|      |
|      |
| <br> |
|      |
| <br> |
|      |
|      |
| <br> |
|      |
| <br> |
|      |
|      |
| <br> |
|      |
| <br> |
|      |
|      |
|      |
|      |
| <br> |
|      |
|      |
| <br> |
|      |

EPSON ESC/P はセイコーエプソン株式会社の登録商標です。

IBM PC、IBM は International Business Machines Corporation の商標または登録商標です。

Apple の名称、Macintosh、PowerMacintosh、AppleTalk、EtherTalk、Mac OS、TrueType は Apple Computer, Inc. の商標または登録商標です。

Microsoft、Windows、WindowsNTは米国マイクロソフトコーポレーションの米国およびその他の国における登録 商標です。

Adobe、PostScript、Adobe AcrobatはAdobe Systems Incorporated(アドビシステムズ社)の商標です。 その他の製品名は各社の商標または登録商標です。

#### 本製品を日本国外へ持ち出す場合の注意

本製品(ソフトウェアを含む)は日本国内仕様のため、本製品の修理・保守サービスおよび技術サポートなどの対応は、日本国外ではお受けできませんのでご了承ください。

また、日本国外ではその国の法律または規制により、本製品を使用できないことがあります。このような国では、 本製品を運用した結果罰せられることがありますが、当社といたしましては一切責任を負いかねますのでご了 承ください。

#### 複製が禁止されている印刷物について

紙幣、有価証券などをプリンタで印刷すると、その印刷物の使用如何に拘わらず、法律に違反し、罰せられます。 (関連法律) 刑法 第148条、第149条、第162条

通貨及証券模造取締法 第1条、第2条 など

電波障害自主規制について - 注意 -

この装置は、情報処理装置等電波障害自主規制協議会(VCCI)の基準に基づくクラスB情報技術装置です。 この装置は、家庭環境で使用することを目的としていますが、この装置がラジオやテレビジョン受信機に近接し て使用されると、受信障害を引き起こすことがあります。 取扱説明書に従って正しい取り扱いをしてください。

本装置の接続において指定ケーブルを使用しない場合、VCCIルールの限界値を超えることが考えられますので、必ず指定されたケーブルを使用してください。

瞬時電圧低下について

本装置は、落雷等による電源の瞬時電圧低下に対し不都合が生じることがあります。 電源の瞬時電圧低下対策としては、交流無停電電源装置等を使用されることをお勧めします。(社団法人電 子情報技術産業協会(社団法人日本電子工業振興協会)のパーソナルコンピュータの瞬時電圧低下対策ガ イドラインに基づく表示)

#### 漏洩電流自主規制について

この装置は、社団法人電子情報技術産業協会(社団法人日本電子工業振興協会)のパソコン業界基準(PC-11-1988)に適合しております。

電源高調波について

この装置は、高調波抑制対策ガイドラインに適合しておぼす。

#### 国際エネルギースタープログラムについて

当社は国際エネルギースタープログラムの参加事業者として、本製品が国際エネルギースタープログラムの基準に適合していると判断します。

#### ご注意

(1)本書の内容の一部または全部を無断転載することは固くお断りします。

- (2)本書の内容については、将来予告なしに変更することがあります。
- (3)本書の内容については、万全を期して作成いたしましたが、万一ご不審な点や誤り、記載もれなど、お気 づきの点がありましたらご連絡ください。
- (4)運用した結果の影響については、(3)頃にかかわらず責任を負いかねますのでご了承ください。
- (5)本製品がお客様により不適当に使用されたり、本書の内容に従わずに取り扱われたり、またはエプソンおよびエプソン指定の者以外の第三者により修理・変更されたこと等に起因して生じた障害等につきましては、責任を負いかねますのでご了承ください。
- (6)エプソン純正品および、エプソン品質認定品以外のオプションまたは消耗品を装着し、それが原因でトラブ ルが発生した場合には、保証期間内であっても責任を負いかねますのでご了承ください。この場合、修理 などは有償で行います。
- © セイコーエプソン株式会社 2000